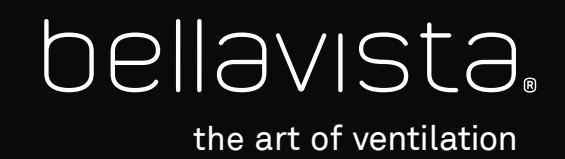

User Manual bellavista Ventilator

imtmedical

bellavista

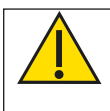

Warning: US Federal law restricts this device for sale by or on the order of a licensed healthcare practitioner.

# bellavista 1000 bellavista 1000e

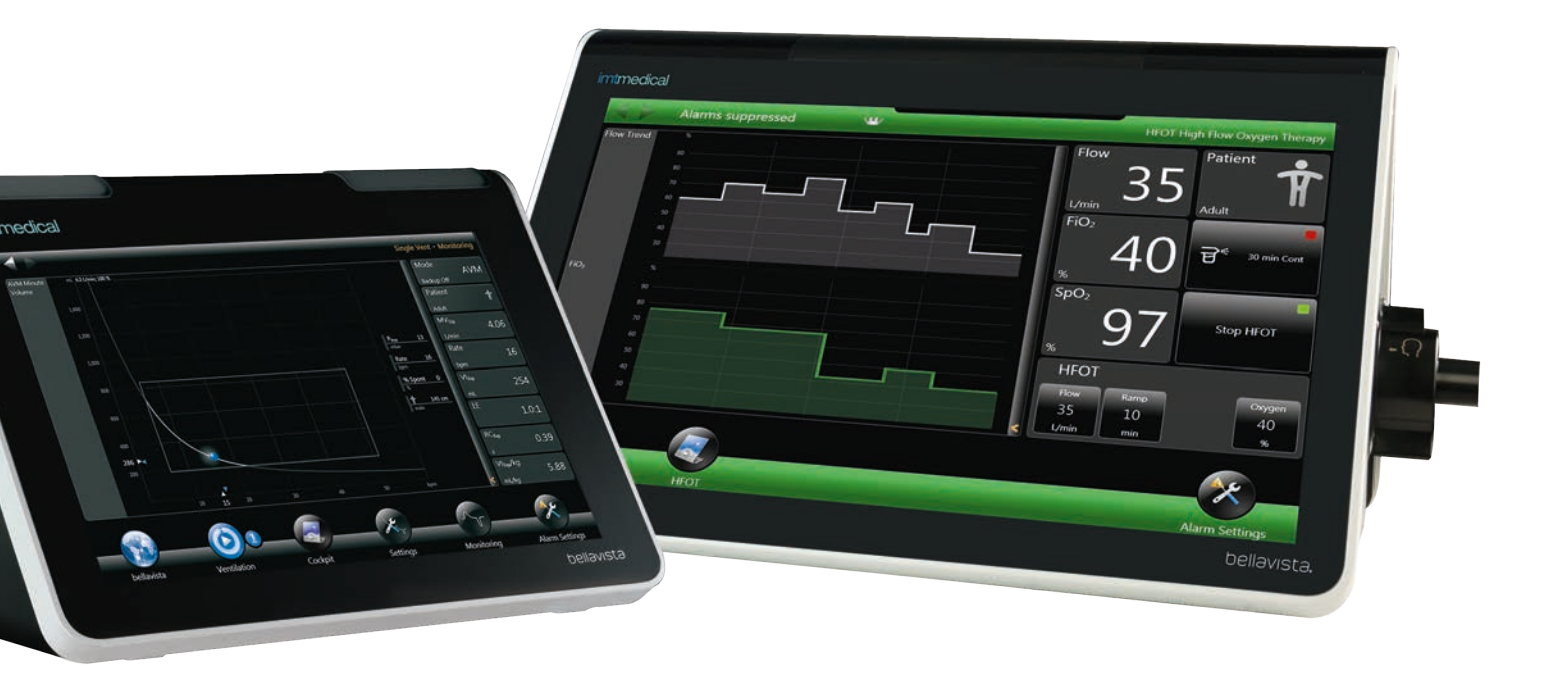

User Manual bellavista Ventilator

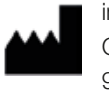

imtmedical ag Gewerbestrasse 8 9470 Buchs (SG) Switzerland Vyaire Medical, Inc. 26125 North Riverwoods Blvd. Mettawa, IL 60045 USA

### **Table of Contents**

#### 1 Introduction

4

| 1.1 | Intended use                 | 7  |
|-----|------------------------------|----|
| 1.2 | Supported ventilation modes  | 7  |
| 1.3 | Validity of this User Manual | 8  |
| 1.4 | Technical support            | 8  |
| 1.5 | Safety Information           | 8  |
| 1.6 | Warnings                     | 10 |
| 1.7 | MRI safety information       | 14 |
| 1.8 | Cautions                     | 15 |

7

24

27

45

#### 17 Important safety instructions 2 2.1 Legend 17 Liability 2.2 17 2.3 Introduction 17 2.4 Documentation 17 2.5 Training documentation 17 2.6 Staff qualification 17 2.7 Correct User Manual 17 2.8 Use of a functional bellavista 17 2.9 Working safely with bellavista 18 2.10 Contraindications 18 2.11 Note about potential errors 18 2.12 Start-up 19 2.13 Setting up ventilation 23 2.14 Stopping ventilation, shutdown 24 2.15 Servicing and maintenance 24

| 2.16 | Transport |  |  |
|------|-----------|--|--|

| 3 | Des | cription of the device        | 25 |
|---|-----|-------------------------------|----|
|   | 3.1 | Overview of bellavista 1000   | 25 |
|   | 3.2 | Overview of bellavista 1000 e | 26 |
|   | 3.3 | System overview               | 27 |

3.4 Air and oxygen supply

Preparing for ventilation 29 4.1 Checking delivery 29 4.2 First steps 29 4.3 Connecting supply lines 30 4.4 Battery operation 31 4.5 32 Oxygen connector 4.6 Inlet filter 33 4.7 Switching on bellavista 34 4.8 Start screen 34 4.9 Selecting the breathing circuit 36 4.10 Selecting the patient type 36 4.11 Safety instructions about breathing circuits 36 4.12 Connecting the breathing circuit 38 4.13 Connecting the humidifier 39 4.14 Connecting the patient 39

- 4.15Flow sensor404.16Connecting the nebulizer414.17Dual limb adapter444.18Integrated expiratory valve44
- 4.19 Capnography CO<sub>2</sub> respiratory gas sensors

| 4.20 | SpO <sub>2</sub> pulse oximeter | 46 |
|------|---------------------------------|----|
|      |                                 |    |

| 5 | NIV, | non-invasive | ventilation |
|---|------|--------------|-------------|
|   | ,    |              |             |

#### 6 Ventilation of neonates

7 Operation

| opon |                                  | 00 |
|------|----------------------------------|----|
| 7.1  | Index of applications            | 54 |
| 7.2  | Changing the monitoring settings | 56 |
| 7.3  | Changing the curve display       | 58 |
| 7.4  | Zooming gestures                 | 59 |
| 7.5  | Safety-protected settings        | 59 |
| 7.6  | Login, user level                | 60 |
| 7.7  | Configuration Assist             | 61 |
| 7.8  | Data Assist                      | 62 |
| 7.9  | iVista                           | 63 |

| 8 | Setti | ng up ventilation                       | 61 |
|---|-------|-----------------------------------------|----|
|   | 8.1   | Making ventilation settings             | 61 |
|   | 8.2   | beMode Assist                           | 62 |
|   | 8.3   | Starting ventilation (ventilation menu) | 66 |
|   | 8.4   | Introduction to the ventilation modes   | 67 |
|   | 8.5   | ATC Automatic Tube Compensation         | 71 |
|   | 8.6   | PLV Pressure Limited Ventilation        | 71 |
|   | 8.7   | Sigh                                    | 72 |
|   | 8.8   | CPAP                                    | 73 |
|   | 8.9   | nCPAP                                   | 74 |
|   | 8.10  | nIPPV                                   | 76 |
|   | 8.11  | PCV                                     | 77 |
|   | 8.12  | P-A/C                                   | 77 |
|   | 8.13  | Т                                       | 77 |
|   | 8.14  | PC-SIMV                                 | 78 |
|   | 8.15  | PSV                                     | 79 |
|   | 8.16  | S                                       | 79 |
|   | 8.17  | S/T                                     | 79 |
|   | 8.18  | beLevel                                 | 80 |
|   | 8.19  | APRV                                    | 81 |
|   | 8.20  | VCV                                     | 82 |
|   | 8.21  | V-A/C                                   | 82 |
|   | 8.22  | VC-SIMV                                 | 83 |
|   | 8.23  | AVM                                     | 84 |
|   | 8.24  | HFOT                                    | 95 |

| 9 | Duri | ng ventilation                 | 99  |
|---|------|--------------------------------|-----|
|   | 9.1  | Monitoring                     | 99  |
|   | 9.2  | Cockpit                        | 99  |
|   | 9.3  | Lung Recruitment Tool*         | 100 |
|   | 9.4  | Hold maneuver                  | 105 |
|   | 9.5  | Esophageal pressure monitoring | 105 |
|   | 9.6  | Chameleon                      | 106 |
|   | 9.7  | Trending                       | 107 |
|   | 9.8  | Alarms                         | 107 |
|   |      |                                |     |

| 10 | ) Stopping ventilation, shutdown |                     | 109 |
|----|----------------------------------|---------------------|-----|
|    | 10.1                             | bellavista shutdown | 110 |

| 11 Servicing and maintenance |      |                                      | 111 |
|------------------------------|------|--------------------------------------|-----|
|                              | 11.1 | Factory repair                       | 111 |
|                              | 11.2 | Changing fuses                       | 112 |
|                              | 11.3 | Batteries                            | 112 |
|                              | 11.4 | Disposal                             | 112 |
|                              | 11.5 | Reprocessing, cleaning, disinfection | 113 |
|                              | 11.6 | Calibration Assist                   | 114 |

| Spec  | ifications                                    | 115 |
|-------|-----------------------------------------------|-----|
| 12.1  | Standards                                     | 115 |
| 12.2  | Classification                                | 115 |
| 12.3  | Device data                                   | 116 |
| 12.4  | Ambient conditions                            | 117 |
| 12.5  | Units and languages                           | 117 |
| 12.6  | Pressure, flow                                | 117 |
| 12.7  | Connection data                               | 117 |
| 12.8  | Trending                                      | 119 |
| 12.9  | SpO <sub>2</sub> pulse oximeter               | 119 |
| 12.10 | CO2 respiratory gas sensor (optional)         | 119 |
| 12.11 | Breathing circuit and flow sensor             | 120 |
| 12.12 | Drug nebulizer (optional)                     | 122 |
| 12.13 | Noise generation                              | 123 |
| 12.14 | Supported ventilation modes                   | 124 |
| 12.15 | Ventilation settings                          | 125 |
| 12.16 | Curves and loops                              | 129 |
| 12.17 | Monitoring parameters                         | 131 |
| 12.18 | Alarm limits                                  | 136 |
| 12.19 | Pneumatic block diagram                       | 137 |
| 12.20 | Models, accessories, consumables, spare parts | 138 |
| 12.21 | Symbols on device and packaging               | 141 |
|       |                                               |     |

| 13 | Appe | endix                                                              | 143 |
|----|------|--------------------------------------------------------------------|-----|
|    | 13.1 | Network/data sharing                                               | 143 |
|    | 13.2 | Start screen settings                                              | 147 |
|    | 13.3 | List of alarms                                                     | 151 |
|    | 13.4 | Manufacturer's EMC declaration in accordance with EN60601-1-2:2014 | 159 |
|    | 13.5 | ESD safety measures                                                | 165 |
|    | 13.6 | bellavista training certificate                                    | 166 |
|    | 13.7 | Servicing and maintenance checklist for bellavista                 | 169 |
|    | 13.8 | bellavista quick check                                             | 171 |
|    |      |                                                                    |     |

| 14 | Index                               | 174 |
|----|-------------------------------------|-----|
|    | Passwords for bellavista ventilator | 178 |

# imtmedical

### **1** Introduction

ventilator into operation and **use all its functions.** 

#### 1.1 Intended use

The bellavista 1000/1000e ventilator is intended to provide positive pressure ventilatory support to adult and pediatric patients and optionally infant and neonatal patients by qualified, trained personnel under the direction of a physician.

Welcome to bellavista. This User Manual will show you how to put your bellavista

Environment of use: hospitals, sub-acute care facilities and intra-hospital transfer When used on neonatal patients: The environment of use is the Neonatal Intensive Care Unit (NICU).

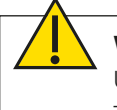

**Warning**: Carefully read the instruction for use before using bellavista. Use bellavista only if you are a trained professional.

This instruction for use only applies to the ventilator type and software version specified.

#### 1.2 Supported ventilation modes

| Abbreviation | Description                                                                    | Adult/<br>Pediatric | Neonatal |
|--------------|--------------------------------------------------------------------------------|---------------------|----------|
| P-A/C        | Pressure Assist / Control Ventilation                                          | ~                   | √        |
| PC-SIMV      | Pressure Controlled Synchronised Intermit-<br>tent Mandatory Ventilation       | ~                   | ~        |
| PCV          | Pressure Controlled Ventilation                                                | ~                   | ~        |
| PSV          | Pressure Support Ventilation, Spontaneous                                      | ✓                   | ✓        |
| S            | Spontaneous without backup rate                                                | ✓                   | ✓        |
| S/T          | Spontaneous/timed with backup rate                                             | ~                   | √        |
| Т            | Timed                                                                          | ~                   | ✓        |
| beLevel      | Biphasic ventilation at two pressure levels<br>and additional pressure support | ~                   | -        |
| APRV         | Airway Pressure Release Ventilation                                            | ~                   | -        |
| V-A/C        | Volume Assist / Control Ventilation                                            | ✓                   | -        |
| VC-SIMV      | Volume Controlled Synchronised Intermit-<br>tent Mandatory Ventilation         | ~                   | -        |
| VCV          | Volume Controlled Ventilation                                                  | ~                   | -        |
| AVM          | Adaptive Ventilation Mode                                                      | ~                   | -        |
| CPAP         | Continuous Positive Airway Pressure                                            | ~                   | ~        |
| nCPAP        | Nasal Continuous Positive Airway Pressure                                      | -                   | √        |
| nIPPV        | Nasal Intermittent Positive Pressure Venti-<br>lation                          | -                   | ~        |
| HFOT         | High Flow Oxygen Therapy                                                       | ✓                   | ✓        |
| beModes      | Special modes for Day/Night, DualVent,<br>TargetVent, Apnea Backup ventilation | ~                   | ~        |
| TargetVent   | Pressure-regulated, volume-controlled ventilation mode                         | ~                   | ~        |

✓ Supported

Not supported

| 1.3 | Validity of this User Manual | This User Manual applies to                                                       |
|-----|------------------------------|-----------------------------------------------------------------------------------|
|     |                              | • bellavista 1000 (G6)<br>SN: MB230000 and higher<br>Software version 6.0         |
|     |                              | • <b>bellavista 1000e (G6)</b><br>SN: MB240000 and higher<br>Software version 6.0 |
|     |                              | Where necessary, distinctions are made accordingly in this User Manual.           |

#### 1.4 Technical support

Should you encounter any unexpected problems with bellavista, please notify your **sales representative** or contact Vyaire directly:

Technical support

- <u>support.vent.us@vyaire.com</u>
- 800-231-2466

#### 1.5 Safety Information

#### 1.5.1 Symbols and Conventions

Throughout the instructions for use the following conventions are used:

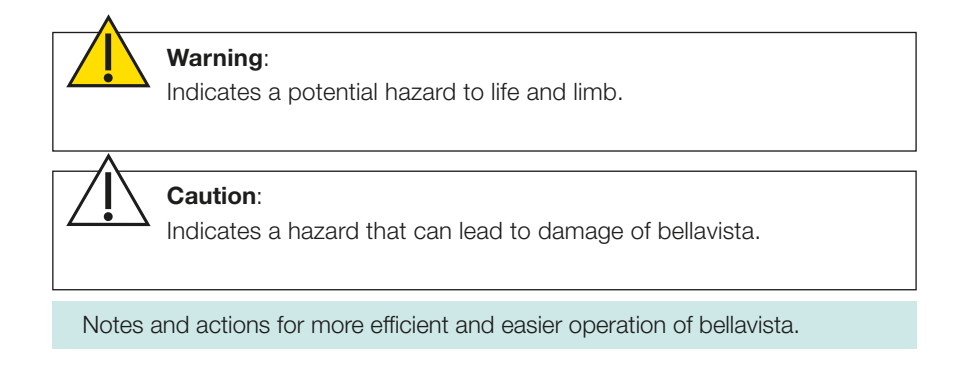

#### 1.5.2 Alarm priorities

Depending on the urgency of the alarm notifications, bellavista distinguishes three priorities.

| Symbol | Description                                                                                                    |
|--------|----------------------------------------------------------------------------------------------------|
| 8      | <b>High priority:</b> immediate action required to avert a life-threaten-<br>ing situation.<br>Continuous alarm tone and red alarm lights                  |
| ۲      | <b>Medium priority:</b> prompt action required to avert a life-threaten-<br>ing situation in good time.<br>Intermittent alarm tone and yellow alarm lights |

. . . . . . . . . . .

| Symbol | Description                                                                                                    |
|--------|----------------------------------------------------------------------------------------------------|
| 1      | <b>Info message</b> contains information for the user, not requiring any immediate action. The user must take appropriate precautions, however.<br>Short tone, blue alarm lights |

All alarms occurring are saved. The alarm list remains intact even in the event of a power failure.

See section "List of alarms" and "Alarm limits".

#### 1.5.3 Liability

The manufacturer does not assume liability for any damage that occurs owing to non-compliance with this User Manual. The terms of warranty and liability contained in the manufacturer's terms and conditions of sale and delivery are not extended by the following provisions.

If the device is not used as intended, liability for the performance of bellavista shall always pass to the owner or operator.

Modifications to the device are prohibited.

1.6

**Warning:** The following warnings indicate a potential hazard to life and limb.

### Warning:

#### 1.6.1 Introduction

- Carefully read the user manual before using bellavista. Failure to to do so may result in product misuse, which may cause equipment damage or patient mistreatment.
- Use bellavista only if you are a trained professional. Untrained users may setup the ventilator inadequately which can result in patient injury or death.
- Make sure you have the user manual that matches with the ventilator and with the software version to avoid a potential hazard for user, patient or ventilator.

#### 1.6.2 Known side effects and risk factors

Consider the risks and contraindications of positive pressure ventilation. Failure in doing so may result in serious injury or death of the patient.

- Complications of airway intubation
- · Complications of positive pressure ventilation
- Baro- or volutrauma
- Cardiovascular complications
- Patient-ventilator asynchrony
- Adverse effects of sedation and paralysis
- Oxygen toxicity influencing processes of peripheral and cerebral control of breathing and can cause respiratory pauses and have toxic effects on lung tissue and retinopathy, retinal detachment for neonates.
- Other complications specific to diseases

#### 1.6.3 Installation and environmental conditions

- Do not block or cover the ventilator's air intakes. This could lead to inadequate patient ventilation and overheating of the ventilator.
- Prevent liquids from entering the bellavista housing. Do not keep liquid filled containers or other objects on top of bellavista.
- Keep the power cord away from the patient to avoid strangulation.
- Use oxygen only in well-ventilated rooms and do not use bellavista in rooms with an elevated oxygen level. Increased ambient oxygen concentration are a fire hazard or can lead to an inadequate oxygen supply of the patient.
- Do not operate bellavista near combustible substances or near an open flame because oxygen causes them to burn more readily.
- Do not use bellavista in the following environments as it may result in serious malfunction:
  - Temperature, pressure and humidity outside the specified ambient conditions ("Ambient Conditions")
  - Exposure to known causes of EMI (electromagnetic interference) with medical devices such as magnetic resonance imaging MRI systems, diathermy, electrocautery, RFID (Radio Frequency Identification), and electromagnetic security systems such as metal detectors. Note that the presence of RFID devices may not be obvious.
  - Near equipment emitting diagnostic or therapeutic acoustic pressure.
  - Equipment emitting therapeutic radiation.
  - Hyperbaric chamber

# Warning:

#### 1.6.4 Gas supply

- Use only medical oxygen. Do not use other gases (e.g. air, anaesthetic gases, nitrogen oxide, helium, Heliox) since bellavista is not intended for their use and using these gases may pose serious risk to patient or user.
- Use the bellavista oxygen monitoring and alarm features to prevent inadequate supply of oxygen to the patient.
- Immediately turn off the oxygen source if an oxygen leak is detected, as this could cause a fire hazard or can lead to an inadequate oxygen supply to the patient.

Warning: Use medical oxygen only!

#### 1.6.5 Battery operation

- Do not operate bellavista when the battery is completely empty. In a timely manner, establish connection with the mains supply.
- Never leave the patient unattended during battery operation.
- Continuously monitor the remaining battery life, especially when settings have been changed!
- bellavista automatically turns off ventilation when the battery indication reads zero minutes and keeps alarming.

# Warning:

#### 1.6.6 Infection control, cleaning and sterilization

- To prevent risk of cross-contamination use a new breathing circuit and expiration valve according to the manufacturer's requirements and before each new patient.
- To prevent risk of infection, use a new bacterial filter on the inspiratory patient connector according to the manufacturer's requirements and before each new patient.
- Dispose of used breathing circuits, bacteria filters and expiration valves according to local hospital regulations.
- After each use, bellavista must be cleaned and disinfected.
- Patient air exhaled into the room is possibly contaminated. Use an expiratory filter if necessary.

# Warning:

#### 1.6.7 Accessories, combination with other devices

- Use bellavista only with accessories, replacement parts and breathing circuits which are either approved by the manufacturer or fulfill the specifications for generic accessories (see "Accessories").
- Use of unapproved parts or parts which are not within the specifications may jeopardize the proper function of bellavista, degrade ventilation performance and compromise the safety of the patient and/or user.
- Do not use anti-static or electrically conductive breathing circuits or lines to avoid electric shocks of patient and/or user.
- Follow the instructions of the accessories manufacturer (e.g. humidifier) to avoid any risk for the patient or damage to bellavista.
- Mount the humidifier at a lower level than bellavista and patient to prevent aspiration of water or flooding of bellavista.

#### 1.6.8 Setup and configuration

- Before ventilating a patient:
  - Select the correct breathing circuit.
  - Perform a Circuit Test to ensure no leakage and to calibrate the flow sensor.
  - Perform a ventilator check to ensure the ventilation is running and to check the battery and the alarming system
  - Adjust ventilation settings (per the physician's orders).
- Start ventilation manually by pressing the key and connect to your patient. Failure to do so will result in not ventilating the patient as ventilation does not start automatically.
- Adjust the alarm settings and alarm volume appropriately. Failure to do so will result in inadequate alarming in case of an adverse situation.
- If for no obvious reasons an alarm occurs repeatedly, bellavista should be taken out of service.
- Configure apnea backup ventilation to ensure adequate ventilation in case of an apnea.
- Always have an alternative means of ventilation or oxygen therapy available (e.g. "resuscitation bag") to avoid patient harm in case the ventilator is not functioning properly.

#### 1.6.9 During ventilation

Monitor the patient's condition and adjust ventilation settings accordingly regularly. Keep a strong focus on the following situations:

- After connecting the patient and starting the ventilation
- After changing ventilation settings
- After changing the breathing circuit
- After repositioning the patient
- After pharmaceutical treatments
- When the patient's condition changes

bellavista is a ventilator and does not replace adequate vital signs monitoring. The patient's condition may otherwise deteriorate unnoticed and result in serious injury or death.

#### 1.6.10 Finishing ventilation, shut-down

Remove the mask/tube from the patient when ventilation has finished.
 Leaving the mask/tube on the patient can greatly increase CO<sub>2</sub> re-breathing.

#### 1.6.11 Maintenance and repair

- Before each repair
  - Shut down and unplug bellavista
  - Clean and disinfect bellavista
- Take bellavista out of service immediately if you have concerns about its performance or behavior or if an error message occurs during self-test or during the ventilator check.
- Maintenance and repair may only be performed by trained professionals to avoid a potential hazard for users, patients or ventilator.
- Never use a defective bellavista since malfunctions may pose health risks to the patient directly or indirectly. Have all defects promptly repaired.

Perform maintenance regularly:

- Calibrate the FiO<sub>2</sub> sensor when required. An uncalibrated O<sub>2</sub> sensor can lead to measurement errors and inadequate alarms.
- Change the intake air filter every month. A dirty, incorrect or missing air intake filter can lead to insufficient ventilation of the patient, overheating of the ventilator or contamination.
- Change the cooling filter every month.
- Perform a full annual maintenance every 12 months.

#### 1.7 MRI safety information

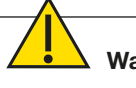

#### Warning:

Ventilation system is MR unsafe. Keep it outside of the MRI scan room (Zone IV). It represents a projectile hazard.

#### 1.8 Cautions

Caution: Indicate hazards that can lead to damage of bellavista.

### Caution:

#### 1.8.1 Touch-screen operation

• Only use the tip of your finger to operate the touch screen as sharp objects may damage the touch screen.

#### 1.8.2 Indication of potential errors

- Report to imtmedical any observations with respect to potential errors or ambiguities in bellavista or the accompanying documentation.
- Patient safety is the sole responsibility of the treating physician. His/her judgment supersedes the instructions provided in this user manual.

#### 1.8.3 Start-up

- Do not use a power cord longer than 3 m (9 ft)
- Do not use a defective power cord
- Do not use a power cord that lacks grounding
- If there are concerns about the condition of the set-up or the arrangement of the earthed cable, operate bellavista only in battery mode.
- Do not use extension cords
- Do not use double plugs or adapters

#### 1.8.4 Installation and environmental conditions

- Operate bellavista in the upright position and secure the unit to prevent damage.
- bellavista is not an ambulance transport device and care must be taken while carrying it around.
  - Do not block or cover the ventilator's air intakes. This could lead to inadequate patient ventilation and overheating of the ventilator.
  - Prevent liquids from entering the bellavista housing. Do not keep liquid filled containers or other objects on top of bellavista.
  - Keep the power cord away from the patient to avoid strangulation.
  - Use oxygen only in well-ventilated rooms and do not use bellavista in rooms with an elevated oxygen level. Increased ambient oxygen concentration are a fire hazard or can lead to an inadequate oxygen supply of the patient.
  - Do not operate bellavista near combustible substances or near an open flame because oxygen causes them to burn more readily.
  - Do not use bellavista in the following environments as it may result in serious malfunction:
  - Temperature, pressure and humidity outside the specified ambient conditions
  - Exposure to known causes of EMI (electromagnetic interference) with medical devices such as magnetic resonance imaging MRI systems, diathermy, electrocautery, RFID (Radio Frequency Identification), and electromagnetic security systems such as metal detectors. Note that the presence of RFID devices may not be obvious. ("Appendix/Manufacturer's EMC declaration" for details on electromagnetic compliance EMC)
  - Near equipment emitting diagnostic or therapeutic acoustic pressure.
  - Equipment emitting therapeutic radiation.

#### Caution:

#### 1.8.5 Attaching oxygen

- Use clean, undamaged oxygen tubing.
- Connect the oxygen cylinder, before slowly opening the valve of the oxygen cylinder.

#### 1.8.6 Battery operation

- Continuously monitor the remaining battery life, especially when settings have been changed.
- After ≥ 6 months of storage connect bellavista to mains power to recharge the battery for 4 hours prior to using it.

#### 1.8.7 Transportation

- bellavista is a medical device and should be transported carefully.
- bellavista and accessories must be shipped in their original packaging only. Keep the original packaging in a dry place.

# 2 Important safety instructions

| 2.1 | Legend                         | <b>Caution:</b> Indicates a potential danger to life and limb. Or indicates a hazard that can cause damage to bellavista.                                                                                                    |
|-----|--------------------------------|----------------------------------------------------------------------------------------------------|
|     |                                | Notes and measures with which operation of bellavista can be made easier and more efficient.                                                                                                    |
|     |                                | <b>Definition:</b><br>The operator is the facility which, after purchase of the medical device, holds responsibility for operation of that device.                                                                                                    |
| 2.2 | Liability                      | The manufacturer does not assume liability for any damage that occurs owing to<br>non-compliance with this User Manual. The terms of warranty and liability contained<br>in the manufacturer's terms and conditions of sale and delivery are not extended by<br>the following provisions. |
|     |                                | If the device is not used as intended, liability for the performance of bellavista shall<br>always pass to the owner or operator.                                                                                                    |
|     |                                | Modifications to the device are prohibited.                                                                                                    |
| 2.3 | Introduction                   | Read through the User Manual carefully before you put bellavista into operation. This User Manual only applies to the device types and software version referred to on the first pages.                                                                                                   |
| 2.4 | Documentation                  | Always keep this User Manual in a readily accessible place near bellavista. These instructions for use are also implemented in the bellavista software under the "Help" icon in the main menu or in the context menues of each configurable button. An e-copy can be ordered separately.  |
| 2.5 | Training documentation         | This User Manual serves as training documentation for teaching the main user control functions.                                                                                                    |
| 2.6 | Staff qualification            | bellavista is designed to be operated by qualified medical and technical personnel.<br>After suitable instruction, the patient cockpit can be operated by persons without a<br>medical qualification, e.g. patients and nursing staff.                                                    |
|     |                                | Liability for the performance of bellavista shall pass to the owner or operator if bel-<br>lavista is improperly serviced or repaired by persons who are not authorised to do so<br>by the manufacturer.                                                                                  |
| 2.7 | Correct User Manual            | Make sure you have the appropriate User Manual that belongs with the device and the software to avoid any risk to the user, patient or device.                                                                                                    |
| 2.8 | Use of a functional bellavista | If a defective bellavista is used, malfunctions may directly or indirectly endanger the patient's health.                                                                                                    |
|     |                                | Before putting bellavista into operation, always check to make sure it is functioning properly. Never use bellavista if it has been found to be faulty. Have any defects re-                                                                                                    |

paired without delay.

2.9 Working safely with Before each use of bellavista, perform a quick check. bellavista has to be reprobellavista cessed after each use on a patient. Check the ventilation settings before connecting the patient up to bellavista. Check apnea backup settings carefully before activating backups. Adjust the alarm volume so that the alarm can be heard. Nurse call is only designed as an additional alarm. Check that it is working after installation. The patient monitoring system is also active when on standby so pneumatograms and measurements displayed are no indication of active ventilation by the device. Check the oxygen saturation and CO<sub>2</sub> concentration in the blood regularly using pulse oximetry and capnography or blood gas analysis. Before using a defibrillator, remove the SpO<sub>2</sub> pulse oximeter and CO<sub>2</sub> capnography sensor from the patient or disconnect from the device. In non-invasive ventilation (NIV) the ventilator is intended to support a patient breathing spontaneously. It is not intended to ensure complete ventilation of a patient. A change in the patient's position may make it necessary to adjust the ventilator settings. Make sure the patient is properly supplied at all times and that lung damage and mistriggering are avoided. • Check tidal volume and minute volume. • Check the ventilation pressures. • Adjust the ventilation pressure if necessary. • Check the trigger reaction. • Adjust the trigger settings. · Always adapt the alarm limits to any new ventilation settings.

Only use your fingers to operate the touch screen. Pointed objects can damage the touch screen.

#### 2.10 Contraindications

- Complications with airway intubation
- Complications from positive pressure ventilation
- Baro- or Volutrauma
- Oxygen toxicity
- Cardiovascular complications
- Breathing effort and patient-respirator asynchrony
- Adverse effects of sedation and paralysis
- Other disease-related complications

#### 2.11 Note about potential errors

If you have any concerns about the performance or the behaviour of bellavista, you should take it out of service without delay. Please report your observations with respect to potential errors or ambiguities in bellavista or the accompanying documentation. The safety of the patient being ventilated is the responsibility of the attending physician or nursing staff. Their judgement takes priority over the content of this User Manual. Always ensure that appropriate measures are taken to adequately monitor the patient.

#### 2.12 Start-up

Only use earthed cables in order to avoid the risk of an electric shock.

Do not use:

- a power cord set longer than 3 m
- a defective power cord set
- a power cord set that is not earthed
- extension cables
- double plugs or adapters

Keep the power cord set away from the patient to avoid strangulation. Keep the power supply accessible to make it possible to disconnect the device from the mains if necessary.

The absence of a ventilation alternative such as a self-priming, user-operated resuscitator with a breathing mask (ventilation bag as specified in ISO 10651-4) can lead to the patient's death if the ventilator fails.

If there are concerns about the condition or set-up of the earthed cable, bellavista may only be operated in battery mode.

Earthing is only reliable if the device is plugged into a socket marked as being suitable for medical equipment.

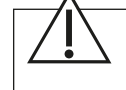

**Caution:** Breathing circuit C must not be used for life-supporting ventilation owing to the absence of expiratory volume monitoring.

Avoid occlusion of the expiratory valve.

Omitting a bacterial filter or using an incorrect bacterial filter can bring about transmission of pathogens to the patient and contamination of bellavista.

Change the bacterial filter according to the manufacturer's instructions and before each new patient. Used filters must be disposed of as medical waste.

To avoid electric shocks to the patient and/or user, refrain from using antistatic or electrically conductive tubes or lines.

Additional accessories in the breathing circuit can significantly increase the flow resistance or dead space volume and, as a result, negatively impact ventilation performance.

Comply with the instructions provided by the manufacturer of the humidifier in order to prevent exposure of the patient to a hazard and damage to bellavista. Place the humidifier at a lower level than bellavista and the patient in order to prevent aspiration of water and flooding of bellavista.

Calibrate flow sensor in the event of

- a new patient
- a new flow sensor
- "Calibrate flow sensor" alarm

In the case of non-invasive ventilation, the expiratory measurements of volumes and capnography values can differ considerably from the actual expiration on account of leakage.

#### 2.12.1 Installation and ambient conditions

The installations for supplying power to bellavista must be grounded and must comply with the applicable standards.

Any external DC power supply must comply with IEC 60601-1 or IEC 60950-1 providing 2 MOOP between primary and secondary circuit and be of class II without functional earth.

Use oxygen only in well ventilated rooms. Not in hazardous areas or near/with combustible materials or gases. bellavista batteries and accessories must not be operated in an explosive environment or in the vicinity of combustible materials or gases.

bellavista must not be used for combustible mixtures of anaesthetic gases or anaesthetic agents with air or oxygen and/or nitrous oxide.

bellavista must never be operated in areas subject to splashing (e.g., near bath tubs, showers) or in the vicinity of an open flame (e.g., candle).

Do not cover bellavista and do not position it such that the openings for suctioning patient air or the device fan are covered or blocked (risk of overheating, inadequate supply to the patient).

Do not place vessels filled with liquid or any other objects on top of bellavista.

In order to avoid accidental excessive supply of oxygen to the patient, do not use bellavista in the vicinity of free-flowing oxygen.

Place bellavista in an upright position so that it cannot tip over.

bellavista has been tested for electromagnetic interference in accordance with the EN 60601-1-2 standard. Operation of bellavista can be influenced by electromagnetic interference. bellavista must therefore not be operated in the vicinity of magnetic resonance imaging scanners, mobile phones or any other potentially disruptive devices or systems, for example.

To avoid interference with bellavista, please refer to the tables in the appendix: Manufacturer's EMC declaration in accordance with **EN 60601-1-2**.

Do not position bellavista too close to other equipment or place it on top of other equipment.

bellavista must not be used in the vicinity of devices that generate diagnostic or therapeutic sound pressure.

Do not use bellavista in a hyperbaric chamber (pressurised chamber).

#### 2.12.2 Connecting up to oxygen

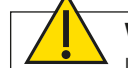

#### Warning:

Use medical oxygen only. Do not connect nitrogen oxide, helium, heliox or other gases. To avoid inadequate or excessive supply of oxygen, use the bellavista oxygen monitoring system and alarm options. The use of oxygen can lead to serious complications. The impact on the processes of peripheral and cerebral respiratory control can cause respiratory pauses.

Use clean, intact oxygen tubing. Open the flow valve of the oxygen cylinder slowly and only when you have connected up the oxygen cylinder. An oxygen leak in the O2 supply or in bellavista can lead to a fire risk or an inadequate supply of oxygen to the patient.

Check the system regularly for leaks. In the event of a leak, turn off the oxygen source immediately. Use oxygen only in well ventilated rooms.

#### 2.12.3 Accessories, combination with other devices

The operator is responsible for ensuring that bellavista is only operated with accessories approved for it. The use of non-approved accessories or cables can:

- · jeopardise the safety of the patient and/or user
- · have a negative impact on the proper functioning of bellavista
- reduce performance
- have a negative impact on EMC protection
- lead to non-compliance with legal regulations.

Combination with devices that are not mentioned in this User Manual is only permissible in agreement with the manufacturers.

Ventilation modes nCPAP and nIPPV may only be used with a compatible nasal interface (Infant Flow LP<sup>®</sup>) in order to ensure correct alarms.

Do not reuse single-use accessories because this can lead to a detrimental effect on sterility, functionality and general performance. Do not use antistatic breathing circuits!

#### 2.12.4 Nebulization

Do not use a nebulizer together with the capnography sensor (risk of incorrect measurements). During nebulization do not use any expiratory or HME filters.

Installation of a nebulizer between the Y-piece (or expiratory valve) and the patient increases dead space ventilation. Only nebulize medicinal products approved for nebulization.

Check and clean, or replace the expiratory valve on a regular basis. Nebulization can affect expiratory valve performance. Also bear in mind that nebulization has an impact on the concentration of oxygen administered.

#### 2.12.5 External sensors (SpO<sub>2</sub> and CO<sub>2</sub>)

According to EN/ISO 80601-2-12 bellavista should be provided, before start-up, with a **monitoring device** for measuring the expiratory carbon dioxide concentration in compliance with ISO 80601-2-55, e.g. in the expiratory section of the breathing circuit or at the **patient port.** 

Only use the sensor in combination with other methods when monitoring the vital functions of a patient. Only use the sensor on a patient if you have the necessary expertise. Always bear in mind the dead space volume of the capnography airway adapter.

Do not use the sensor in conjunction with flammable anaesthetic gases.

- Do not autoclave the sensor or immerse it in a liquid.
- Do not pull on the sensor cable.
- Comply with the operating temperature range.

#### 2.12.6 Communication interface

The data supplied via a network/data sharing system is provided for reference purposes only. Decisions on patient treatment should be made by the clinician on the basis of patient observation.

Only use recommended connecting cables. The devices connected must be approved medical devices conforming to EN 60601-1.

Connecting bellavista to a network/data sharing system that contains other devices can lead to previously unknown risks for the patient, user or third parties.

The following changes to the network/data sharing system can lead to risks and thus require additional analyses. Changes to the network/data sharing system particularly include the following:

- Changes in configuration
- Connection of additional elements
- Update or upgrade of connected devices

#### 2.13 Setting up ventilation

Ventilation does not start automatically but has to be started by the user pressing the "Start Ventilation" button.

Before connecting a patient:

- Perform a quick check.
- Using the start screen select the breathing circuit and the correct patient category.
- Adjust the ventilation settings.
- Adjust the alarm settings to meet the specific requirements

Minimize rebreathing of  $CO_2$  by carefully selecting the settings for PEEP and expiration time.

Monitor the patient carefully if his/her condition changes. Monitor the patient carefully at the start of ventilation and when changing the settings or the breathing circuit.

Check the oxygen saturation and CO<sub>2</sub> concentration regularly using pulse oximetry and capnography or blood gas analysis.

Only use the Alarm Autoset function if the current ventilation situation is safe and stable.

Do not use any unadjusted alarm settings since this could prevent activation of the alarm in an emergency.

#### 2.13.1 HFOT High Flow Oxygen Therapy

Only use for patients breathing spontaneously. Only use with a special interface for oxygen therapy (e.g. nasal cannula). Do not use nasal CPAP masks or prongs!

Only use with actively humidified breathing tubes. Always use an SpO<sub>2</sub> monitoring.

#### 2.13.2 Lung Recruitment Tool

Do not perform the lung recruitment and assessment maneuver with patients breathing spontaneously. Always take into account the duration of maneuver for lung recruitment and assessment in the context of the patient's condition.

In the event of a leak during maneuver the accuracy of measurements (parameters and loops) is reduced. Bear in mind that ventilation after the recruitment maneuver will continue with  $\mathsf{PEEP}_{\mathsf{End}}$ .

| 2.14 | Stopping ventilation, | Disconnect the patient from the bellavista before switching off the ventilator. |
|------|-----------------------|---------------------------------------------------------------------------------|
|      | shutdown              |                                                                                 |

2.15 Servicing and maintenance

Only trained professionals authorised by the manufacturer may perform maintenance and repair work. Appropriate measuring equipment and testing devices must be available.

Before subjecting bellavista to any maintenance work

- Switch off and unplug at the mains.
- Clean and disinfect it.
- Please return bellavista in a disinfected and cleaned condition.

If an error message appears during the self-test or the quick check, do not put bellavista into operation.

For routine maintenance, cleaning/disinfection and disposal refer to the instruction leaflet and/or the operating instructions of the relevant accessory.

Calibrate the  $O_2$  sensor when required. An uncalibrated  $O_2$  sensor can lead to incorrect measurement and inadequate alarm signals. Subject the external  $CO_2$  sensor (optional) to zero-point calibration if necessary. An incorrectly calibrated  $CO_2$  sensor may lead to incorrect  $CO_2$  respiratory gas measurement.

A patient air filter that is soiled or inappropriate can cause inadequate supply to the patient. Missing, incorrect or soiled air filters can cause bellavista to become contaminated or overheated.

Use only bellavista authorized spare parts.

#### 2.15.1 bellavista quick check prior to start-up

Always perform the quick check in full. After the quick check, return the settings to the correct values.

#### 2.16 Transport

bellavista is a medical device and should be transported carefully. bellavista and accessories must be shipped in their original packaging. Keep the original packaging in a dry place.

. . . . . .

# **3 Description of the device**

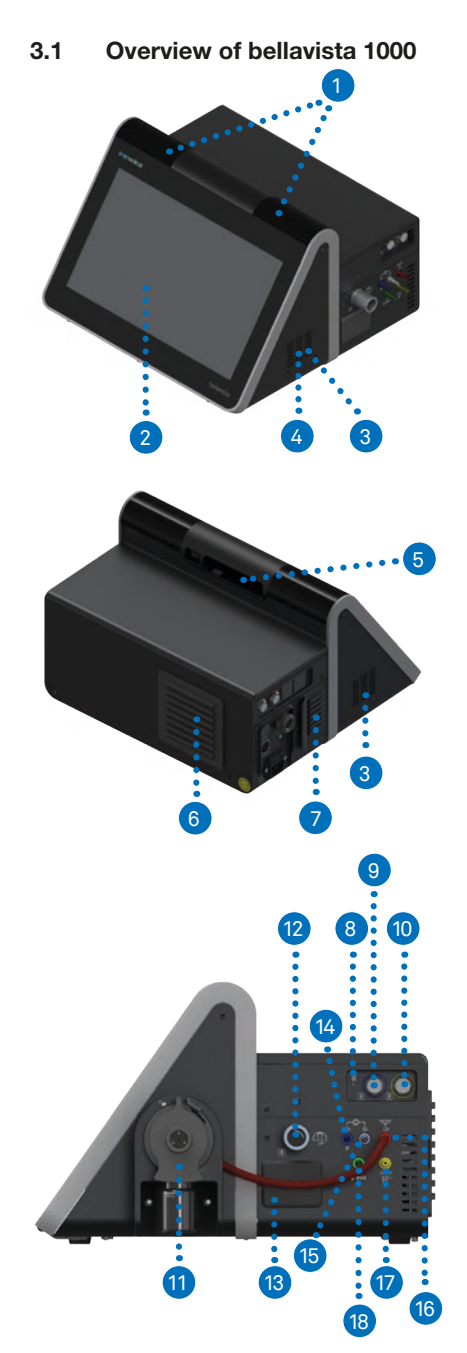

| No. | Description                                           |
|-----|-------------------------------------------------------|
| 1   | Alarm lights                                          |
| 2   | Screen with touch-screen function                     |
| 3   | Speaker                                               |
| 4   | Attachment of expiratory valve or dual limb adapter   |
| 5   | Handle                                                |
| 6   | Cover for cooling air filter                          |
| 7   | Cover for patient air filter                          |
| 8   | Connection Assist button                              |
| 9   | External device interface (blue)                      |
|     | Connector for SpO <sub>2</sub> sensor                 |
|     | Data Communication Interface                          |
| 10  | External device interface (yellow)                    |
|     | Connector for CO <sub>2</sub> sensor                  |
| 11  | Expiratory valve or, alternatively, dual limb adapter |
| 12  | Inspiration patient connector                         |
| 13  | Cover for O <sub>2</sub> sensor                       |
| 14  | Connector for proximal pressure measurement           |
| 15  | Connector for flow sensor                             |
| 16  | Connector for expiratory valve                        |
| 17  | Nebulizer pressure port                               |
| 18  | Auxiliary pressure port                               |
| 19  | bellavista bus                                        |
| 20  | Nurse call                                            |
| 21  | 2 × USB 2.0 *                                         |
| 22  | 100 Mbit Ethernet                                     |
| 23  | On/Off button                                         |
| 24  | Power cord set strain relief                          |
| 25  | Oxygen connector                                      |
| 26  | External 24 VDC power supply                          |
| 27  | Power indicator (green LED = battery charging)        |
| 28  | Power plug                                            |
| 29  | Device fuse 2 × T 6.3 AH, 250 V                       |

\* Precaution: Authorized USB use only. Do not use any USB device that incorporates RF communications.

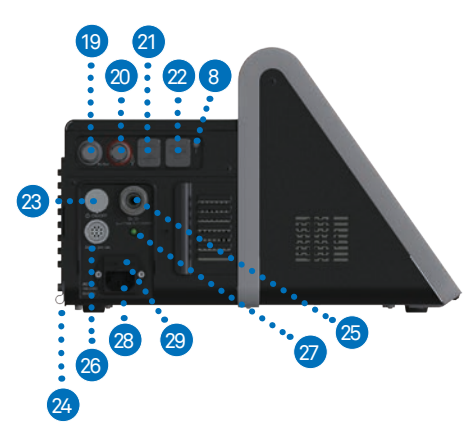

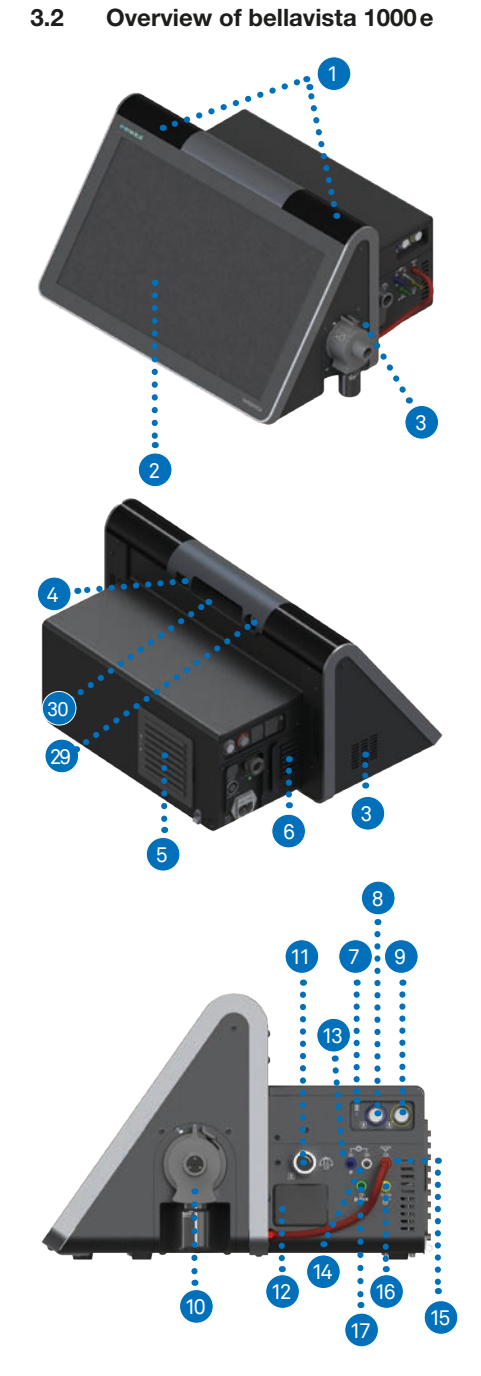

| No. | Description                                              |
|-----|----------------------------------------------------------|
| 1   | Alarm lights                                             |
| 2   | Screen with touch-screen function                        |
| 3   | Speaker                                                  |
| 4   | Display Port (for service only)                          |
| 5   | Cover for cooling air filter                             |
| 6   | Cover for patient air filter                             |
| 7   | Connection Assist button                                 |
| 8   | External device interface (blue)                         |
|     | Connector for SpO <sub>2</sub> sensor                    |
| 9   | External device interface (yellow)                       |
|     | Connector for CO <sub>2</sub> sensor                     |
| 10  | Expiratory valve                                         |
| 11  | Inspiration patient connector                            |
| 12  | Cover for O <sub>2</sub> sensor                          |
| 13  | Connector for proximal pressure measurement              |
| 14  | Connector for flow sensor                                |
| 15  | Connector for expiratory valve                           |
| 16  | Nebulizer pressure port                                  |
| 17  | Auxiliary pressure port                                  |
| 18  | bellavista bus                                           |
| 19  | Nurse call                                               |
| 20  | 2 × USB 2.0*                                             |
| 21  | 100 Mbit Ethernet                                        |
| 22  | On/Off button                                            |
| 23  | Power cord set strain relief                             |
| 24  | Oxygen connector                                         |
| 25  | External 24 VDC power supply                             |
| 26  | Power indicator (green LED = battery charging)           |
| 27  | Power plug                                               |
| 28  | Device fuse $2 \times T = 6.3 \text{ AH}, 250 \text{ V}$ |
| 29  | Data communication interface                             |
| 30  | Handle                                                   |

\* Precaution: Authorized USB use only. Do not use any USB device that incorporates RF communications.

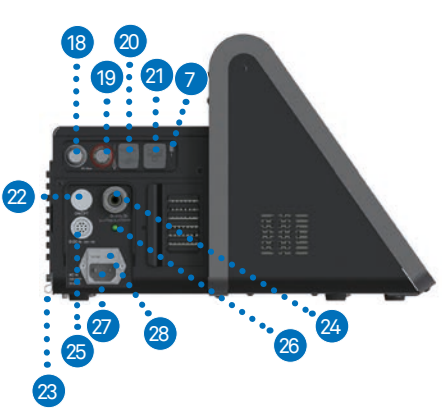

З

| 3.3 | System overview                                                                                                 | bellavista is an electronically controlled pneumatic ventilation system. It is powered<br>by AC or DC and also provided with an internal battery set. The bellavista pneumatic<br>system guarantees the supply of respiratory gas whilst the electrical systems control<br>the pneumatics, monitor the alarms and provide the power supply.                                                                                           |
|-----|----------------------------------------------------------------------------------------------------|----------------------------------------------------------------------------------------------------|
|     |                                                                                                    | The user can enter values or parameters in the bellavista microprocessor system via<br>the touch screen. These inputs entail instructions for bellavista's pneumatic system to<br>ventilate the patient with a precisely controlled gas mixture. bellavista gathers read-<br>ings from the proximal flow sensor and other sensors within the ventilator. Patient<br>monitoring data can be displayed on the graphical user interface. |
|     |                                                                                                    | bellavista has two microprocessor systems, one to control the ventilation and one to<br>control the user interface. The two processor systems cross-check each other and<br>are able to trigger alarms independently of one another. This multiple check helps to<br>prevent simultaneous failure of the main functions.                                                                                                    |
|     |                                                                                                    | A comprehensive system of visual and audible alarms helps ensure the patient's safety. Clinical alarms indicate abnormal physiological conditions. Technical alarms triggered by the ventilator's self-tests, including ongoing background checks, can indicate hardware or software failures.                                                                                                    |
| 3.4 | Air and oxygen supply                                                                                           | bellavista has several ways of ensuring a safe ventilation pressure. Maximum working pressures are ensured by appropriate alarm limits. If the set upper pressure alarm limit is reached, the expiratory valve opens.                                                                                                    |
|     |                                                                                                    | bellavista uses ambient air and high-pressure oxygen. Ambient air is drawn in through<br>the fresh air inlet and compressed by a turbine. Oxygen is supplied through a pres-<br>sure port. An electronic blender mixes the oxygen and air to achieve the concentra-<br>tion entered by the user.                                                                                                    |
|     |                                                                                                    | The gas is delivered to the patient through a microprocessor-controlled inspiratory valve. bellavista ventilates the patient through the inspiratory limb of the breathing circuit, which may include an inspiratory filter, flexible tubes, the humidifier system, a water trap, the Y-piece, the flow sensor and other components.                                                                                                  |
|     | You will find the block diagram<br>in the section <b>"Specifications"</b><br>under <b>"Pneumatic block dia-</b> | Gas exhaled by the patient is discharged through the flow sensor and the optional expiratory limb of the breathing circuit. Measurements taken by the flow sensor are used to determine the pressure, flow and volume.                                                                                                    |
|     | gram".                                                                                                    | An oxygen sensor monitors the oxygen concentration of the gas delivered to the pa-<br>tient.                                                                                                    |

# imtmedical

. . .

## 4 Preparing for ventilation

#### 4.1 Checking delivery

bellavista ventilator, completely packaged, with accessories, comprising:

Ventilator

- Power plug set
- Document box
- Accessory bag
- Bacterial filter
- EasyLung test lung

#### 4.2 First steps

| Step | Description                                                                                                    |
|------|----------------------------------------------------------------------------------------------------|
| 1    | Connecting the breathing circuit                                                                                                    |
| 2    | Switching on bellavista                                                                                                    |
| 3    | On the <b>start screen</b> <ul> <li>Enter patient type</li> <li>Configure breathing circuit</li> <li>Perform circuit test</li> <li>Specify start parameters for ventilation</li> <li>Start ventilation</li> </ul> |

# You will find more options in the section "**Operation**".

#### During ventilation:

|        | Cockpit for ventilation and settings |
|--------|--------------------------------------|
| ×      | Select and set ventilation mode      |
| AT.    | Monitoring                           |
| ×      | Alarms                               |
| ON/OFF | Shutdown                             |

#### 4.3 Connecting supply lines

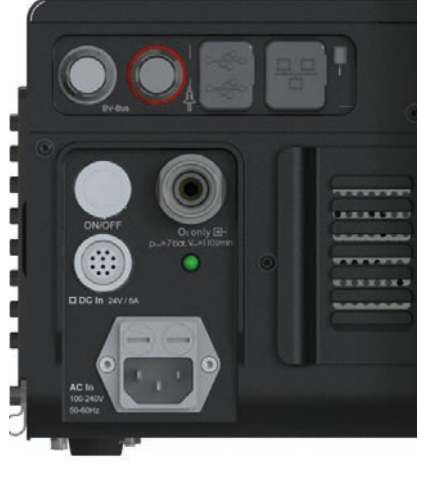

Power cable connection

Connect the power plug set to bellavista and an appropriate mains socket. bellavista can be operated at 100 to 240 VAC and from 50 to 60 Hz and automatically adjusts to the respective voltage and frequency without the need for a manual switchover.

- Connect the oxygen supply, if available.
- Connect the nurse call, if available, to the connector.
- Always perform the quick check.

Secure the power plug set with a strain relief to prevent it from being accidentally unplugged. Only pull on the plug, not the cable.

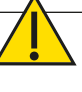

**Warning:** Keep the power plug set away from the patient to avoid strangulation.

The absence of a ventilation alternative such as a self-priming, user-operated resuscitator with a breathing mask (ventilation bag as specified in ISO 10651-4) can lead to the patient's death if the ventilator fails.

Only use earthed cables in order to avoid the risk of an electric shock.

Do not use:

- a power plug set longer than 3 m
- a defective power plug set
- a power plug set that is not earthed
- extension cables
- double plugs or adapters

If there are concerns about the condition or set-up of the earthed cable, bellavista may only be operated in battery mode.

Earthing is only reliable if the device is plugged into a socket marked as being suitable for medical equipment.

#### 4.4 Battery operation

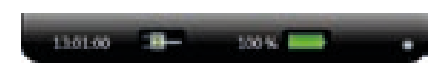

Display the battery indicator by clicking on the top of the screen. The white dot on the right prevents the display from disappearing after a short period. bellavista 1000 can be operated in battery mode for at least 4 hours. The ventilation settings will have a significant impact on battery life. Battery operation is monitored by several alarms.

#### **Battery indicator**

| %    | Battery is charging or fully charged |
|------|--------------------------------------|
| calc | Calculation of new battery time      |
| hmin | Battery time remaining               |

#### **Optimize battery time:**

- Always charge the batteries fully before running bellavista from the battery or if bellavista has not been used for any lengthy period.
- Battery monitoring is fully automated. Keeping bellavista connected to the mains all the time has no negative effect on battery time.
- Minimum charge: the optimum state of charge during lengthy periods of non-use is 40%. Charge for 4 hours every 6 months. The battery will also charge when bellavista is not switched on.

#### Lengthen the life of the battery:

- Avoid battery depletion
- Avoid high temperatures (whether in operation or in storage).

**Warning:** Never leave the patient unattended during battery operation! Keep an alternative means of ventilation always at hand.

Continuously monitor the remaining battery life, especially when settings have been changed! Do not continue operating bellavista until the battery is completely drained. Connect to the mains power supply in good time!

After a storage period of  $\geq 6$  months connect bellavista to the power supply for at least 4 hours in order to charge the batteries.

#### 4.4.1 Alarms

| Event                             | Alarm                                                                                                    |
|-----------------------------------|----------------------------------------------------------------------------------------------------|
| Interruption of the power supply  | <ul><li>Message, after two minutes an alarm that disappears as soon as:</li><li>the user confirms the message.</li><li>the power supply has been restored.</li></ul> |
| Remaining battery<br>life <1 h    | <ul><li>Message, after two minutes an alarm that disappears as soon as:</li><li>the user confirms the message.</li><li>the power supply has been restored.</li></ul> |
| Remaining battery<br>life <15 min | Continuous high priority alarm.<br>Maximum 10 min battery life guaranteed at the time of occurrence<br>of the event.                                                 |
| Remaining battery<br>life 0 min   | Ventilation is stopped.<br>Continuous high priority alarming with additional buzzer alarm<br>sound until the battery is completely drained.                          |

#### 4.5 Oxygen connector

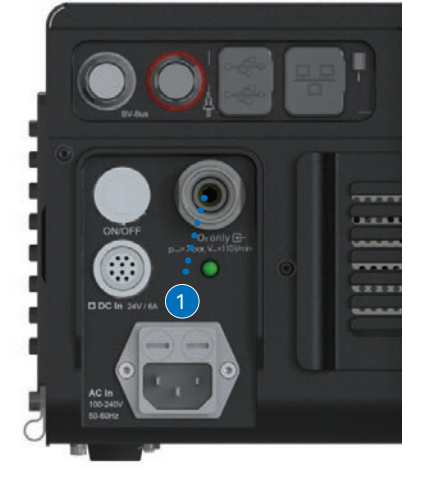

Oxygen connection adapter

Oxygen can be fed through the oxygen supply connector, irrespective of the ventilation mode.

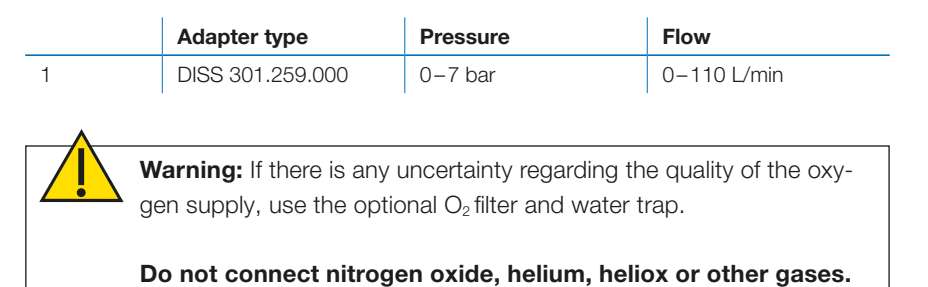

#### 4.5.1 O<sub>2</sub> functions

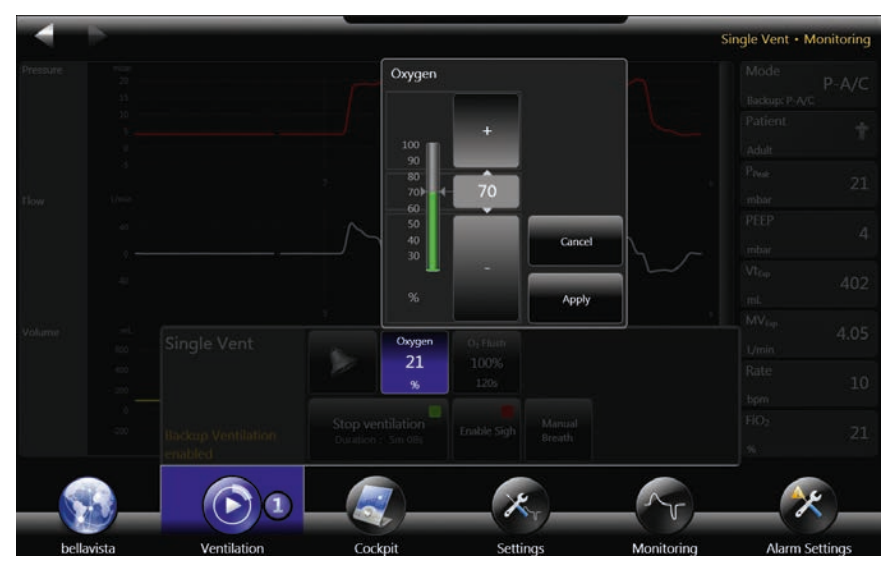

The O<sub>2</sub> blender allows accurate oxygen dosage

- FiO<sub>2</sub> concentration 21-100%
- Oxygen suction
- An alarm sounds if the desired concentration is not reached (e.g. in case of low pressure supply)
- FiO<sub>2</sub> monitoring and alarms

The battery status bar at the top of the screen displays the symbol " $O_2$ " as soon as oxygen is connected.

For configuration of  $O_2$  supply <1.5 bar or  $O_2$  supply <100 %  $O_2$  see **Configuration Assist**.

If there is an oxygen sensor failure, the oxygen options can be temporarily disabled in **Configuration Assist** 

| Patient/Mode                     | Formula for estimating O <sub>2</sub> consumption                                                                                                    |
|----------------------------------|----------------------------------------------------------------------------------------------------|
| Adult, pediatric                 | (FiO <sub>2</sub> – 21%) / 79% × (MV <sub>Insp</sub> + (base flow × 2/3)) and nebulizer Assumptions: I:E = 1:2, PEEP >2 Applicable to all modes apart from APRV |
| Neonatal, CPAP,<br>beLevel, APRV | (FiO_2 – 21%) / 79% $\times$ (MV_{Insp} + (base flow $\times$ 2/3)) and nebulizer Assumption: PEEP >2                                                           |
| Base flow                        | Adult 6 L/min<br>Pediatric 15 L/min<br>If PEEP < 2 mbar, base flow is reduced to a minimum of 5 L/min                                                           |
| Nebulizer                        | 8 L/min with active nebulizer (insp. exp. cont)                                                                                                    |

#### 4.5.2 Oxygen consumption

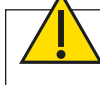

**Warning:** If the oxygen option is switched off, always use external  $O_2$  measurement.

Only use medical oxygen. To avoid inadequate or excessive supply of oxygen, use the bellavista oxygen monitoring system and its alarm options.

#### **Possible complications:**

The use of oxygen can lead to serious complications. The impact on the processes of peripheral and cerebral respiratory control can cause respiratory pauses.

Lung tissue can be damaged by the toxic effect of high concentrations.

Retinopathy and retinal detachment in case of neonates.

Use clean, intact oxygen tubing.

Only after the oxygen cylinder has been connected should the flow valve of the oxygen supply be slowly opened.

An oxygen leak in the  $O_2$  supply or in bellavista can lead to a fire risk or an inadequate supply of oxygen to the patient. Check the system regularly for leaks. In the event of a leak, turn off the oxygen source immediately.

Use oxygen only in well ventilated rooms.

#### 4.6 Inlet filter

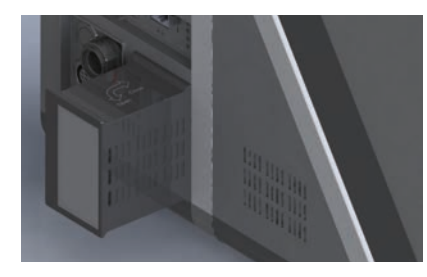

An optional filter protects the patient air inlet of bellavista against external contamination. It is fitted instead of the standard inlet filter. Two different filter types are available. See also the relevant set of instructions 302.505.000

• 302.303.000 Inlet filter HEPA H14

#### 4.7 Switching on bellavista

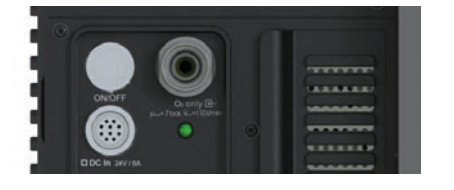

4.8 Start screen

Switch on bellavista with the "ON/OFF" button on the left-hand side of the device. Start-up takes  $\approx 1$  min.

During the start-up procedure bellavista undergoes an automatic self-test. If there are any deviations an alarm will sound and the device will be deactivated when the self-test fails.

On the start screen the following settings can be made:

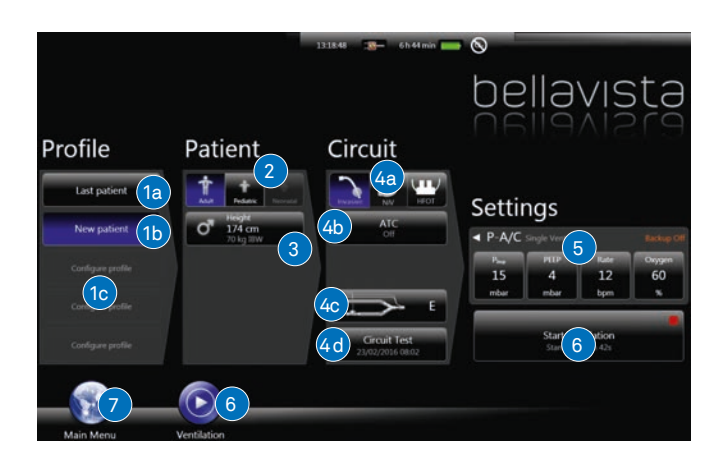

| Objective               | Steps                                                                                                  |
|-------------------------|----------------------------------------------------------------------------------------------------|
| To continue ventilation | Change ventilation setting if necessary (5)                                                            |
| with the same settings  | Start ventilation (6)                                                                                  |
| In an emergency         | Load predefined profile (1c)                                                                           |
|                         | Start ventilation (6)                                                                                  |
| To set a new patient    | Select new patient (1b) or profile (1c)                                                                |
|                         | Set patient type (2), with additional information (3) if nec-                                          |
|                         | <ul> <li>Set and check breathing circuit (4)</li> </ul>                                                |
|                         | <ul> <li>Adjust ventilation settings (5)</li> </ul>                                                    |
|                         | Start ventilation (6)                                                                                  |
| Selection               | Description                                                                                            |
| 1                       | Select basic settings/profile                                                                          |
| 1a                      | Continue ventilation with the same settings as previously.                                             |
| 1b                      | Configure ventilation for a new patient, based on the current                                          |
|                         | settings.                                                                                              |
| 1c                      | Load predefined profile (see also Data Assist).                                                        |
| 2                       | Select patient type, Adult/Pediatric/Neonatal.                                                         |
| 3                       | Set gender and height as optional to obtain start settings for ventilation and alarms.                 |
| 4                       | Select breathing circuit.                                                                              |
| 4a                      | Set invasive, non-invasive ventilation or HFOT (High Flow Oxygen Therapy).                             |
| 4b                      | ATC Automatic Tube Compensation                                                                        |
| 4c                      | Breathing circuit (Single/Dual limb, expiratory valve, flow sensor, active humidification, HME/Filter) |
| 4d                      | Perform breathing circuit test.                                                                        |
| 5                       | Ventilation adjustment parameters (See all: ◀)                                                         |
| 6                       | Ventilation menu                                                                                       |
| 7                       | Access to the main menu without starting ventilation.                                                  |
#### 4.8.1 Breathing circuit test

The system test performs the following measurements and checks (for limits see section **"Specifications"** under **"Breathing circuits and flow sensor"**):

| Step | Action, measurement, check                                                                                                    |
|------|----------------------------------------------------------------------------------------------------|
| 1    | Interrupt patient / test lung <ul> <li>Insp. flow resistance of breathing circuit</li> <li>Flow sensor calibration</li> </ul>                                         |
| 2    | Close the breathing circuit <ul> <li>Breathing circuit leakage</li> <li>Exp. flow resistance of breathing circuit</li> <li>Compliance of breathing circuit</li> </ul> |
| 3    | Calibration of proximal flow sensor in expiration direction                                                                                                    |
| 4    | Calibration of proximal flow sensor in inspiration direction                                                                                                    |

When a circuit test is successfully executed the circuit test button indicates dates and time in the start screen and ventilation menu. Not executed or aborted circuit tests will also be shown as "not performed" with a yellow background.

tioning of sensors, valves and alarms depends on it.

Caution: This step is of major importance because the proper func-

#### 4.8.2 Quick check on start-up

Perform the quick check each time the device is started.

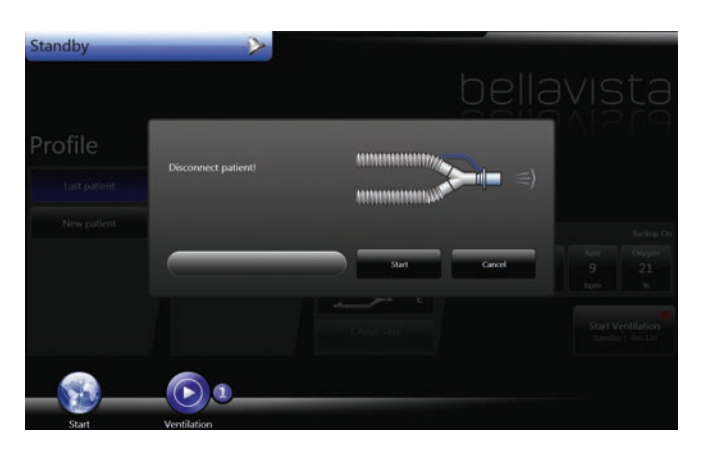

Breathing circuit test

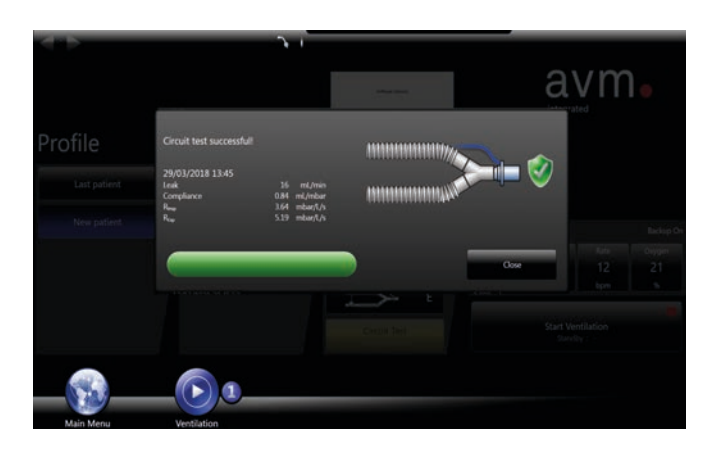

Circuit test successful

## 4.9 Selecting the breathing circuit

bellavista supports a very wide range of different breathing systems for various applications and preferences.

- Single limb circuit (circuit A) for non-invasive ventilation with a vented mask (no expiratory valve)
- Single limb circuit (circuits C,D) for invasive and non-invasive ventilation (incorporating external expiratory valve)
- Dual limb circuit (circuit E) for invasive and non-invasive ventilation (requires the integrated expiratory valve)
- Neonatal breathing circuit and patient interfaces for nCPAP and nIPPV
- Breathing circuit and patient interfaces for HFOT (High Flow Oxygen Therapy)

For circuits with flow sensor (D/E), active humidification or HME/Filter operation can be selected for adequate volume monitoring. The default setting is HME/Filter. For neonatal ventilation bellavista automatically sets active humidification, HME/Filter can not be selected.

#### 4.10 Selecting the patient type

| Patient type            | Adult        | Pediatric   | Neonatal (optional) |
|-------------------------|--------------|-------------|---------------------|
| Height                  | > 145-250 cm | 50–171 cm   | n.a.                |
| IBW (Ideal Body Weight) | > 39–138 kg  | 6–63 kg     | <10 kg              |
| Tidal volume Vt         | 250-2500 mL  | 40-500mL    | 2–250mL             |
| Circuit limb diameter   | 22 mm        | 15–22mm     | 10–12 mm            |
| Flow sensor             | 301.328.010  | 301.328.010 | 301.470.010         |

## 4.11 Safety instructions about breathing circuits

### Warning:

4.11.1 Avoid occlusion of the expiratory valve

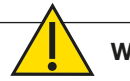

#### Warning:

#### 4.11.2 Cross contamination

Omitting a bacterial filter or using an incorrect bacterial filter can bring about transmission of pathogens to the patient and contamination of bellavista. Change the bacterial filter according to the manufacturer's instructions and before each new patient. Used filters must be disposed of as medical waste.

## Warning:

#### 4.11.3 Breathing circuits, use of humidifiers, calibration

To avoid electric shocks to the patient and/or user, refrain from using antistatic or electrically conductive breathing circuits or lines. Additional accessories in the breathing circuit can significantly increase the flow resistance and, as a result, negatively impact ventilation performance.

Comply with the instructions provided by the manufacturer of the humidifier in order to prevent exposure of the patient to a hazard and damage to bellavista. Place the humidifier at a lower level than bellavista and the patient in order to prevent aspiration of water and flooding of bellavista.

Calibrate flow sensor in the event of

- a new patient
- a new flow sensor
- "Calibrate flow sensor" alarm

In the case of non-invasive ventilation, the expiratory measurements of volumes and capnography values can differ considerably from the actual expiration on account of leakage.

### Preparing for ventilation

#### 4.12 Connecting the breathing circuit

Λ

Breathing circuit C Not to be used for life-sustaining ventilation owing to the absence of expiratory volume monitoring. During the use of circuit C the pneumatic nebulizer is disabled.

Various breathing circuits: see section "accessories and consumables" Configure breathing circuit using the start screen. When inserting or removing the tubes, grip by the sleeve.

required!

| Breathing circuit                                                                                                    | Connection | Patient in   | nterface                                                                                                    |
|----------------------------------------------------------------------------------------------------|------------|--------------|----------------------------------------------------------------------------------------------------|
| <ul> <li>4.12.1 Breathing circuit A</li> <li>Single limb circuit, passive,<br/>Adult/Pediatric</li> <li>☑ Prox. pressure measurement</li> <li>☑ Expiratory flow calculated</li> </ul>                                 |            | ₽2           | Non-invasive NIV<br>Ventilated mask with<br>leak and safety valve                                                                                                    |
| <b>4.12.2 Breathing circuit C</b><br>Single limb circuit, Adult/Pedi-<br>atric<br>☑ Proximal pressure measure-                                                                                                    |            | 2            | Non-invasive NIV<br>Non-ventilated mask<br>without leak (ventilat-<br>ed mask can be used<br>as an alternative)                                                          |
| ment                                                                                                    |            | 1            | Invasive<br>Tube without leak,<br>tracheotomy cannula                                                                                                    |
| <ul> <li>4.12.3 Breathing circuit D</li> <li>Single limb circuit, Adult/Pediatric</li> <li>☑ Proximal pressure measurement</li> <li>☑ Expiratory flow calculated</li> </ul>                                           |            | 8            | <b>Non-invasive NIV</b><br>Non-ventilated mask<br>without leak (ventilat-<br>ed mask can be used<br>as an alternative)                                                   |
| <b>4.12.4 Breathing circuit E</b> Dual limb circuit, Adult/Pediatric/ Neonatal ☑ Proximal pressure measure-                                                                                                    |            | 5            | Invasive<br>Tube without leak,<br>tracheotomy cannula<br>Non-invasive NIV<br>Non-ventilated mask<br>without leak (ventilat-<br>ed mask can be used<br>as an alternative) |
| ment<br>☑ Expiratory flow calculated                                                                                                    | ¥ C        | 2            | <b>Invasive</b><br>Tube without leak,<br>tracheotomy cannula                                                                                                    |
| <ul> <li>4.12.5 Breathing circuit E neo nCPAP</li> <li>Single limb circuit, Neonatal, for ventilation modes nCPAP and nIPPV</li> <li>☑ Proximal pressure measurement</li> <li>□ Expiratory flow calculated</li> </ul> |            |              | Non-invasive NIV<br>(Neonatal)<br>(Infant Flow LP® with<br>prongs or masks)                                                                                              |
| 4.12.6 Breathing circuit<br>for HFOT<br>Single limb circuit, for HFOT<br>(High Flow Oxygen Therapy)<br>Proximal pressure measure-<br>ment<br>Expiratory flow calculated                                               |            | <u>(</u> 22) | List of compatible<br>interfaces (nasal<br>cannulas)                                                                                                    |
| No breathing circuit test                                                                                                    |            |              |                                                                                                    |

imtmedical ag

#### 4.13 Connecting the humidifier

bellavista can be operated with an optional humidifier.

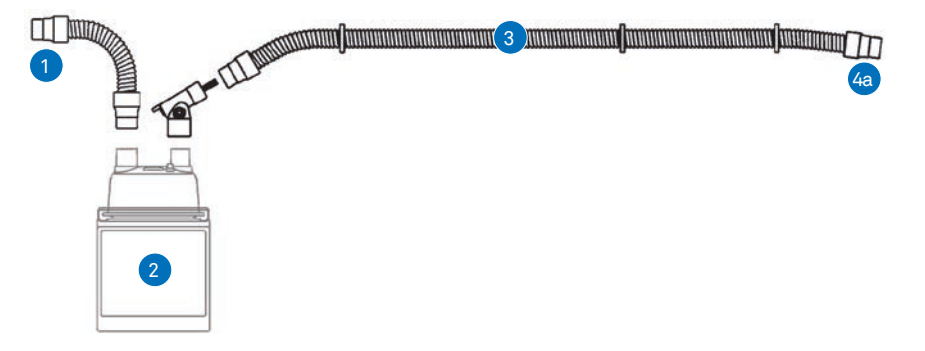

Breathing circuit A, C, D with humidifier and heated inspiratory limb

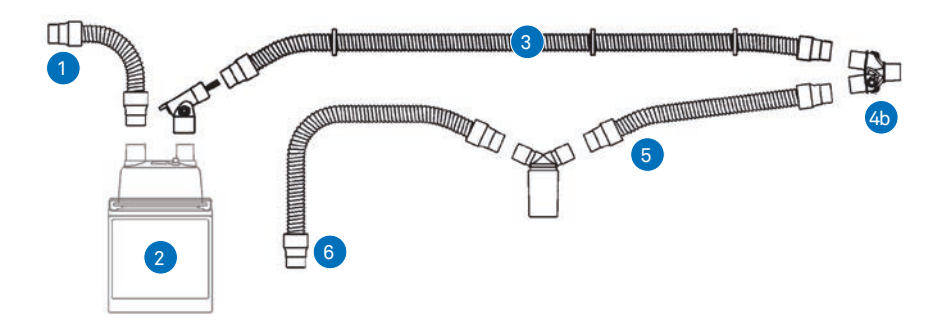

Dual limb circuit E with humidifier and heated inspiratory/expiratory limb

| Item | Remark                                                                        |
|------|-------------------------------------------------------------------------------|
| 1    | Connection to bellavista                                                      |
| 2    | Humidifier                                                                    |
| 3    | Inspiratory limb (with heater or water trap)                                  |
| 4a   | Patient connection with expiratory valve (breathing circuit C, D) or leak (A) |
| 4b   | Patient connection with Y-piece (tube E)                                      |
| 5    | Expiratory limb (breathing circuit E, with water trap)                        |
| 6    | Connection to expiratory valve (only breathing circuit E)                     |
| 5+6  | Alternatively: heated expiratory tube                                         |

#### 4.14 Connecting the patient

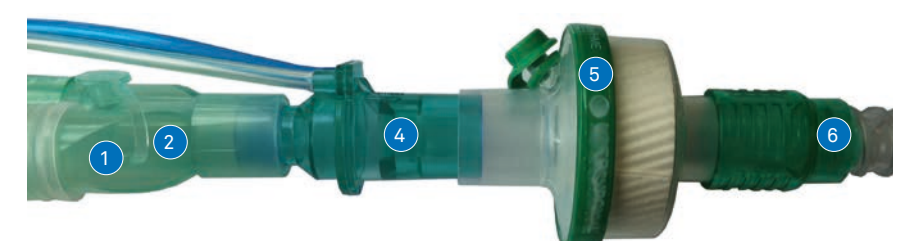

Patient connection with flow sensor and HME filter

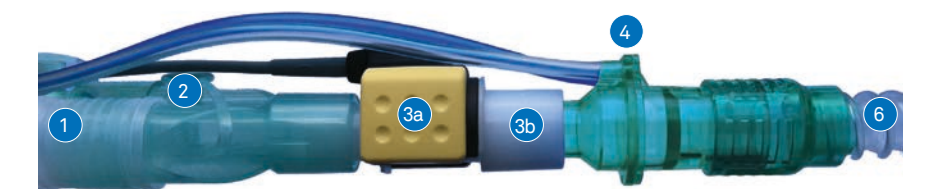

Patient connection with capnography and flow sensor

| Item | Remark                                                                                                    |
|------|----------------------------------------------------------------------------------------------------|
| 1    | Breathing circuit, connection to bellavista                                                                  |
| 2    | Expiratory valve (breathing circuit C, D)                                                                    |
|      | Y-piece (breathing circuit E)                                                                                |
| Зa   | Capnography sensor (optional)                                                                                |
| 3b   | Airway adapter (optional)                                                                                    |
| 4    | Proximal flow sensor (breathing circuit D, E)<br>Connections always on top to prevent penetration of liquids |
| 5    | Examine HME filter (optional) for obstruction regularly                                                      |
| 6    | Tube extension                                                                                               |

#### 4.15 Flow sensor

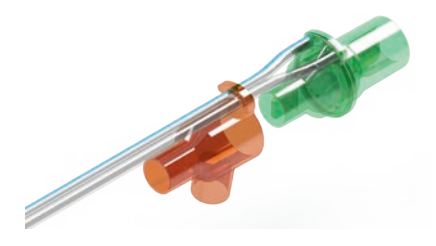

Flow sensor for proximal flow measurement

For patient flow measurement there are various flow sensors optionally available for breathing circuits D and E (see list of accessories).

#### Patient connection

- Adult/Pediatric flow sensor: the connection piece with the 15F/22M connector must point towards the patient.
- Neonatal flow sensor: the 15F connection piece must point towards the patient.
- The connections for the measuring lines must always point upwards to prevent penetration of liquids.
- The flow sensor must be calibrated before use on the patient. If two consecutive calibrations are failing, replace the flow sensor with a new one.

#### Warning:

Monitor the patient's condition and adjust ventilation settings accordingly regularly.

Keep a strong focus on the following situations:

- After connecting the patient and starting the ventilation
- After changing ventilation settings
- After changing the breathing circuit
- After repositioning the patient
- After pharmaceutical treatments
- When the patient's condition changes

bellavista is a ventilator and does not replace adequate vital signs monitoring. The patient's condition may otherwise deteriorate unnoticed and result in serious injury or death.

#### 4.16 Connecting the nebulizer

4.16.1 Electronic nebulizer

bellavista can be operated with or without an electronic nebulizer.

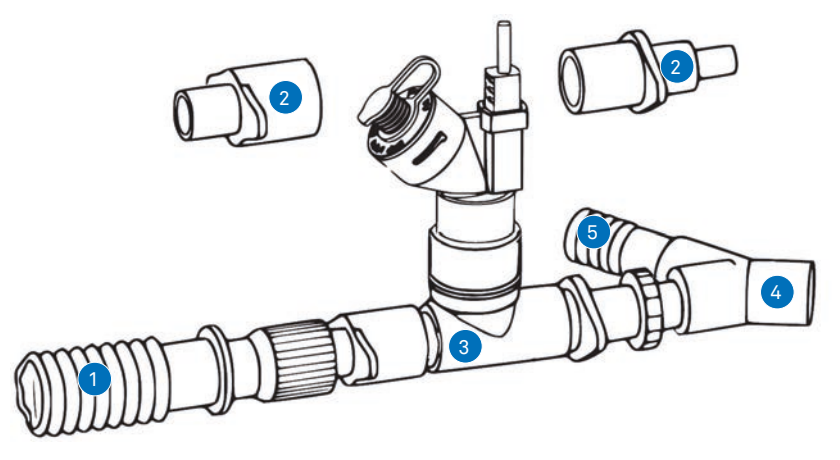

Connection of an optional electronic nebulizer

| Item | Remark                                                                                                    |
|------|----------------------------------------------------------------------------------------------------|
| 1    | Inspiratory limb                                                                                            |
| 2    | Adapter for small breathing circuit diameters (optional)                                                    |
| 3    | Electronic nebulizer                                                                                        |
| 4    | Patient connection with expiratory valve (breathing circuit A, C, D)<br>Patient connection with Y-piece (E) |
| 5    | Expiratory limb (breathing circuit E)                                                                       |

**Warning:** Do not use a nebulizer together with the capnography sensor (risk of incorrect measurements).

Do not use expiratory or HME filters during nebulization.

If the nebulizer is installed between the Y-piece (or expiratory valve) and the patient, dead space ventilation increases.

Only nebulize medicinal products approved for nebulization.

Check and clean, or replace, the expiratory valve on a regular basis.

Bear in mind that nebulization has an impact on the concentration of oxygen administered.

#### 4.16.2 Pneumatic nebulizer

The integrated pneumatic nebulizer connector is designed for the nebulization of medicinal products with the aid of a nebulizer installed in the breathing circuit. The pneumatic nebulizer can be enabled in all ventilation modes provided high-pressure oxygen is available.

#### Operation:

- Select a nebulizer that is designed for operation at a flow of 8 L/min.
- Integrate into the breathing circuit in accordance with table "Recommended nebulizer installation".
- Connect pressure tube of the nebulizer to the nebulizer connector marked yellow
- Start and stop ventilation:
  - Cockpit
  - Ventilation menu
  - It is possible to enable the nebulizer for pure aerosol therapy even if ventilation has been stopped (on standby).

For specifications see section "Specifications"

Configuration of the nebulizer in Configuration Assist:

| Setting                                                 | Range                                   |
|---------------------------------------------------------|-----------------------------------------|
| Respiratory phase during which the nebulizer is enabled | Inspiration<br>Expiration<br>Continuous |
| Duration of nebulization                                | 5–60 min<br>∞ infinite                  |

The volume effects of nebulization are compensated during ventilation.

During inspiration, nebulization is only enabled at an inspiratory flow of  $\ge 9 L/min$ . This ensures that the aerosol can reach the bronchii whilst at the same time the effect of additional nebulization flow (8 L/min) on tidal volume and oxygen concentration remains minimal.

Pneumatic nebulization is not available for neonates.

## Caution:

Do not use expiratory or HME filters during nebulization.

If the nebulizer is installed between the Y-piece (or expiratory valve) and the patient, dead space ventilation increases.

Only nebulize medicinal products approved for nebulization.

Check and clean, or replace, the expiratory valve on a regular basis.

Bear in mind that nebulization has an impact on the concentration of oxygen administered.

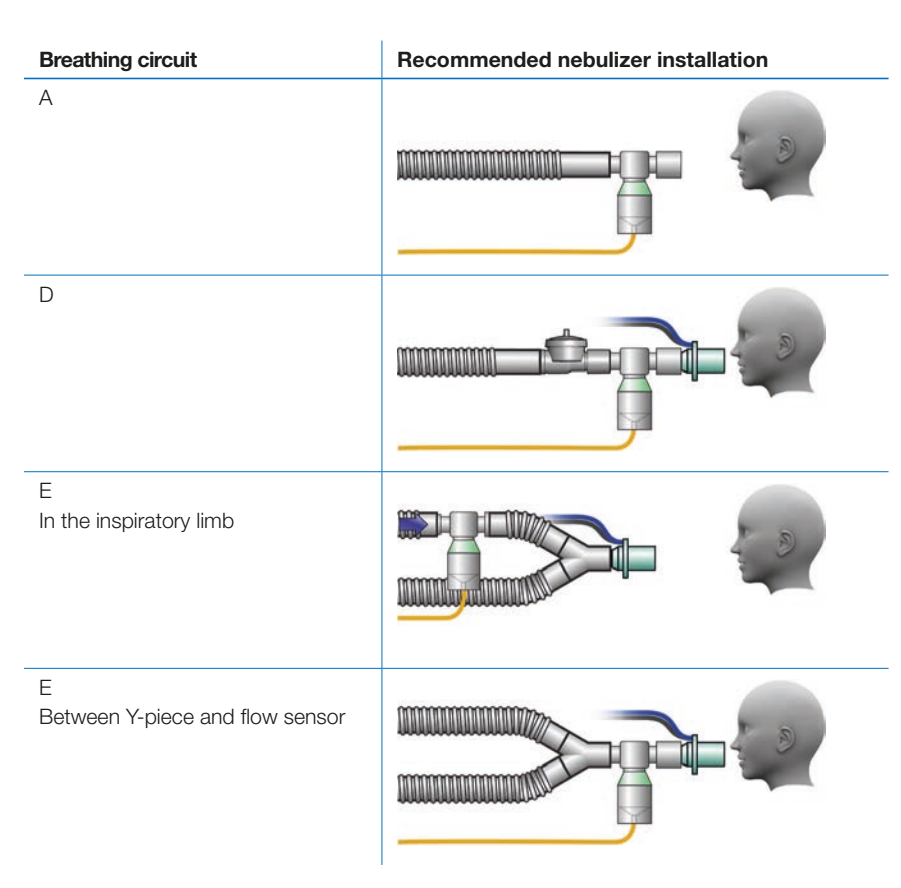

Recommended nebulizer installation

#### 4.17 Dual limb adapter

For details of how to use the dual limb adapter (301.522.000 for bellavista 1000 or 304.585.000 for bellavista 1000e) see the relevant set of instructions (301.520.000).

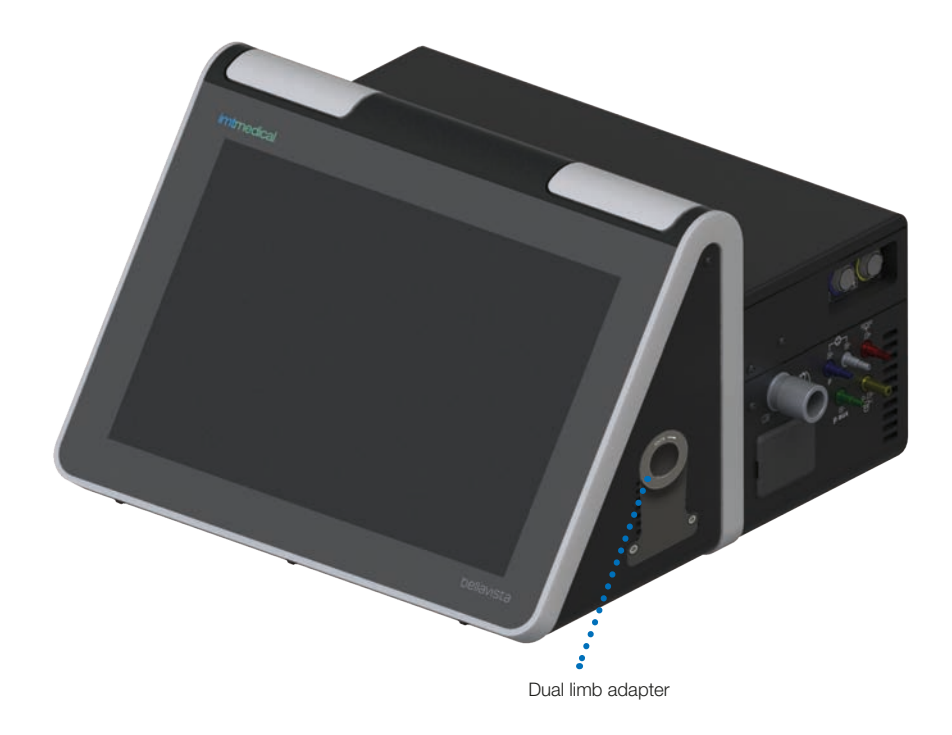

4.18 Integrated expiratory valve

For details of how to use and reprocess the integrated expiratory valve (302.529.000) see the set of instructions enclosed.

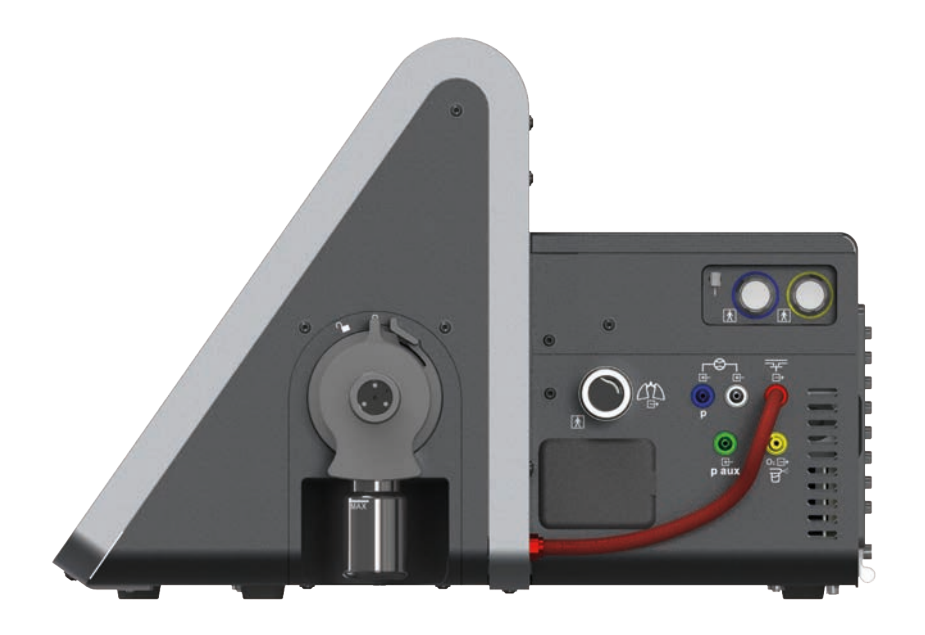

Integrated expiratory valve

## 4.19 Capnography CO<sub>2</sub> respiratory gas sensors

The  $CO_2$  respiratory gas sensor is available as optional and it allows you to measure the  $CO_2$  concentration of respiratory air in the patient breathing circuit. Once the sensor is plugged into the right-hand side of the device the following additional functions are available:

- CO<sub>2</sub> curve display
- etCO<sub>2</sub> and volumetric monitoring values
- Alarms: etCO<sub>2</sub>, upper/lower limit

**Caution:** Only use the sensor in combination with other methods when monitoring the vital functions of a patient.

Only use the sensor on a patient if you have the necessary expertise.

Always take the additional dead space volume into account.

Do not use the sensor in conjunction with anaesthetic gases.

Before using a defibrillator, remove the sensor from the patient or disconnect it from the device.

In the case of non-invasive ventilation with leakage, measurement of expiratory  $CO_2$  may possibly be severely impaired.

#### 4.19.1 Fitting the CO<sub>2</sub> mainstream sensor (IRMA)

- Operate the sensor upright, in a horizontal position.
- Do not affix the sensor directly to the endotracheal tube in order to avoid faulty measurements due to contamination with secretions.
- Do not allow the sensor to remain in permanent contact with the skin (surface temperature ≤ 52 °C).
- Do not use a nebulizer (erroneous measurements).

CO<sub>2</sub> alarms can be enabled in **Configuration Assist**. Insert a new airway adapter for each patient. The airway adapter can be used for 1–2 weeks (only for one patient).

Airway adapter zero-point calibration:

- when prompted by bellavista
- if CO<sub>2</sub> measurement appears to be faulty

The airway adapter is not sterile and is designed for single use only. Please dispose of as medical waste.

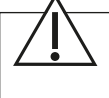

**Caution:** Do not autoclave the sensor or immerse in a liquid. Do not pull on the sensor cable. Comply with the operating temperature range.

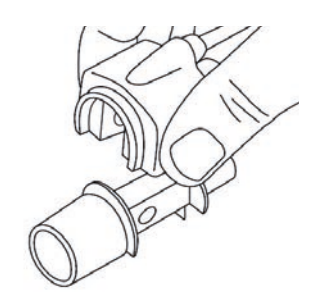

Attach the CO2 respiratory gas sensor to the

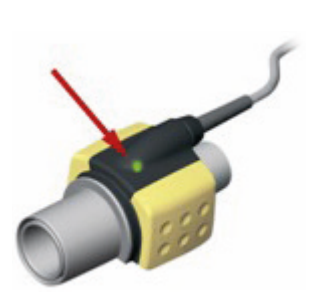

airway adapter

The green LED indicates that the device is ready for operation

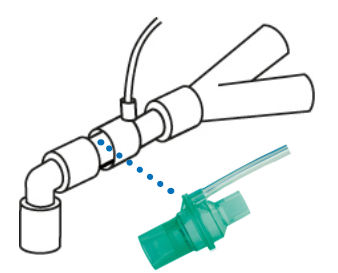

Connect the Nomoline measuring line to the breathing circuit (luer connection)

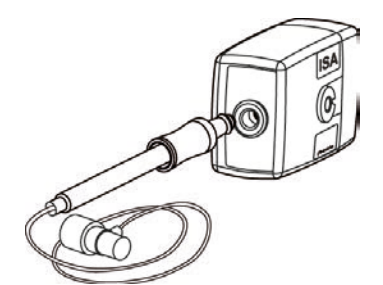

Connect the Nomoline measuring line to the ISA input

#### SpO<sub>2</sub> pulse oximeter 4.20

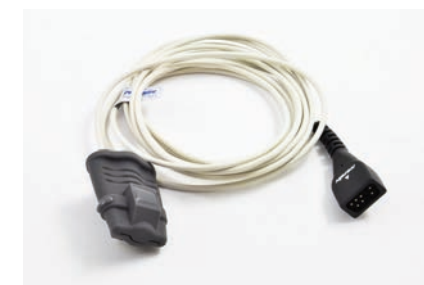

#### 4.19.2 Sidestream capnography sensor ISA

Compared to the mainstream sensor, the sidestream capnography sensor has the advantage of a smaller dead space. A small amount of gas is discharged to the sensor via the measuring line. Consequently, the response time is slightly delayed.

Installation and testing:

- Connect the measuring line as shown in the illustrations.
- Do not use a nebulizer (erroneous measurements, clogged filter).
- The light on the connector must be lit green continuously.
- Breathe into the measuring line slightly to check that the CO<sub>2</sub> curves are being displayed properly.
- Close off the measuring line with your finger and wait 10s until the occlusion alarm is displayed and the connector flashes red.
- Check to make sure there are no leaks by performing the breathing circuit test.

For further details refer to the operating instructions of the ISA sidestream and IRMA mainstream gas analyser.

The ISA sidestream capnography sensor performs zero-point calibration automatically by automatically switching between the measuring line and ambient air for a brief period. Zero-point calibration is performed 1-3 times a day and takes less than 3 seconds.

The Soft Sensor pulse oximeter and the flexible sensors for neonates are available as **optional** and they allow you to measure the oxygen saturation of arterial blood.

Once the pulse oximeter is plugged into the right-hand side of the device the following additional functions are available:

- Cardio Pleth curve display
- SpO<sub>2</sub> and pulse monitoring value
- Alarm: SpO<sub>2</sub>, upper/lower limit and upper/lower pulse rate

Alarms based on SpO<sub>2</sub>, pulse and CO<sub>2</sub> can be enabled in **Configuration** Assist.

Please also consult the instructions for use of the used SpO<sub>2</sub> Sensor.

The SpO<sub>2</sub> sensor measures functional oxygen saturation of arterial hemoglobin (% SpO<sub>2</sub>) and pulse rate (BPM) for adult, pediatric, infant and neonatal patients.

| Торіс                                                     | Remark                                                                                                    |  |
|-----------------------------------------------------------|----------------------------------------------------------------------------------------------------|--|
| Pulse<br><b>87</b>                                        | The monitoring value Pulse is given in beats<br>per minute, symbolized by a heart sysmbol in<br>the unit corner.                                                   |  |
| *<br>120<br>120<br>120<br>120<br>120<br>120<br>120<br>120 | The pulse curve hight represents the ampli-<br>tude of the signal.                                                                                                 |  |
| Equipment response time                                   | SpO <sub>2</sub> values are averaged 4 beats<br>Pulse values are averaged 4 beats<br>SpO <sub>2</sub> values latency is 2 beats<br>Pulse values latency is 2 beats |  |

**Caution:** Only use the sensor in combination with other methods when monitoring the vital functions of a patient.

Only use the sensor on a patient if you have the necessary expertise.

Before using a defibrillator, remove the sensor from the patient or disconnect it from the device.

Application of  $\text{SpO}_2$  Sensor with excessive pressure for prolonged periods can induce pressure injury.

# imtmedical

## 5 NIV, non-invasive ventilation

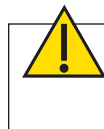

**Warning:** In non-invasive ventilation (NIV) the ventilator is intended to support a patient breathing spontaneously. It is not intended to ensure complete ventilation of a patient.

Information about NIV is provided at various points in the User Manual. Here is a summary of some important aspects

| Торіс                                                                                | Remarks, reference                                                                                                    |
|--------------------------------------------------------------------------------------|----------------------------------------------------------------------------------------------------|
| NIV selection                                                                        | You determine the selection of NIV by selecting a breathing circuit on the start screen.                                                                                                    |
| NIV display                                                                          | NIV is indicated by a blue bar at the top and bottom of the screen and by the mask symbol at the top of the screen                                                                                                    |
| 2-minute alarm sup-<br>pression after start of<br>ventilation                        | Patient alarms are suppressed for 2 minutes after the start of ventilation for a new patient. This facilitates mask adjustment and is indicated with a message.<br>By acknowledging the message, patient alarms can be enabled before the two-minute alarm pause has elapsed.                                                                                             |
| High Leakage (alarm<br>130)                                                          | Under certain circumstances the leak high alarm may also indicate a disconnection.                                                                                                    |
| Disconnection alarm                                                                  | <ul> <li>The disconnection alarm is divided into two classes:</li> <li>Disconnection (alarm 251) indicates that the breathing circuit is interrupted. Ventilation is interrupted until reconnection.</li> <li>Leak high (alarm 130) indicates a less distinct disconnection that could just as easily be a situation with high leakage: ventilation continues.</li> </ul> |
| NIV ventilation modes                                                                | See section "Specifications" under "Modes available for each beMode"                                                                                                    |
| NIV breathing circuits                                                               | See section <b>"Preparing for ventilation"</b> under <b>"Connecting breathing circuits"</b>                                                                                                    |
| Differences in specifi-<br>cations                                                   | See section <b>"Specifications"</b>                                                                                                    |
| Leak-compensated monitoring                                                          | <ul> <li>The following monitoring values are leak-compensated:</li> <li>Flow curves, volume curves and loops</li> <li>Vt, Vt/kg</li> <li>MV, MV<sub>spont</sub>, MV/kg</li> </ul>                                                                                                    |
| nCPAP, nasal CPAP<br>nIPPV, nasal intermit-<br>tent positive pressure<br>ventilation | These two non-invasive ventilation modes are only available<br>for neonates and they require a special patient interface (Infant<br>Flow LP® with prongs or masks)                                                                                                    |
| HFOT (High Flow Oxy-<br>gen Therapy)                                                 | Available for adult, pediatric and neonatal patients.<br>Only use with a special interface for oxygen therapy (e.g. nasal<br>cannula). Do not use nasal CPAP masks or prongs!                                                                                                    |

. . . . . . . . . . . . . . . .

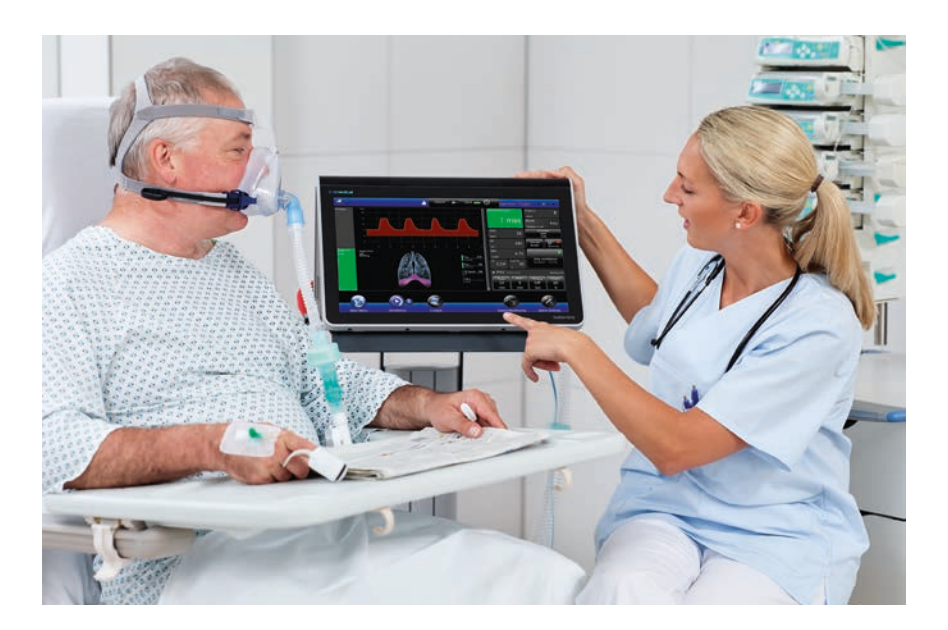

-----

## 6 Ventilation of neonates

The ventilation of neonates and infants is optionally available with bellavista 1000 and comes as standard for bellavista 1000e. Invasive, pressure-controlled and pressure-supported ventilation as well as TargetVent (target volume) are available. For non-invasive ventilation, modes such as nCPAP, nIPPV and HFOT are available.

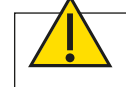

**Warning:** To avoid exposing the patient to a hazard, bellavista must be set properly for a neonatal patient.

Owing to the additional volume administered do not use an external pneumatic nebulizer.

The following aspects in particular must be taken into account with neonatal ventilation:

| Торіс                                    | Remarks, reference                                                                                                    |
|------------------------------------------|----------------------------------------------------------------------------------------------------|
| Perform the quick check                  | See section "Appendix" under "bellavista quick check"                                                                                                    |
| Select and connect the breathing circuit | <ul> <li>Neonatal breathing circuit with an inside diameter of 10–12 mm, approved for bellavista.</li> <li>Neonatal flow sensor 301.470.010</li> <li>Select breathing circuit</li> </ul>                |
| Compatible interfaces nCPAP, nIPPV       | See section "Specifications"                                                                                                    |
| Start screen                             | <ul> <li>Patient type: neonatal</li> <li>Breathing circuit (only invasive)</li> <li>In neonatal mode the automatic suggestion of ventilation settings is not available.</li> </ul>                      |
| Calibration of flow sensor               | A successful circuit test is mandatory before starting neonatal<br>ventilation!<br>Start screen: system test (see breathing circuit test).<br>Perform calibration if the flow sensor to be used is new. |
| Ventilation modes                        | CPAP, nCPAP, nIPPV, PCV, P-A/C, PC-SIMV, PSV                                                                                                    |
| Additional monitoring for nCPAP          | Since flow sensor monitoring is absent, additional monitoring is recommended, e.g. by $\text{SpO}_2$ .                                                                                                  |
| Manual breath                            | A manual breath can be delivered. Manual breaths can be configured separately in nCPAP mode.                                                                                                    |
| beModes                                  | <ul> <li>The following beModes are available in neonatal mode:</li> <li>SingleVent</li> <li>DualVent</li> <li>TargetVent (PRVC)</li> <li>Apnoea backup</li> </ul>                                       |
| Select and configure ventilation mode    | Make ventilation settings                                                                                                    |
| HFOT (High-Flow Oxy-<br>gen Therapy)     | Oxygen therapy is also available for neonates.<br>Only use with special interface for oxygen therapy (e.g. nasal cannula). Do not use nasal CPAP masks or prongs!                                       |
| Start ventilation                        | See section "Setting up ventilation" under "Starting ven-<br>tilation"                                                                                                    |

| Sidestream<br>Capnography                                              | Use <ul> <li>302.390.000 Sidestream Airway Adapter Set, Neonatal</li> <li>301.476.050 Adapter piece for airway adapter, Pediatric</li> </ul>                                                                                                    |
|------------------------------------------------------------------------|----------------------------------------------------------------------------------------------------|
|                                                                        | Bear in mind additional dead space volume.                                                                                                    |
|                                                                        | Volumetric capnography is not available.                                                                                                    |
| Pulse oximetry                                                         | Please only use pulse oximetry neonatal sensor, 302.324.000.                                                                                                    |
| Rise                                                                   | When ventilating neonates the automatic pressure rise rate<br>is always enabled. If a rise time that has been set too short<br>manually leads to pressure overshoots, the rise rate is slowed<br>down automatically by auto.rise.                                                 |
| PEEP                                                                   | PEEP is internally limited to $\geq 2$ mbar so that any disconnection will be detected more reliably.                                                                                                    |
| O <sub>2</sub> suction                                                 | Raise oxygen temporarily.<br>FiO₂ and duration of the suction maneuver can be con-<br>figured in Configuration Assist.                                                                                                    |
| $\begin{array}{l} Hold_{Insp},  Hold_{Exp}  Maneu- \\ ver \end{array}$ | The duration of Hold is limited to 3 s. V <sub>Trapped</sub> is not measured in the case of neonates in order to prevent extension of the Hold maneuver by automatic post-expiration.                                                                                             |
| Pneumatic nebulizer                                                    | Owing to the low tidal volumes the pneumatic nebulizer is disabled for neonates. Use of an electronic nebulizer is recommended instead.                                                                                                    |
| High Leakage (Alarm<br>130)                                            | With pressure-controlled nCPAP and nIPPV the "Leak high" alarm can indicate a disconnection.                                                                                                    |
|                                                                        | In invasive ventilation the "High Leakage" alarm is not available.                                                                                                    |
| Autoset Leakage                                                        | Adapt leakage and disconnection criteria with the Autoset<br>Leakage button (see section "Alarms"). Ensure that the nasal<br>interface is connected properly to the patient, when activating<br>the Autoset leakage button. Follow the instructions on the<br>information window. |

. . . . . . . . .

. . .

## 7 Operation

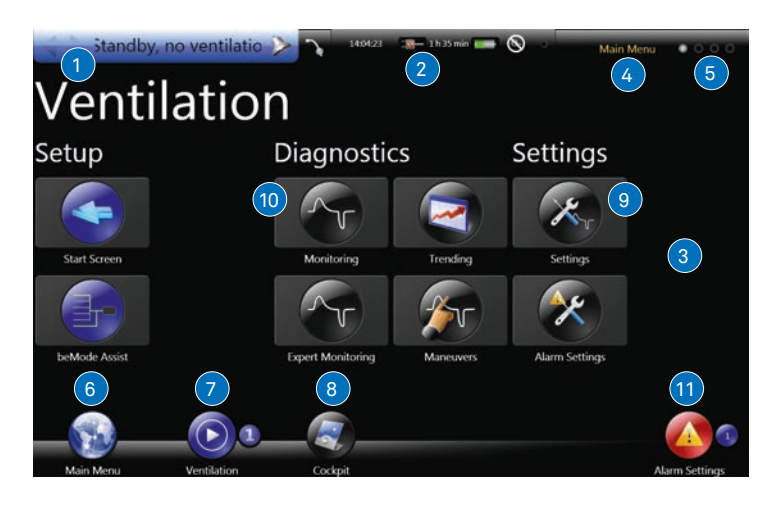

Functional elements on the bellavista main screen

| Symbol |                   | Function                                                                                                    |
|--------|-------------------|----------------------------------------------------------------------------------------------------|
| 1      |                   | One page back / forward                                                                                                    |
| 2      | 330100 - X00% - • | Status bar: power supply, battery, $O_2$ supply, export status.<br>The display can be pinned by the small white dot on the right<br>to prevent it from disappearing.                                                                                                 |
| 3      |                   | bellavista applications: these buttons allow access to different views and settings.                                                                                                    |
| 4      | Main Menu         | Title of the current screen                                                                                                    |
| 5      | 0 • •             | Other screens that are accessible with a swiping motion (gesture on the touch screen).                                                                                                    |
| 6      |                   | <ul> <li>bellavista main menu</li> <li>Keep the main menu symbol pressed to:</li> <li>Change the user level</li> <li>Lock/unlock the touch screen</li> <li>Save a screenshot</li> </ul>                                                                              |
| 7      |                   | <b>Ventilation menu</b><br>Start ventilation, Sigh*, FiO <sub>2</sub> , switch over beModes, Start/<br>Stop nebulizer, mute alarms, manual breath, O <sub>2</sub> suction, Night<br>Mode, ATC settings, P <sub>TP</sub> /P <sub>TA</sub> , circuit test confirmation |
| 8      |                   | <b>Cockpit</b><br>Ventilation settings and monitoring                                                                                                    |
| 9      |                   | Configurable button 1<br>(Preset to Monitoring)                                                                                                    |
| 10     |                   | Configurable button 2<br>(Preset to Settings)                                                                                                    |
| 11     | 8                 | Alarm menu<br>Alarm settings                                                                                                    |

\* only available for adult ventilation

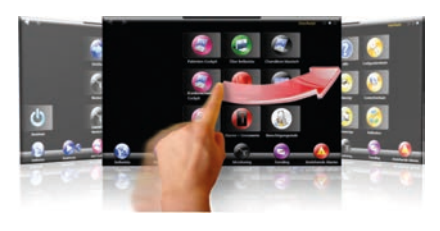

With a horizontal swiping motion across the touch screen you can scroll from screen to screen.

#### 7.1 Index of applications

| Symbol | Login<br>Clinical | Login<br>Patient | Function                                                  |
|--------|-------------------|------------------|-----------------------------------------------------------|
|        | ~                 | ~                | bellavista main menu                                      |
| 60     | $\checkmark$      | $\checkmark$     | Ventilation menu<br>User controls for ventilation control |

#### 7.1.1 Ventilation

| Symbol | Login        | Login   | Function                                                                                                    |
|--------|--------------|---------|----------------------------------------------------------------------------------------------------|
|        | Clinical     | Patient | I uncuon                                                                                                    |
|        | ~            |         | <b>Start screen</b><br>Select patient type, breathing circuit and ventilation<br>settings. Alternatively you can select HFOT (High Flow<br>Oxygen Therapy). |
| -      | ~            |         | <b>beMode Assist</b><br>Selection menu for various ventilation scenarios.                                                                                   |
| ×      | √            |         | <b>Settings</b><br>Select ventilation mode and make all settings.                                                                                           |
| Ar     | ~            | ~       | <b>Monitoring and expert monitoring</b><br>Curves and parameters.                                                                                           |
|        | ~            |         | <b>Trending</b><br>Evaluation of ventilation parameters.                                                                                                    |
| Fr     | ~            |         | <b>Maneuver</b><br>Inspiratory and expiratory Hold maneuvers as well as<br>Lung Recruitment Tool (optional).                                                |
| X      | ~            |         | Alarm settings<br>Customisation of alarm limits.                                                                                                    |
|        | $\checkmark$ |         | Alarms<br>Current alarms and alarm protocols.                                                                                                    |

. . . . . . . . . .

. . .

#### 7.1.2 System

. . . . . . . . . . . . . . . .

| Symbol | Login<br>Clinical | Login<br>Patient | Function                                                                          |
|--------|-------------------|------------------|-----------------------------------------------------------------------------------|
| 00     |                   |                  | <b>Configuration Assist</b><br>Setting the language, time and other parameters.   |
| 2      |                   |                  | <b>Data Assist</b><br>Save, load and delete profiles and trending data.           |
| 20     | ~                 |                  | Calibration Assist<br>Calibration of O <sub>2</sub> - and CO <sub>2</sub> sensor. |
| 2      | ~                 |                  | Patient info<br>Input of patient data.                                            |
|        | ~                 | ~                | Login<br>User level for Advanced, Clinical, Patient or Service.                   |
| 6      | ~                 | ~                | <b>Shutdown</b><br>bellavista shutdown.                                           |

#### 7.1.3 Information

| Symbol         | Login<br>Clinical | Login<br>Patient | Function                                                                                                    |
|----------------|-------------------|------------------|----------------------------------------------------------------------------------------------------|
|                | ~                 | ~                | <b>Clock</b><br>Analog, digital or stopwatch display.                                                            |
|                | ~                 | ~                | Image and video display                                                                                          |
| ?              | ~                 | ~                | Help for bellavista<br>Access to the User Manual either in Main- or in the con-<br>text menu during ventilation. |
|                | ~                 | ~                | <b>About bellavista</b><br>Overview of enabled options, software<br>version and operating hours.                 |
|                | ~                 |                  | Cockpit<br>Monitoring and settings.                                                                              |
|                | ~                 |                  | <b>Chameleon</b><br>Summary of various user control philosophies.                                                |
| Ŷ              |                   |                  | Symbol for female                                                                                                |
| 0 <sup>7</sup> |                   |                  | Symbol for male                                                                                                  |

. . .

## 7.2 Changing the monitoring settings

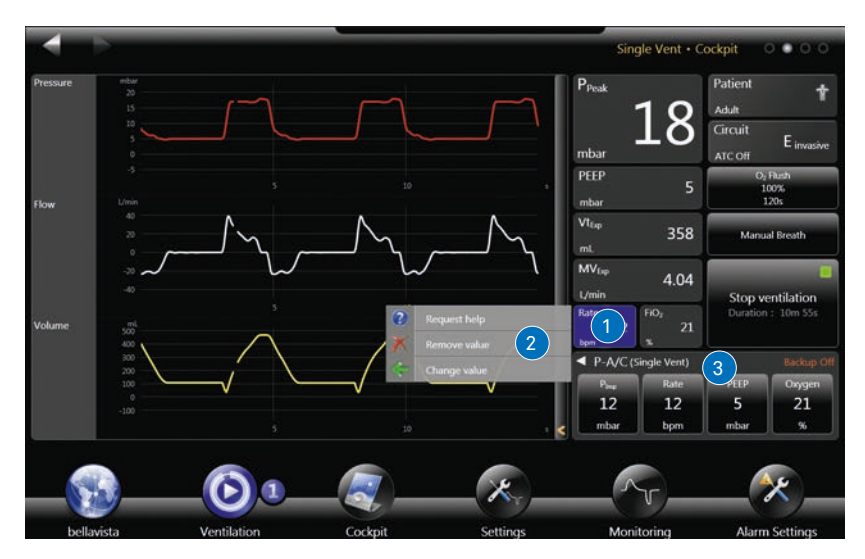

Change in monitoring parameter

#### Filled curve:

Synchronized breath.

#### "Empty" curve:

Mandatory breath.

| Step | Function                                                                                                    |
|------|----------------------------------------------------------------------------------------------------|
| 1    | Keep a monitoring parameter pressed until the                                                                                  |
| 2    | <ul><li> context menu appears:</li><li>to delete the monitoring parameter</li><li>to change the monitoring parameter</li></ul> |
| 3    | After deleting a monitoring parameter the empty space can be used for 14 new parameters.                                       |

#### 7.2.1 Changing parameter display

#### Monitoring parameter size change

In the Cockpit and Monitoring screen you can change the tile size of the monitoring parameters. There are three sizes available.

- Large: The size of two medium sized tiles or four small sized tiles
- Medium: The size of two small sized tiles
- Small: Smallest size available

To change and configure the tile size you have to remove the tiles first to clear the space. Wait for the context menu to appear and remove the tiles you want to replace. Place your finger as described in the illustrations below to receive the desired tile size.

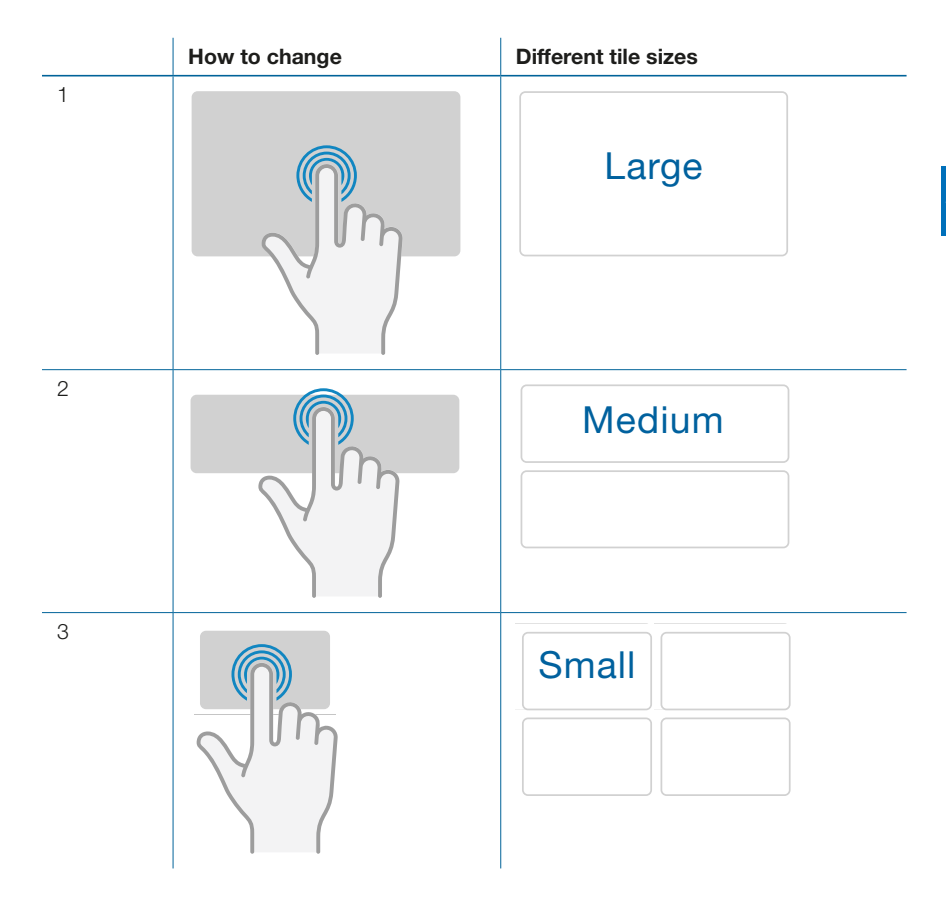

The cockpit offers space to display monitoring values for the following tile sizes:

| Tile sizes | Amount of displayed possibilities |
|------------|-----------------------------------|
| Large      | 4                                 |
| Medium     | 8                                 |
| Small      | 16                                |

. . .

### 7.3 Changing the curve display

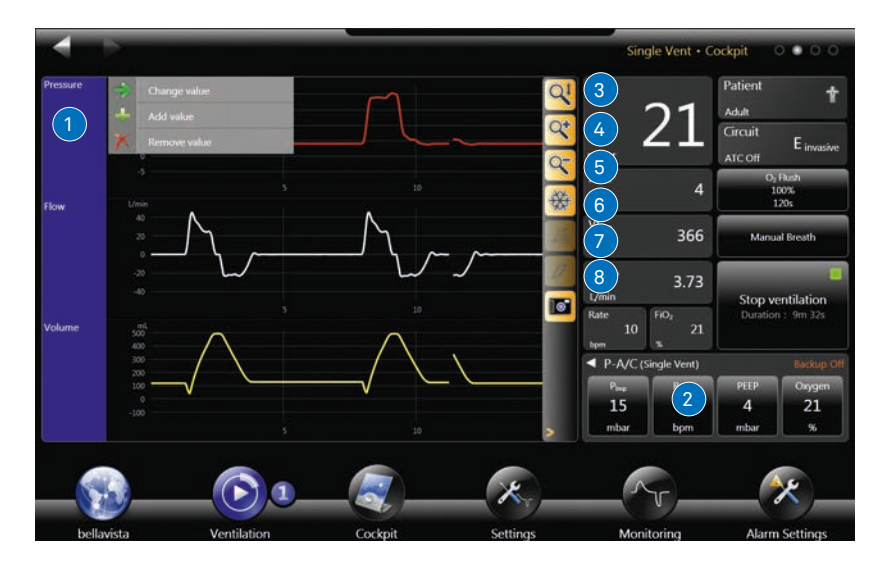

Change in curve display

| Step | Function                                                                                              |
|------|----------------------------------------------------------------------------------------------------|
| 1    | To change the curve display, keep the curve configuration bar pressed until the context menu appears. |
| 2    | Open/close the zoom bar .                                                                             |
| 3    | Automatic scaling of all curves.                                                                      |
| 4    | Zoom in on time scale                                                                                 |
| 5    | Zoom out on time scale                                                                                |
| 6    | Stop curve (Freeze), $\leq$ 3 min, see also screenshot function.                                      |
| 7    | Freeze a reference loop.                                                                              |
| 8    | Superimposition of loops (Adult: 60s, Pediatric: 30s, Neonatal: 15s).                                 |

#### 7.4 Zooming gestures

With the zoom bar open, various gestures (swiping motions) are available on the curves and loops.

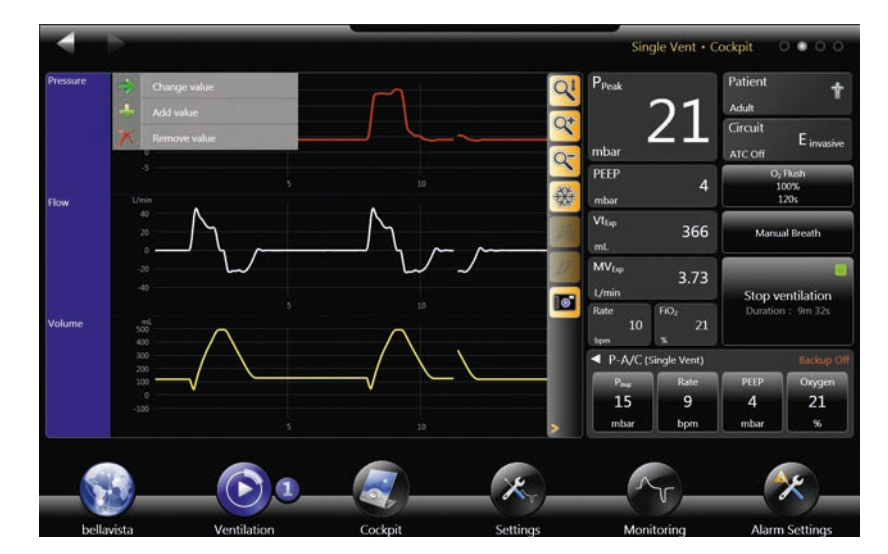

Zoom or move curves with gestures

| Gesture                           | Function                                           |
|-----------------------------------|----------------------------------------------------|
| $\leftrightarrow \leftrightarrow$ | Zoom in/out on time scale                          |
| 11                                | Move curve up/down                                 |
| <b>-</b> 1 <b>-</b> 7             | Zoom in/out on curve                               |
| Ļ                                 | Autoscaling (after zooming or moving)              |
| Tip                               | on a graph to re-centre it (time axis in Trending) |

#### 7.5 Safety-protected settings

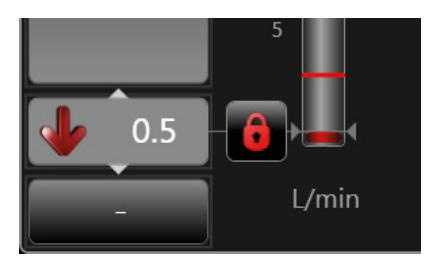

Lock-protected adjustment range

Some settings require further confirmation for safety reasons:

- Adjust the control until the lock appears
- Touch the lock to enable the extended adjustment range
- Continue to adjust the control

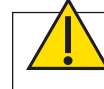

**Warning:** Enable the protected adjustment range only after careful assessment of the situation.

#### 7.6 Login, user level

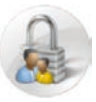

With bellavista it is possible to define various user rights.

\_

| Login    | Description, rights                                                                                                    |
|----------|----------------------------------------------------------------------------------------------------|
| Logoff   | Leaves the current user level and goes to the start screen with the auto-login user level as set in Configuration Assist. |
| Patient  | Change ventilation settings in the patient cockpit to a limited extent if<br>enabled in Configuration Assist.             |
| Clinical | Same functionality as Advanced but without the configuration options and with fewer applications.                         |
| Advanced | Access to all applications and settings.                                                                                  |
| Service  | Technical information, calibration, etc.                                                                                  |

Activate password protection in Configuration Assist: "Automatic login". Here you can select the user level at which the device will start up. All higher user levels require a password. Changing password on the next page (swipe).

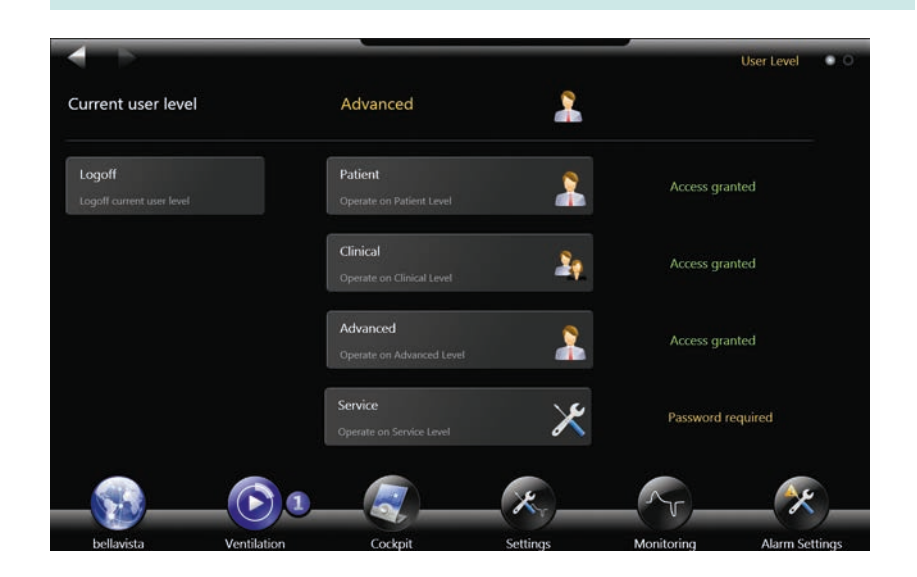

. . .

#### 7.7 Configuration Assist

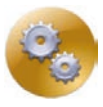

Configuration of bellavista:

| Function                          | Description                                                                                                    |
|-----------------------------------|----------------------------------------------------------------------------------------------------|
| Alarm                             | Enable alarms: SpO <sub>2</sub> Pulse, CO <sub>2</sub><br>Configure leak alarm (5–100%, Off)                                                                                                    |
| Sigh*                             | Configure sigh function                                                                                                    |
| ATC                               | Automatic tube compensation<br>Enable or disable ATC availability.                                                                                                    |
| O2 functions                      | <ul> <li>Disable the oxygen functions</li> <li>Neonatal O<sub>2</sub> suction concentration and duration. The concentration is adjusted as a relative value above current oxygen setting.</li> <li>Selection of O<sub>2</sub> supply pressure</li> <li>Selection of O<sub>2</sub> supply &lt; 100 %</li> </ul>                                                                                                    |
| Nebulizer                         | <ul><li>Selection of inspiratory, expiratory or continuous nebulization phase</li><li>Duration of nebulization</li></ul>                                                                                                    |
| Units                             | Pressure:mbar, cmH2O, hPaOxygen supply:bar, kPa, psiCO2 monitoring:%, mmHg, hPa, kPaHeight:cm, in, ft                                                                                                    |
| P <sub>es</sub> /P <sub>aux</sub> | <ul> <li>Selection of use for the P<sub>aux</sub> interface</li> <li>P<sub>es</sub> for esophageal pressure measurement (default)</li> <li>P<sub>aux</sub> for auxiliary pressure measurement</li> </ul>                                                                                                    |
| User interface                    | <ul> <li>Screen brightness (see also "Day/Night")</li> <li>Language setting</li> <li>Alarm volume</li> <li>Night Mode</li> <li>Select screen brightness, alarm sound volume and alarm light brightness for Night Mode setting</li> <li>Automatic login</li> <li>User level after starting up or logging off</li> <li>1st Use Assist: place bellavista in state as delivered</li> <li>Lock patient cockpit: no ventilation settings are possible in the patient cockpit</li> <li>Set default screen and switchover delay</li> </ul> |
| Periphery                         | Selection of protocol for the external interfaces                                                                                                    |

\* only available for adult ventilation

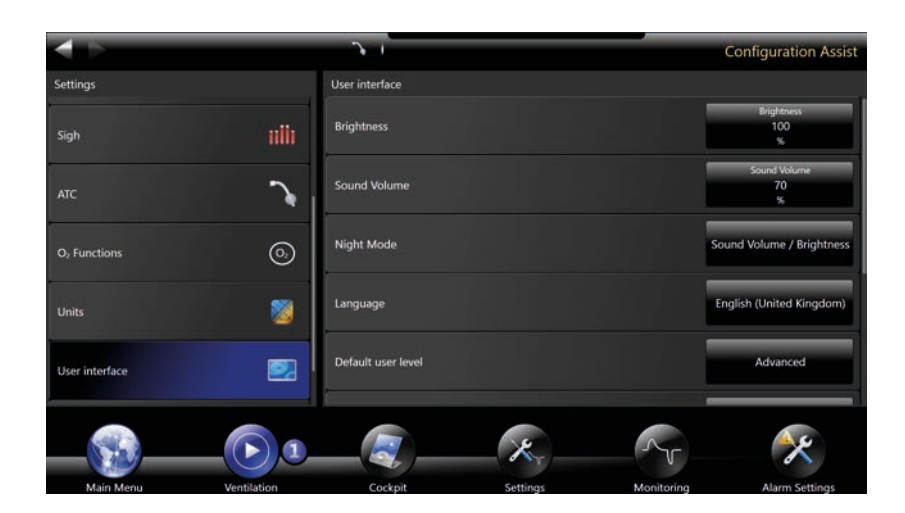

#### 7.8 Data Assist

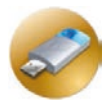

Data Assist allows you to save, load and delete entire profiles. For example, you can transfer your default settings to all the other bellavistas in the same department by USB.

| Function | Description                                               |
|----------|-----------------------------------------------------------|
| Load     | Load a profile.                                           |
| Save     | Save the current profile under a name (20 profiles max.). |
| Delete   | Delete a profile.                                         |

A profile contains: patient type, breathing circuit selected, selection of be-Mode, ventilation settings, alarm settings, configuration of monitoring screens, settings in Configuration Assist.

#### **Retrieving trending data**

| Step | Function                                                                                                    |
|------|----------------------------------------------------------------------------------------------------|
| 1    | Plug in the USB stick to which the trending data is to be exported.                                                                   |
| 2, 3 | Select the start date and end date of the data to be exported.                                                                        |
| 4, 5 | Select the parameters (4) and real-time curves (5) to be exported.<br>Note: real-time curves take up a lot of space on the USB stick. |
| 6a   | Export of selected parameters over the period set.                                                                                    |
| 6b   | Direct export of all parameters of the last seven days to a Windows Excel-com-<br>patible data format.                                |
| 7    | The status bar indicates the progress of the export. You can now exit the export screen.                                              |

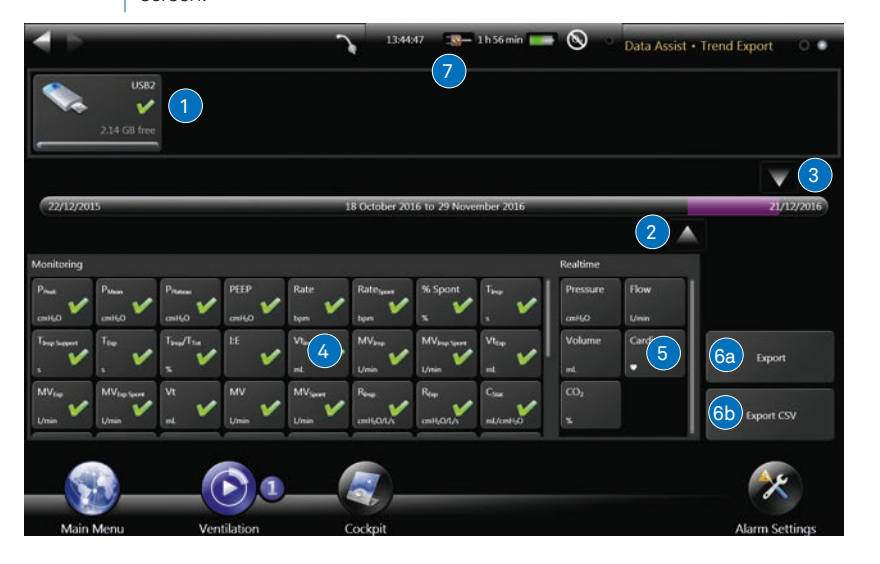

The second Data Assist screen is used for data export

#### 7.9 iVista

iVista is a Windows-compatible utility that entitles you to evaluate trending data and update software.

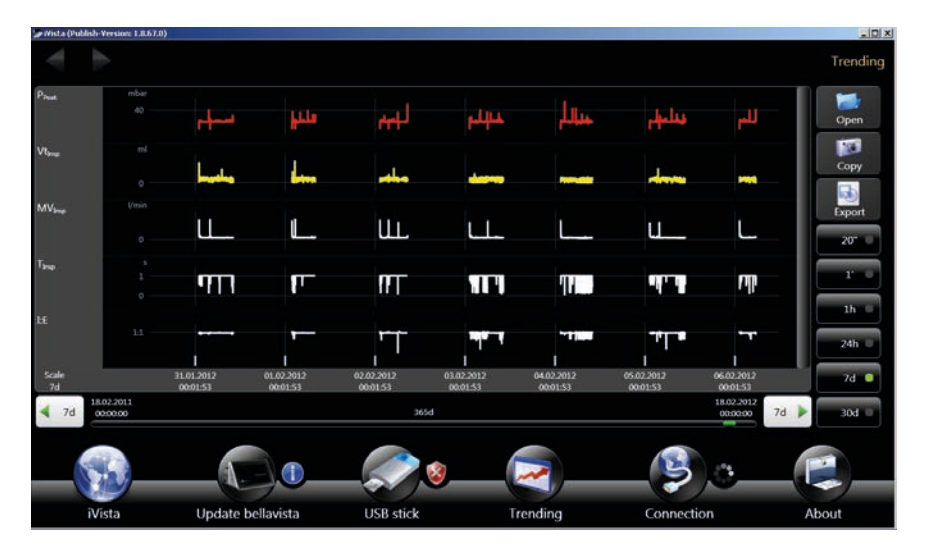

iVista is used to analyse exported trend data and perform the online software upgrade of bellavista

| lcon                 | Function                                                                                                    |
|----------------------|----------------------------------------------------------------------------------------------------|
| iVista               | Shows the bellavista website.                                                                                                    |
| Update<br>bellavista | Used to perform the online update of bellavista software. (Contact service technician).                                                                                                    |
| USB drive            | <ul><li>Shows the bellavista-specific content of a USB drive:</li><li>Device info: identification files of bellavista devices</li><li>Updates for bellavista devices</li></ul>                    |
| Trending             | Evaluation of trending data that has previously been exported from bel-<br>lavista using Data Assist. The Copy function creates a screenshot in the<br>clipboard for inserting in other programs. |
|                      | The parameters indicated can be exported to the Excel-compatible CSV format.                                                                                                    |
| Connection           | Shows whether a connection exists with the bellavista database of imt-<br>medical.                                                                                                    |
| About                | Contact and version information                                                                                                    |

iVista can be downloaded at <u>www.ivista.ch</u>.

# imtmedical

## 8 Setting up ventilation

bellavista permits different variants for setting ventilation:

- Manual input on the "Settings" screen
- By entering patient data (height, pathology) on the start screen. Alarm settings are thus also adjusted automatically.
- By loading a previously defined profile from USB. The profile also loads the alarm settings.

In addition, you can use beMode Assist to adjust the higher-level behaviour of bellavista (e.g. apnea, Day/Night, etc.).

#### 8.1 Making ventilation settings

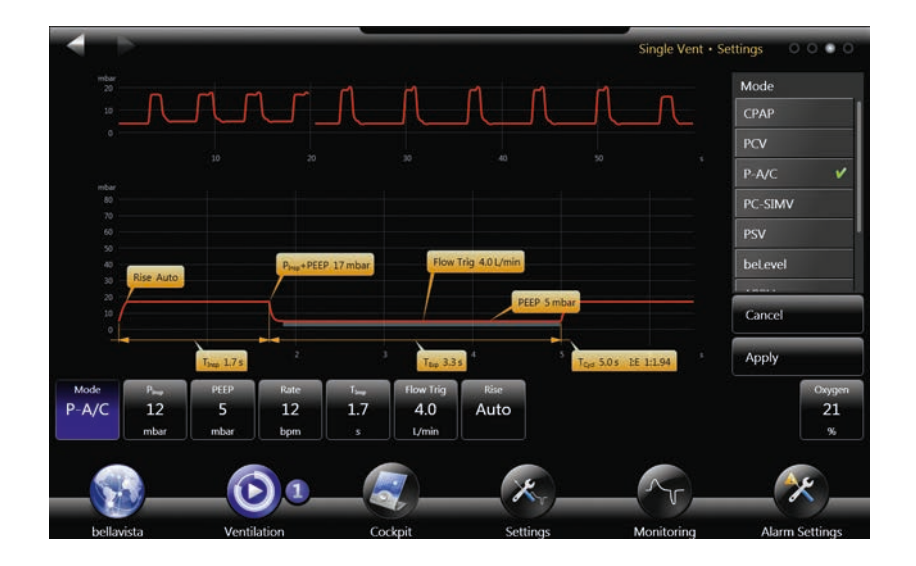

| Function             | Description                                                                                                    |
|----------------------|----------------------------------------------------------------------------------------------------|
| ×                    | Select the "Settings" button to make settings for ventilation mode.                                                                            |
| Selecting the mode   | Selection of ventilation mode. You will find details about the ventilation modes in this section under "Introduction to the ventilation modes" |
| Ventilation settings | Select according to mode and indication.                                                                                                    |
| Apply                | Only by clicking Apply are the settings enabled. If you exit the screen without confirming, the settings will be discarded                     |

#### 8.2 beMode Assist

bellavista includes the beModes concept for special tasks. SingleVent is the simplest beMode and it corresponds to ventilation with a conventional ventilator with one ventilation mode, settings and monitoring.

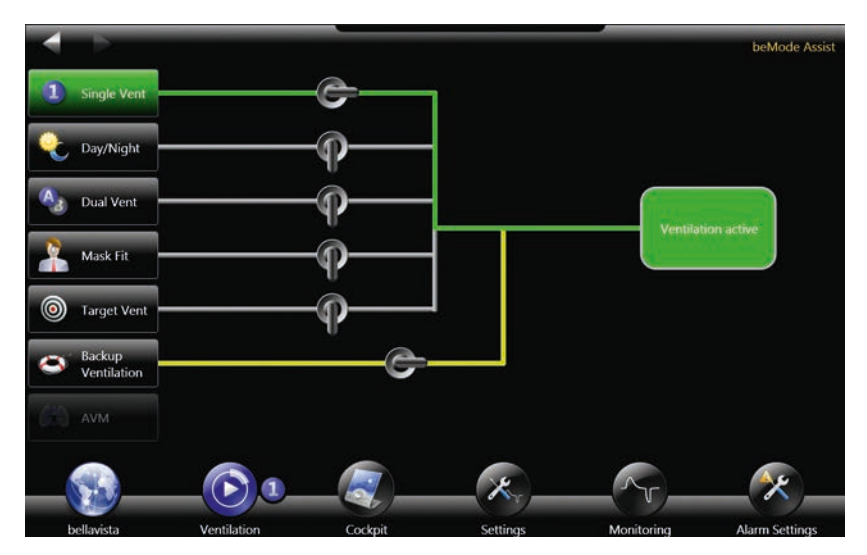

beMode Assist: higher-level behaviour of various device functions and options.

Caution: Before a change in beModes the ventilation settings must be checked carefully.

| Function | Description                                                                                         |
|----------|----------------------------------------------------------------------------------------------------|
| <b>F</b> | Select beMode Assist to define higher-level ventilation patterns for various situations.            |
|          | A change in beMode also changes the content and the function of monitoring and the settings screen. |
| ×        | With some beModes other screens are enabled.                                                        |

#### 8.2.1 SingleVent

Controls the most common ventilation modes that are available in bellavista.

#### 8.2.2 Apnea backup

Apnea backup can be switched on for any beMode. After an adjustable apnea time without ventilation, an alarm is triggered and the backup ventilation settings are automatically applied until manual intervention. Touch "Backup Ventilation" to make the settings.

Available Backup ventilation modes:

- P-A/C
- PC-SIMV
- V-A/C
- VC-SIMV

8

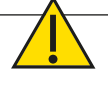

**Warning:** Configure Apnea Backup Ventilation carefully in order to ensure adequate ventilation if it is activated.

Before a change in beModes the ventilation settings must be checked carefully.

#### 8.2.3 Day/Night

Set two ventilation modes, volume and screen brightness separately from one another. bellavista switches to and from a timed basis (or manually on request) between **Day** (settings for the day) and **Night** (settings for the night).

Day/Night is used with patients who require ventilation support that is different at night from during the day.

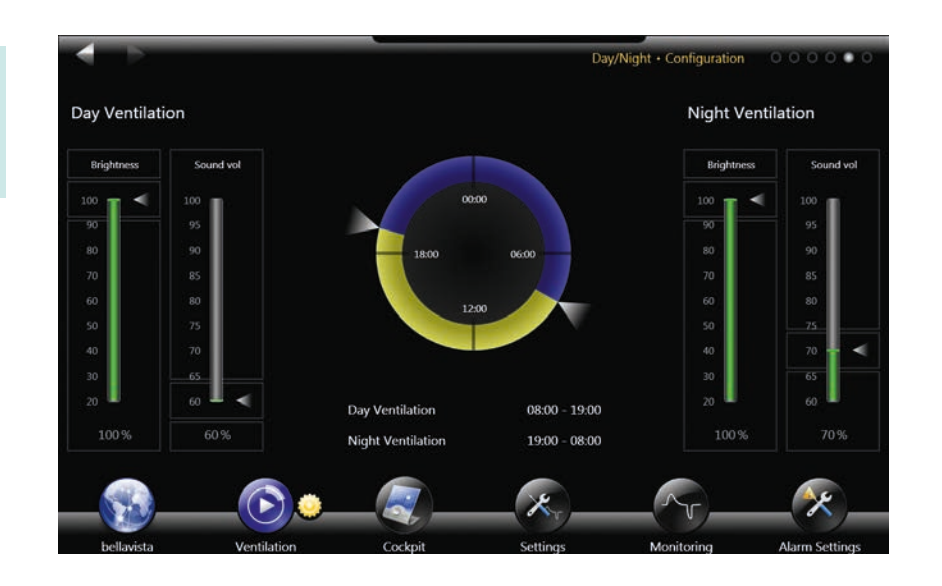

To disable the timer the night (or day) can be set to zero. Then it is only possible to switchover manually.

#### 8.2.4 DualVent

Depending on the patient's breathing effort it is possible to select either of two set modes.

- DualVent A: the patient is breathing spontaneously. Modes with spontaneous breathing are available for selection. If no breath is triggered for an adjustable apnea time, bellavista automatically switches over to DualVent B. Then no alarm is triggered.
- DualVent B: the patient does not have adequate spontaneous breathing and requires mandatory ventilation. If the patient triggers an adjustable number of breaths in succession, bellavista automatically switches over to DualVent A.

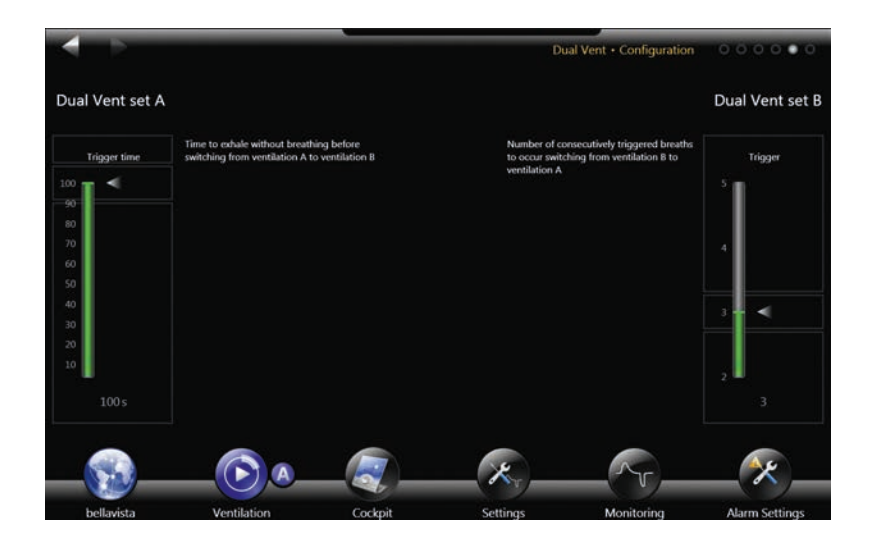

#### 8.2.5 AVM as beMode

If AVM is selected on the beMode screen, SingleVent is automatically selected with the AVM ventilation mode.

#### 8.2.6 TargetVent

In this beMode the inspiratory pressure  $\mathsf{P}_{\mathsf{Insp}}$  is automatically adjusted from breath to breath in such a way that an adjustable target tidal volume  $\mathsf{Vt}_{\mathsf{target}}$  is reached. In the literature this mode is termed Pressure Regulated Volume Controlled (PRVC) ventilation.

TargetVent determines dynamic compliance  $C_{\text{Dyn}}$  for each breath and sets the pressure support for the next breath according to the selected target volume  $Vt_{\text{target}}$ .

Control range:  $P_{Insp Min} \le P_{Insp} \le P_{Insp Max}$ 

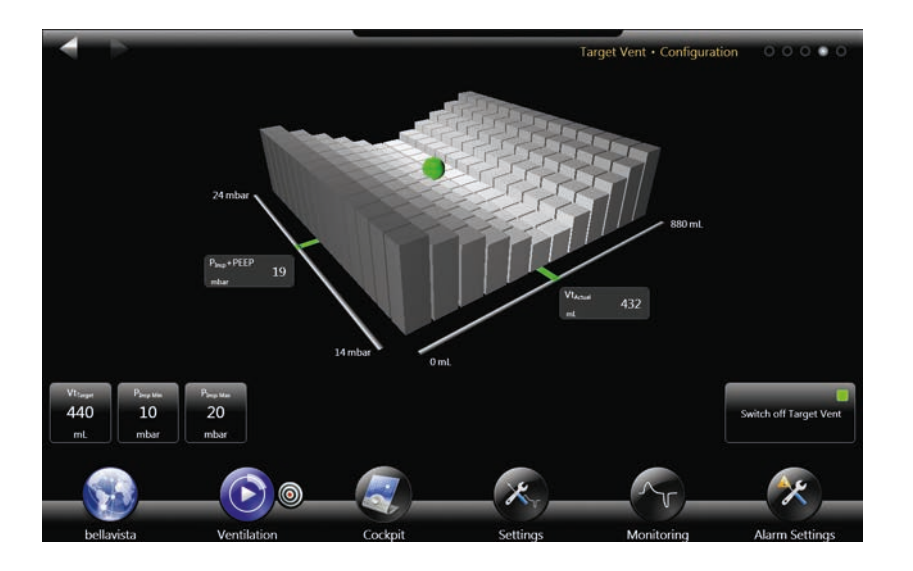

#### Mode of operation of TargetVent:

| Step | Procedure                                                                                                    |
|------|----------------------------------------------------------------------------------------------------|
| 1    | Pressure-controlled test breath according to settings made                                                                                                    |
| 2    | Based on the test breath the compliance is calculated and a target pressure is calculated. That is, 50% of the difference between calculated target pressure and current target pressure. $\rightarrow$ Maximum increase 7 mbar                 |
| 3    | After every breath the inspiratory pressure is recalculated, based on the current tidal volume Vt <sub>Current</sub> . Current tidal volume is calculated from the mean of Vtinsp and Vtexp:<br>$Vt_{Current} = \frac{VT_{Insp} + VT_{Exp}}{2}$ |
|      | If a leak-compensated Vt is available, that volume is then used for calculation.                                                                                                    |
| 4    | Slow adaptation<br>If the tidal volume administered is greater than 50% of the target volume, the<br>maximum Pinsp change per breath is $\pm 2$ mbar.                                                                                           |
|      | <b>Quick adaptation</b><br>If tidal volume is more than 30% higher than the target volume, the breath is<br>discontinued in order to avoid over-inflation.                                                                                      |

## 8.3 Starting ventilation (ventilation menu)

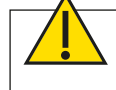

Warning: Ventilation does not start automatically but has to be started by the user pressing the button.

Before connecting a patient, please perform the quick check. Using the start screen, select the correct patient category.

Adjust the ventilation settings to suit the patient. Make sure the alarm settings are customized.

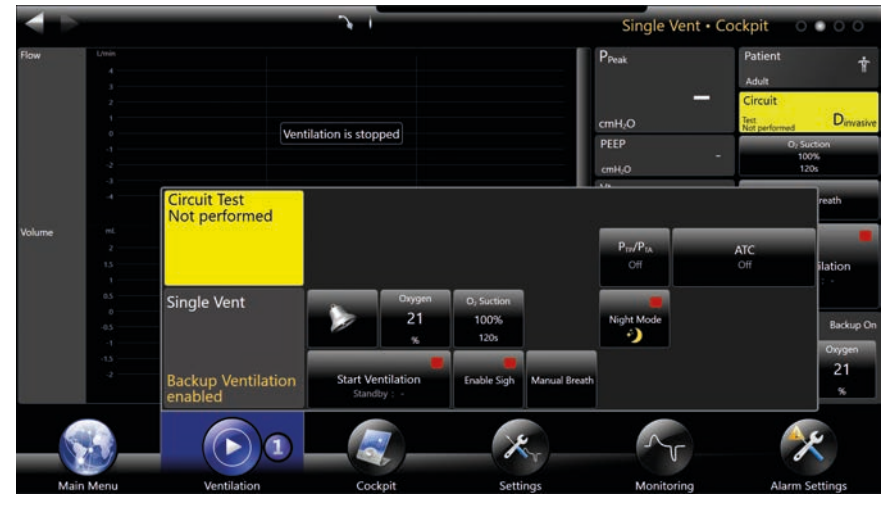

Monitoring screen with Ventilation Start in the foreground

| Symbol                           | Function                                                                                                    |
|----------------------------------|----------------------------------------------------------------------------------------------------|
|                                  | Select "Ventilation" to start ventilation. The current beMode is indicated by a small icon next to the button.                                                                                                    |
|                                  | 1 SingleVent                                                                                                    |
|                                  | ♥ Day/Night                                                                                                    |
|                                  | Superior DualVent                                                                                                    |
|                                  | TargetVent                                                                                                    |
|                                  | Apnea Backup Ventilation                                                                                                    |
| Start/stop<br>ventilation        | Ventilation can be started and stopped at any time.                                                                                                    |
| ATC                              | Adjustment of Automatic tube compensation (ATC) settings.                                                                                                    |
| Manual<br>breath                 | Trigger manual breath with the current ventilation settings.                                                                                                    |
| Sigh                             | Enable the sigh function as preset in Configuration Assist.                                                                                                    |
|                                  | <ul> <li>Acknowledge pending alarms for two minutes.</li> <li>Pre-silence alarms (Alarms muted) while no alarm is pending for two minutes. During this time only the ventilator failsafe alarm (TF300) will unmute the alarm silence.</li> <li>Alarm silence can be suspended by touching the bell symbol at any time.</li> </ul> |
| Oxygen                           | Adjustment of oxygen concentration                                                                                                    |
| Night Mode                       | The Night Mode can be activated or deactivated any time. When activated,<br>an icon lights up at the top of the user interface. After 12 hours of duration,<br>Night Mode switches automatically back to default day settings.<br>Can be configured in Configuration Assist. See section "Configuration<br>Assist"                |
| O <sub>2</sub> suction           | <ul> <li>Raise the oxygen concentration temporarily.</li> <li>Default: <ul> <li>Adult/Pediatric: 100% O<sub>2</sub> for 2 min</li> <li>Neonatal:+30% O<sub>2</sub> (relative) for 1 min</li> </ul> </li> <li>Can be configured in Configuration Assist</li> </ul>                                                                 |
| <b>ਦ</b>                         | Start/stop pneumatic nebulizer.<br>It is possible to enable the nebulizer for pure aerosol therapy even if ventila-<br>tion has been stopped (on standby).                                                                                                    |
| P <sub>TP</sub> /P <sub>TA</sub> | Switch from transpulmonary to transalveolar pressure by entering endotra-<br>cheal or tracheostomy tube diameter.                                                                                                    |
| Circuit test                     | Indication of successful or not performed circuit test.                                                                                                    |

Open or closed suction can be performed in all ventilation modes with the aid of the  $O_2$  suction button. bellavista continues ventilation and compensates for leakage that arises owing to the negative pressure of suction. During  $O_2$ suction is active, all alarms will be muted, except the failsafe alarm (TF300). The  $O_2$  suction feature can be suspended by touching the  $O_2$  suction button at any time.

66
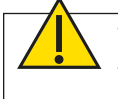

**Warning:** Minimise rebreathing of CO<sub>2</sub> by carefully selecting the settings for PEEP and expiration time. Monitor the patient carefully at the start of ventilation and when changing the ventilation settings or the breathing circuit. Patient air expelled into the room may be contaminated.

# 8.4 Introduction to the ventilation modes

Triggered breaths can be pressure or volume-controlled, or pressure-supported.

#### 8.4.1 Triggered breath

Synchronized breaths are triggered by a spontaneous respiratory effort. The respiratory effort is detected by the trigger, which can be set as follows:

- **Pressure trigger:** The respiratory effort reduces the pressure for a short time to ...mbar below PEEP.
- Flow trigger: The respiratory effort results in a brief inspiratory flow of .. L/min.
- **Off:** Breaths cannot be triggered, only mandatory breaths are possible.

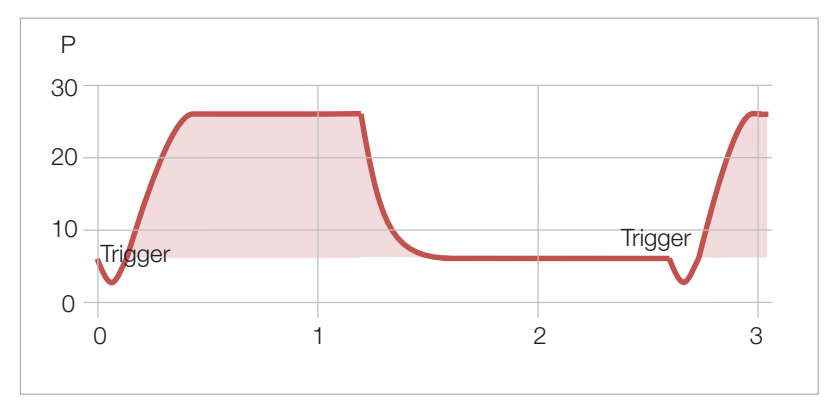

With synchronised breaths the curve is displayed as a filled curve

Mandatory breaths can be pressure-controlled or volume-controlled.

#### 8.4.2 Mandatory breath

The breaths are delivered by the device at a set rate.

#### 8.4.3 Triggered / Mandatory

Intermittent ventilation modes use the synchronised/mandatory combination.

- Spontaneous respiratory efforts can, if required, trigger synchronised breaths.
- If not triggered spontaneously, a mandatory breath is delivered.

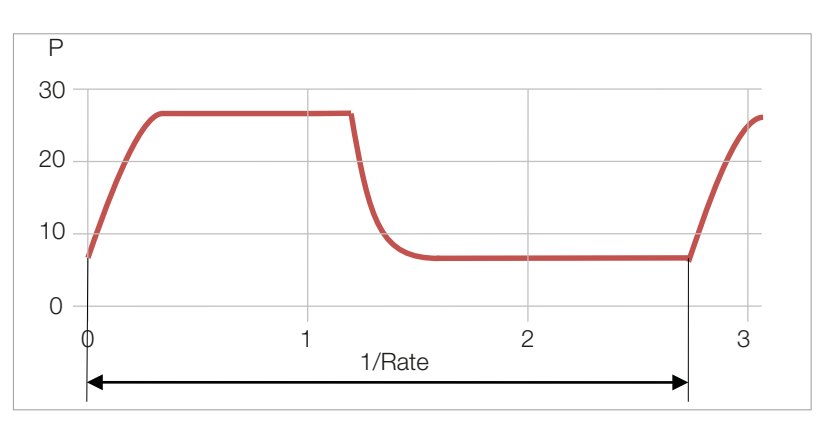

With mandatory breaths the curve remains empty

#### 8.4.4 Controlled breaths

With controlled breaths, it is possible to set a fixed inspiration time.

- **Pressure-controlled breath:** The tidal volume depends on the inspiratory pressure as well as lung compliance and resistance.
- **Volume-controlled breath:** The airway pressure depends on the tidal volume as well as lung compliance and resistance.
- Controlled breaths triggered can be synchronised or mandatory.

| Parameter                  | Description                                                                       |
|----------------------------|-----------------------------------------------------------------------------------|
| P <sub>Insp</sub>          | Inspiratory pressure (relative above PEEP)                                        |
| IPAP                       | Inspiratory pressure (absolute)                                                   |
| PEEP/EPAP                  | Positive end-expiratory pressure                                                  |
| Rate                       | Controlled breaths per minute                                                     |
| T <sub>Insp</sub> , I-time | Inspiratory time                                                                  |
| Trigger                    | Recognition method for synchronised breaths                                       |
| Pressure<br>trigger        | Pressure below PEEP for trigger activation                                        |
| Flow trigger               | Inspiratory flow for trigger activation                                           |
| Rise                       | Rise time of inspiratory pressure                                                 |
| Vt <sub>Insp</sub>         | Tidal volume                                                                      |
| Pattern                    | Pattern of inspiratory flow                                                       |
| Plateau                    | Plateau time between inspiration and expiration (in % of Cycle Time, $T_{Cycl}$ ) |

#### 8.4.5 Pressure-controlled breath

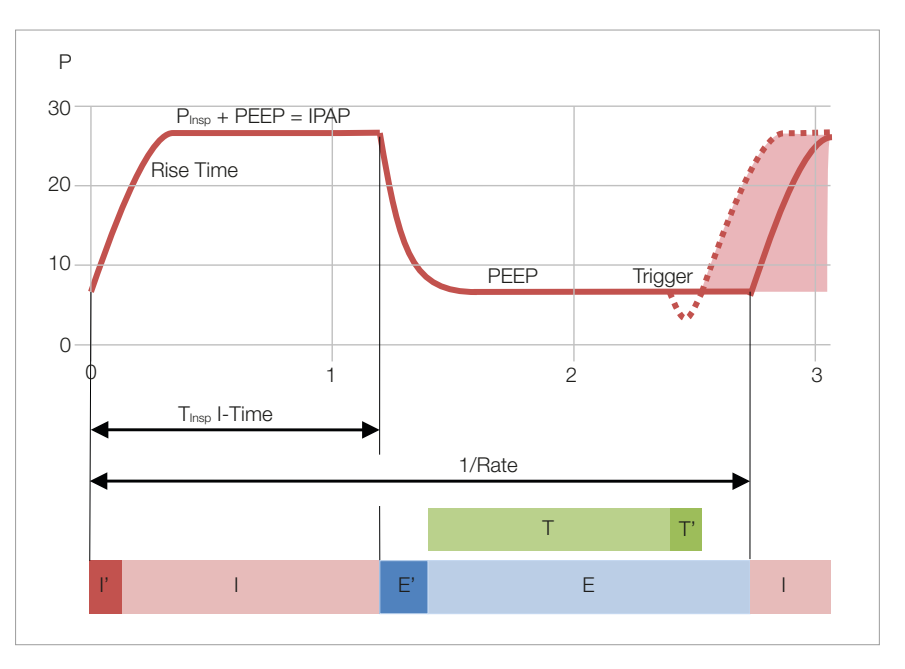

E = Expiration time

- E' = 0.2 s minimum expiration time
- T = Expectation window trigger
- vindow trigger T' = TriggerI' = 0.1 s mi
- I = Inspiration P = Plateau
- $l' = 0.1 \, s$  minimum inspiration time

68

#### 8.4.6 Automatic pressure rise (auto.rise)

Automatic pressure rise automatically minimises the pressure rise rate, prevents pressure overshoots and maximises peak flow.

Adaptation of pressure rise rate is breath-based and always begins with the following values at the start of ventilation or after disconnection:

| T <sub>Insp</sub> < 0.15 | Rise 0.06s |
|--------------------------|------------|
| T <sub>Insp</sub> < 0.25 | Rise 0.12s |
| $T_{lnsp} < 0.35$        | Rise 0.15s |
| T <sub>insp</sub> ≥ 0.35 | Rise 0.2 s |

#### 8.4.7 Volume-controlled breath

In all volume-controlled modes the tidal volume is adapted to the currently measured tidal volume  $Vt_{Current}$ .  $Vt_{Current}$  is calculated as follows:

$$Vt_{Current} = VT_{Insp} + VT_{Exp}$$
  
2

Adaptation is breath-based. The increment per breath is limited to 30% of the difference between VT\_{Setting} and VT\_{Actual}.

That creates the following advantages:

- Compensation of leakage and nebulizer volume also in volume-controlled modes.
- Accurate volume delivery based on proximal measurement.
- Automatic compensation for breathing circuit compliance.

PLV (Pressure Limited Ventilation) is always enabled.

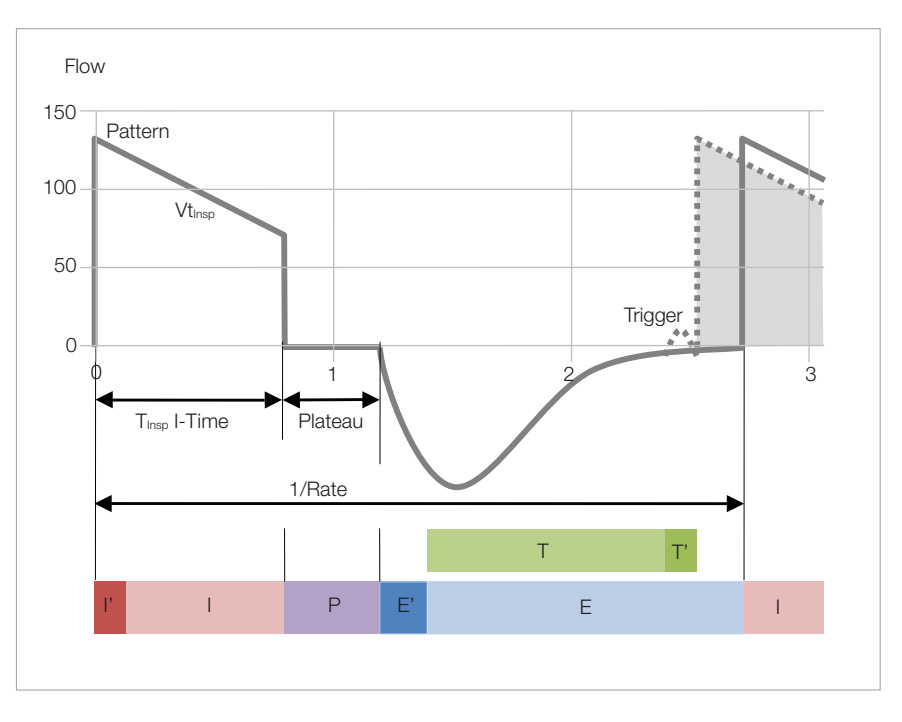

#### 8.4.8 Pressure-supported breaths

With pressure supported breaths the inspiration time is determined by the patient:

- Pressure-supported breaths are triggered by respiratory effort on a synchronised basis.
- Inspiration ends as soon as the flow has dropped to an adjustable percentage of peak flow.
- Expiration is initiated when  $T_{\mbox{\tiny Insp Max}}$  is exceeded.

| Parameter            | Description                                                                   |
|----------------------|-------------------------------------------------------------------------------|
| P <sub>Support</sub> | Pressure support (relative above PEEP)                                        |
| IPAP                 | Pressure support (absolute)                                                   |
| PEEP/EPAP            | Positive end-expiratory pressure                                              |
| Tinsp Max            | Maximum inspiratory time after which expiration is automatically initiated    |
| Trigger              | Recognition method for synchronised breaths                                   |
| Pressure<br>trigger  | Pressure below PEEP for trigger activation                                    |
| Flow trigger         | Inspiratory flow for trigger activation                                       |
| Rise                 | Rise time of inspiratory pressure                                             |
| Exp Trig<br>Manual   | Limit for switching to expiration as a percentage of maximum inspiratory flow |
|                      |                                                                               |

Exp Trig Auto Automatic expiratory trigger auto.sync

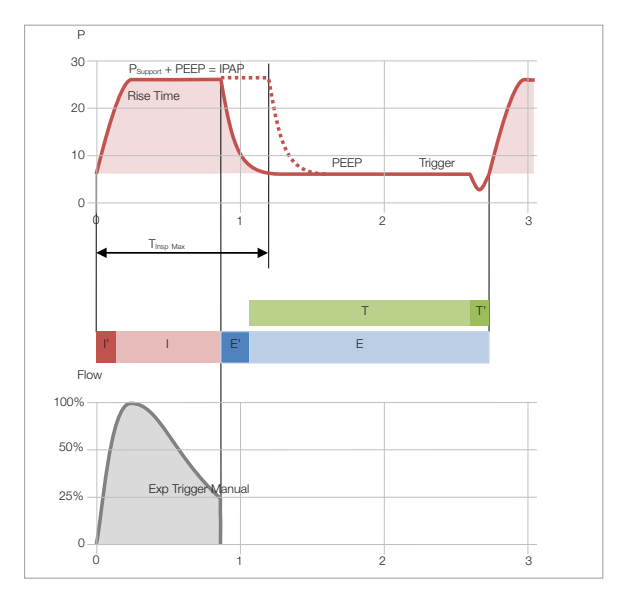

#### 8.4.9 Automatic expiratory trigger (auto.sync)

The automatic expiratory trigger uses three separate criteria simultaneously for switching from inspiration to expiration:

- Differential flow trigger: active expiratory effort on the part of the patient is recognised by a rapid drop in flow.
- Limit for expiration: the fuller the lungs, the lower the flow. As an expiratory trigger the ratio of increasing tidal volume to decreasing flow reduces the risk of hyperinflation.
- Differential pressure trigger: substantial expiratory effort on the part of the patient (e.g. coughing) results in a sudden pressure rise that immediately initiates expiration.

# 8.5 ATC Automatic Tube Compensation

ATC compensates for tube resistance by increasing ventilation pressure in the breathing circuit during inspiration on a flow-dependent basis, or reducing it during expiration.

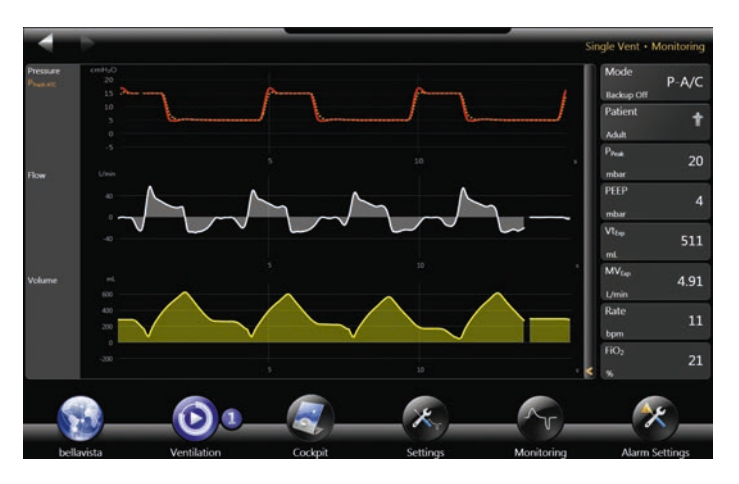

The calculated  $\mathsf{P}_{\! \text{ATC}}$  curve is superimposed on the pressure curve

|             | Pressure-controlled | Volume-controlled |
|-------------|---------------------|-------------------|
| Inspiration | Increase            | No influence      |
| Expiration* | Reduction           | Reduction         |

 $^{\ast}$  Can be activated separately, only available with proximal flow measurement. The excess is limited to  $\pm 20\,\text{mbar.}$ 

The calculated endotracheal pressure  $P_{ATC}$  is displayed as a dotted line in addition to the pressure curve. However, all the monitoring parameters continue to be derived from the airway pressure measured internally.

The following ATC settings can be made on the start screen.

- Tube: Off, Endotracheal, Tracheostomy tube
- Diameter: inside diameter of tube
- Degree of compensation (10-100%)
- Respiratory phase during which ATC is to be enabled: (only inspiration, expiration and inspiration)

ATC enable/disable in Configuration Assist.

PLV is automatically enabled with volume-controlled breaths. As soon as the inspiratory pressure rises to 5 mbar below the set  $P_{Peak}$  alarm, the pressure is kept at that level until the set tidal volume has been reached, but until the end of the set inspiratory time at the latest. Plateau time is shortened as far as necessary. A blue info message is displayed when enabled with PLV. If the set tidal volume cannot be reached, an appropriate alarm message appears.

Chart on the left: PLV pressure limitation prevents excess pressure and thus ensures that the set tidal volume is administered.

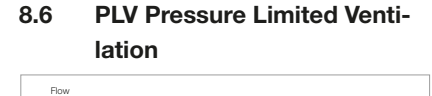

PLV flow pa

100

10

# 8.7 Sigh

The sigh function can be enabled for most ventilation modes.

- The sigh function can be configured in Configuration Assist.
- The sigh function can be enabled in the ventilation window.
- Sighs are displayed as curves with filled stripes.
- Sigh is available for adult ventilation only.

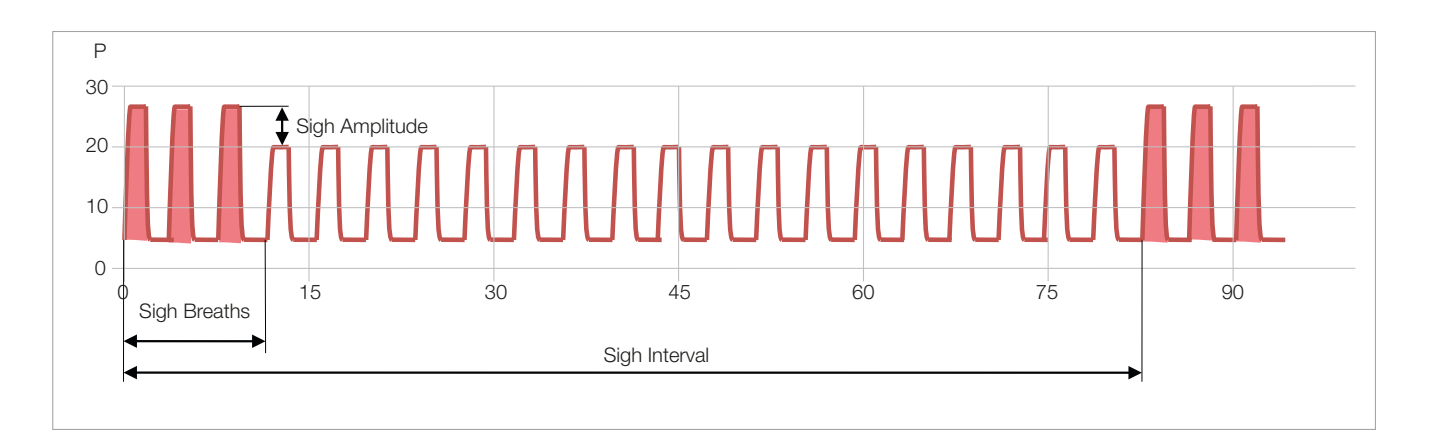

| Mode                      | Sigh                                                                                             |
|---------------------------|--------------------------------------------------------------------------------------------------|
| CPAP                      | Not available                                                                                    |
| PCV, P-A/C, VCV,<br>V-A/C | Increase in P <sub>Insp</sub> or Vt                                                              |
| PC-SIMV,<br>VC-SIMV       | Increase in $P_{Insp}$ or Vt For the sigh interval it is only the controlled breaths that count. |
| PSV                       | Increase in P <sub>support</sub>                                                                 |
| beLevel, APRV             | Not available                                                                                    |

| Parameter      | Description                                                                                                    |
|----------------|----------------------------------------------------------------------------------------------------|
| Sigh amplitude | <ul> <li>The amplitude of a sigh is% larger than that of a normal breath:</li> <li>% of P<sub>Insp</sub> for pressure-controlled breaths</li> <li>% of P<sub>Support</sub> for pressure-supported breaths</li> <li>% of Vt for volume-controlled breaths</li> </ul> |
| Sigh interval  | Number of breaths between sighs.                                                                                                    |
| Sigh breaths   | Number of consecutive sighs                                                                                                    |

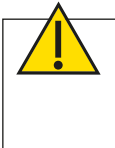

**Warning:** Inadequate pressure or excessive tidal volumes can lead to baro- or volutrauma. Please adjust and set Sigh always accordingly to recommendations like from the ARDSnet <u>http://www.ardsnet.org</u> to prevent harm for the patient.

#### 8.8 CPAP

#### **Continuous Positive Airway Pressure**

The CPAP ventilation mode assumes spontaneous breathing by the patient; no work of breathing is performed by bellavista. Only continuous positive pressure (similar to PEEP) is created.

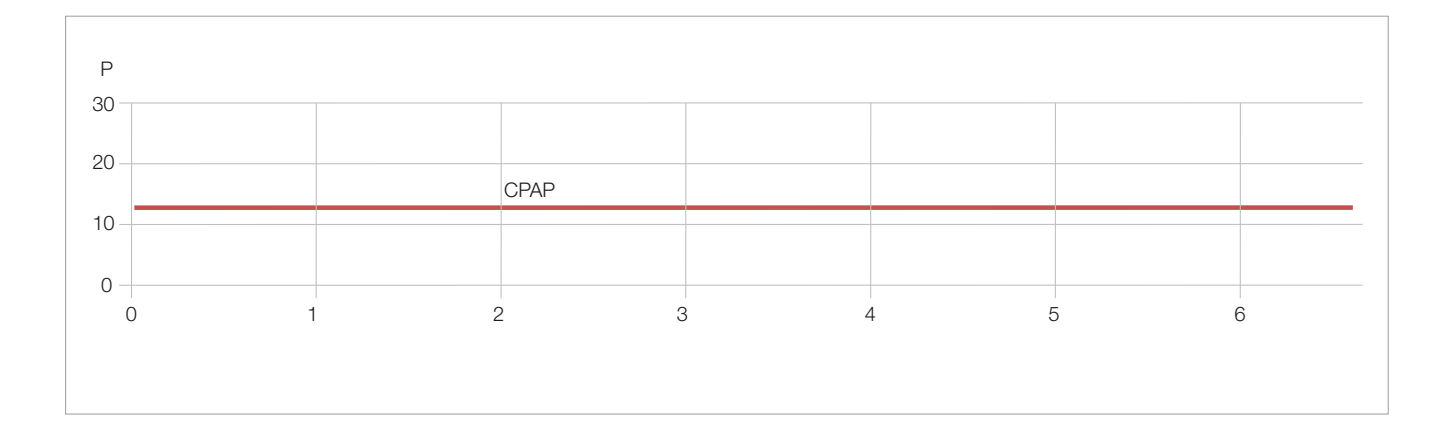

If apnea occurs and apnea backup ventilation is switched on, bellavista automatically issues an alarm and switches to backup ventilation mode.

| Setting | Description                         |
|---------|-------------------------------------|
| CPAP    | Continuous Positive Airway Pressure |
| Oxygen  | Adjustment of oxygen concentration  |

8.9 nCPAP

#### **Nasal Continuous Positive Airway Pressure**

The nCPAP ventilation mode assumes spontaneous breathing by the patient; no work of breathing is performed by bellavista. Only continuous positive pressure (similar to PEEP) is created. Manual breaths can be set and triggered separately.

nCPAP can be configured in the Service menu in two ways:

- Flow-based
- Pressure-based

Pressure based is the default setting

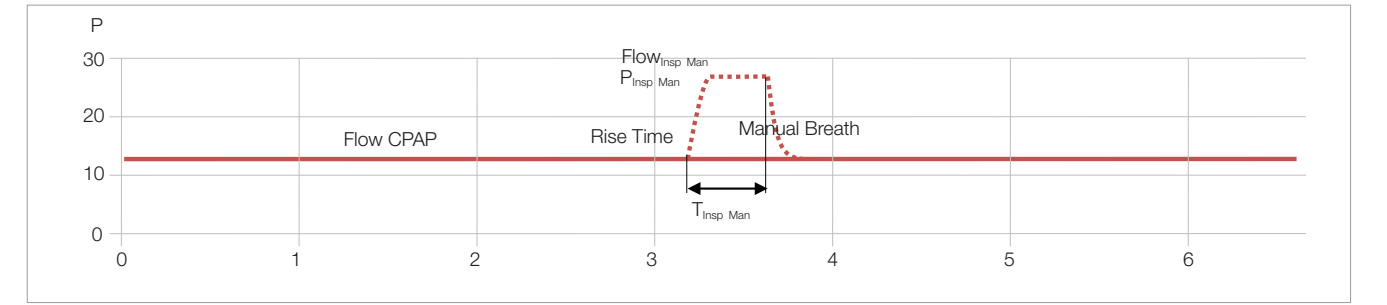

# 8.9.1 nCPAP/nIPPV generator

nCPAP/nIPPV can be performed with following generator:

• Infant Flow LP®

# Caution: Ventilation modes nCPAP and nIPPV may only be used with a compatible nasal interface in order to ensure correct alarms. See "Accessories"

#### **Flow-based settings**

| Setting             | Description                                                                |
|---------------------|----------------------------------------------------------------------------|
| Flow                | Constant flow that is converted to airway pressure by the nasal interface. |
| Flow <sub>Man</sub> | Additional flow of a manual breath.                                        |
| Tinsp Man           | Duration of the manual breath.                                             |
| Oxygen              | Adjustment of oxygen concentration.                                        |

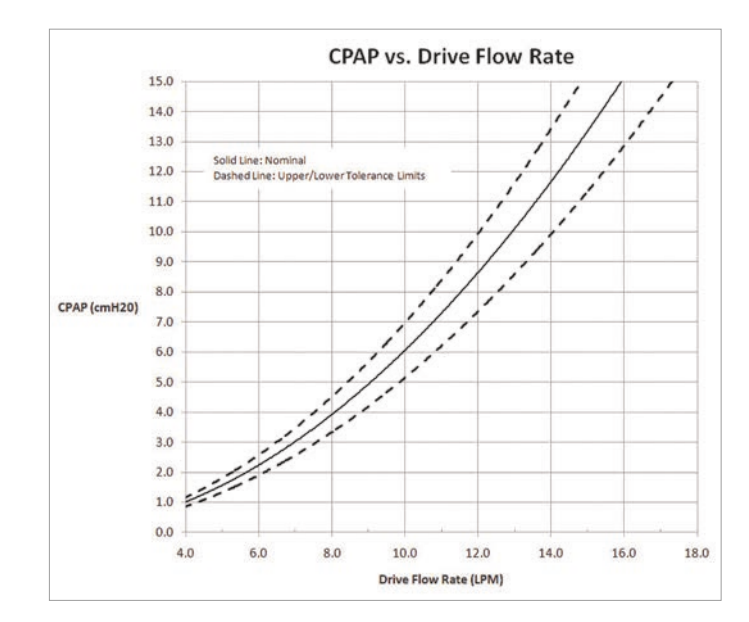

Flow-pressure relationship for flow based settings

Individual nasal CPAP generators have a tolerance of up to 15% from nominal, as indicated by dashed lines in the graph. Please verify the monitored pressure and adjust the flow control as appropriate.

The default setting for flow based nCPAP is 8.0 L/min, which results in a nCPAP level of approximately 4 cmH<sub>2</sub>O.

Please note that prong or mask leakages can influence the nCPAP level at any time during therapy.

#### **Pressure-based settings**

| Setting               | Description                                                                                                    |
|-----------------------|----------------------------------------------------------------------------------------------------|
| CPAP                  | Continuous positive airway pressure that is generated by the nasal Inter-<br>face. Flow is regulated automatically in order to generate the set CPAP. |
| PInsp Man             | Additional inspiratory pressure of a manual breath, relative above CPAP.                                                                              |
| T <sub>Insp Man</sub> | Duration of the manual breath.                                                                                                    |
| Rise                  | Rise time of inspiratory pressure.                                                                                                    |
| Oxygen                | Adjustment of oxygen concentration.                                                                                                    |

8.10 nIPPV

# **Nasal Intermittent Positive Pressure Ventilation**

- The airway pressure switches between two pressure levels, PEEP and PEEP +  $\mathsf{P}_{\mathsf{Insp}}$ , on a pressure-controlled basis.
- The patient can breathe spontaneously at both pressure levels.

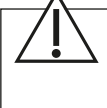

**Caution:** Ventilation modes nCPAP and nIPPV may only be used with a compatible nasal interface (Infant Flow LP<sup>®</sup>) in order to ensure correct alarms.

| Setting           | Description                                |
|-------------------|--------------------------------------------|
| P <sub>Insp</sub> | Inspiratory pressure (relative above PEEP) |
| PEEP              | Positive end-expiratory pressure           |
| Rate              | Controlled breaths per minute              |
| T <sub>Insp</sub> | Inspiratory time                           |
| Rise              | Rise time of inspiratory pressure          |
| Oxygen            | Adjustment of oxygen concentration         |

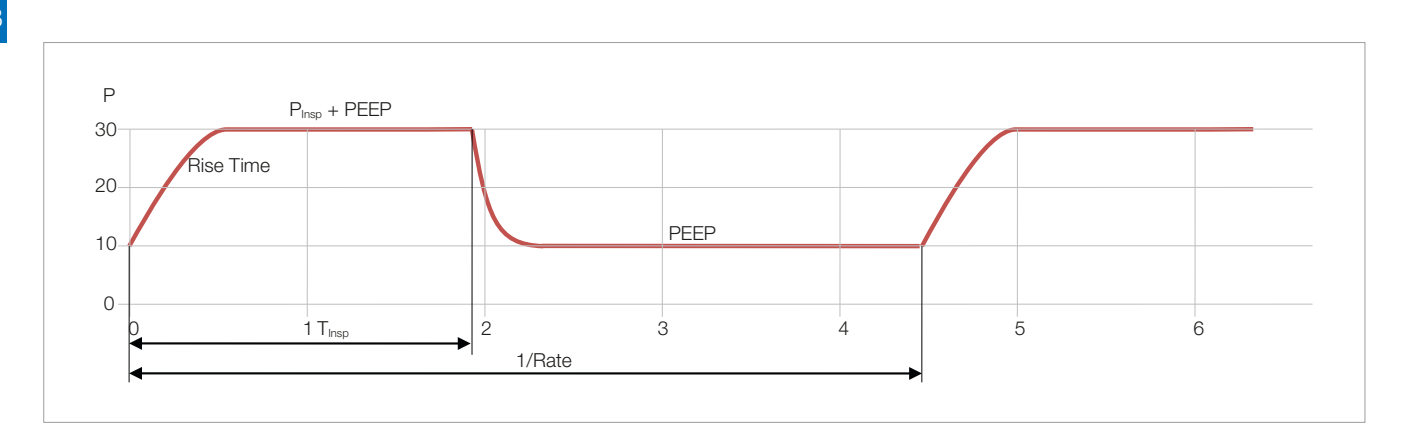

- - -

| 8.11 | PCV   | Pressure Controlled Ventilation       |
|------|-------|---------------------------------------|
| 8.12 | P-A/C | Pressure – Assist/Control Ventilation |
| 8.13 | т     | Timed                                 |

#### ea

- Pressure-controlled (mandatory) breaths are administered at a set rate.
- Spontaneous respiratory efforts only trigger controlled breaths in the case of P-A/C.

If apnea occurs and apnea backup ventilation is switched on, bellavista automatically issues an alarm and switches to backup ventilation mode.

| Setting                  | Description                                  |
|--------------------------|----------------------------------------------|
| P <sub>Insp</sub>        | Inspiratory pressure (relative above PEEP).  |
| IPAP                     | Inspiratory pressure (absolute pressure).    |
| PEEP, EPAP               | Positive end-expiratory pressure.            |
| Rate                     | Controlled breaths per minute.               |
| T <sub>Insp</sub> I-time | Inspiratory time.                            |
| Trigger*                 | Recognition method for synchronised breaths. |
| Pressure<br>trigger*     | Pressure below PEEP for trigger activation.  |
| Flow trigger*            | Inspiratory flow for trigger activation.     |
| Rise                     | Rise time of inspiratory pressure.           |
| Oxygen                   | Adjustment of oxygen concentration.          |

\* Only P-A/C

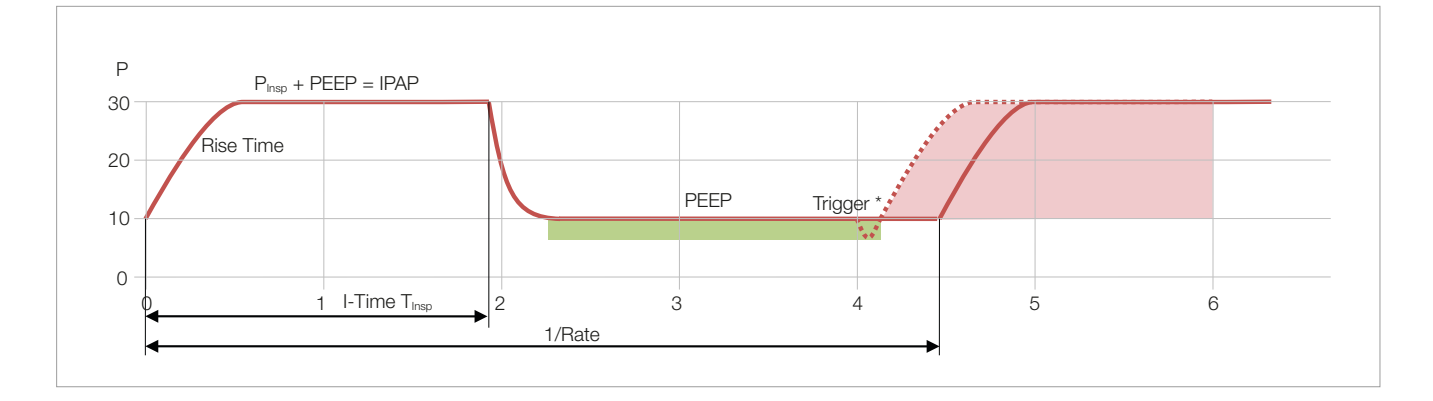

# 8.14 PC-SIMV

#### Pressure Controlled – Synchronized Intermittent Mandatory Ventilation

- Pressure-controlled (mandatory) breaths are delivered at the set rate.
- Intermittently the patient can trigger pressure-supported breaths.
- The controlled breaths are preceded by a trigger expectation window (60% of the cycle time, 10 s max.), which allows comfortable patient-triggered delivery without compromising the set rate.

If apnea occurs and apnea backup ventilation is switched on, bellavista automatically issues an alarm and switches to backup ventilation mode.

| Setting              | Description                                                                                                    |  |
|----------------------|----------------------------------------------------------------------------------------------------|--|
| P <sub>Insp</sub>    | Inspiratory pressure-controlled breaths (relative above PEEP).                                                       |  |
| P <sub>Support</sub> | Inspiratory pressure-supported breaths (relative above PEEP).                                                        |  |
| PEEP                 | Positive end-expiratory pressure.                                                                                    |  |
| Rate                 | Controlled breaths per minute.                                                                                       |  |
| T <sub>Insp</sub>    | Inspiratory time (controlled breaths).                                                                               |  |
| Trigger              | Recognition method for synchronised breaths.                                                                         |  |
| Pressure<br>trigger  | Pressure below PEEP for trigger activation.                                                                          |  |
| Flow trigger         | Inspiratory flow for trigger activation.                                                                             |  |
| Exp Trig             | Limit for switching from inspiration to expiration in the case of pres-<br>sure-supported breaths. Manual/auto.sync. |  |
| Rise                 | Rise time of inspiratory pressure.                                                                                   |  |
| Oxygen               | Adjustment of oxygen concentration.                                                                                  |  |

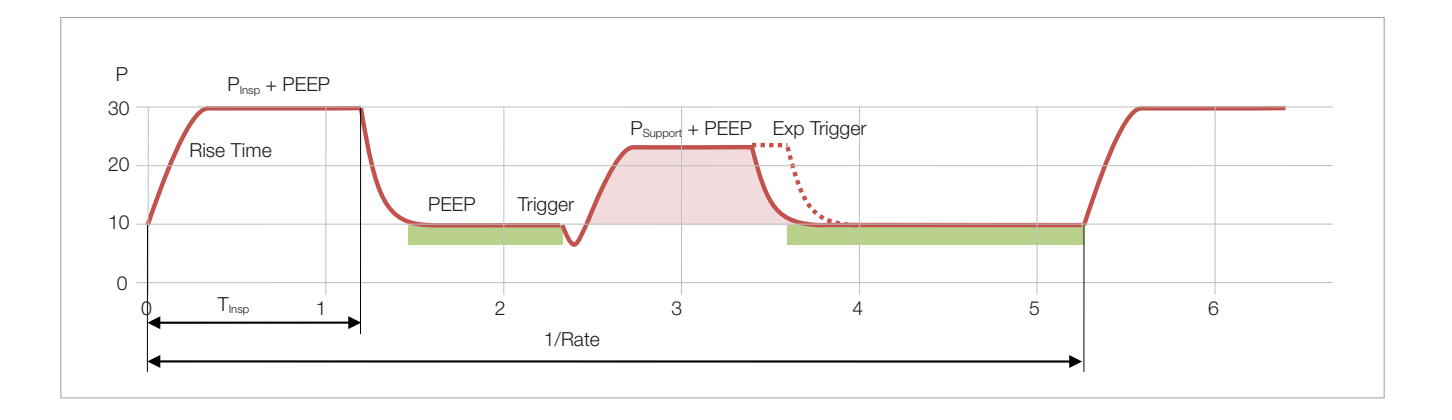

. . .

| 8.15 | PSV | Pressure Support Ventilation                                                                                                    |  |
|------|-----|----------------------------------------------------------------------------------------------------|--|
| 8.16 | S   | Spontaneous                                                                                                    |  |
| 8.17 | S/T | Spontaneous/Timed                                                                                                    |  |
|      |     | <ul> <li>Pressure-supported breaths are triggered on a synchronised basis.</li> <li>Inspiration ends as soon as the flow has dropped to an adjustable percentage of peak flow.</li> <li>Expiration is initiated when T<sub>Insp Max</sub> is exceeded.</li> <li>If the respiratory rate drops below Rate<sub>Backup</sub>, mandatory breaths are trig-</li> </ul> |  |

If apnea occurs and apnea backup ventilation is switched on, bellavista automatically issues an alarm and switches to backup ventilation mode.

gered with an inspiratory time of  $T_{\text{Insp}\,\text{Max}}$  (only PSV and S/T modes).

| Setting                              | Description                                                                                                |  |
|--------------------------------------|----------------------------------------------------------------------------------------------------|--|
| P <sub>Support</sub>                 | Inspiratory pressure-supported breaths (relative above PEEP).                                              |  |
| IPAP                                 | Inspiratory pressure-supported breaths (absolute pressure).                                                |  |
| PEEP, EPAP                           | Positive end-expiratory pressure.                                                                          |  |
| $T_{Insp Max}$ I-time <sub>Max</sub> | Maximum inspiratory time, $T_{\mbox{\tiny Insp}}$ for breaths that have been triggered by the backup rate. |  |
| Pressure                             | Pressure below PEEP for trigger activation.                                                                |  |
| linggei                              |                                                                                                    |  |
| Flow trigger                         | Inspiratory flow for trigger activation.                                                                   |  |
| Exp Trig                             | Limit for switching from inspiration to expiration. Manual/auto.sync.                                      |  |
| Rise                                 | Rise time of inspiratory pressure.                                                                         |  |
| Rate <sub>Backup</sub>               | Backup rate (minimum respiratory rate). For mandatory backup breaths $T_{Insp} = T_{Insp Max}$ .           |  |
| Oxygen                               | Adjustment of oxygen concentration.                                                                        |  |

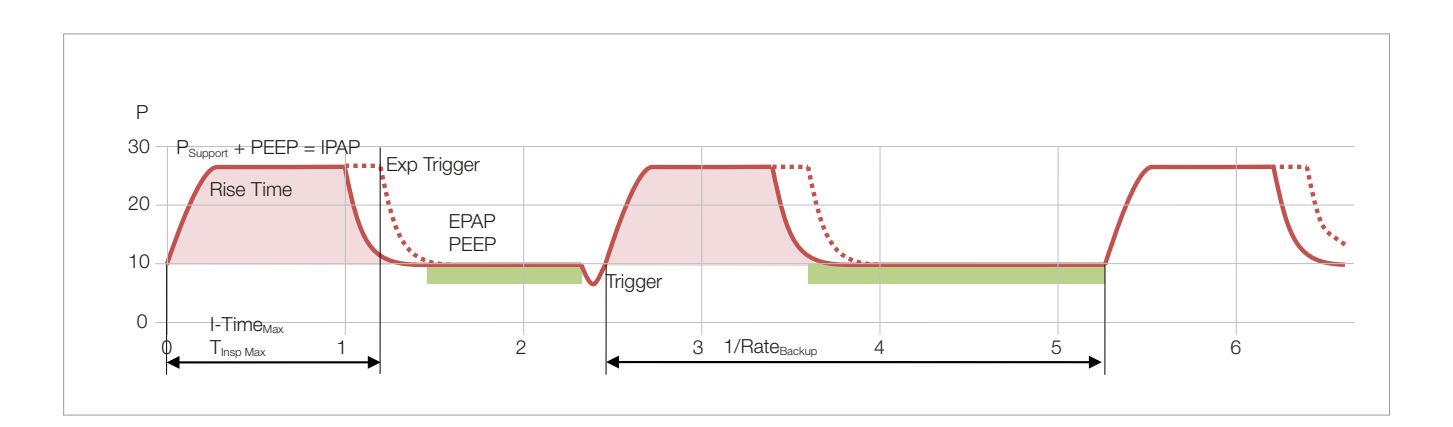

8.18 beLevel

#### Biphasic ventilation mode.

- Airway pressure switches between two pressure levels, PEEP and  $\mathsf{P}_{\mathsf{High}}$
- The patient can breathe spontaneously at both pressure levels.
- Pressure support P<sub>Support</sub> can be set for the spontaneous breaths separately. If PEEP + P<sub>Support</sub> is greater than P<sub>High</sub>, pressure support is also administered at the upper level.
- The transitions from PEEP to  $P_{High}$  and back are synchronised, as a result of which  $T_{High}$  is altered by up to  $\pm\,30\,\%$  (1s maximum).
- beLevel is a highly flexible ventilation mode and can be set like CPAP, P-A/C, PC-SIMV, PSV or APRV, depending on the application.

If apnea occurs and apnea backup ventilation is switched on, bellavista automatically issues an alarm and switches to backup ventilation mode.

| Setting              | Description                                                                                                    |
|----------------------|----------------------------------------------------------------------------------------------------|
| P <sub>High</sub>    | Upper pressure level (absolute pressure).                                                                            |
| PEEP                 | Lower pressure level.                                                                                                |
| P <sub>Support</sub> | Pressure support (relative above PEEP).                                                                              |
| Rate                 | Controlled breaths per minute.                                                                                       |
| T <sub>Insp</sub>    | Duration of the upper pressure level.                                                                                |
| Trigger              | Recognition method for synchronised breaths.                                                                         |
| Pressure<br>trigger  | Pressure below PEEP for trigger activation.                                                                          |
| Flow trigger         | Inspiratory flow for trigger activation.                                                                             |
| Exp Trig             | Limit for switching from inspiration to expiration in the case of pres-<br>sure-supported breaths. Manual/auto.sync. |
| Rise                 | Rise time of inspiratory pressure.                                                                                   |
| Oxygen               | Adjustment of oxygen concentration.                                                                                  |

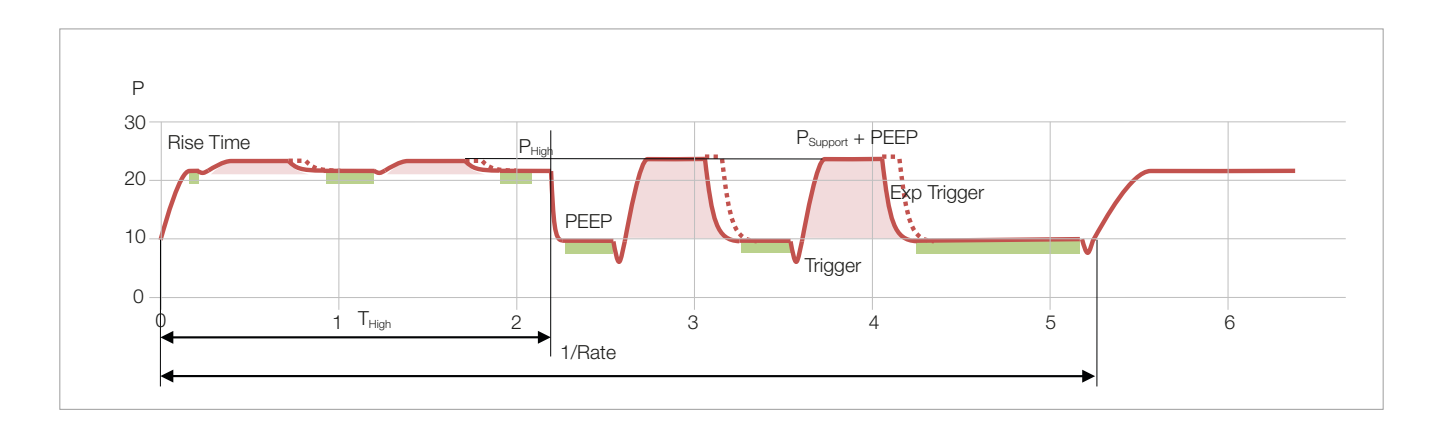

#### 8.19 APRV

#### Airway Pressure Release Ventilation

- The patient can breathe unrestricted on  $\mathsf{P}_{\mathsf{High}}$  and  $\mathsf{P}_{\mathsf{Low}}$
- Pressure support can be set for spontaneous breathing.
- For expiration the pressure is reduced to P<sub>Low</sub>.
- The transitions from  $P_{High}$  to  $P_{Low}$  are synchronised for the patient's comfort, as a result of which  $T_{High}$  is altered by up to  $\pm$  1 s.

If apnea occurs and apnea backup ventilation is switched on, bellavista automatically issues an alarm and switches to backup ventilation mode.

| Setting                   | Description                                                                                                    |  |
|---------------------------|----------------------------------------------------------------------------------------------------|--|
| P <sub>High</sub>         | Upper pressure level (absolute pressure).                                                                            |  |
| P <sub>Low</sub>          | Lower pressure level.                                                                                                |  |
| P <sub>Support High</sub> | Pressure support at the upper level (relative above $P_{High}).$                                                     |  |
| T <sub>High</sub>         | Duration of the upper pressure level.                                                                                |  |
| T <sub>Low</sub>          | Duration of the lower pressure level.                                                                                |  |
| Trigger                   | Recognition method for synchronised breaths.                                                                         |  |
| Pressure<br>trigger       | Pressure below PEEP for trigger activation.                                                                          |  |
| Flow trigger              | Inspiratory flow for trigger activation.                                                                             |  |
| Exp Trig                  | Limit for switching from inspiration to expiration in the case of pres-<br>sure-supported breaths. Manual/auto.sync. |  |
| Rise                      | Rise time of inspiratory pressure.                                                                                   |  |
| Oxygen                    | Adjustment of oxygen concentration.                                                                                  |  |

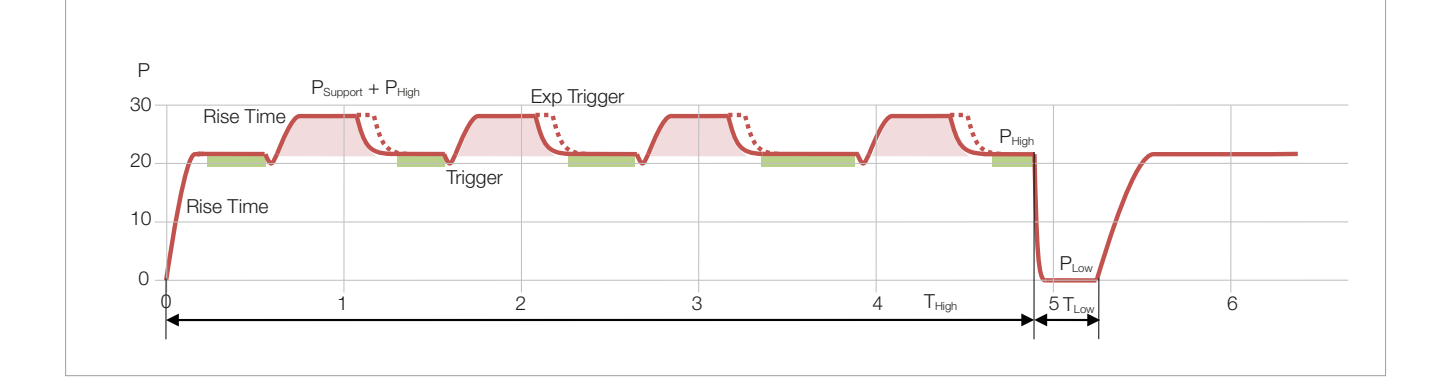

| 8.20 | VCV   | Volume Controlled Ventilation                                                                                                    |  |
|------|-------|----------------------------------------------------------------------------------------------------|--|
| 8.21 | V-A/C | Volume/Assist-Control Ventilation                                                                                                    |  |
|      |       | <ul><li>Volume-controlled mandatory breaths are administered at a set rate.</li><li>Spontaneous respiratory efforts only trigger controlled breaths in the case of</li></ul> |  |

V-A/C.

If apnea occurs and apnea backup ventilation is switched on, bellavista automatically issues an alarm and switches to backup ventilation mode.

| Setting              | Description                                                     |  |
|----------------------|-----------------------------------------------------------------|--|
| Vt <sub>Insp</sub>   | Tidal volume.                                                   |  |
| PEEP                 | Positive end-expiratory pressure.                               |  |
| Rate                 | Controlled breaths per minute.                                  |  |
| T <sub>Insp</sub>    | Inspiratory time.                                               |  |
| Plateau              | End-inspiratory plateau time (in % of Cycle Time, $T_{Cycl}$ ). |  |
| Pressure<br>trigger* | Pressure below PEEP for trigger activation.                     |  |
| Flow trigger*        | Inspiratory flow for trigger activation.                        |  |
| Pattern              | Pattern of inspiratory flow.                                    |  |
| Oxygen               | Adjustment of oxygen concentration.                             |  |

\* Only V-A/C

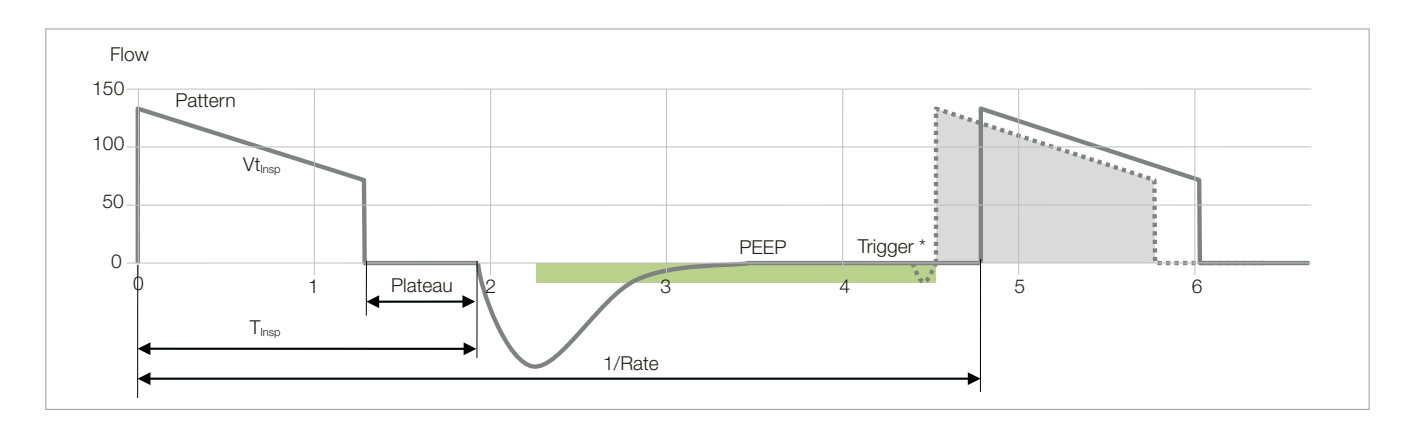

#### 8.22 VC-SIMV

# Volume Controlled Synchronized Intermittent Mandatory Ventilation

- Volume-controlled mandatory breaths are delivered at the set rate.
- Intermittently the patient can trigger pressure-supported breaths.
- The controlled breaths are preceded by a trigger window (60% of the cycle time, max. 10s), which allows comfortable patient-triggered delivery without compromising the set rate.

If apnea occurs and apnea backup ventilation is switched on, bellavista automatically issues an alarm and switches to backup ventilation mode.

| Setting              | Description                                                                                                    |  |
|----------------------|----------------------------------------------------------------------------------------------------|--|
| V <sub>tInsp</sub>   | Tidal volume of controlled breaths.                                                                                  |  |
| P <sub>Support</sub> | Inspiratory pressure-supported breaths.                                                                              |  |
| PEEP                 | Positive end-expiratory pressure (relative above PEEP).                                                              |  |
| Rate                 | Controlled breaths per minute.                                                                                       |  |
| T <sub>Insp</sub>    | Inspiratory time.                                                                                                    |  |
| Plateau              | End-inspiratory plateau time (in % of Cycle Time, T <sub>Cycl</sub> ).                                               |  |
| Pressure<br>trigger  | Pressure below PEEP for trigger activation.                                                                          |  |
| Flow trigger         | Inspiratory flow for trigger activation.                                                                             |  |
| Exp Trig             | Limit for switching from inspiration to expiration in the case of pres-<br>sure-supported breaths. Manual/auto.sync. |  |
| Pattern              | Pattern of inspiratory flow.                                                                                         |  |
| Rise                 | Rise time of inspiratory pressure.                                                                                   |  |
| Oxygen               | Adjustment of oxygen concentration.                                                                                  |  |

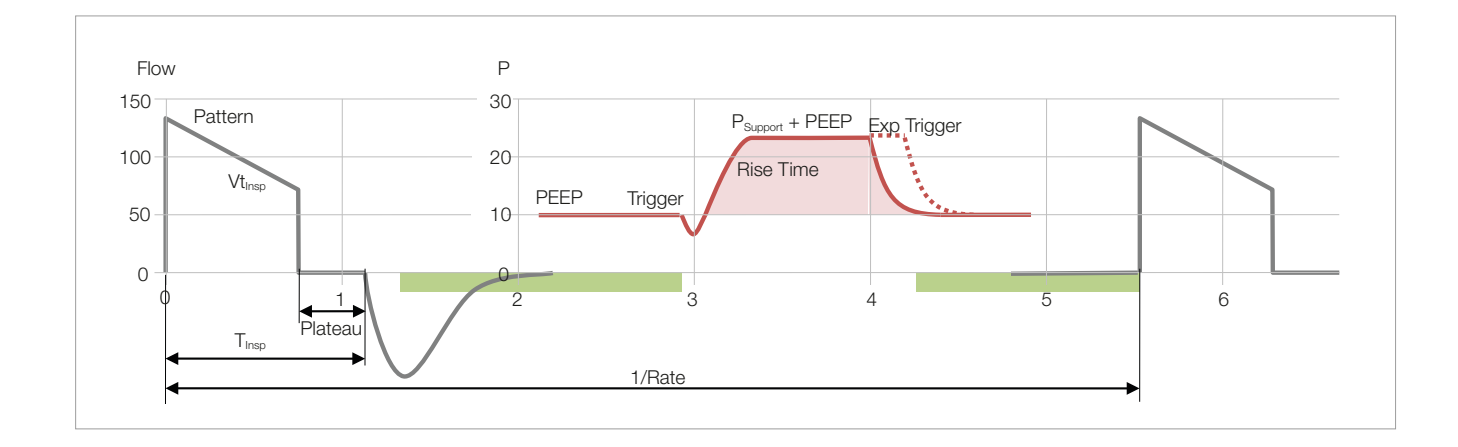

8.23 AVM

#### Adaptive ventilation mode

#### Introduction

Adaptive Ventilation Mode (AVM) maintains an operator-set minimal minute volume independent of the patient's activity.

The minute volume is proposed based on IBW (ideal body weight) which is calculated by the body height set by the operator.

Tidal volume and rate are calculated using the Otis' equation which is expected to result in minimal work of breathing and to result in the least amount of ventilator-applied inspiratory power when the patient is passive. Inspiratory pressure and machine rate are automatically adjusted to meet the target minute volume. The patients respiratory mechanics are continuously monitored breath by breath.

In addition safety measures ensure unphysiologic settings of AVM. Rapid shallow breathing, dead space ventilation, breath stacking (inadvertent PEEP), and excessively large tidal volumes will be prevented by lung protective rules.

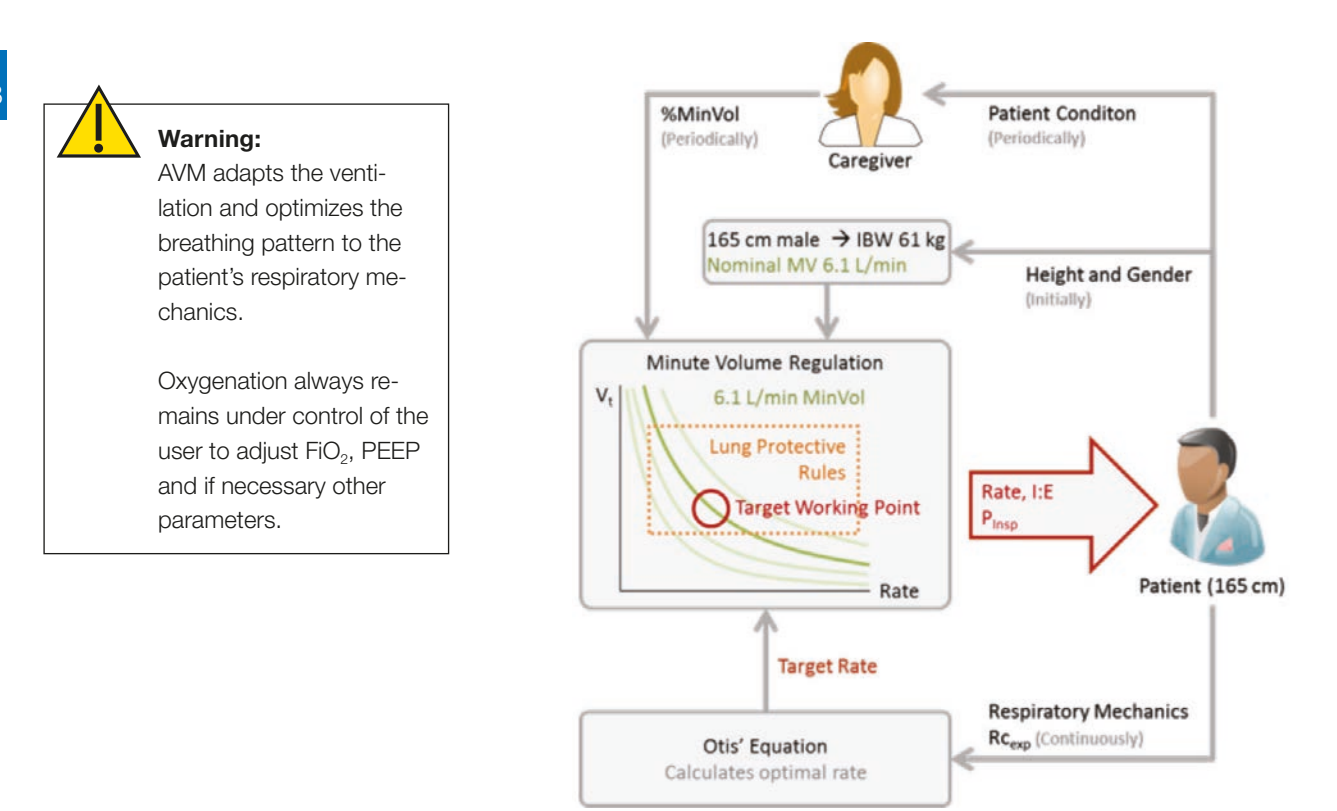

AVM is intended for invasive ventilation of adults and pediatric patients. An AVM curve object is available for the specific monitoring of AVM.

. . .

# 8.23.1 AVM specific settings

The monitoring section of AVM includes a number of AVM specific monitoring parameters, all of which are also stored in the trending data.

| Setting              | Description                                                                                                    |
|----------------------|----------------------------------------------------------------------------------------------------|
| Height and gender    | Height and gender are used to calculate IBW (Ideal Body Weight) and then the nominal minute volume.                               |
| % MinVol             | Percentage of nominal minute volume with which ventilation is to take place. Change this value to increase or reduce ventilation. |
| MV <sub>Target</sub> | Currently used target minute volume (adjustable via % MinVol).                                                                    |
| PEEP                 | Positive end-expiratory pressure                                                                                                  |
| P <sub>Limit</sub>   | Maximum inspiration pressure of AVM (rule limit). $P_{\text{Peak Max}}$ alarm is limited to $P_{\text{Limit}}$ + 10 mbar.         |
| Pressure trigger     | Pressure below PEEP for trigger activation.                                                                                       |
| Flow trigger         | Inspiratory flow for trigger activation.                                                                                          |
| Exp Trig             | Limit for switching from inspiration to expiration in the case of pres-<br>sure-supported breaths. Manual/auto.sync.              |
| Rise                 | Rise time of inspiratory pressure.                                                                                                |
| Oxygen               | Adjustment of oxygen concentration.                                                                                               |

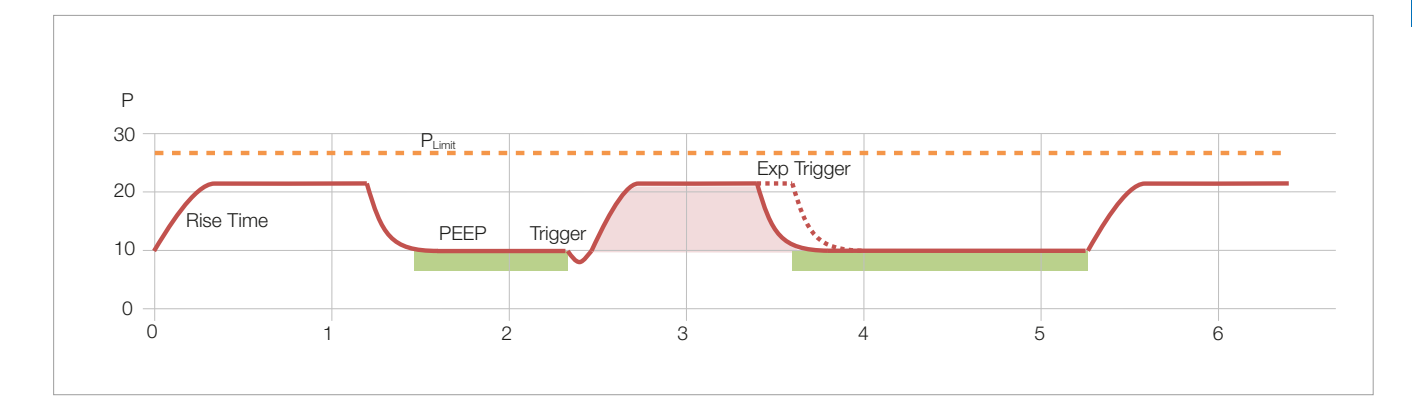

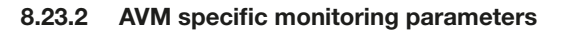

| Monitoring<br>Parameter | Description                                                                                                    |  |
|-------------------------|----------------------------------------------------------------------------------------------------|--|
| MV <sub>Target</sub>    | Target minute volume resulting from the %MinVol adjustment. It is indicated on the upper left of the AVM graphic.<br>MVTarget = %MinVol * MVNominal |  |
| P <sub>Insp</sub>       | Inspiratory pressure applied to regulate tidal volume. Minimum $P_{\text{Insp}}$ for AVM is 5 $\text{cmH}_2\text{O}$                                |  |
| Rate <sub>Target</sub>  | Target mandatory rate of AVM, indicated with a white arrow in the AVM minute volume graph                                                           |  |
| RC <sub>Exp</sub>       | Expiratory time constant measured during expiration from 75% of the tidal volume to the start of the next inspiration.                              |  |
| TInsp <sub>Target</sub> | Target inspiration time of mandatory AVM breaths                                                                                                    |  |
| Vt <sub>Target</sub>    | Target tidal volume (only available in AVM), indicated with a white arrow in the AVM minute volume graph                                            |  |

. . .

# 8.23.3 AVM target graph

. . . . . . . . . . . . .

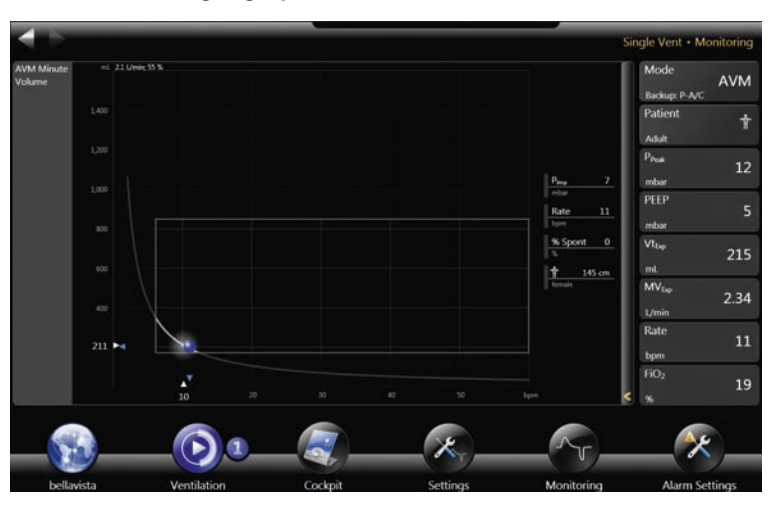

Monitoring screen configured for AVM. The white arrows indicate target rate and tidal volume whereas blue indicates actual rate and tidal volume.

#### 8.23.4 Decision support flow chart for AVM Adaptive Ventilation Mode

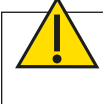

**Warning:** This decision support is based on experience of clinicians and serves as a proposal to facilitate the use of AVM. It does not replace clinical evaluation and judgement of a trained physician during the ventilation process! It is also not be used as the sole basis for clinical decision making. This decision support flow chart is valid for adult and pediatric patients.

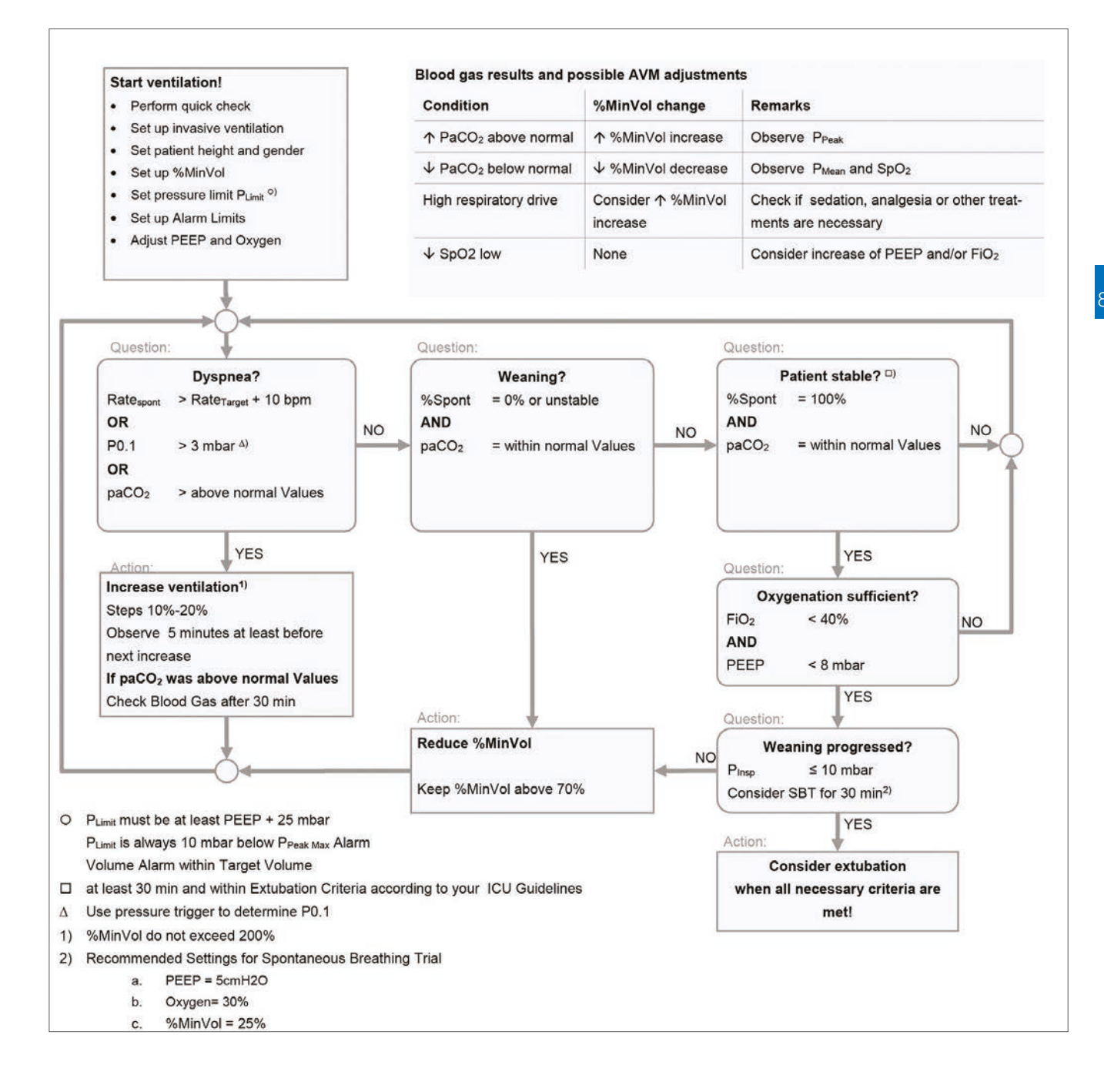

87

#### 8.23.5 Weaning

Weaning patients from the ventilator is a clinical task that requires experience and involves more than ventilation settings. AVM will always maintain the set minute volume and apply mandatory breaths, when minute volume is not achieved with patient triggered breaths.

This allows weaning with AVM from the very beginning of the ventilation process. You are able to follow the spontaneous activity of the patient over time via trending or the monitoring parameters %Spont or %Spont1h.

Except with some patient conditions (e.g., Hypothermia) reducing the %MinVol setting is only recommended to stimulate spontaneous activity.

It is important that the %MinVol setting is not to be seen as a weaning parameter.

Always follow the extubation guidelines of your facility!

If a patient is able to sustain a certain period of time with a low %MinVol setting, it does not necessarily mean that the patients weaning has progressed. In fact, the %MinVol setting must always be interpreted in conjunction with the level of  $P_{insp}$  needed to achieve the set target minute volume. Only if  $P_{insp}$  is at an appropriate value and the patient spontaneous activity is sufficient, consider a spontaneous breathing trial. bellavista VentSummary can be used for guidance. See also the decision sup-port flow chart in this section.

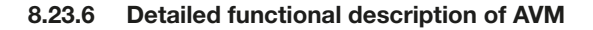

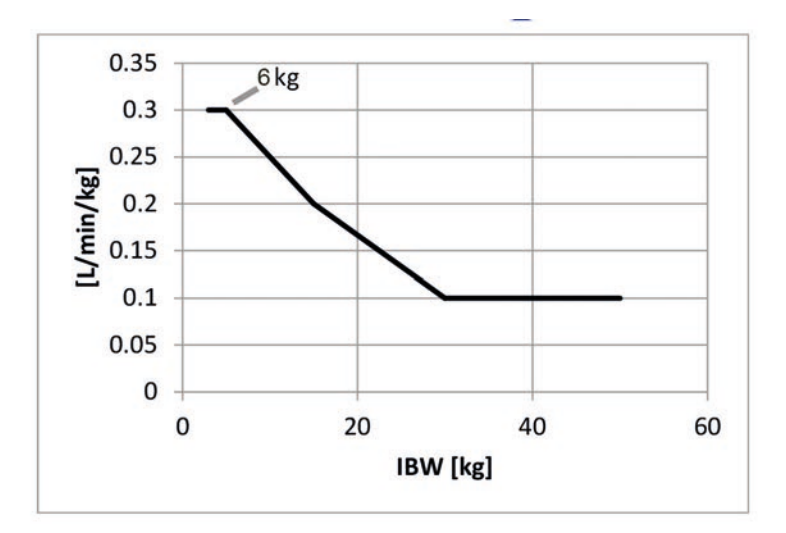

Nominal Minute Ventilation MVNominal per kg Ideal Body Weight IBW

#### Target minute volume

The %MinVol setting is based on the ideal body weight (IBW) of the patient and is calculated as follows:

100 %MinVol = 100 mL \* kg(IBW)/min

For example a male patient with a height of 165 cm and a setting of 100 %MinVol has an IBW of 61 kg which results in a nominal ventilation of 0.1 L/min/kg from the above graphic and has thus a set Minute Volume of 6.1 L/min.

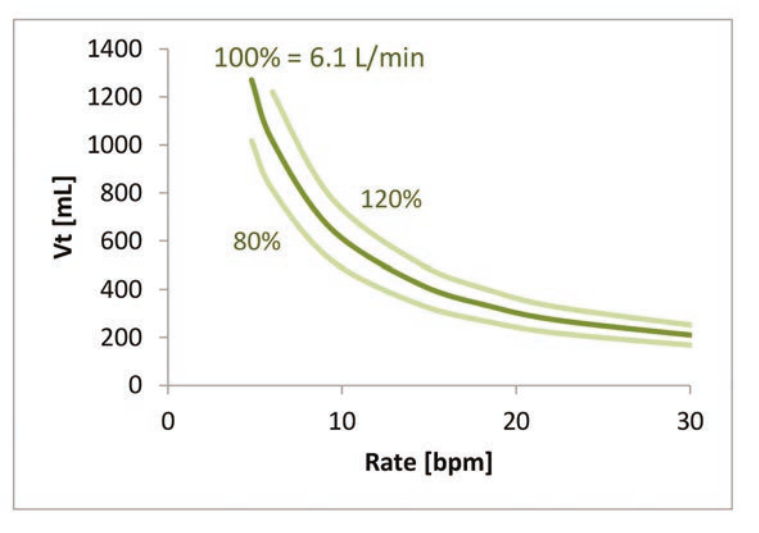

Target minute ventilation curve for 80% MinVol, 100% MinVol and 120% MinVol at an exemplary nominal minute volume of 6.1 L/min

Target minute volume can be achieved with a number of combinations of tidal volume (Vt) and respiratory rate. All possible combinations of Vt and Rate form the target minute volume curve shown above.

To modify the target minute volume provided to the patient the %MinVol can be modified by the user:

| %MinVol | Ventilation                                                    |
|---------|----------------------------------------------------------------|
| 100%    | Patient is ventilated with the nominal minute volume           |
| >100%   | Patient is ventilated with more than the nominal minute volume |
| <100%   | Patient is ventilated below the nominal minute volume          |

The Target Minute Volume is calculated as follows:

IBW [kg] \* NormMinVent [L/min/kg] \* %MinVol [%] / 100%

For example if a patient with a nominal minute volume of 6.1 L/min requires more ventilation, the %MinVol setting is set to 120% resulting in a target minute volume of 7.4 L/min.

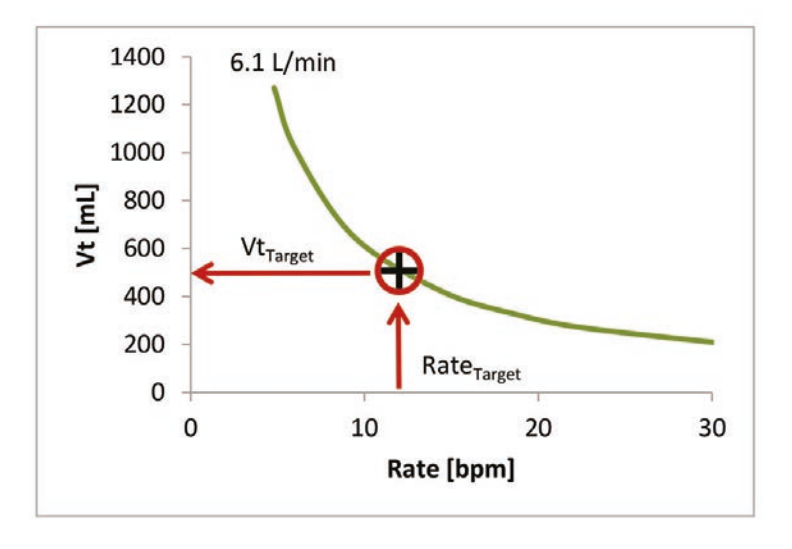

Calculation of optimal target rate (Otis' equation) and subsequently target tidal volume for an exemplary minute volume of 6.1 L/min

Minute volume can be achieved with any combination of tidal volume and rate, allowing for rapid shallow breathing as well as very slow sighing. To prevent this, AVM proposes an explicit target rate  $Rate_{Target}$  which, for a given target minute volume results in a target tidal volume  $Vt_{Target}$ .

AVM calculates Rate<sub>Target</sub> and adapts it breath by breath to the patient's respiratory mechanics using the Otis' Equation<sup>1</sup>. Otis hypothesis was that mammals choose a breathing pattern with a minimal work of breathing (WOB). It is based on three facts:

- Lung resistance results in an increasing work of breathing with increasing rate.
- Lung compliance results in a decreasing work of breathing with increasing rate.
- For any combination of resistance and compliance there is rate where the work of breathing is minimal.

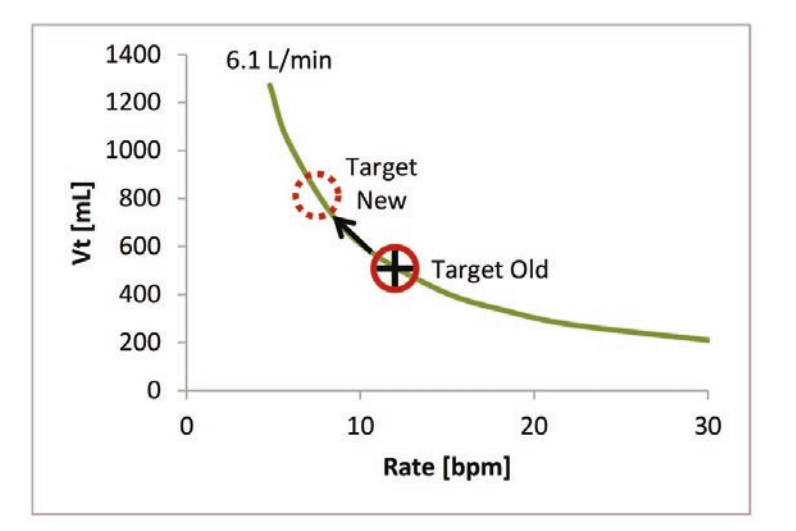

<sup>1</sup>Otis, A. B., Fenn, W. O., & Rahn, H. (1950). Mechanics of breathing in man. *Journal of Applied Physiology*, 2(11), 592–607.

After a change in the patient's respiratory mechanics, AVM adapts rate and tidal volume while maintaining the target minute volume

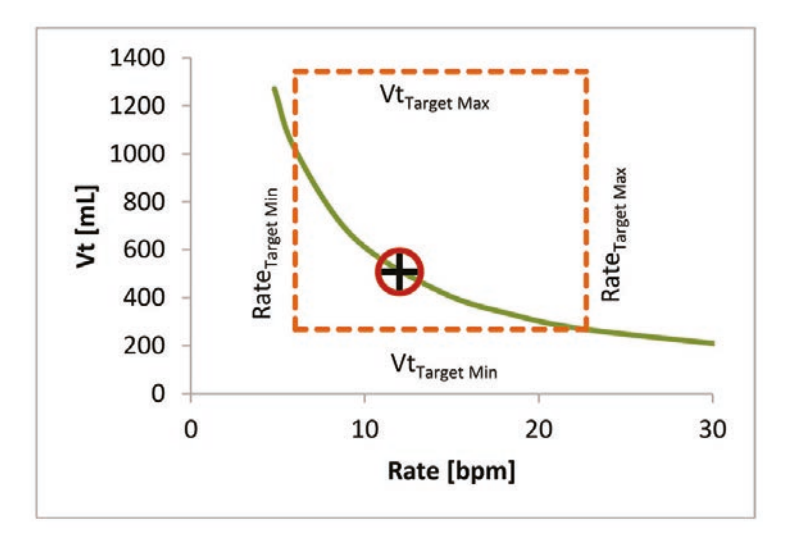

Lung protective safety range for target rate and target tidal volume

# 8.23.7 Lung protective rules

Not all combinations of Vt and Rate are safe for the patient even though they might result in the correct minute volume. To prevent unphysiologic settings or breathing patterns AVM has implemented lung protection rules. They prevent occurrence of:

- Apnea
- Dead space ventilation
- Trauma
- Breath stacking or AutoPEEP

The lung protection rules are visualized with the protection frame in the AVM target graph. The lung protection rules are explained in the table on this page.

| Limit                             | Definition                                                                                                    |                      |
|-----------------------------------|----------------------------------------------------------------------------------------------------|----------------------|
| Vt <sub>Target</sub><br>Maximum   | Adjusted by the user via P <sub>Limit</sub><br>P <sub>Limit</sub> C <sub>Dyn</sub> * 1.2 * P <sub>Insp</sub><br>Absolute maximum: IBW * 22 mL/kg |                      |
| Vt <sub>Target</sub><br>Minimum   | 4.4 mL/kg * IBW<br>To accommodate for 2.2 mL/kg dead space<br>Absolute minimum: 20 mL                                                            |                      |
| Rate <sub>Target</sub><br>Maximum | MinVol <sub>Target</sub> / Vt <sub>Target</sub> Min<br>60 / (3 x RC <sub>Exp</sub> )<br>Absolute maximum 60 bpm                                  |                      |
| Rate <sub>Target</sub><br>Minimum | IBW [kg]                                                                                                    | RateTarget,min [bpm] |
|                                   | <6                                                                                                    | 15                   |
|                                   | 6< 9                                                                                                    | 12                   |
|                                   | 9< 21                                                                                                    | 10                   |
|                                   | 21< 30                                                                                                    | 7                    |
|                                   | 30< 60                                                                                                    | 6                    |
|                                   | ≥ 60                                                                                                    | 5                    |

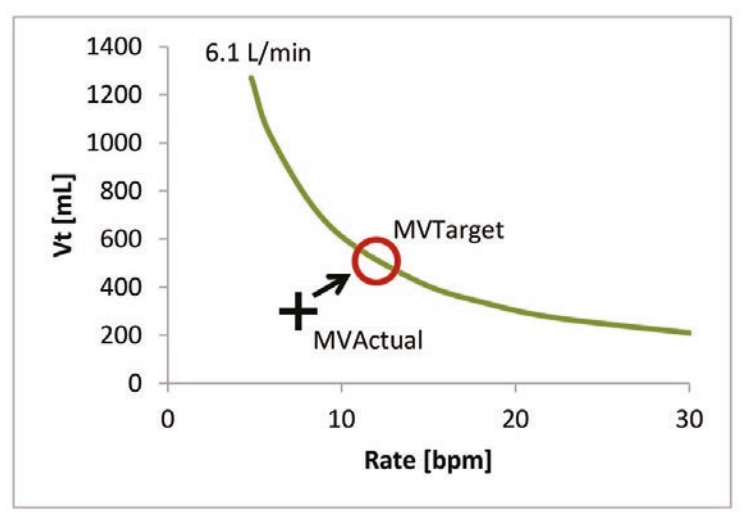

Lung protective safety range for target rate and target tidal volume

#### 8.23.8 Achieving Target Minute Volume

AVM applies two independent strategies at the same time to approach a given target minute volume.

#### A) Target tidal volume regulation (TargetVent)

After every breath the new inspiratory pressure  $\mathsf{P}_{\mathsf{Insp}}$  is calculated based on the average dynamic compliance measured over the last 4 breaths.

| Situation                 | Tidal volume regulation                                                                                     |
|---------------------------|----------------------------------------------------------------------------------------------------|
| $Vt < Vt_{\text{Target}}$ | $P_{Insp}$ is increased in $\leq 2 \text{ cmH}_2\text{O}$ steps ( $\leq P_{Limit}$ )                        |
| $Vt > Vt_{Target}$        | $P_{insp}$ is reduced in $\leq 2 \text{ cmH}_2\text{O}$ steps<br>Minimum $P_{insp}$ is 5 cmH <sub>2</sub> O |
| Vt + Vt <sub>Target</sub> | P <sub>Insp</sub> is left unchanged                                                                         |
| Where                     | $Vt = Vt_{Actual} = \frac{Vt_{Insp} + Vt_{Exp}}{2}$                                                         |

1400 6.1 L/min 1200 1000 Vt [mL] 800 **MVTarget** 600 400 **MVActual** 200 0 0 10 20 30 Rate [bpm]

Target rate regulation

Rate<sub>Target</sub> is left unchanged

Rate<sub>Target</sub> is increased

Rate<sub>Target</sub> is reduced

#### B) Target rate regulation

Situation

Rate < Rate<sub>Target</sub>

Rate > Rate<sub>Target</sub>

 $Rate = Rate_{Target}$ 

Spontaneous breathing increases the rate above target rate.

# 8.23.9 Spontaneous breathing

AVM allows spontaneous breathing at any time. This will naturally increase the rate while AVM will maintain the tidal volume.

Maintaining the tidal volume prevents episodes of rapid shallow breathing. On the other hand spontaneous breathing increases the actual minute ventilation. This effect is used during weaning by reducing the % MinVol setting to stimulate the patient to add some minute volume by additional spontaneous efforts.

#### Inspiration and expiration time

During mandatory breaths, AVM adapts  $T_{\rm Insp}$  and  $T_{\rm Exp}$  via the measurement of  $RC_{Exp}$  and based on the target rate.

| Timing            | Definition                           |
|-------------------|--------------------------------------|
| T <sub>Insp</sub> | Inspiratory time                     |
|                   | $T_{Insp} = RC_{Exp}$                |
|                   | Minimum T <sub>Insp</sub> = 0.5s     |
|                   | Maximum $T_{Insp} = 2s$              |
| T <sub>Exp</sub>  | Expiration time                      |
|                   | Minimum $T_{Exp} = 2 * RC_{Exp}$     |
|                   | Maximum $T_{Exp} = 12 \text{ s}$     |
| I:E               | The resulting I:E range is 1:4 - 1:1 |

. . .

#### 8.23.10 Initial test breaths

Because initially the patient's respiratory mechanics are unknown, AVM starts the ventilation with three PC-SIMV test breaths. The test breaths are set up automatically according to IBW (Ideal Body Weight).

During the test breaths AVM evaluates the patient's current respiratory mechanics and prepares for the subsequent adaptive regulation of rate and tidal volume.

| IBW [kg] | Pinsp [cmH₂O] | TInsp [s] | Rate [bpm] |
|----------|---------------|-----------|------------|
| < 6      | 15            | 0.4       | 30         |
| 6 - < 9  | 15            | 0.6       | 25         |
| 9< 12    | 15            | 0.6       | 20         |
| 12< 15   | 15            | 0.7       | 20         |
| 15< 21   | 15            | 0.8       | 20         |
| 21< 24   | 15            | 0.9       | 15         |
| 24< 30   | 15            | 1.0       | 15         |
| 30< 40   | 15            | 1.0       | 14         |
| 40< 60   | 15            | 1.0       | 12         |
| 60< 90   | 15            | 1.0       | 10         |
| 90< 100  | 18            | 1.5       | 10         |
| ≥ 100    | 20            | 1.5       | 10         |

Parameters of the initial test breaths

#### 8.24 HFOT

# High Flow Oxygen Therapy (HFOT)

HFOT delivers gas flow to the patient through a nasal cannula or tracheostomy adapter, the aim being enhanced oxygenation and  $CO_2$  washout of the upper respiratory passages.

HFOT is started on the start screen and it comprises the following functions:

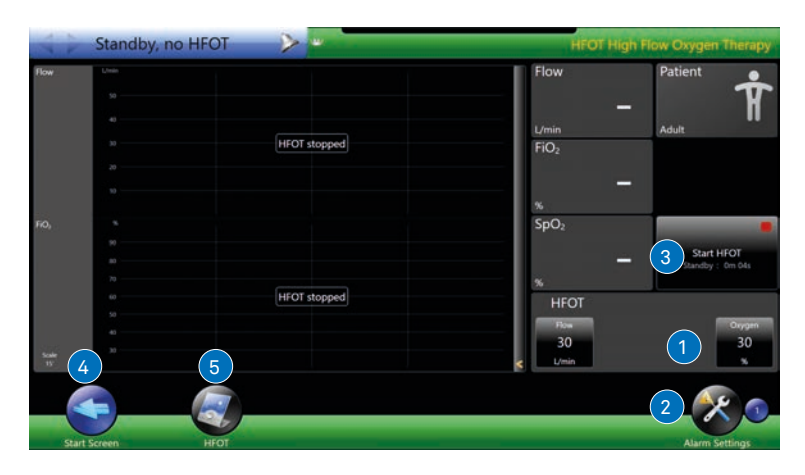

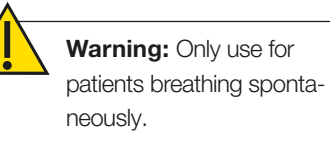

Only use with a special interface for oxygen therapy (e.g. nasal cannula). Do not use nasal CPAP masks or prongs!

Only use with actively humidified breathing circuits.

Always use a SpO<sub>2</sub> monitoring.

| Button | Function                               |
|--------|----------------------------------------|
| 1      | HFOT settings                          |
| 2      | Alarm settings                         |
| 3      | Start/Stop HFOT                        |
| 4      | Back to start screen (only on standby) |
| 5      | HFOT cockpit button                    |

| Setting * | Description                                                      |
|-----------|------------------------------------------------------------------|
| Flow      | Flow that is delivered to the patient through the nasal cannula. |
| Oxygen    | Adjustment of oxygen concentration                               |

\* For range and resolution see section "Specifications" under "Ventilation settings".

| 60 |      |    |                                     |          |
|----|------|----|-------------------------------------|----------|
| 10 | Flow | Pi | <sub>limit</sub> Pressure limitatio | n active |
|    |      |    |                                     |          |
| 20 |      |    |                                     |          |
|    |      |    |                                     |          |

#### 8.24.1 Starting HFOT

. . . . . . . . . . . . . . .

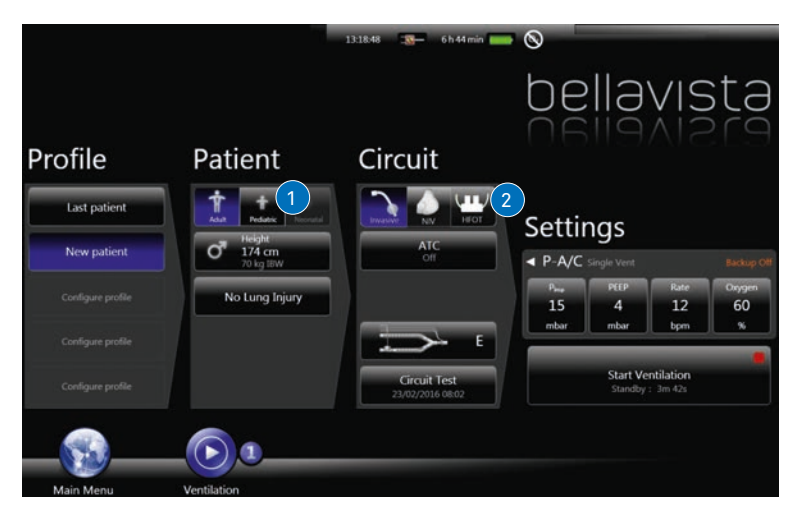

On the start screen select the patient type (1), then select HFOT (2).

### 8.24.2 HFOT alarms

The following alarm limits can be adjusted in the alarm settings at the bottom right of the HFOT screen:

| Alarm setting                | Description                                                                                                    |
|------------------------------|----------------------------------------------------------------------------------------------------|
| Pulse upper and lower limits | Heart rate (with optional pulse oximeter).                                                                                              |
| SpO2 upper and lower limits  | Oxygen saturation of arterial blood (optional pulse oximeter); ena-<br>ble alarm in Configuration Assist.                               |
| P <sub>Limit</sub>           | Pressure limitation: flow is reduced to keep the pressure below P <sub>Limit</sub> . A message is displayed during pressure limitation. |
| FiO <sub>2</sub>             | Smart alarm for oxygen concentration.                                                                                                   |

The following alarms are enabled during HFOT:

| ID  | Alarm message          |
|-----|------------------------|
| 159 | SpO₂ high              |
| 160 | SpO <sub>2</sub> low   |
| 161 | Pulse rate high        |
| 162 | Pulse rate low         |
| 265 | Occlusion              |
| 267 | Pressure limit reached |

. . . . . . .

| Function                                     | Availability, requirement                                                                                                    |
|----------------------------------------------|----------------------------------------------------------------------------------------------------|
| Patient type                                 | HFOT is available for adult, pediatric and neonatal pa-<br>tients.                                                                                                    |
| Monitoring                                   | The following monitoring values are available during HFOT:<br>• Flow <sup>a b</sup><br>• FlO <sub>2</sub> <sup>a b</sup><br>• Pressure <sup>a</sup><br>• Pulse <sup>a b</sup><br>• SpO <sub>2</sub> <sup>a b</sup><br><sup>a</sup> Trend curve 15 min–96h<br><sup>b</sup> Current value |
| Pulse oximetry                               | Available, including alarms                                                                                                    |
| Capnography                                  | Not available                                                                                                    |
| Selection of breathing circuit and interface | Not available                                                                                                    |
| Flow sensor                                  | Not available                                                                                                    |
| Breathing circuit test                       | Not available, not necessary                                                                                                    |
| Set ventilation mode                         | Not available                                                                                                    |
| Height, gender                               | Not available                                                                                                    |
| Maneuver                                     | Not available                                                                                                    |
| beModes                                      | Not available                                                                                                    |
| Manual breath                                | Not available                                                                                                    |
| Apnea backup ventilation                     | Not available                                                                                                    |

# 8.24.3 HFOT functionality

# imtmedical

# 9 During ventilation

Display of curves and monitoring parameters (as of section **"Changing the monitoring** 

Description of curves and parameters (section **"Curves and** 

#### 9.1 Monitoring

settings");

loops")

During ventilation there are various methods of monitoring and various breathing maneuvers.

All views may be switched during ventilation.

|  | <b>Monitoring and expert monitoring</b><br>Curves and parameters. |
|--|-------------------------------------------------------------------|
|  | Cockpit                                                           |
|  | Monitoring and settings.                                          |
|  | Chameleon                                                         |
|  | Summary of various user control philosophies.                     |
|  | Trending                                                          |
|  | Evaluation of ventilation parameters.                             |

9.2 Cockpit

A separate cockpit for each of the three user levels (section **"Login, user lev-el"**) gives you fast access to the relevant functions.

| Login    | Cockpit                                                                                                    |
|----------|----------------------------------------------------------------------------------------------------|
| Patient  | Change ventilation settings in the patient cockpit to a limited extent if enabled in Configuration Assist. |
| Clinical | Same functionality as Advanced but without the configuration op-<br>tions and with fewer applications.     |
| Advanced | Access to all applications and settings.                                                                   |

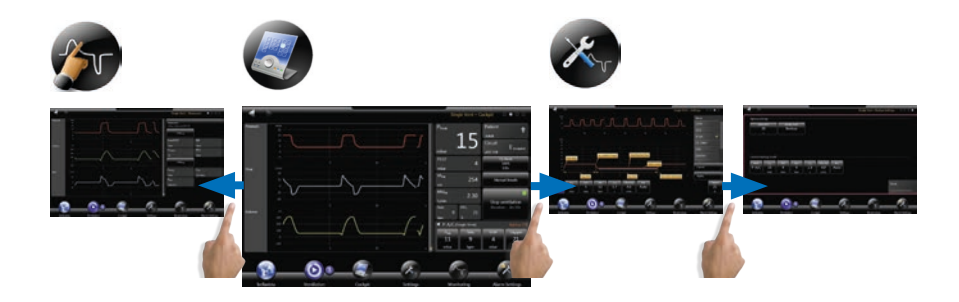

The cockpit and the adjacent screens: Maneuvers - Cockpit - Settings - Backup settings (from left to right)

#### 9.3 Lung Recruitment Tool\*

The lung recruitment maneuver inflates the lungs temporarily, the aim being to open alveoli that have collapsed. Separate settings are available for recruitment and assessment maneuvers.

The assessment maneuver begins with expiration at  $P_{Start}.$  After that, pressure is increased to  $P_{Max}.$  Afterwards the pressure is slowly or quickly reduced to  $P_{End}.$ 

The recruitment maneuver begins with expiration at  $P_{Start}$ . After that, pressure is increased to  $P_{Max}$ . After an optional recruitment pause the pressure is slowly or quickly reduced to  $PEEP_{End}$ . After that, ventilation continues with  $PEEP_{End}$  as the new PEEP.

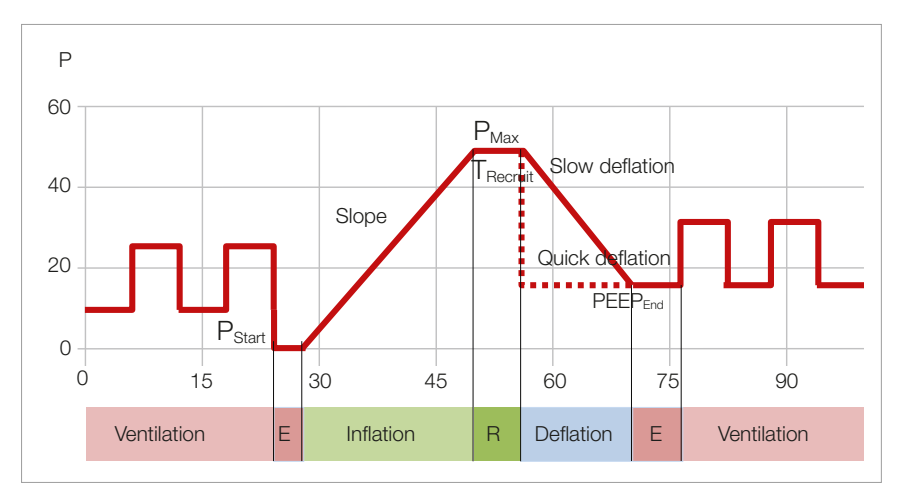

Lung recruitment and measuring maneuvers; E = expiration, R = recruitment pause

| Setting              | Description                                                                                                    |
|----------------------|----------------------------------------------------------------------------------------------------|
| P <sub>Start</sub>   | Pressure at the beginning of the maneuver. Expiration of the last breath takes place at $P_{\text{Start}}$ instead of PEEP. After expiration, insufflation of the lung begins. |
| Slope                | The speed at which the lungs are inflated from $P_{\text{Start}}$ to $P_{\text{Max}}$                                                                                          |
| P <sub>Max</sub>     | Maximum pressure at the end of insufflation. $P_{\text{Max}}$ is maintained during $T_{\text{Recruit}}.$                                                                       |
| T <sub>Recruit</sub> | Recruitment pause during which $P_{Max}$ is maintained (not available in the measuring maneuver).                                                                              |
| Deflation            | Deflation can be slow (with the set slope) or quick (immediate in order to minimise maneuver duration).                                                                        |
| $P_{End}$            | Pressure at the end of the assessment maneuver. Ventilation con-<br>tinues with previous PEEP setting after assessment.                                                        |
| PEEP <sub>End</sub>  | Ventilation continues with $PEEP_{End}$ as the new $PEEP$ after recruitment maneuver.                                                                                          |

\* Available for adult/pediatric ventilation only

. . .

# 9.3.1 Operation

The assessment maneuver for diagnostic purposes is typically followed by multiple time-staggered recruitment maneuvers.

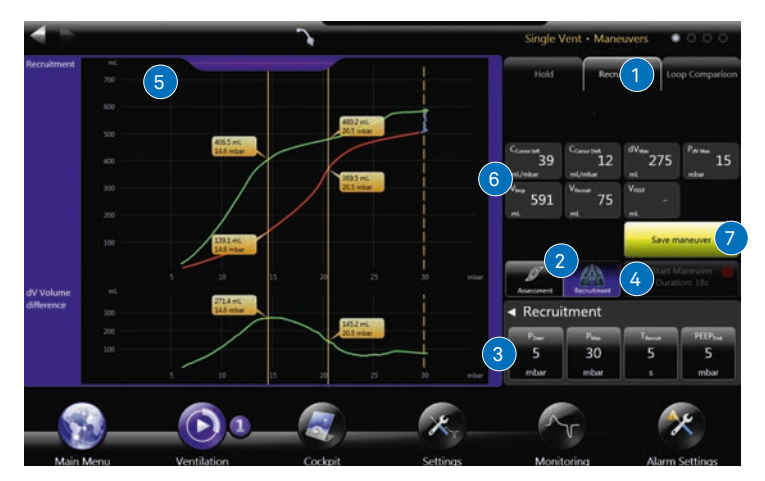

Lung recruitment and measuring maneuvers screen

# Operation:

| Setting | Description                                                                                                    |
|---------|----------------------------------------------------------------------------------------------------|
| 1       | Select the "Recruitment" tab on the maneuver page.<br>Read the warning displayed, accept it or terminate the maneuver.                                                |
| 2       | Select type of maneuver: <b>Assessment</b> or <b>Recruitment</b> have their own settings and monitoring.                                                              |
| 3       | Maneuver settings. Note: after the recruitment maneuver, ventilation continues with PEEP <sub>End</sub> .<br>Click ◀ to set slope and deflation.                      |
| 4       | Start the maneuver.<br>The maneuver can be stopped at any time. After deflation, ventila-<br>tion continues with the previous settings.                               |
| 5       | After termination of the maneuver, cursors are available for manual evaluation. Inflection points or the maximum dV volume difference can thus be evaluated manually. |
| 6       | Monitoring parameters indicate maneuver-specific or cursor-de-<br>pendent measurements.                                                                               |
| 7       | Save maneuver: saves a screenshot for comparison later.                                                                                                    |

Pneumatic nebulization is temporarily interrupted during the maneuver.

#### 9.3.2 Warnings

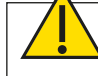

**Warning:** Do not perform the lung recruitment or assessment maneuvers with patients breathing spontaneously.

Always take into account the duration of lung recruitment and assessment maneuver in the context of the patient's condition.

In the event of a leak during a lung recruitment or assessment maneuver the accuracy of measurement (parameters and loops) is impaired.

Bear in mind that ventilation after the recruitment maneuver will continue with  $\mathsf{PEEP}_{\mathsf{End}}.$ 

For the duration of the maneuver please increase the cuff pressure of the endotracheal tube above the set pressure of  $P_{Max}$  in order to avoid leaks during the maneuver.

#### 9.3.3 Availability

The lung recruitment and measuring maneuver is available:

- for adult and pediatric patients.
- for breathing circuits with a flow sensor (types D and E).
- for invasive ventilation.
- when the lung recruitment option is enabled.
- in all ventilation modes apart from CPAP, PSV and S
- only in beMode SingleVent.

The maneuver is temporarily not available:

- within  $\leq 1$  min after the last maneuver.
- if the leak is above the set alarm limit.
- if alarms are enabled.
- if ventilation has not already been started.
- if the patient type selected was "Neonatal".
- if non-invasive ventilation (NIV) has been selected.
- if a spontaneous breathing mode has been selected.
- if the breathing circuit selected is not type D or E.
- if the patient is breathing spontaneously (% Spont > 10%).
#### Alarm

During the lung recruitment or measuring maneuver most of the patient alarms are suppressed. The following alarms monitor the maneuver:

| Alarm | Description                                                                                                    |
|-------|----------------------------------------------------------------------------------------------------|
| 198   | Maneuver running<br>Indicates that the maneuver is enabled. In that period of time certain patient<br>alarms are suppressed.                                                                                                    |
| 289   | <ul> <li>Maneuver aborted</li> <li>Indicates that the maneuver has been discontinued automatically or by the user.</li> <li>User: "Stop maneuver"</li> <li>Patient triggers during deflation to PEEP<sub>End</sub></li> <li>If airway pressure is above P<sub>Max</sub>: P<sub>Airway</sub> ≥ P<sub>Max</sub> + 10 mbar</li> <li>During inflation, airway pressure cannot be increased or maintained by leakage or disconnection.</li> </ul> |
| 269   | Occlusion compliance too low<br>Indicates that compliance during inflation is very low, which may indicate an<br>occlusion.                                                                                                    |
| 268   | Occlusion deflation<br>Indicates that the maneuver is unable to reduce pressure during deflation.                                                                                                    |

. . . . .

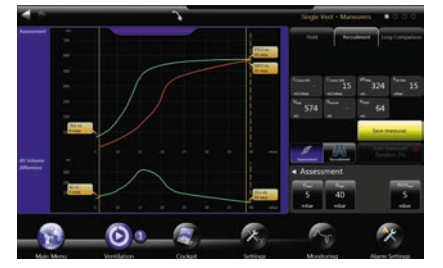

Lung recruitment and measuring maneuvers screen

#### 9.3.4 Monitoring

The following curves, loops and monitoring settings are available during the lung recruitment and assessment maneuver

| Monitoring parameter       | Description                                                                                                    |
|----------------------------|----------------------------------------------------------------------------------------------------|
| Pressure-volume loop       | Pressure versus volume loop.                                                                                                |
| dV Volume difference       | Volume difference (hysteresis) between inflation and deflation.                                                             |
| dV <sub>Max</sub>          | Maximum volume hysteresis.                                                                                                  |
| P dV <sub>Max</sub>        | Airway pressure with maximum volume hysteresis.                                                                             |
| V <sub>Insp</sub>          | Maximum tidal volume during the maneuver.                                                                                   |
| V <sub>PEEP</sub>          | Volume gain at the end of the maneuver.                                                                                     |
| V <sub>Recruit</sub>       | Volume increase during $T_{Recruit}$ .                                                                                      |
| -                          |                                                                                                    |
| Cursor Infl<br>Cursor Defl | Compliance between the two cursor lines set manually. Each separately for inflation and deflation.                          |
|                            | $C_{\text{Cursor}} = \frac{V(\text{right cursor}) - V(\text{left cursor})}{P(\text{right cursor}) - P(\text{left cursor})}$ |

For further details see section "Monitoring parameters"

#### 9.3.5 Recruitment comparison

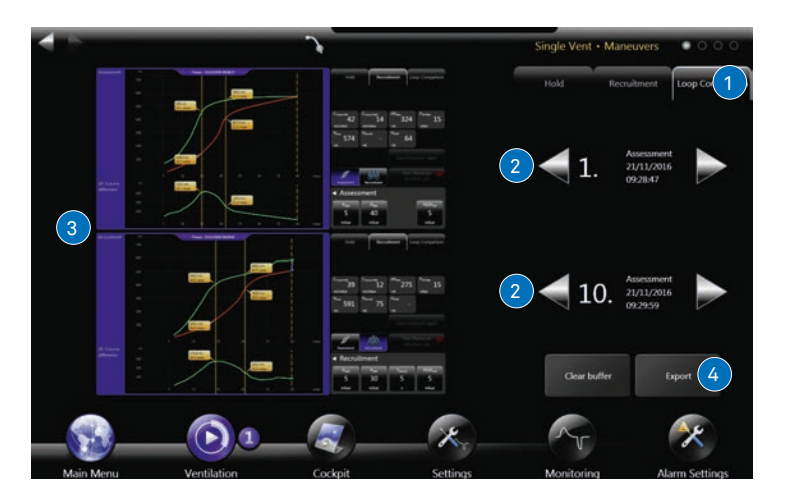

Compare lung recruitment and measuring maneuvers with one another

A separate screen makes it possible to compare different lung recruitment and measuring maneuvers.

| Step | Description                                                                                                    |
|------|----------------------------------------------------------------------------------------------------|
| 1    | Select Comparison.                                                                                                    |
| 2    | With the arrow buttons $\blacktriangleleft$ and $\blacktriangleright$ select the required maneuver that has been saved previously. |
| 3    | Compare maneuvers.                                                                                                    |
| 4    | Export all maneuvers saved to USB memory.                                                                                          |

#### 9.4 Hold maneuver

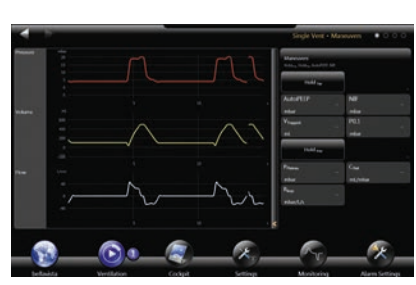

Maneuvers screen

| Button               | Function                                                                                                    |
|----------------------|----------------------------------------------------------------------------------------------------|
| Hold                 | Stop ventilation at the end of inspiration or expiration as long<br>as the Hold button is being pressed.<br>Adult/Pediatric ≤10 s<br>Neonatal ≤3 s<br>For details see section <b>"Monitoring parameters"</b>                                                                                                    |
| Hold <sub>insp</sub> | The end inspiratory Hold maneuver measures the following parameters: $P_{Plateau}$ , $C_{Stat}$ , $R_{Insp}$ , $\Delta P_{TAStat}$ , $C_{CW}$ , $C_{TA}$ , $P_{TAStat}$<br>If $T_{Insp}$ is relatively large and flow is dropping towards 0 at the end of inspiration, the parameters cannot be measured.<br>Hold <sub>Insp</sub> can also be used for lung recruitment and diagnostic imaging.<br>When a Hold <sub>Exp</sub> maneuver is following subsequently in 30 sec after the Hold <sub>Insp</sub> maneuver, $\Delta P_{TAStat}$ will be recalculated when an AutoPEEP is measured after the Hold <sub>Exp</sub> maneuver. |
| Hold <sub>Exp</sub>  | <ul> <li>The end expiratory Hold maneuver measures the following parameters:</li> <li>P0.1, NIF, AutoPEEP, V<sub>Trapped</sub>, PEEP<sub>TA</sub></li> <li>The end expiratory Hold maneuver is particularly intended for diagnosis and measurement:</li> <li>Active patient: P0.1, NIF Give instruction for maximum respiratory effort against closed valves. Enable Hold after respiratory effort.</li> <li>Passive (sedated) patient:<br/>Press Hold<sub>Exp</sub> until no further pressure rise is observed.<br/>The release of Hold is followed by automatic post-expi-</li> </ul>                                           |

 

 9.5
 Esophageal pressure monitoring
 The P<sub>aux</sub> interface on bellavista can display an additional auxiliary pressure for several purposes and also allows esophageal/transpulmonary pressure measurement and calculations with an e.g. air filled balloon catheter.

When a balloon probe is connected at the  $P_{aux}$  interface (see chapter "**Description** of the device")  $P_{aux}/P_{es}$  values, curves and loops are displayed.

For a detailed description of the parameters see chapters "**Curves and Loops**" and "**Monitoring parameters**"

#### 9.5.1 P<sub>TP</sub>/P<sub>TA</sub>

The  $\mathsf{P}_{\mathsf{TP}}/\mathsf{P}_{\mathsf{TA}}$  button is activated with the esophageal pressure monitoring option and when pressure is detected at the  $\mathsf{P}_{\mathsf{aux}}$  interface. When activated, you can set the current endotracheal tube or tracheostomy tube diameter for a resistance compensated transalveolar pressure parameters, curves and loops. The button will be greyed out when no probe is connected to the  $\mathsf{P}_{\mathsf{aux}}$  interface. During  $\mathsf{P}_{\mathsf{aux}}$  measurement  $\mathsf{P}_{\mathsf{TP}}/\mathsf{P}_{\mathsf{TA}}$  is deactivated.

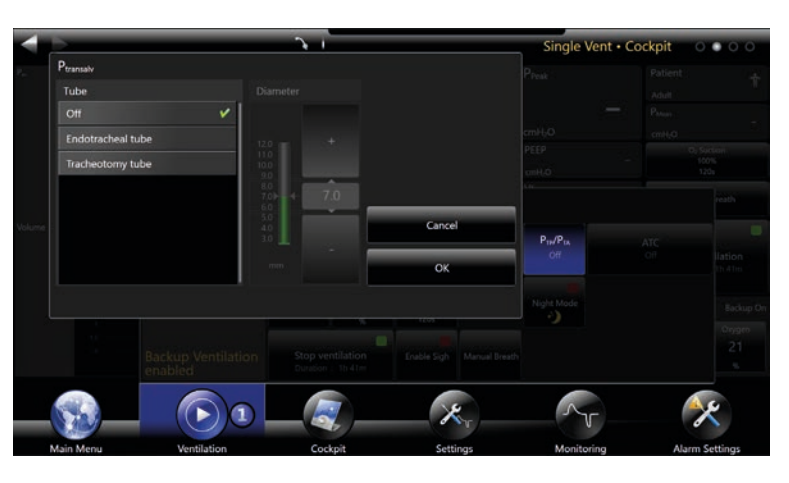

Activation and setting tube diameter with the  $\mathsf{P}_{\text{TP}}/\mathsf{P}_{\text{TA}}$  button

#### 9.5.2 Lung Recruitment Tool

 $\mathsf{P}_{es},\,\mathsf{P}_{TP}$  and  $\mathsf{P}_{TA}$  are available as pressure volume loops after every assessment or recruitment maneuver.

#### 9.6 Chameleon

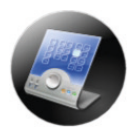

The Chameleon application allows you to operate bellavista in a similar way to other ventilators. Training effort can thus be reduced.

The Chameleon application only supports SingleVent and has a freely adjustable apnea backup mode with the same functionality as the bellavista backup mode.

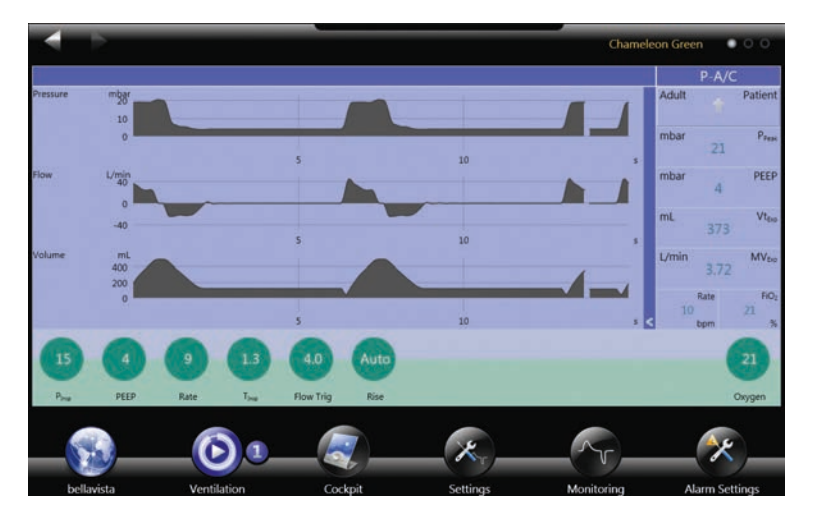

Chameleon classic screen

#### 9.7 Trending

- The **Trending** screen displays the course of the monitoring parameters for each breath (up to 1 year previously).
- The Real-time Trending screen displays curves (up to 2 weeks previously).

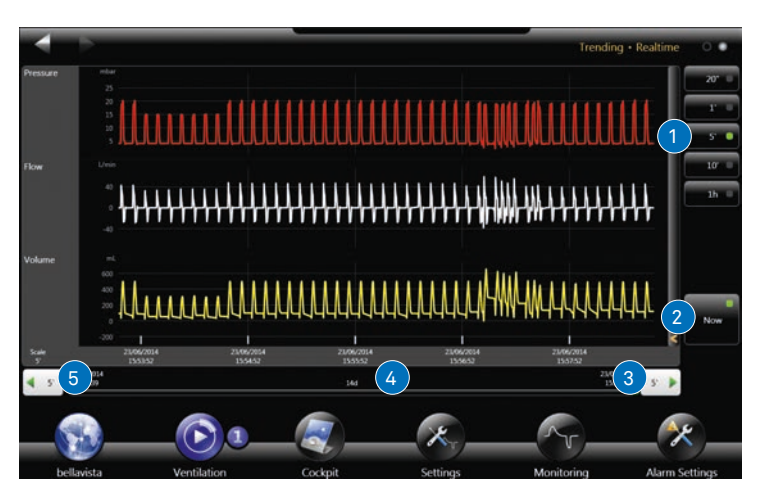

Trending screen for accessing ventilation history

| Function | Description                                                                                 |
|----------|---------------------------------------------------------------------------------------------|
| 1        | Select time frame                                                                           |
| 2        | <b>Now</b> slides the time interval to the far right to the data currently being generated. |
| 3/5      | Scroll to recent/older data                                                                 |
| 4        | Scroll bar                                                                                  |

Naturally, all the zoom and move functions work on the Trending screen (section **"Gestures and zooming"**).

#### 9.8 Alarms

## The alarm display consists of three screens:

| Screen         | Contents                                 |
|----------------|------------------------------------------|
| Alarm settings | For details see section "Alarm limits"   |
| Alarms         | For details see section "List of alarms" |
| Alarm log      | Alarms having occurred in the past.      |

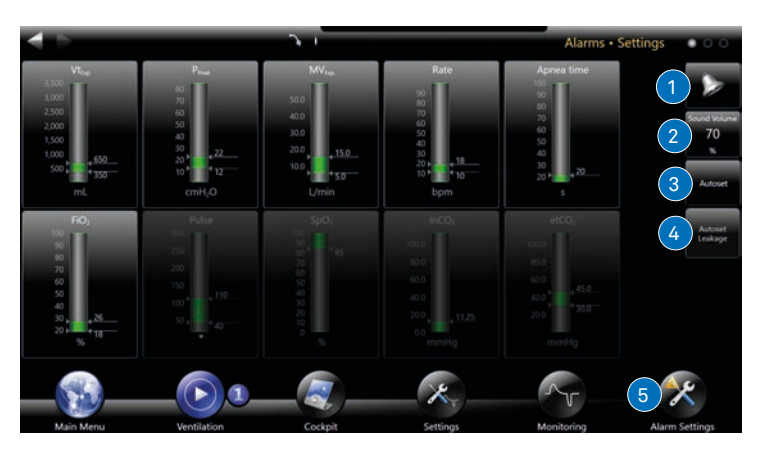

The alarm settings can be found in the third alarm screen

| Symbol                      | Contents                                                                                                    |
|-----------------------------|----------------------------------------------------------------------------------------------------|
| 1                           | <ul> <li>Acknowledge pending alarms for two minutes.</li> <li>Pre-silence alarms (Alarms muted) while no alarm is pending for two minutes. During this time only the ventilator failsafe alarm (TF300) will unmute the alarm silence.</li> <li>Alarm silence can be suspended by touching the bell symbol at any time.</li> </ul> |
| 2                           | Setting the alarm <b>volume</b> .                                                                                                    |
| 3                           | Use <b>Autoset</b> to automatically adapt the alarm settings to the current situation.                                                                                                    |
| 4*                          | Use <b>Autoset Leakage</b> to adapt high leakage alarms during nCPAP/nIPPV ventilation.                                                                                                    |
| 5                           | Alarm settings.                                                                                                    |
| 0                           | If an alarm is active: quit and go to the alarm setting involved (depending on the alarm, also go to the alarm list).                                                                                                    |
| Vt <sub>Esp</sub> 288<br>mL | Monitoring parameters affected by the alarm are displayed in yellow and have a link to the relevant alarm setting.                                                                                                    |

\*available for neonatal ventilation only

|               | Warning:                                                                 |
|---------------|--------------------------------------------------------------------------|
| <b>∕</b> •́ \ | Adjust the alarm settings and alarm volume appropriately. Failure to     |
|               | do so will result in inadequate alarming in case of an adverse situa-    |
|               | tion.                                                                    |
|               | If for no obvious reasons an alarm occurs repeatedly, bellavista         |
|               | should be taken out of service.                                          |
|               | Only use the Alarm Autoset function if the current ventilation situation |
|               | is safe and stable.                                                      |
|               | Do not use any unadjusted alarm settings, since this could prevent       |
|               | activation of the alarm in an emergency. If for no obvious reason an     |
|               | alarm occurs repeatedly, bellavista should be taken out of service.      |
|               |                                                                          |

bellavista differentiates three alarm priorities.

| Symbol | Description                                                                                                    |
|--------|----------------------------------------------------------------------------------------------------|
| 8      | <b>High priority:</b> immediate action required to avert a life-threaten-<br>ing situation.<br>Continuous alarm tone and red alarm lights                                 |
| ۲      | <b>Medium priority:</b> prompt action required to avert a life-threaten-<br>ing situation in good time.<br>Intermittent alarm tone and yellow alarm lights                |
| 1      | Info message contains information for the user, not requiring any immediate action. The user must take appropriate precautions, however.<br>Short tone, blue alarm lights |

All alarms occurring are saved. The alarm list remains intact even in the event of a power failure.

See section "List of alarms" and "Alarm limits".

. . .

## 10 Stopping ventilation, shutdown

You can stop ventilation by pressing the Ventilation button.

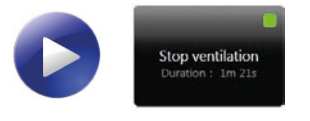

Drag the slider to the right to confirm the stop command.

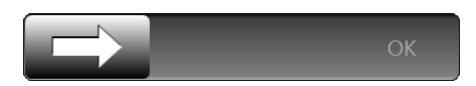

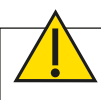

**Warning:** Remove the mask from the patient when ventilation has been stopped. Leaving the mask in place may considerably increase airway resistance and CO<sub>2</sub> re-inhalation.

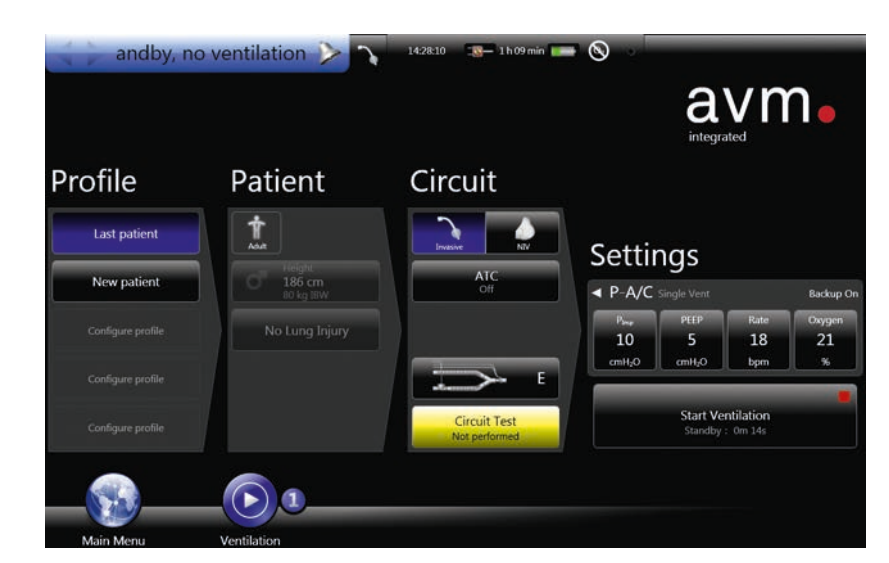

bellavista main menu

#### 10.1 bellavista shutdown

Press Shutdown in the main menu or ON/OFF on the left-hand side of the device to switch bellavista off.

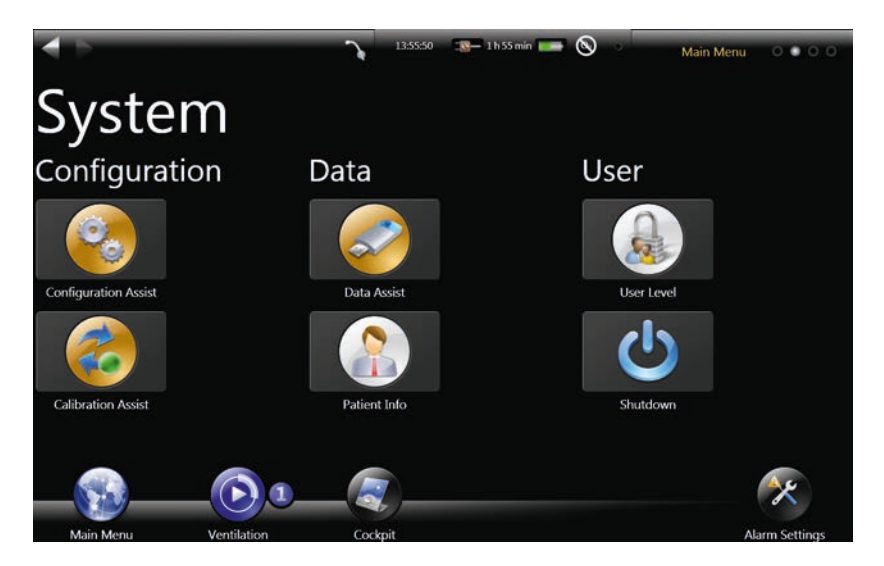

Drag the slider to the right to confirm, or cancel the shutdown process.

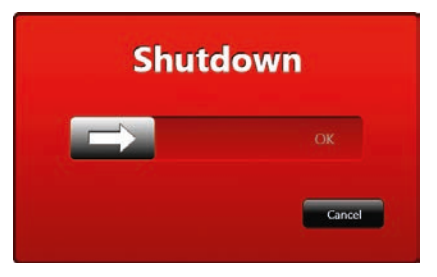

The shutdown process takes approx. 30 seconds. If you cannot shut down bellavista with the software, use the following forced shut down sequence:

- 1) Press the power button for at least 0.1 seconds.
- 2) Release the power button for at least 1 second and maximal 5 seconds.
- 3) Press the power button again for at least 5 seconds.

## **11 Servicing and maintenance**

For servicing use the "bellavista servicing and maintenance checklist" in the section "Appendix".

# Warning:

Only trained professionals authorised by the manufacturer may perform maintenance and repair work.

Appropriate measuring and testing equipment must be available for testing and calibrating bellavista ventilators.

Before subjecting bellavista to any maintenance work

- Switch off and disconnect at the mains.
- Clean and disinfect it.

If an error message appears during the self-test or ventilator quick check, do not use bellavista on a patient.

Take bellavista out of service immediately if you have concerns about its performance or behavior.

Maintenance and repair may **only** be performed by trained professionals to avoid a potential hazard for users, patients or ventilator.

**Never** use a defective bellavista since malfunctions may pose health risks to the patient directly or indirectly. Have all defects promptly repaired.

Perform maintenance regularly:

- Calibrate the FiO<sub>2</sub> when required. An uncalibrated O<sub>2</sub> sensor can lead to measurement errors and inadequate alarms.
- Change the intake air filter every month. A dirty, incorrect or missing air intake filter can lead to insufficient ventilation of the patient, overheating of the ventilator or contamination.
- Change the cooling filter every month.
- Perform a full annual maintenance every 12 months.
- If an error message appears during the self-test or ventilator quick check, do not use bellavista on a patient!

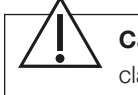

**Caution:** Do not immerse bellavista in liquid or sterilize in an autoclave.

#### 11.1 Factory repair

bellavista and accessories must be shipped in their original packaging.

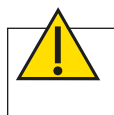

**Warning:** Please return bellavista in a disinfected and cleaned condition.

| 11.2 | Changing fuses | Only a trained technician may change the fuses.                                                                                                    |
|------|----------------|----------------------------------------------------------------------------------------------------|
|      |                | To locate the fuse at the mains plug, see section "Description of the device".                                                                                                    |
|      |                | Fuse: 2 x T 6.3 AH, 250 V, Art. No.: 300.999.000 (1 pc.)                                                                                                    |
| 11.3 | Batteries      | The two batteries in bellavista are maintenance-free. bellavista independently mon-<br>itors the charge level of the two batteries. Only a service technician may install or<br>change the batteries.                                                                                                    |
| 11.4 | Disposal       | bellavista must not be disposed of with household waste but must be handed in for<br>disposal as electrical and electronic equipment. Accessories and consumables must<br>be disposed of in accordance with the relevant instructions for use. For information,<br>contact your local environmental or regulatory agency, or an appropriate waste dis-<br>posal company. |

. .

## 11.5 Reprocessing, cleaning, disinfection

Reprocess bellavista after each use on a patient and replace the bacterial filter and breathing circuit. To do so, proceed as follows:

#### 11.5.1 Cleaning and disinfection of the bellavista device and dual limb holder

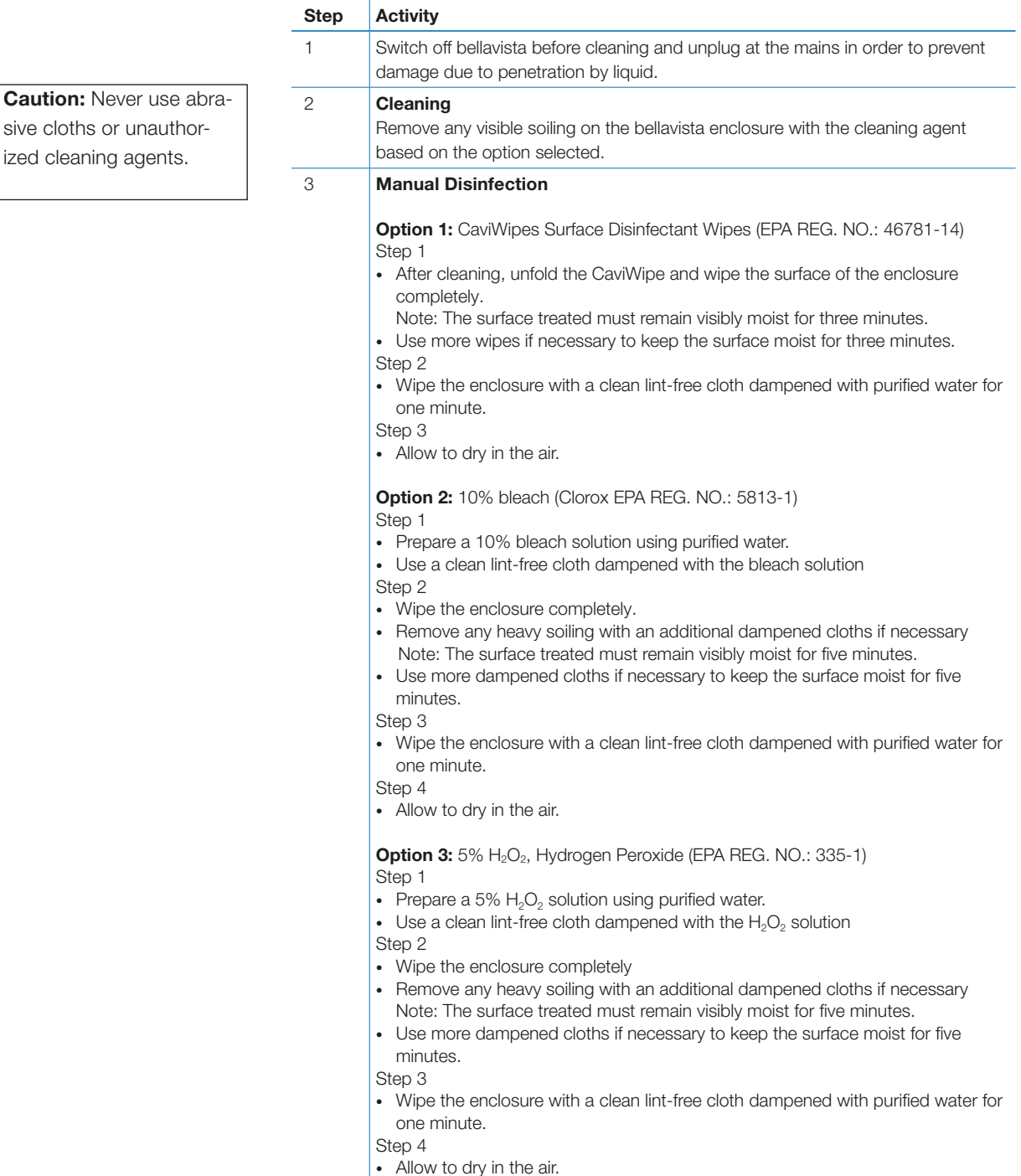

#### Reprocessing of accessories and consumables 11.5.2

Follow the instructions for use issued by the relevant manufacturers.

**11.6** Calibration Assist

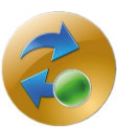

**11.6.1 CO**<sub>2</sub> **respiratory gas sensor (external, optional)** Perform calibration if:

- the CO<sub>2</sub> display for air does not show 0%.
- bellavista displays a corresponding message.

Zero-point calibration takes place with ambient air  $(0 \% \text{ CO}_2)$ . Allow for a warm-up time of 10 s after connecting the sensor.

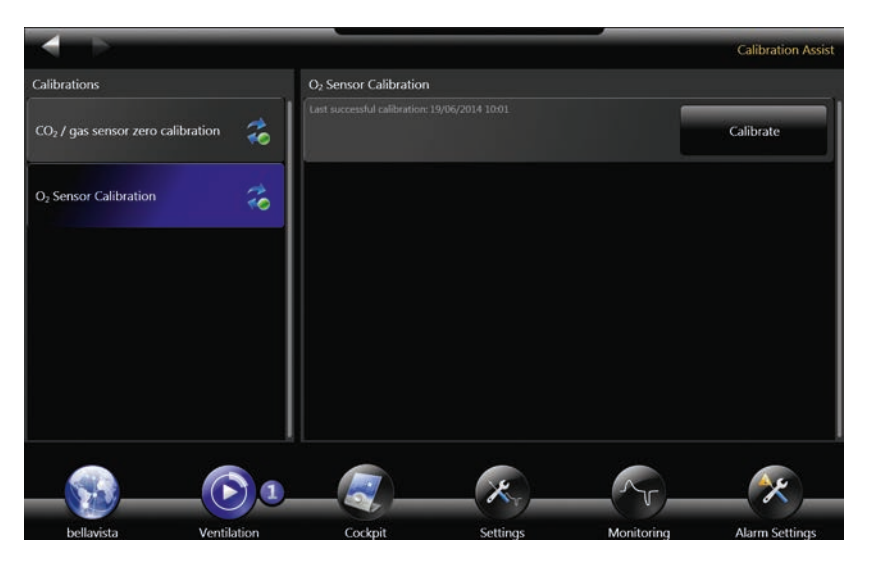

| Warning: An incorrectly               |
|---------------------------------------|
| calibrated CO <sub>2</sub> sensor     |
| may lead to incorrect CO <sub>2</sub> |
| respiratory gas measure-              |
| ment.                                 |

**Warning:** An uncalibrated O<sub>2</sub> sensor can lead to in-

correct measurement and

inadequate alarm signals.

| Step | Action                                                                                                    |
|------|----------------------------------------------------------------------------------------------------|
| 1    | Insert a new airway adapter and wait 10 s.                                                                       |
| 2    | For good aeration, move the sensor freely through the air to remove any residual $CO_2$ from the airway adapter. |
| 3    | During zero-point calibration place the sensor horizontally on a flat surface, away from any expiratory air.     |

#### 11.6.2 Internal O<sub>2</sub> sensor

Please calibrate the O<sub>2</sub> sensor:

- If the FiO<sub>2</sub> display for air does not show 21%.
- After installation of a new O<sub>2</sub> sensor.
- If high oxygen concentrations cannot be reached reliably.
- If alarms occur for an O<sub>2</sub> concentration that is too high or too low.

Calibration is performed with ambient air and – where connected – with 100% O2.

Performing O<sub>2</sub> calibration

- Start calibration (runs automatically)
- Depending on the condition of the device (warming-up phase, O<sub>2</sub> availability) a 1- or 2-point calibration is performed.

During ventilation only 1-point calibration is performed because FiO<sub>2</sub> drops to 21%.

If 1-point calibration fails to provide satisfactory results, 2-point calibration will be necessary: allow bellavista to warm up for 30 minutes, with no ventilation in progress,  $O_2$  supply connected.

## **12 Specifications**

#### 12.1 Standards

All specifications are disclosed at STPD, except those associated with the ventilator breathing system which are disclosed at BTPS, unless otherwise noted. STPD = standard temperature and pressure dry = 101,3 kPaand 20 °C gas temperature BTPS = body temperature and pressure saturated = ambient atmospheric pressure and a relative humidity of 100 % and 37  $^{\circ}\text{C}$  gas temperature.

 $1 \text{ mbar} = 1.0197 \text{ cmH}_2\text{O} = 1 \text{ hPa}$ 

12.2 Classification

Errors and technical modifications excepted.

| IEC Standard   | EN Standard       | Designation                                                                                    |
|----------------|-------------------|------------------------------------------------------------------------------------------------|
| IEC 60601-1    | EN 60601-1        | Medical electrical equipment                                                                   |
| IEC 60601-1-2  | EN 60601-1-2      | Electromagnetic compatibility                                                                  |
| IEC 60601-1-6  | EN 60601-1-6      | General requirements for basic safety and essencial performance (medical electrical equipment) |
| IEC 60601-1-8  | EN 60601-1-8      | Alarm systems                                                                                  |
| ISO 80601-2-12 | EN ISO 80601-2-12 | Critical care ventilators                                                                      |
| ISO 80601-2-55 | EN ISO 80601-2-55 | Repiratory gas monitors                                                                        |
| ISO 80601-2-61 | EN ISO 80601-2-61 | SpO <sub>2</sub> Monitoring                                                                    |
| IEC 62366      | EN 62366          | Usability                                                                                      |
| ISO 14971      | EN ISO 14971      | Application of risk management to medical devices                                              |

| Classification                         | Specification                                                                                                    |
|----------------------------------------|----------------------------------------------------------------------------------------------------|
| Electrical protection class            | Class I: Connection possibility to power supply.<br>Class II: Connection possibility to an external DC power<br>supply.<br>Internally powered device. |
| Protection class of ap-<br>plied parts | Type BF<br>Applied parts: breathing circuit, SpO <sub>2</sub> sensor (pulse oxime-<br>try), CO <sub>2</sub> sensor (capnography)                      |
| Degree of protection                   | IP21                                                                                                    |
| Active medical device                  | Yes                                                                                                    |
| MPBetreibV                             | Annex 1                                                                                                    |

#### 12.2.1 GMDN Code

**Global Medical Device Nomenclature** 

| Code  | Term (EN)                                     |
|-------|-----------------------------------------------|
| 42411 | Intensive care ventilator, adult/infant       |
| 14361 | Intensive care ventilator, neonatal/pediatric |

#### 12.2.2 UMDNS Code

Universal Medical Device Nomenclature System

|   | Code   | Term (DE)                         | Term (EN)                            |
|---|--------|-----------------------------------|--------------------------------------|
|   | 15-613 | Beatmungsgerät                    | Ventilators                          |
|   | 16-938 | CO <sub>2</sub> -Monitor, Atemgas | Carbon Dioxide Monitors, Exhaled Gas |
|   | 17-445 | Gassensor                         | Gas sensor                           |
|   | 17-148 | Oximeter, Puls                    | Oximeters, Pulse                     |
| 1 | 17-551 | Stativ, Beatmungsgerät            | Mounts, Ventilator                   |

12

#### 12.2.3 GTIN-13/EAN-13 Code

Global Trade Item Number/European Article Number

| Designation                  | GTIN-13/EAN13 |
|------------------------------|---------------|
| bellavista 1000              |               |
| Device                       | 7640149381115 |
| <ul> <li>Packaged</li> </ul> | 7640149380019 |
| bellavista 1000 e            |               |
| Device                       | 7640149381191 |
| <ul> <li>Packaged</li> </ul> | 7640149380026 |

#### 12.2.4 UDI Code

| Designation                  | UDI Unique Device Identification Code    |
|------------------------------|------------------------------------------|
| bellavista 1000              |                                          |
| Device                       | (01)07640149381115(11)YYMMDD(21)MBXXXXXX |
| <ul> <li>Packaged</li> </ul> | (01)07640149380019(11)YYMMDD(21)MBXXXXXX |
| bellavista 1000 e            |                                          |
| Device                       | (01)07640149381191(11)YYMMDD(21)MBXXXXXX |
| <ul> <li>Packaged</li> </ul> | (01)07640149380026(11)YYMMDD(21)MBXXXXX  |

#### **UDI Code Details**

- (11)YYMMDD Date of manufacture
- (21)MBXXXXX Serial number of the device

#### 12.3 Device data

The battery life depends on the ventilation settings, charging status and battery age. To optimize battery life, please avoid complete depletion of the batteries. The specified battery life refers to new, fully charged batteries under normal room temperatures and

- the following ventilation settings:Compliance: 50 mL/mbar
- Resistance: 5 mbar/L/s
- Pinsp: 10 mbar
- PEEP: 5 mbar
- Rate: 10 bpm

| Parameter                        | 1000                                                  |         | 1000e                 |               |  |
|----------------------------------|-------------------------------------------------------|---------|-----------------------|---------------|--|
| Dimensions $W \times H \times D$ | 35 × 22 × 34 cm                                       |         | 44 × 25 × 36 cm       |               |  |
| Packaged                         | 71 × 51 × 34                                          | cm      | 76 × 51 × 40          | cm            |  |
| On trolley (optional)            | 45 × variable                                         | × 51 cm | 52 × variable × 53 cm |               |  |
| Weight                           | 12.8 kg                                               |         | 14.8 kg               |               |  |
| Packaged                         | 19 kg                                                 |         | approx. 20 kg         | approx. 20 kg |  |
| Screen diagonal                  | 13.3" Full HD                                         | I       | 17.3" Full HD         |               |  |
| Resolution                       | 1920×1080 pixels                                      |         | 1920×1080 pixels      |               |  |
| Internal batteries               | Lithium ion 14.4 V/6450 mAh                           |         |                       |               |  |
| Operating time                   | minimum 4 hours                                       |         | minimum 3 hours       |               |  |
| Charging time                    | ≈ 4 hours (from <10% to >90%)                         |         | 0%)                   |               |  |
| Alarm volume                     | 100%                                                  | 60%     | 100%                  | 60%           |  |
| High Priority                    | 87.5 dB                                               | 68.3 dB | 85.3 dB               | 72.2 dB       |  |
| Medium Priority                  | 87.7 dB                                               | 67.2 dB | 85.6 dB               | 72.6 dB       |  |
| Low Priority                     | 87.4 dB                                               | 68.1 dB | 85.2 dB               | 72.0 dB       |  |
| Technical functions              | Operating hours counter                               |         |                       |               |  |
|                                  | <ul> <li>Automatic barometric compensation</li> </ul> |         |                       |               |  |

• Automatic self-test on start-up

#### Specification 12.4 Ambient conditions Parameter In operation +5-+40°C Temperature $600-1100 \text{ hPa} \cong 0-4000 \text{ m}$ above sea level Atmospheric pressure, altitude above sea level Relative humidity 10-90% RH, non-condensing Storage and transport Temperature -20-+50°C Atmospheric pressure, altitude above sea 500-1100 hPa $\cong 0-4000$ m above sea level level Relative humidity 10-90% RH, non-condensing

#### 12.5 Units and languages

| Parameter                       | Units             |
|---------------------------------|-------------------|
| Pressure (monitoring, settings) | mbar, cmH₂O, hPa  |
| O2 inlet pressure               | bar, kPa, psi     |
| CO <sub>2</sub> monitoring      | %, mmHg, kPa, hPa |
| Height                          | cm, ft, in        |
| User interface language         | English           |

12.6 Pressure, flow

| Parameter                      | Specification                                               |
|--------------------------------|-------------------------------------------------------------|
| Max. possible working pressure | 100 mbar                                                    |
| Maximum pressure limits        | 75 mbar / 105 mbar*<br>* Extended Pressure Range Option     |
| Max. flow @ 0 mbar             | ≥ 260 L/min                                                 |
| Max. flow @ 60 mbar            | ≥ 130 L/min                                                 |
| Generation of ventilation flow | Blower (turbine) and proportional valve for flow regulation |

#### 12.7 Connection data

\* Precaution: Authorized USB use only. Do not use any USB device that incorporates RF communications.

| Parameter                            | Specification                                       |
|--------------------------------------|-----------------------------------------------------|
| Power supply                         | 100-240 VAC, 50-60 Hz                               |
|                                      | (80–264 VAC max. tolerance)                         |
| Power consumption                    | Typical: 80 VA / max: 200 VA                        |
|                                      | Typical: 60 VA / max: 200 VA 1000 e                 |
| External DC power supply             | 24 DC, max. 6A                                      |
|                                      | 1,4: 24 VDC                                         |
|                                      | 2, 3: GND                                           |
| (View from cable to ventilator)      | Any external DC power supply must comply with       |
|                                      | IEC 60601-1 or IEC 60950-1 providing 2 MOOP be-     |
|                                      | tween primary and secondary circuit and be of class |
|                                      | Il without functional earth.                        |
| Oxygen supply                        |                                                     |
| Pressure range                       | 0–7 bar (100 psi), 0–110 L/min                      |
| <ul> <li>Connection types</li> </ul> | DISS, NIST                                          |
| USB ports*                           | 2 × USB 2.0 (only authorized use)                   |
|                                      |                                                     |
| Serial connections                   | 2 × RS232 isolated 1000                             |
|                                      | 3 × RS232 isolated <sup>1000</sup> e                |
| Ethernet port                        | 1 × 100 Mbit                                        |
| bellavista bus                       | CAN bus                                             |

## 12.7 Connection data

| Parameter                                                              | Specification                                                                                                    |  |  |
|------------------------------------------------------------------------|----------------------------------------------------------------------------------------------------|--|--|
| Nurse call<br>(View from cable to device)<br>Requires plug 301.115.000 | 1: Closed on Alarm2: Common3: Open on AlarmVoltage $5-48 V DC$ Current $3mA - 6A DC$ Power $40mW - 1500W$ Delay $< 0.5 s$ Transition $80 ms$ Resistance $< 100 m\Omega$ closed $> 5M\Omega$ openLeakage current $< 1\muA$ |  |  |
| External screen for servicing purposes                                 | Display Port                                                                                                    |  |  |
| Communication protocols                                                | <ul> <li>Philips VueLink/IntelliVue</li> <li>HL7 (V2.3, IHE PCD Harmonized Rosetta protocol)</li> </ul>                                                                                                    |  |  |
| Cable                                                                  | Maximum length                                                                                                    |  |  |
| Power cord set                                                         | >3.0 m allowed                                                                                                    |  |  |
| DC power cable                                                         | ≤3.0 m                                                                                                    |  |  |
| SpO <sub>2</sub> Sensor cable                                          | ≤3.0 m                                                                                                    |  |  |
| Co <sub>2</sub> Sensor cable                                           | ≤3.0 m                                                                                                    |  |  |
| RJ45 LAN cable                                                         | >3.0 m allowed                                                                                                    |  |  |
| USB cable                                                              | ≤3.0 m                                                                                                    |  |  |
| bvBus cable                                                            | ≤3.0 m                                                                                                    |  |  |
| Nursecall cable                                                        | >3.0 m allowed                                                                                                    |  |  |
| Monitor cable                                                          | ≤3.0 m                                                                                                    |  |  |
| PDMS Interface                                                         | ≤3.0 m                                                                                                    |  |  |

. . .

#### 12.8 Trending

| Parameter                                             | Specification                                                                     |
|-------------------------------------------------------|-----------------------------------------------------------------------------------|
| Duration of recording                                 | Up to 1 year: all monitoring parameters<br>Up to 2 weeks: all curves, 2000 alarms |
| What is recorded                                      | All alarms, curves and monitoring parameters.                                     |
| How is recording done                                 | At any time                                                                       |
| Export and analysis                                   | All alarms, curves and monitoring parameters.                                     |
| How is recording done                                 | USB drive and iVista                                                              |
| Storage of recordings in the event of a power failure | > 72h                                                                             |

#### 12.9 SpO<sub>2</sub> pulse oximeter

| Specification                                                         | Adult, Pediatric                                                                                                    | Neonatal                                                                  |
|-----------------------------------------------------------------------|----------------------------------------------------------------------------------------------------|---------------------------------------------------------------------------|
| Item number                                                           | 301.113.000                                                                                                    | 302.324.000                                                               |
| Dimensions                                                            | 32 × 32 × 51 mm<br>Cable 3 m                                                                                                | n.a.                                                                      |
| SpO <sub>2</sub><br>• Range<br>• Resolution<br>• Accuracy (Arms)      | 0-100% SpO <sub>2</sub><br>1% SpO <sub>2</sub><br>± 2% SpO <sub>2</sub> <sup>d</sup><br>± 3% SpO <sub>2</sub> <sup>ad</sup> | 70–100% SpO <sub>2</sub><br>1% SpO <sub>2</sub><br>±3% SpO <sub>2</sub> d |
| Pulse <ul> <li>Range</li> <li>Resolution</li> <li>Accuracy</li> </ul> | 18–300 1/min<br>1 1/min<br>± 3 1/min<br>± 5 1/min <sup>b</sup>                                                              | 18–321 1/min<br>1 1/min<br>± 3 1/min                                      |
| Ambient conditions                                                    | bellavista specifications apply                                                                                             | ý                                                                         |
| Measuring principle                                                   | Infrared at 660 nm @<br>0.8 mW max avg. and<br>910 nm @ 1.2 mW max<br>avg.                                                  | Infrared at 660 nm and<br>910 nm both @ 3 mW<br>max avg.                  |

<sup>a</sup> When in motion or with poor circulation

 $^{\rm b}$  When in motion, in the range of 40–240 1/min

<sup>d</sup> Arms represents approximately 68% of measurements

Further information regarding performance and accuracy are to be found in the instructions for use provided with each pulse oximetry sensor.

| Specification                                                  | Mainstream sensor (IRMA)                                       | Sidestream sensor (ISA)                                          |
|----------------------------------------------------------------|----------------------------------------------------------------|------------------------------------------------------------------|
| Item number                                                    | 301.114.000                                                    | 302.323.000                                                      |
| Dimensions                                                     | 39 × 38 × 34 mm<br>Cable 2.5 m                                 | 33 × 78 × 49 mm                                                  |
| Measuring range and<br>accuracy under stand-<br>ard conditions | Range 0–15 vol% CO <sub>2</sub><br>±(0.2 vol% + 2% of reading) |                                                                  |
| Measuring range and<br>accuracy under all<br>conditions        | $\pm$ (0.3 vol% + 4% of reading)                               |                                                                  |
| Response time                                                  | <1s<br>≤ 90ms rise time<br>10–90% of reading                   | <3s with 2m Nomoline<br>sampling line<br>Sampling flow 50 mL/min |
| Ambient operating conditions                                   | For operation, bellavista specifications apply                 |                                                                  |
| FDA reference number                                           | K123043                                                        | K103604                                                          |
| Cat No.                                                        | 200101                                                         | 800101, 800601, 800401                                           |

# 12.10 CO<sub>2</sub> respiratory gas sensor (optional)

| Specification                              | Mainstream sensor (IRMA)                                                                                                    | Sidestream sensor (ISA)                                                                                      |  |
|--------------------------------------------|----------------------------------------------------------------------------------------------------|----------------------------------------------------------------------------------------------------|--|
| Ambient storage and transport conditions   | -20-+50°C<br>500-1200 hPa<br>5-100% RH condensing (al-<br>low to dry for 24 h before use)                                                                                            | -40-+70°C<br>200-1200 hPa<br>5-100% RH condensing<br>(allow to dry for 24h before<br>use)                    |  |
| Warm-up time                               | 10s                                                                                                    |                                                                                                    |  |
| Measuring principle                        | Absorption spectrum at 4.2 µm a                                                                                                    | and 4.5 µm wavelength                                                                                        |  |
| LED display on sensor<br>/ LED gas inlet   | Green: sensor working<br>Green flashing: zero-point calibration in progress<br>Red: sensor defective<br>Red flashing: airway adapter not installed properly / check<br>sampling line |                                                                                                    |  |
| Airway adapter<br>Art. No.<br>(dead space) | Adult/pediatric<br>300.160.000 (6 mL)<br>Neonatal<br>301.475.000<br>(1 mL)                                                                                                    | Nomoline sampling line<br>as per separate list of<br>accessories<br>Dead space of neonatal<br>adapter 0.5 mL |  |

. . . . . . . . . . . . . . . . . . .

# 12.11 Breathing circuit and flow sensor

Only use breathing circuits that we have recommended (section **"Accessories"**).

Connect the breathing circuit (section **"Breathing circuit test"**) and set using the start screen (section **"Start screen"**).

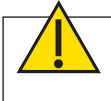

**Warning:** Do not use antistatic breathing circuits!

| Specification                                                              | Adult                                                            | Pediatric                                                                           | Neonatal                                                     |  |
|----------------------------------------------------------------------------|------------------------------------------------------------------|-------------------------------------------------------------------------------------|--------------------------------------------------------------|--|
| Diameter                                                                   | 22mm                                                             | 15–22 mm                                                                            | 10–12 mm                                                     |  |
| Standard                                                                   | ISO 5367                                                         | ·                                                                                   |                                                              |  |
| Insp. flow resistance<br>(measured at)                                     | ≤ 15<br>(60 L/min)                                               | ≤ 26<br>(30 L/min)                                                                  | ≤ 20 mbar/L/s<br>(5 L/min)                                   |  |
| Leakage                                                                    | ≤ 0.36 L/min @ 30                                                | ) mbar                                                                              |                                                              |  |
| Compliance                                                                 | ≤ 3.5 mL/mbar                                                    |                                                                                     | ≤ 2.0 mL/mbar                                                |  |
| Bacterial filter                                                           | ≥ 99.999% efficie                                                | ncy, low flow resist                                                                | ance                                                         |  |
| Flow sensor<br>Art. No.                                                    | Adult/Pediatric<br>301.328.010 iFlow 200 S                       |                                                                                     | Neonatal<br>301.470.010 iFlow 40S                            |  |
| Dead space<br>Range<br>Accuracy<br>Device connection<br>Patient connection | 10.3 mL<br>0-±180 L/min<br>± 0.5 L/min or ±1<br>22M / 15F<br>15M | 5%                                                                                  | 1.3 mL<br>0-±30 L/min<br>± 0.12 L/min or ± 10%<br>15M<br>15F |  |
| Compatible nasal<br>interfaces for nCPAP<br>and nIPPV                      | n.a.                                                             |                                                                                     | Infant Flow LP® with prongs or masks                         |  |
| HFOT High Flow<br>Oxygen Therapy                                           | Only use with a sp<br>cannula). Do not u                         | special interface for oxygen therapy (e.g. nasal ot use nasal CPAP masks or prongs! |                                                              |  |

| Breathing circuit                            | circuit A C                        |      | D and E <sup>1</sup> |            |                       |
|----------------------------------------------|------------------------------------|------|----------------------|------------|-----------------------|
|                                              | NIV                                | NIV  | IV                   | NIV        | IV                    |
| Monitoring                                   |                                    |      |                      |            |                       |
| Exp. Flow measurement                        | <ul> <li>✓ (calculated)</li> </ul> | -    | -                    | ~          | <b>√</b> 1            |
| Vt <sub>Insp</sub> , MV <sub>Insp</sub> etc. | -                                  | -    | ~                    | -          | ✓                     |
| Vt <sub>Exp</sub> , MV <sub>Exp</sub> , etc. | -                                  | -    | -                    | ✓          | ✓                     |
| Vt, MV, etc. (leak-compen-<br>sated)         | ~                                  | -    | -                    | ~          | -                     |
| Ventilation                                  |                                    |      |                      |            |                       |
| Pressure Trigger                             | ✓                                  | ✓    | ~                    | ~          | <b>√</b> 1            |
| Flow trigger                                 | ✓                                  | ~    | ~                    | ✓          | <b>√</b> 1            |
| ATC                                          | -                                  | -    | ✓ <sup>2</sup>       | -          | <b>√</b> <sup>2</sup> |
| Leak compensation                            |                                    | ≥120 | L/min                |            |                       |
| Ventilation modes                            |                                    |      |                      |            |                       |
| CPAP                                         | ✓                                  | ~    | ✓                    | ~          | <b>√</b> 1            |
| nCPAP                                        | ✓ 3                                | -    | -                    | ✓ 3        | -                     |
| nIPPV                                        | ✓ 3                                | -    | -                    | <b>√</b> 3 | -                     |
| PCV                                          | √2                                 | ~    | ~                    | ~          | <b>√</b> 1            |
| P-AC                                         | √2                                 | ~    | ~                    | ~          | <b>√</b> 1            |
| PC-SIMV                                      | √2                                 | ~    | ~                    | ~          | <b>√</b> 1            |
| PSV                                          | √2                                 | ✓    | ~                    | ~          | <b>√</b> 1            |
| S                                            | √2                                 | ~    | ~                    | ~          | <b>√</b> 1            |
| S/T                                          | √2                                 | ~    | ~                    | ~          | <b>√</b> 1            |
| Т                                            | √2                                 | ✓    | ~                    | ~          | <b>√</b> 1            |
| beLevel                                      | -                                  | ~    | ~                    | ~          | ~                     |
| APRV                                         | _                                  | ✓    | ~                    | ~          | ~                     |
| VCV                                          | -                                  | -    | ✓                    | -          | ~                     |
| V-A/C                                        | -                                  | -    | ~                    | -          | ~                     |
| VC-SIMV                                      | -                                  | -    | ✓                    | -          | √                     |
| AVM                                          | -                                  | -    | -                    | -          | ✓                     |
| Hold <sub>Insp</sub> , Hold <sub>Exp</sub>   | -                                  | ✓    | ~                    | ✓          | ~                     |

#### 12.11.1 Breathing circuit-dependent functions

NIV Non-invasive ventilation

- IV Invasive ventilation
- ✓ Supported
  - Not supported
- Available in Neonatal mode
   Oply Adult/Padiatria
- <sup>2</sup> Only Adult/Pediatric
- <sup>3</sup> Only Neonatal

#### 12.11.2 Differentiation of breathing circuits

Invasive (IV) versus non-invasive (NIV)

| Function                                                                                                    | NIV                                                                 | IV                               |  |
|----------------------------------------------------------------------------------------------------|---------------------------------------------------------------------|----------------------------------|--|
| Life-sustaining ventilation                                                                                                    | Support of patients breathing spontaneously                         | Life-sustaining venti-<br>lation |  |
| Leak compensation                                                                                                    | Yes                                                                 | Yes                              |  |
| High leak alarm                                                                                                    | Yes                                                                 | Yes                              |  |
| Pressure range                                                                                                    | 0–40 mbar                                                           | 0–100 mbar *                     |  |
| ATC Automatic Tube Compen-<br>sation                                                                                                    | -                                                                   | Yes                              |  |
| <ul> <li>Volume alarms</li> <li>Vt<sub>Exp Min</sub> Vt<sub>Exp Max</sub> with breathing circuit C</li> <li>MV<sub>Exp</sub> Min MV<sub>Exp Max</sub> with breathing circuit C</li> </ul> | Disable possible                                                    | No disable                       |  |
| Ventilation modes available                                                                                                    | See table in section <b>"Breathing circuit-dependent</b> functions" |                                  |  |
| Maneuver<br>• Hold <sub>insp</sub><br>• Hold <sub>Exp</sub>                                                                                                    | See table in section <b>"Breathing circuit-dependent</b> functions" |                                  |  |

NIV Non-invasive ventilation

IV invasive ventilation

\* 60 mbar, optionally 100 mbar

#### 12.12 Drug nebulizer (optional)

For setup see section **"Connecting the nebulizer"**. Accessories available: see separate list of accessories.

#### 12.12.1 Electronic nebulizer

An external electronic nebulizer is available as optional.

#### 12.12.2 Integrated pneumatic nebulizer

| Setting                                                                                                    | Range                                   |
|----------------------------------------------------------------------------------------------------|-----------------------------------------|
| Nebulizer flow (100% O <sub>2</sub> )                                                                                                    | 8 L/min                                 |
| Configuration                                                                                                    |                                         |
| <b>Respiratory phase</b> during which the nebulizer is enabled<br>It is possible to enable the nebulizer for pure aerosol therapy even if<br>ventilation has been stopped (on standby). | Inspiration<br>Expiration<br>Continuous |
| Duration of nebulization                                                                                                    | 5–60 min<br>∞ infinite                  |

-----

#### 12.13 Noise generation

Test conditions as per ISO 80601-2-12.

. . . . . . . . . . . . . . . .

| bellavista 1000                           | Acoustic power level LwA (dBA) |               |  |  |
|-------------------------------------------|--------------------------------|---------------|--|--|
| Tidal volume Vt <sub>delivered</sub> (mL) | 1-tube system                  | 2-tube system |  |  |
| 500                                       | 45.4                           | 50.8          |  |  |
| 150                                       | 46.3                           | 51.5          |  |  |
| 30                                        | 46.8                           | 50.8          |  |  |

| bellavista 1000e                          | Acoustic power level LwA (dBA) |               |  |  |
|-------------------------------------------|--------------------------------|---------------|--|--|
| Tidal volume Vt <sub>delivered</sub> (mL) | 1-tube system                  | 2-tube system |  |  |
| 500                                       | 47.91                          | 52.98         |  |  |
| 150                                       | 51.91                          | 54.6          |  |  |
| 30                                        | n.a.                           | 50.4          |  |  |

# 12.14 Supported ventilation modes

Abbreviation

Description

| CPAP                                            | Continuous Positive Airway Pressure (section "CPAP")                                                                                                    |
|-------------------------------------------------|----------------------------------------------------------------------------------------------------|
| nCPAP *                                         | Nasal Continuous Positive Airway Pressure (section "nCPAP")                                                                                                    |
| nIPPV 1 *                                       | Nasal Intermittent Positive Pressure Ventilation (section "nIPPV")                                                                                                    |
| PCV <sup>1</sup> <sup>A</sup>                   | Pressure Controlled Ventilation (section "PCV")                                                                                                    |
| P-A/C <sup>A B</sup>                            | Pressure Assist-Control Ventilation (section "PCV")                                                                                                    |
| PC-SIMV <sup>1 A</sup>                          | Pressure Controlled Synchronised Intermittent Mandatory Ventilation<br>(section "PC-SIMV")                                                                                                    |
| PSV <sup>a</sup>                                | Pressure Support Ventilation, pressure-supported spontaneous breathing (section "PSV")                                                                                                    |
| SB                                              | Pressure-supported spontaneous breathing without backup rate (section "PSV")                                                                                                    |
| S/T <sup>B</sup>                                | Pressure-supported spontaneous breathing with backup rate (section "PSV")                                                                                                    |
| Т 1 В                                           | Pressure-controlled ventilation (section "PCV")                                                                                                    |
| beLevel 1                                       | Biphasic ventilation at two pressure levels and additional pressure support (section "beLevel")                                                                                                    |
| APRV <sup>1</sup>                               | Airway Pressure Release Ventilation (section "APRV")                                                                                                    |
| VCV <sup>1</sup>                                | Volume Controlled Ventilation (section "VCV")                                                                                                    |
| V-A/C <sup>1</sup>                              | Volume Assist-Control Ventilation (section "beLevel")                                                                                                    |
| VC-SIMV <sup>1</sup>                            | Volume Controlled Synchronised Intermittent Mandatory Ventilation (sec-<br>tion "VC-SIMV")                                                                                                    |
| AVM 1 *                                         | Adaptive Ventilation Mode (section "AVM")                                                                                                    |
| Day/Night *                                     | Automatic day / night switchover (section "beMode Assist")                                                                                                    |
| DualVent *                                      | Automatic switchover of two modes (section "beMode Assist")                                                                                                    |
| TargetVent *                                    | Pressure Regulated Volume Controlled PRVC ventilation = pressure-con-<br>trolled with target volume (section "beMode Assist")                                                                                                    |
| Backup                                          | Mechanical ventilation mode if apnea occurs (section "beMode Assist")                                                                                                    |
| Manual<br>breath *                              | Trigger a breath manually (section "Start ventilation")                                                                                                    |
| Lung Recruit-<br>ment Tool                      | Slow inflation maneuver. Separate settings for recruitment and measuring maneuvers. (Section "Lung Recruitment Tool")                                                                                                    |
| Hold <sub>insp</sub> *<br>Hold <sub>Exp</sub> * | Stop ventilation at the end of inspiration or expiration as long as the Hold button is being pressed. (Section "Start ventilation")         Adult/Pediatric:       ≤10 s         Neonatal:       ≤3 s         After an end-expiratory Hold the measured AutoPEEP (intrinsic PEEP) is displayed. |
| O <sub>2</sub> suction *                        | <ul> <li>Increase the oxygen concentration briefly:<br/>Default:</li> <li>Adult/Pediatric: 100% O<sub>2</sub> for 2 min</li> <li>Neonatal: can be configured in Configuration Assist (section "Configuration Assist")</li> </ul>                                                                |
| Sigh <sup>2</sup>                               | Adjustable sigh altitude, interval and number of breaths (section "Sigh")                                                                                                    |
| ATC *                                           | <ul> <li>Automatic Tube Compensation (section "ATC Automatic Tube Compensation")</li> <li>Endotracheal tubes / tracheotomy tubes</li> <li>Diameter 5–12mm</li> <li>Compensation factor 10–100%</li> </ul>                                                                                       |
| P <sub>TP</sub> /P <sub>TA</sub>                | <ul> <li>Switch transpulmonary pressure calculation "P<sub>TP</sub>" to resistance compensated transalveolar pressure "P<sub>TA</sub>" calculation.</li> <li>Endotracheal tubes/tracheostomy tubes</li> <li>Diameter 2.5–12 mm</li> </ul>                                                       |

Pressure Limited Ventilation, pressure limitation with volume-controlled

ventilation (section "Volume-controlled breath")

12

- \* optional
- <sup>1</sup> The ventilation mode can be enabled or disabled at Service Level.
- <sup>2</sup> Only available for adult ventilation
- <sup>A</sup>, <sup>B</sup> At Service Level it is possible to switch between these two groups of ventilation modes:
- Group A: Modes indicating inspiratory pressure Pirsp and P<sub>Support</sub>, relative above PEEP
   Group B: Modes indicating absolute inspir-
- atory pressure: IPAP

PLV

• Only one of the two mode groups can be enabled at the same time.

| beMode<br>Ventilation mode | SingleVent | Day/Night | DualVent | TargetVent | Apnea<br>Backup |
|----------------------------|------------|-----------|----------|------------|-----------------|
| CPAP                       | ~          | ✓         | ✓        | -          | -               |
| nCPAP                      | ~          | -         | -        | -          | -               |
| nIPPV                      | ~          | -         | -        | -          | ~               |
| PCV                        | ~          | ~         | -        | √          | ~               |
| P-A/C                      | ~          | ~         | √        | √          | ~               |
| PC-SIMV                    | ~          | ✓         | ✓        | √          | ~               |
| PSV                        | ~          | ✓         | ✓        | √          | -               |
| S                          | ~          | ~         | √        | ✓          | -               |
| S/T                        | ~          | ~         | √        | √          | ~               |
| Т                          | ~          | ~         | -        | √          | ~               |
| beLevel                    | ~          | -         | -        | -          | -               |
| APRV                       | ~          | -         | -        | -          | -               |
| VCV                        | ~          | ~         | √*       | -          | ✓               |
| V-A/C                      | ✓          | ✓         | √*       | -          | ~               |
| VC-SIMV                    | ✓          | ✓         | √*       | -          | ~               |
| AVM                        | ✓          | -         | -        | -          | -               |

## 12.14.1 Modes available for each beMode

\*Only available for adult/pediatric ventilation

#### 12.15 Ventilation settings

| Setting                    | Description                                                                                                    | Adult                                                        | Pediatric | Neonatal                 |
|----------------------------|----------------------------------------------------------------------------------------------------|--------------------------------------------------------------|-----------|--------------------------|
| %MinVol                    | Percentage of nominal minute volume (section<br>"AVM"). Change this value to increase or<br>reduce ventilation. Nominal minute volume is<br>calculated on the basis of IBW.                                                                         | 25-350%                                                      |           | n.a.                     |
| CPAP                       | Continuous Positive Airway Pressure (section "CPAP")                                                                                                    | 4–30 mbar                                                    | 4-30 mbar | 4-30 mbar                |
| Deflation                  | Deflation rate during lung recruitment and measuring maneuvers ("Lung Recruitment Tool").                                                                                                    | Slow/Quick                                                   |           | n.a.                     |
| Exp Trig                   | Expiratory trigger (leak-compensated), limit<br>for switching to expiration as a percentage of<br>maximum inspiratory flow (section "Automatic<br>expiratory trigger")                                                                              | 5–90%, auto.sync (section "Automatic<br>expiratory trigger") |           | 5-90%                    |
| FiO <sub>2</sub><br>Oxygen | Oxygen concentration of respiratory air (section<br>"Oxygen connector")                                                                                                    | 21-100%                                                      |           |                          |
| Flow                       | <ul> <li>Constant flow that is delivered to the patient.</li> <li>With HFOT (section "HFOT") through nasal cannula</li> <li>In flow-based nCPAP (section "nC-PAP") the flow through the nasal interface is converted to airway pressure.</li> </ul> | 2–50 L/min<br>n.a.                                           |           | 1–50 L/min<br>2–18 L/min |
| Flow <sub>Man</sub>        | Additional flow of a manual breath (flow-based nCPAP)                                                                                                    | n.a.                                                         |           | 2–18 L/min               |

. . . . . . . . .

| Setting                   | Description                                                                                                    | Adult                           | Pediatric                      | Neonatal                                     |
|---------------------------|----------------------------------------------------------------------------------------------------|---------------------------------|--------------------------------|----------------------------------------------|
| Height and gender         | Height and gender are used to calculate IBW (Ideal Body Weight) and then the nominal minute volume.                                                                                          | 145-250 cm                      | 50–171 cm                      | n.a.                                         |
| IBW                       | Ideal Body Weight calculated on the basis of height and gender (section "IBW calculation")                                                                                                   | 39–138 kg IBW                   | 6–63 kg IBW                    | n.a.                                         |
| Mode                      | Ventilation mode                                                                                                    | Section "Supported v            | ventilation modes"             | Section "NIV, non-in-<br>vasive ventilation" |
| MV <sub>Target</sub>      | Target minute volume currently used, resulting from the %MinVol setting and nominal minute volume, derived from IBW. MV <sub>Target</sub> is displayed for information purposes.             | 1.0-48.4 L/min                  | 0.4–21.9 L/min                 | n.a.                                         |
| Pattern                   | Pattern of inspiratory flow with volume-con-<br>trolled ventilation (section "Automatic pressure<br>rise")                                                                                   | Rect. (Square)<br>Dec (Decelera | ting)<br>erating 50% (default) | n.a.                                         |
| PEEP, EPAP                | Positive end-expiratory pressure (section "Intro-<br>duction to the ventilation modes")                                                                                                    | 0–50 mbar <sup>b</sup>          | 0–50 mbar <sup>b</sup>         | 0–30 mbar <sup>ab</sup>                      |
| PEEP <sub>End</sub>       | After the lung recruitment and measuring<br>maneuver ventilation is continued with PEEP <sub>End</sub><br>as the new PEEP.<br>(Section "Lung Recruitment Tool")                              | 0–50 mbar <sup>b</sup>          | 0–50 mbar <sup>b</sup>         | n.a.                                         |
| P <sub>End</sub>          | Set pressure after the end of the lung assess-<br>ment maneuver.<br>Ventilation is continued with previous PEEP<br>setting before assessment maneuver.<br>(Section "Lung Recruitment Tool")  | 0–50 mbar <sup>b</sup>          | 0–50 mbar <sup>b</sup>         | n.a.                                         |
| P <sub>High</sub>         | Upper pressure level beLevel and APRV (abso-<br>lute pressure) (section "beLevel")                                                                                                    | 2–60 mbar                       | 2–50 mbar                      | n.a.                                         |
| P <sub>Low</sub>          | No pressure level at APRV (absolute pressure) (section "APRV")                                                                                                    | 0–50 mbar                       | 0–48 mbar                      | n.a.                                         |
| P <sub>Insp</sub><br>IPAP | Inspiratory pressure (relative above PEEP)<br>section "Automatic pressure rise")<br>Inspiratory pressure (absolute pressure)                                                                 | 2–95 mbar ⁵                     | 2–60 mbar                      | 2–60 mbar                                    |
| P <sub>Insp Man</sub>     | Additional inspiratory pressure of a manual breath, relative above CPAP                                                                                                    | n.a.                            |                                | 3–30 mbar                                    |
| P <sub>Insp Min</sub>     | Minimum P <sub>Insp</sub> in TargetVent (section "Target-<br>Vent")                                                                                                    | 2–95 mbar                       | 2–55 mbar                      | 2–40 mbar                                    |
| P <sub>Insp Max</sub>     | Maximum P <sub>Insp</sub> in TargetVent (section "Target-<br>Vent")                                                                                                    | 7–100 mbar <sup>b</sup>         | 7–60 mbar                      | 7–45 mbar                                    |
| P <sub>Limit</sub>        | Maximum inspiratory pressure of AVM (rule lim-<br>it) P <sub>Peak</sub> Max Alarm is limited to P <sub>Limit</sub> + 10 mbar.                                                                | 5–95 mbar                       | 5–60 mbar                      | n.a.                                         |
| P <sub>Limit</sub>        | Pressure limitation in HFOT (section "HFOT"):<br>flow is reduced in order to keep pressure<br>below P <sub>Limit</sub> . A message is displayed during<br>pressure limitation.               | 20-60 mbar                      |                                |                                              |
| Plateau                   | Plateau time, between inspiration and expira-<br>tion (in % Total Cycle Time, T <sub>Cycl</sub> ) with vol-<br>ume-controlled ventilation ("Automatic pressure<br>rise")                     | 0–70% of T <sub>Cycl</sub>      |                                | n.a.                                         |
| P <sub>Max</sub>          | Maximum pressure at the end of the inflation<br>phase in lung recruitment and measuring<br>maneuver. $P_{Max}$ is maintained throughout $T_{Recruit}$ .<br>(Section "Lung Recruitment Tool") | 10–100 mbar <sup>ь</sup>        | 10–100 mbar                    | n.a.                                         |

| Setting                                          | Description                                                                                                    | Adult                            | Pediatric                  | Neonatal                                           |  |
|--------------------------------------------------|----------------------------------------------------------------------------------------------------|----------------------------------|----------------------------|----------------------------------------------------|--|
| P <sub>Start</sub>                               | Pressure at the beginning of the lung recruit-<br>ment and measuring maneuver (section "Lung<br>Recruitment Tool"). Expiration of the last breath<br>takes place at $P_{Start}$ instead of PEEP. Expiration<br>lasts until expiration flow is <5% of exp. peak<br>flow (10s max.). | 0–50 mbar                        |                            | n.a.                                               |  |
| P <sub>Support</sub>                             | Inspiratory pressure of pressure-supported<br>breaths (relative above PEEP) (section "Auto-<br>matic expiratory trigger")                                                                                                    | 0–95 mbar <sup>b</sup> 0–60 mbar |                            | 2–60 mbar                                          |  |
| P <sub>Support High</sub>                        | Inspiratory pressure of pressure-supported breaths at upper level of APRV (relative above $P_{High}$ ) (section "APRV")                                                                                                    | 0–95 mbar <sup>b</sup>           | 0–57 mbar                  | n.a.                                               |  |
| Rate                                             | Rate, controlled breaths per minute (section "Introduction to the ventilation modes")                                                                                                    | 5–50 breaths/min                 | 5–100 breaths/min          | 10–150 breaths/min<br>6–200 breaths/min<br>(nIPPV) |  |
| RateBackup                                       | Backup rate (section "PSV")                                                                                                    | Off, 5–50 breaths/<br>min        | Off, 5–100 breaths/<br>min | Off,<br>10–100 breaths/min                         |  |
| Ratesimv                                         | Rate, controlled breaths per minute in SIMV mode (section "PC-SIMV")                                                                                                    | 1–50 breaths/min                 | 1–100 breaths/min          | 1–100 breaths/min                                  |  |
| Rise                                             | Rise time of inspiratory pressure (section "Au-<br>tomatic pressure rise")                                                                                                    | 0–2000 ms, auto.rise             |                            | 0–400 ms, Auto                                     |  |
| Slope                                            | The lungs are inflated slowly from P <sub>Start</sub> to<br>P <sub>Max</sub> during lung recruitment and assessment<br>maneuvers (section "Lung Recruitment Tool").                                                                                                    | 2–5 mbar/s                       |                            | n.a.                                               |  |
| T <sub>Cycl</sub>                                | Total cycling time. The sum of inspiratory, ex-<br>piratory and where applicable, Plateau time.                                                                                                    | 0.6-60 s                         |                            | n.a.                                               |  |
| T <sub>Insp</sub> ,<br>I-time                    | Inspiratory time controlled breaths (section<br>"Introduction to the ventilation modes")<br>Resulting I:E (minimum TExp = 0.2 s)                                                                                                    | 0.1-10 s<br>1:299-49:1           |                            | 0.1–2 s<br>1:19–9:1                                |  |
| T <sub>Insp Man</sub>                            | Duration of the manual breath in nCPAP                                                                                                    | n.a.                             |                            | 0.1-3 s                                            |  |
| T <sub>Insp Max</sub> ,<br>I-time <sub>Max</sub> | Maximum inspiratory time of pressure-sup-<br>ported breaths (section "Automatic expiratory<br>trigger")                                                                                                    | 0.5–3 s                          | 0.3–3 s                    | 0.3–2 s                                            |  |
| T <sub>High</sub>                                | Duration of the upper pressure level (section "APRV")                                                                                                    | 0.1-59.8 s                       |                            | n.a.                                               |  |
| T <sub>Low</sub>                                 | Duration of the lower pressure level (section "APRV")                                                                                                    | 0.2-10 s                         |                            | n.a.                                               |  |
| T <sub>Recruit</sub>                             | Recruitment pause in the lung recruitment maneuver (section "Lung Recruitment Tool") during which $P_{Max}$ is maintained.                                                                                                    | 0-60 s                           |                            | n.a.                                               |  |
| Trigger                                          | Inspiratory flow for trigger activation (leak-com-<br>pensated)                                                                                                    | Off / pressure / flow            |                            |                                                    |  |
| Pressure<br>Trigger                              | Pressure below PEEP for trigger activation                                                                                                    | 0.1–15 mbar                      |                            |                                                    |  |
| Flow trigger                                     | Inspiratory flow for trigger activation (leak-com-<br>pensated)                                                                                                    | 0.1–20 L/min                     | 0.1–20 L/min               |                                                    |  |
| Vt <sub>insp</sub>                               | Tidal volume of volume-controlled ventilation<br>(section "Automatic pressure rise")<br>Maximum peak flow                                                                                                    | 250–2500 mL<br>≥ 180 L/min       | 40−500 mL<br>≥ 180 L/min   | n.a.<br>typ. ≥ 30 L/min                            |  |

| Setting              | Description                                                                 | Adult          | Pediatric | Neonatal |
|----------------------|-----------------------------------------------------------------------------|----------------|-----------|----------|
| Vt <sub>Target</sub> | Target tidal volume in TargetVent (section<br>"TargetVent")                 | 250–2500 mL    | 40–500 mL | 2–250 mL |
| Sigh amplitude       | Increased inspiratory pressure or tidal volume<br>for sigh (section "Sigh") | 5-50%          | n.a.      | n.a.     |
| Sigh interval        | Number of breaths between sighs (section "Sigh")                            | 10–200 breaths | n.a.      | n.a.     |
| Sigh breaths         | Number of sighs in succession (section "Sigh")                              | 1–5 breaths    | n.a.      | n.a.     |

<sup>a</sup> PEEP is internally limited to  $\geq$  2mbar

<sup>b</sup> Locking with safety lock  $\bigcirc$  if inspiratory pressure is  $\geq$  60 mbar

#### 12.15.1 Accuracy of settings

The levels of accuracy that are listed in this table refer to the possible differences between the set value and the value that is applied by the ventilator.

| Parameter                                                   | Adult / Pediatric*  | Neonatal*           |
|-------------------------------------------------------------|---------------------|---------------------|
| $Vt_{delivered}$ Volume-controlled ventilation              | ± (5 mL + 9.5%)     | ± (1 mL + 9.5%)     |
| P <sub>Insp delivered</sub> Pressure-controlled ventilation | ± (0.8 mbar + 5.5%) | ± (0.8 mbar + 5.5%) |
| PEEP delivered                                              | ± (0.5 mbar + 2.5%) | ± (0.5 mbar + 2.5%) |
| FiO <sub>2</sub> delivered                                  | ± (5.5% abs + 5%)   | ± (4.5% abs + 1.5%) |

\* Accuracy specifications include measurement uncertainty of:

 $\pm 0.75\%$  rel. for pressure related measurements

±1.75% rel. for volume related measurements

 $\pm 1\%$  abs. for oxygen concentration related measurements

#### 12.15.2 Response time for oxygen adjustment

Response time from 21% to 90%  $\text{FiO}_{2}$  according to ISO 80601-2-12.

| Volume | Respond time |
|--------|--------------|
| 500 mL | 98 seconds   |
| 150 mL | 100 seconds  |
| 30 mL  | 96 seconds   |

. . .

#### 12.16 Curves and loops

Real-time curves and loops are filtered with a moving average filter (100 ms for Adult, Pediatric; 50 ms for Neonatal).

| Curve/loop                                      | Description                                                                                                    | Range                                     | Resolu-<br>tion | Accuracy of<br>Adult/Pediatric             | Accuracy<br>Neonatal                   |  |
|-------------------------------------------------|----------------------------------------------------------------------------------------------------|-------------------------------------------|-----------------|--------------------------------------------|----------------------------------------|--|
| FiO <sub>2</sub> <sup>a</sup>                   | Delivered O <sub>2</sub> concentration (only available in HFOT)                                                                                                    | 18–100 vol%                               | 1               | ±(2.5% O <sub>2</sub> + 2.5%) <sup>e</sup> |                                        |  |
| Paux Paux Pes                                   | Auxiliary pressure                                                                                                    | –30–100 mbar                              | 0.1             | ±(2 mbar + 4%)                             |                                        |  |
| P <sub>aw</sub> <sup>a t</sup>                  | Pressure airway                                                                                                    | –30–100 mbar                              | 0.1             | ±(2 mbar + 4%)                             |                                        |  |
| P <sub>es</sub> <sup>Pes</sup>                  | Esophageal pressure                                                                                                    | –30–100 mbar                              | 0.1             | ±(2 mbar + 4%)                             |                                        |  |
| P <sub>TA</sub> Pes                             | Transalveolar pressure                                                                                                    | –30–100 mbar                              | 0.1             | ±(2 mbar + 4%)                             |                                        |  |
| P <sub>TP</sub> <sup>Pes</sup>                  | Transpulmonary pressure                                                                                                    | –30–100 mbar                              | 0.1             | ±(2 mbar + 4%)                             |                                        |  |
| P <sub>ATC</sub> <sup>a</sup>                   | Endotracheal pressure (calculated, with ATC as optional, section "Automatic expir-<br>atory trigger")                                                                                                    | –30–100 mbar                              | 0.1             | ±(2 mbar + 4%)                             |                                        |  |
| Flow <sup>at</sup>                              | Flow                                                                                                    | –300–300 L/min                            | 0.1             | ±10% <sup>d</sup>                          | ±10% <sup>d</sup>                      |  |
| Volume <sup>at</sup>                            | Volume                                                                                                    | 0–2500 mL                                 | 1               | ±10% <sup>d</sup>                          | ±10% <sup>d</sup>                      |  |
| Cardio Pleth <sup>a t</sup>                     | Pulse curve (optional pulse oximetry)                                                                                                    | Section "SpO <sub>2</sub> pulse oximeter" |                 |                                            |                                        |  |
| CO <sub>2</sub> at                              | CO2 curve (optional capnography)                                                                                                    | Section: "CO2 respi                       | ratory gas se   | nsor"                                      |                                        |  |
| Loop P <sub>aw</sub> -<br>Volume °              | Pressure versus volume loop                                                                                                    | 0–100 mbar<br>0–2500 mL                   | 0.1<br>1        | ±(2 mbar + 4%)<br>±10% <sup>d</sup>        | ±(2 mbar + 4%)<br>±10% <sup>d</sup>    |  |
| Loop Volume-<br>Flow °                          | Volume versus flow loop                                                                                                    | 0–2500 mL<br>–300–300 L/min               | 1<br>0.1        | ±10% <sup>d</sup><br>±10% <sup>d</sup>     | ±10% <sup>d</sup><br>±10% <sup>d</sup> |  |
| Loop P <sub>aw</sub> -<br>Flow °                | Pressure versus flow loop                                                                                                    | 0–100 mbar<br>–300–300 L/min              | 0.1<br>0.1      | ±(2 mbar + 4%)<br>±10% <sup>d</sup>        | ±(2 mbar + 4%)<br>±10% <sup>d</sup>    |  |
| Loop Volume-<br>CO2°                            | Volume versus CO <sub>2</sub> loop                                                                                                    | 0–15 vol% CO <sub>2</sub><br>0–2500 mL    | n.a.<br>1       | n.a.<br>±10% <sup>d</sup>                  | n.a.<br>±10% <sup>d</sup>              |  |
| Loop P <sub>es</sub> -<br>Volume <sup>Pes</sup> | Esophageal pressure versus volume loop                                                                                                    | 0–100 mbar<br>0–2500 mL                   | 0.1<br>1        | ±(2 mbar + 4%)<br>±10% <sup>d</sup>        | ±(2 mbar + 4%)<br>±10% <sup>d</sup>    |  |
| Loop P <sub>TA</sub> -<br>Volume <sup>Pes</sup> | Transalveolar pressure versus volume loop                                                                                                    | 0–100 mbar<br>0–2500 mL                   | 0.1<br>1        | ±(2 mbar + 4%)<br>±10% <sup>d</sup>        | ±(2 mbar + 4%)<br>±10% <sup>d</sup>    |  |
| Loop P <sub>TP</sub> -<br>Volume <sup>Pes</sup> | Transpulmonary pressure versus volume loop                                                                                                    | 0–100 mbar<br>0–2500 mL                   | 0.1<br>1        | ±(2 mbar + 4%)<br>±10% <sup>d</sup>        | ±(2 mbar + 4%)<br>±10% <sup>d</sup>    |  |
| dV volume<br>difference <sup>c LR</sup>         | Volume difference (hysteresis) between<br>inflation and deflation in lung recruitment<br>and measuring maneuvers (section "Lung<br>Recruitment Tool")<br>$dV = V_{Deflation} (P) - V_{Inflation} (P)$ recorded versus<br>P | 0–100 mbar<br>0–2500 mL                   | 0.1<br>1        | ±(2 mbar + 4%)<br>±10% <sup>d</sup>        | n.a.                                   |  |

. .

| Curve/loop           | Description                                                                                                    | Range                                                                               | Resolu-<br>tion      | Accuracy of<br>Adult/Pediatric          | Accuracy<br>Neonatal                                                                                                    |
|----------------------|----------------------------------------------------------------------------------------------------|-------------------------------------------------------------------------------------|----------------------|-----------------------------------------|----------------------------------------------------------------------------------------------------|
| AVM minute<br>volume | <ul> <li>Volume versus rate loop with display of the current MV<sub>Target</sub> curve. The target working point is displayed as a bright spot that indicates the following parameters: <ul> <li>Rate<sub>Target</sub> calculated using the Otis formula</li> <li>Vt<sub>Target</sub> calculated from MV<sub>Target</sub>/Rate<sub>Target</sub></li> </ul> </li> <li>The current working point is displayed as a blue sphere that indicates the following parameters: <ul> <li>Rate (respiratory rate)</li> <li>Vt<sub>Actual</sub> = (Vt<sub>Insp</sub> + Vt<sub>Exp</sub>)/2 Current tidal volume</li> </ul> </li> <li>The lung protection rules are displayed as a rectangle for the limits of mandatory tidal volume and respiratory rate.</li> <li>The chart is completed by other monitoring parameters: <ul> <li>P<sub>insp</sub></li> <li>Rate</li> <li>%Spont</li> <li>Ligit displayed</li> </ul> </li> </ul> | AvM Minute<br>Usuane<br>Loss<br>Loss<br>Loss<br>Loss<br>Loss<br>Loss<br>Loss<br>Los | 29 Jo<br>tion Cockpt | A B B B B B B B B B B B B B B B B B B B | Single Vent + Monitoring<br>Mode PAC<br>Patient +<br>Askn +<br>Patient +<br>Askn +<br>Patient +<br>Patient +<br>Pat |
| AnimatedLung         | <ul> <li>The animated lungs visualise the following parameters:</li> <li>C<sub>Stat</sub>: Red layers on the lungs visualise compliance compared to a normal patient with the same height. Hyperinflation is also visualised.</li> <li>R<sub>Insp</sub>: Red layers on the trachea and bronchii visualise resistance compared to a normal patient with the same height.</li> <li>Triggered breaths are visualised by a purple illumination of the diaphragm.</li> <li>The bar on the left turns green when compliance and resistance are in the normal range.</li> </ul>                                                                                                    | Animated<br>Lung<br>Regel 16 cm<br>Node<br>Selevista<br>Versita                     |                      | Setlings Mont                           | Single Vent + Monitoring<br>Mode AVM<br>Rationt †<br>Pada<br>Pha 12<br>PEP<br>star<br>View 214<br>MVw 2.36<br>Linie 11<br>FK02 19<br>x 19<br>View 11<br>Ko2 19<br>x 19                                                                                                    |

• P0.1

Pes With optional Esophageal Pressure Monitoring
Paux With optional Auxiliary pressure

- <sup>a</sup> Curve display
- ° Loop
- <sup>d</sup> % of readings
- Absolute value + % of reading
- <sup>t</sup> Available as curve in optional Real-time Trending

. . . . . . . . . . . .

#### 12.17 Monitoring parameters

Monitoring parameters are determined for each breath. Exceptions are parameters that are determined by manual maneuvers. Values in brackets (...) indicate uncertain measuring accuracy due to leakage or spontaneous breathing.

| Monitoring<br>Parameter                                                          | Description                                                                                                    | Range          | Reso-<br>lution | Accuracy of Adult/<br>Pediatric | Accuracy<br>Neonatal |
|----------------------------------------------------------------------------------|----------------------------------------------------------------------------------------------------|----------------|-----------------|---------------------------------|----------------------|
| $\Delta P_{\text{TAStat}} \mathrel{^{\text{Pes}}}$                               | Transalveolar Tidal Pressure (Driving Pressure)                                                                                                    | –50–+100 mbar  | 1               | -                               |                      |
| $\Delta P_{es} \ ^{\text{Pes}}$                                                  | Delta esophageal pressure<br>$\Delta P_{es} = P_{eslnsp} - P_{esExp}$                                                                                                    | 0–100 mbar     | 1               | -                               |                      |
| %Spont t                                                                         | % Spontaneous breaths per minute                                                                                                    | 0-100%         | 1               | ±1                              |                      |
| %Spont 1h                                                                        | % Spontaneous breaths over the last hour                                                                                                    | 0-100%         | 1               | ±1                              |                      |
| %Spont 8h                                                                        | % Spontaneous breaths over the last<br>8 hours                                                                                                    | 0-100%         | 1               | ±1                              |                      |
| ATC                                                                              | Indication of ATC status                                                                                                    | Off, ET, Trach | -               | -                               |                      |
| AutoPEEP                                                                         | Intrinsic PEEP, pressure above PEEP<br>measured at the end of the Hold <sub>Exp</sub><br>maneuver.<br>Note: patient activity can interfere with<br>measurement                                                                                                    | 0–100 mbar     | 1               | ±(2 mbar ±4%)                   |                      |
| C <sub>Cursor</sub> Infl <sup>LR</sup><br>C <sub>Cursor</sub> Defl <sup>LR</sup> | Compliance between the two cursor<br>lines set manually. Each separately<br>for inflation and deflation in the lung<br>recruitment and measuring maneuver<br>(section "Lung Recruitment Tool").<br>$C_{Cursor} = \frac{V (right cursor) - V (left cursor)}{P (right cursor) - P (left cursor)}$                                                                                 | 0–1000 mL/mbar | 0.1             | -                               |                      |
| $C_{\text{CW}} \; ^{\text{Pes}}$                                                 | $\begin{array}{c} Chest \ wall \ compliance \\ C_{CW} = \ Vt_{insp} / \ \Delta P_{es} \end{array}$                                                                                                    | 0–1000 mL/mbar | 0.1             | -                               |                      |
| C <sub>20</sub> /C <sub>Dyn</sub> <sup>t</sup>                                   | $\begin{array}{l} A \mbox{ measure for potential overdistension} \\ of the lung \\ C_{20}/C_{Dyn} = \Delta V_{last20\% VolInsp\ before\ Ppeak} \ / \ \Delta P_{last} \\ _{20\% Vol} \ / \ C_{Dyn} \end{array}$                                                                                                    | 0-900%         | 1               | -                               |                      |
| C <sub>Dyn</sub> <sup>t</sup>                                                    | Dynamic compliance<br>C <sub>Dyn</sub> = Vt <sub>insp</sub> / (P <sub>End Insp</sub> – PEEP)                                                                                                    | 0–1000 mL/mbar | 1               | -                               |                      |
| C <sub>Stat</sub> <sup>t</sup>                                                   | Static compliance, calculated with a highly sophisticated RLS algorithm in all ventilation modes (flow sensor required). The monitoring parameter turns green if the reading is comparable with that of a normal patient with the same height. If measurement is performed with a maneuver, the following formula is used:<br>$C_{Stat} = Vt_{insp} / (P_{End Plateau} - PEEP)$ | 0–1000 mL/mbar | 0.1             | -                               |                      |
| C <sub>TA</sub> Pes                                                              | Transalveolar compliance (Lung compliance)<br>$C_{TA} = Vt_{insp} / \Delta P_{TAStat}$                                                                                                    | 0-1000 mL/mbar | 0.1             | -                               |                      |

| Monitoring<br>Parameter                       | Description                                                                                                    | Range                                                | Reso-<br>lution | Accuracy of Adult/<br>Pediatric | Accuracy<br>Neonatal           |
|-----------------------------------------------|----------------------------------------------------------------------------------------------------|------------------------------------------------------|-----------------|---------------------------------|--------------------------------|
| C <sub>Dyn</sub> /kg<br>C <sub>Stat</sub> /kg | Compliance by kg body weight <sup>h</sup>                                                                                                | 0–99 mL/mbar/kg                                      | 0.01            | -                               |                                |
| Breathing<br>circuit                          | Display of the configured breathing circuit.                                                                                             | All breathing circuits<br>NIV/invasive<br>ATC status | n.a.            | n.a.                            |                                |
| dV <sub>Max</sub> <sup>LR</sup>               | Maximum volume hysteresis in the lung<br>recruitment and measuring maneuver<br>(section "Lung Recruitment Tool")                         | 0–2500 mL                                            | 1               | ±10 mL; ±10% °                  | n.a.                           |
| $etCO_2{}^{tCO2}$                             | End-expiratory CO <sub>2</sub>                                                                                                    | Section: "CO2 respirate                              | ory gas ser     | ISOr"                           |                                |
| FiO <sub>2</sub> <sup>t</sup>                 | Inspiratory oxygen concentration                                                                                                    | 18–100 vol%                                          | 1               | ±(5.5% abs + 5%)                | ±(4.5% abs + 1.5%)             |
| Flow <sup>t</sup>                             | Flow currently delivered in HFOT (sec-<br>tion "HFOT")                                                                                   | 0–180 L/min                                          | 1               | ±0.5 L/min; ±10% <sup>e</sup>   | ±0.12 L/min; ±10% °            |
| Flow <sub>Exp Peak</sub> <sup>g t</sup>       | Expiratory peak flow                                                                                                    | 0–180 L/min                                          | 1               | ±0.5 L/min; ±10% <sup>e</sup>   | ±0.12 L/min; ±10% <sup>e</sup> |
| Flow <sub>Insp Peak</sub> <sup>t</sup>        | Peak inspiratory flow                                                                                                    | 0–180 L/min                                          | 1               | ±0.5 L/min; ±10% <sup>e</sup>   | ±0.12 L/min; ±10% <sup>e</sup> |
| Flow <sub>Mean</sub>                          | Mean flow over a period of 1 minute (nCPAP and nIPPV)                                                                                    | 0–180 L/min                                          | 1               | ±0.5 L/min; ±10% <sup>e</sup>   | ±0.12 L/min; ±10% <sup>e</sup> |
| I:E <sup>t</sup>                              | Ratio of inspiration time to expiration time                                                                                             | 1:99-100:1                                           | 0.1             | 10% °                           |                                |
| Leak % <sup>t</sup>                           | Leak in % of the volume delivered to<br>the patient (with breathing circuits A,<br>D, E)                                                 | 0-100%                                               | 1               | -                               |                                |
| Leak flow t                                   | Mean leak flow (with breathing circuits A, D, E)                                                                                         | 0–200 L/min                                          | 1               | ±15%°                           |                                |
| Mode                                          | Indication of ventilation mode. Linked to the ventilation settings.                                                                      | All modes                                            | n.a.            | n.a.                            |                                |
| MVCO <sub>2 Exp</sub> <sup>CO2</sup>          | CO <sub>2</sub> elimination, exhaled CO <sub>2</sub> volume per minute                                                                   | 0–250 L/min                                          | 0.001           | -                               | n.a.                           |
| MV <sup>t</sup>                               | Leak-compensated minute volume<br>(for availability see section: "Breathing<br>circuit-dependent functions")                             | 0–250 L/min                                          | 0.001           | ±0.5 L/min; ±10% °              | ±0.12 L/min; ±10%°             |
| MV <sub>Exp</sub> <sup>g t</sup>              | Expiratory minute volume (for availabil-<br>ity see section: "Breathing circuit-de-<br>pendent functions")                               | 0–250 L/min                                          | 0.001           | ±0.5 L/min; ±10% °              | ±0.12 L/min; ±10% °            |
| MV <sub>Spont</sub> <sup>t</sup>              | Leak-compensated minute volume of<br>spontaneous breaths (for availability<br>see section: "Breathing circuit-depend-<br>ent functions") | 0–250 L/min                                          | 0.001           | ±0.5 L/min; ±10% °              | ±0.12 L/min; ±10% °            |
| MV <sub>Exp</sub> Spont <sup>g t</sup>        | Expiratory minute volume of spon-<br>taneous breaths (for availability see<br>section: "Breathing circuit-dependent<br>functions")       | 0–250 L/min                                          | 0.001           | ±0.5 L/min; ±10% °              | ±0.12 L/min; ±10% °            |
| MV <sub>Insp</sub> <sup>t</sup>               | Inspiratory minute volume (for availabil-<br>ity see section: "Breathing circuit-de-<br>pendent functions")                              | 0–250 L/min                                          | 0.001           | ±0.5 L/min; ±10% °              | ±0.12 L/min; ±10% °            |
| $MV_{Insp Spont}  {}^t$                       | Inspiratory minute volume of spon-<br>taneous breaths (for availability see<br>section: "Breathing system-dependent<br>functions")       | 0–250 L/min                                          | 0.001           | ±0.5 L/min; ±10% °              | ±0.12 L/min; ±10% °            |
| MV <sub>Target</sub>                          | Target minute volume currently used,<br>resulting from the %MinVol setting and<br>the nominal minute volume, derived<br>from IBW.        | 0–250 L/min                                          | 0.1             | -                               | n.a.                           |

| Monitoring<br>Parameter                                  | Description                                                                                                    | Range                                  | Reso-<br>lution | Accuracy of Adult/<br>Pediatric | Accuracy<br>Neonatal |
|----------------------------------------------------------|----------------------------------------------------------------------------------------------------|----------------------------------------|-----------------|---------------------------------|----------------------|
| MV/kg<br>MV <sub>Insp</sub> /kg<br>MV <sub>Exp</sub> /kg | Minute volume per kg body weight h<br>(for availability see section: "Breathing<br>circuit-dependent functions")                                                                                  | 0–9999 mL/min/kg                       | 0.1             | -                               |                      |
| NIF                                                      | Negative Inspiratory Force measures<br>the minimal pressure below PEEP<br>during a Hold <sub>Exp</sub> maneuver. NIF is a<br>negative value synonymous with MIP<br>(Maximum Inspiratory Pressure) | 0–-50 mbar                             | 1               | ±(2 mbar ±4 %)                  |                      |
| Patient                                                  | Indication of patient type                                                                                                    | Adult, Paediatric,<br>Neonatal         | n.a.            | n.a.                            |                      |
| P <sub>dV Max</sub> <sup>LR</sup>                        | Airway pressure with the maximum<br>volume hysteresis in a lung recruitment<br>and measuring maneuver (section<br>"Lung Recruitment Tool").                                                       | 0–100 mbar                             | 1               | ±(2 mbar ±4%)                   | n.a.                 |
| PEEP <sup>t</sup>                                        | Positive end-expiratory pressure (measured)                                                                                                    | 0–100 mbar                             | 1               | ±(2 mbar ±4%)                   |                      |
| PEEP <sub>TA</sub> Pes                                   | Transalveolar PEEP<br>PEEP <sub>TA</sub> = $P_{aw}/P_{esExp}$                                                                                                    | -40-+100 mbar                          | 0.1             | ±(2 mbar ±4%)                   |                      |
| Peslnsp Pes                                              | Inspiratory esophageal pressure                                                                                                    | –50–+100 mbar                          | 0.1             | ±(2 mbar ±4 %)                  |                      |
| P <sub>esExp</sub> <sup>Pes</sup>                        | Expiratory esophageal pressure                                                                                                    | -50-+100 mbar                          | 0.1             | ±(2 mbar ±4 %)                  |                      |
| P <sub>Insp</sub> <sup>t</sup>                           | Applied inspiratory pressure (relative above PEEP)                                                                                                    | 0–100 mbar                             | 1               | ±(2 mbar ±4%)                   |                      |
| P <sub>Mean</sub> <sup>t</sup>                           | Mean pressure during the entire res-<br>piratory cycle                                                                                                    | 0–100 mbar                             | 1               | ±(2 mbar ±4%)                   |                      |
| P <sub>Peak</sub> <sup>t</sup>                           | Peak pressure during inspiration                                                                                                    | 0–100 mbar                             | 1               | ±(2 mbar ±4%)                   |                      |
| P <sub>Plateau</sub> <sup>t</sup>                        | Plateau pressure (only available if plateau is >0)                                                                                                    | 0–100 mbar                             | 1               | ±(2 mbar ±4%)                   |                      |
| P <sub>TAInsp</sub> Pes                                  | Inspiratory transalveolar pressure (resistance compensated)                                                                                                    | –50–+100 mbar                          | 0.1             | -                               |                      |
| $P_{\text{TAExp}} \; ^{\text{Pes}}$                      | Expiratory transalveolar pressure (resistance compensated)                                                                                                    | –50–+100 mbar                          | 0.1             | -                               |                      |
| P <sub>TAStat</sub> Pes                                  | Transalveolar plateau pressure<br>$P_{TAStat} = P_{Plat} - P_{esinsp}$                                                                                                    | 0–100 mbar                             | 0.1             | ±(2 mbar ±4%)                   |                      |
| P <sub>TPInsp</sub> Pes                                  | Inspiratory transpulmonary pressure                                                                                                    | -50-+100 mbar                          | 0.1             | -                               |                      |
| P <sub>TPExp</sub> Pes                                   | Expiratory transpulmonary pressure                                                                                                    | -50-+100 mbar                          | 0.1             | -                               |                      |
| Pulse <sup>t</sup>                                       | Pulse rate measured with optional pulse oximeter                                                                                                    | See section <b>"SpO<sub>2</sub> pu</b> | Ilse oxime      | ter"                            |                      |
| PTP <sup>tb</sup>                                        | Pressure Time Product, pressure/<br>time integral during triggering, closely<br>related to WOB <sub>Imp</sub>                                                                                     | 0–100 mbar*s                           | 0.01            | -                               |                      |
| P <sub>0.1</sub> <sup>t</sup>                            | Occlusion pressure 100ms after<br>trigger. The monitoring parameter<br>is continuously determined by the<br>extrapolation method. Therefore no<br>maneuver is required.                           | 0–100 mbar                             | 1               | ±(2 mbar ±4%)                   |                      |
| Rate <sup>t</sup>                                        | Respiratory rate (in the last 60 s)                                                                                                    | 0-200 breaths/min                      | 1               | ±1                              |                      |
| Rate <sub>spont</sub> t                                  | Respiratory rate of spontaneous breaths (in the last 60 s)                                                                                                    | 0–200 breaths/min                      | 1               | ±1                              |                      |
| Rate <sub>Target</sub> t                                 | Mandatory target rate of AVM                                                                                                    | 5–100 bpm                              | 1               | ± 1                             |                      |

| Monitoring<br>Parameter                          | Description                                                                                                    | Range                                                                                          | Reso-<br>lution             | Accuracy of Adult/<br>Pediatric                                                                                   | Accuracy<br>Neonatal |
|--------------------------------------------------|----------------------------------------------------------------------------------------------------|------------------------------------------------------------------------------------------------|-----------------------------|----------------------------------------------------------------------------------------------------|----------------------|
| RC <sub>Exp</sub> <sup>t</sup>                   | Expiratory time constant measured during expiration between 75% of tidal volume and the start of the nex inspiration.                                                                                                    | 0.1–5s<br>t                                                                                    | 0.1                         | -                                                                                                    |                      |
| R <sub>Exp</sub> gt                              | Expiratory resistance:<br>(P <sub>End Insp</sub> – PEEP) / Flow <sub>Exp Peak</sub>                                                                                                    | 0–300 mbar/L/s                                                                                 | 1                           | -                                                                                                    |                      |
| R <sub>insp</sub> t                              | Inspiratory resistance calculated with<br>a highly sophisticated RLS algorithm<br>in all ventilation modes (flow sensor<br>required). The monitoring parameter<br>turns green if the reading is compara-<br>ble with that of a normal patient with<br>the same height.<br>If measurement is performed with a<br>maneuver, the following formula is<br>used:<br>(Pend Insufflation – PPlateau) / Flow End Insufflation | n 0–300 mbar/L/s<br>a-                                                                         | 1                           | -                                                                                                    |                      |
| RSBI <sup>t</sup>                                | Rapid Shallow Breathing Index (Tobi<br>Index): Rate/Vt <sub>Insp</sub>                                                                                                    | n 1–9999 breaths/<br>min/L                                                                     | 1                           | -                                                                                                    |                      |
| SpO <sub>2</sub> <sup>t</sup>                    | Oxygen saturation measured with optional pulse oximeter                                                                                                    | Section "SpO2 pulse                                                                            | e oximeter"                 |                                                                                                    |                      |
| T <sub>Exp</sub> <sup>t</sup>                    | Duration of the expiration                                                                                                    | 0-100 s                                                                                        | 0.1                         | 10% °                                                                                                    |                      |
| T <sub>Insp</sub> <sup>t</sup>                   | Inspiration time                                                                                                    | 0-100 s                                                                                        | 0.1                         | 10% °                                                                                                    |                      |
| TInsp Support <sup>t</sup>                       | Duration of inspiration in the case of pressure-supported breaths                                                                                                    | 0-100 s                                                                                        | 0.1                         | 10% °                                                                                                    |                      |
| T <sub>Insp Target</sub>                         | Inspiratory time of mandatory AVM breaths                                                                                                    | 0.5–2 s                                                                                        | 0.1                         | 0.1 s                                                                                                    | n.a.                 |
| T <sub>Insp</sub> /T <sub>Tot</sub> <sup>t</sup> | Ratio of inspiratory time to duration respiratory cycle: $T_{Insp} / (T_{Insp} + T_{Exp})$                                                                                                    | of 0-100%                                                                                      | 1                           | 10% °                                                                                                    |                      |
| Time A <sup>t</sup>                              | Time in Dual Vent A                                                                                                    | 99 days                                                                                        | 1 s                         | 1 s                                                                                                    |                      |
| Time B <sup>t</sup>                              | Time in Dual Vent B                                                                                                    | 99 days                                                                                        | 1 s                         | 1s                                                                                                    |                      |
| Vent<br>Summary                                  | Ventilation Summary brings various<br>ventilation parameters together and<br>indicates whether they are within the<br>acceptable range. The acceptable<br>range can be set in Configuration<br>Assist (section "Configuration Assist<br>Not available for neonates.<br>A clock indicates how long all the<br>parameters have already been within<br>the acceptable range.                                             | ").<br>Indication if only the<br>Spont parameters a<br>Vent parameter are<br>acceptable range. | two<br>nd one<br>within the | Vent Summary<br>11 min<br>All the ventilation parameters have been within<br>the acceptable range for 11 minutes. |                      |
|                                                  | O <sub>2</sub> Vent Spont                                                                                                    |                                                                                                |                             |                                                                                                    |                      |
| FiC                                              | 2 PEEP MV <sub>Exp</sub> P <sub>Insp</sub> RSBI %Spont                                                                                                    |                                                                                                |                             |                                                                                                    |                      |
| Limits                                           | X     X     X     X       X     X     X     X                                                                                                    |                                                                                                |                             |                                                                                                    |                      |
| Vd <sub>aw</sub>                                 | Airway dead space<br>Measurement of dead space volume<br>in the serial airway with mainstream                                                                                                    | 0-2500 mL                                                                                      | 1                           | -                                                                                                    | n.a.                 |

. . .

| Monitoring<br>Parameter                                               | Description                                                                                                    | Range         | Reso-<br>lution | Accuracy of Adult/<br>Pediatric | Accuracy<br>Neonatal |
|-----------------------------------------------------------------------|----------------------------------------------------------------------------------------------------|---------------|-----------------|---------------------------------|----------------------|
| Vd/Vt <sub>Exp</sub>                                                  | Ratio of serial dead space volume over tidal volume.                                                                                                    | 0-100%        | 1               | -                               | n.a.                 |
| Vd/kg                                                                 | Serial dead space volume per kg body weight.                                                                                                    | 0–100 mL/kg   | 0.01            |                                 | n.a.                 |
| $V_{\text{insp}} \ ^{\text{LR}}$                                      | Maximum tidal volume during the lung<br>recruitment and assessment maneuver<br>(section "Lung Recruitment Tool").                                                                        | 0–2500 mL     | 1               | ±10 mL; ±10% °                  | n.a.                 |
| $V_{\text{PEEP}}{}^{\text{LR}}$                                       | Volume gain at the end of the lung<br>recruitment and measuring maneuver<br>(section "Lung Recruitment Tool").                                                                           | 0–2500 mL     | 1               | ±10 mL; ±10% °                  | n.a.                 |
| V <sub>Recruit</sub> LR                                               | Volume increase after $T_{Recruit}$ in the lung<br>recruitment and measuring maneuver<br>(section "Lung Recruitment Tool").<br>Not available in measurement or if<br>$T_{Recruit} = 0$ s | 0-2500 mL     | 1               | ±10 mL; ±10% °                  | n.a.                 |
| $VtCO_{2\ Exp}\ ^{CO2}$                                               | Exhaled CO <sub>2</sub> tidal volume.                                                                                                    | 0–2500 mL     | 1               |                                 | n.a.                 |
| Vtt                                                                   | Leak-compensated tidal volume (for<br>availability see section: "Breathing<br>circuit-dependent functions")                                                                              | 0-2500 mL     | 1               | ±10 mL; ±10% °                  | ±1 mL ±10% °         |
| Vt <sub>Alv</sub>                                                     | Alveolar tidal volume                                                                                                    | 0-2500 mL     | 1               | -                               | n.a.                 |
| Vt <sub>Exp</sub> <sup>g t</sup>                                      | Expiratory tidal volume (for availability see section: "Breathing circuit-dependent functions")                                                                                          | 0-2500 mL     | 1               | ±10 mL; ±10% °                  | ±1 mL ±10% °         |
| Vt <sub>Insp</sub> <sup>t</sup>                                       | Inspiratory tidal volume (for availability<br>see section: "Breathing circuit-depend-<br>ent functions")                                                                                 | 0-2500 mL     | 1               | ±10 mL; ±10% °                  | ±1 mL ±10% °         |
| Vt/kg<br>Vt <sub>Insp</sub> /kg<br>Vt <sub>Exp</sub> /kg <sup>g</sup> | Tidal volume per kg body weight <sup>h</sup><br>(for availability see section: "Breathing<br>circuit-dependent functions")                                                               | 0–100 mL/kg   | 0.01            | -                               | -                    |
| Vt <sub>Target</sub> t                                                | Target tidal volume for AVM                                                                                                    | 40-2500 mL    | 1               | -                               | n.a.                 |
| V <sub>Trapped</sub>                                                  | Trapped Volume, volume trapped in<br>the lungs by AutoPEEP. It is meas-<br>ured at the end of the expiratory Hold<br>maneuver by automatic expiration up<br>to PEEP level.               | 0-2500 mL     | 1               | ±10 mL; ±10% °                  | ±1 mL ±10% °         |
| WOB <sub>Imp</sub> <sup>b t</sup>                                     | Work of breathing required for trigger-<br>ing (Work of Breathing imposed). On<br>the pressure/flow diagram the area to<br>the left of PEEP.                                             | 0.00–9.99 J/L | 0.001           | -                               |                      |

 ${}^{\scriptscriptstyle LR}$  With optional Lung Recruitment option

Pes With optional Esophageal pressure option

<sup>CO2</sup> With optional mainstream capnography sensor

<sup>b</sup> Not available for neonatal ventilation

- ° % of reading
- <sup>d</sup> Absolute value + % of reading
- Larger value: specified value; % of reading
- <sup>9</sup> Only available with proximal flow measurement
- <sup>h</sup> Based on the body weight entered on the patient info screen
- (Section "Index of applications")
- <sup>t</sup> Parameter is available in trending

Upper limit

#### 12.18 Alarm limits

| Alarm<br>value                                | Description                                                                                                    | Autoset                                     | Adult                                                                      | Pediatric                                                                          | Neonatal                                                                      | Priority         |
|-----------------------------------------------|----------------------------------------------------------------------------------------------------|---------------------------------------------|----------------------------------------------------------------------------|------------------------------------------------------------------------------------|-------------------------------------------------------------------------------|------------------|
| Apnea<br>time                                 | Maximum time between two bre-<br>aths. If Apnea Backup is activated,<br>bellavista switches over to backup<br>ventilation.                                                                           | n.a.                                        | _ <b>∕∆</b> : 2−60 s                                                       | _∕∕ <b>⊠</b> : 2−60 s                                                              | _∕∕ <b>⊼</b> : 2−60 s                                                         | High             |
| etCO <sub>2</sub>                             | CO <sub>2</sub> concentration of expiratory air<br>(optional capnography)<br>Enable alarm in Configuration As-<br>sist (section "Configuration Assist")                                              | $\pm 1\%$<br>etCO <sub>2</sub> <sup>a</sup> |                                                                            | <u>√</u> ∑: 0.1−15%<br>√ : 0.1−15%                                                 |                                                                               | Medium<br>Medium |
| FiO <sub>2</sub>                              | Oxygen concentration of ventilation air (internal oxygen sensor).                                                                                                    | ± 5% FiO <sub>2</sub> ª                     |                                                                            | _∕⊠: 24−100%<br>☑∕⊂: 18−80%                                                        |                                                                               | High<br>High     |
| MV<br>MV <sub>Insp</sub><br>MV <sub>Exp</sub> | Leak-compensated minute volume<br>Inspiratory minute volume<br>Exp. minute volume<br>(For availability see section:<br>"Breathing circuit-dependent<br>functions")                                   | ±35% MV                                     | ✓ 2: 0.1–60, Off <sup>d</sup> L/min<br>✓ : Off <sup>d</sup> , 0.1–50 L/min |                                                                                    | -∕Æ: 0.1–20, Off <sup>d</sup> L/min<br>☞ : Off <sup>d</sup> , 0.01–19.9 L/min | Medium<br>High   |
| P <sub>Peak</sub>                             | Peak pressure                                                                                                    | ± 5 mbar ª                                  | _∕⊠: 7–105 mbar <sup>b</sup><br>☑∕ : Off⁰, 1–75 mbar                       | _∕⊠: 7–70 mbar<br>☑∕ : Off®, 1–40 mbar                                             |                                                                               | High<br>Medium   |
| Pulse                                         | Heart rate (optional pulse oximeter)<br>Enable alarm in Configuration As-<br>sist (section "Configuration Assist")                                                                                   | ± 15 bpm ª                                  | : 20−300 1/min<br>☑/ : 15−295 1/min                                        |                                                                                    | n.a.                                                                          | Medium<br>Medium |
| Rate                                          | Respiratory rate                                                                                                    | ± 35% rate                                  | ∴ 1−100 breaths/min<br>✓ : Offe, 1−99 breaths/<br>min                      | → 1−150 breaths/min<br>→ : Off <sup>e</sup> , 1−149 breaths/<br>min                | ✓ 2−210 breaths/min<br>✓ 1−210 breaths/min                                    | Medium<br>Medium |
| SpO <sub>2</sub>                              | Oxygen saturation of arterial blood<br>(optional pulse oximeter); enable<br>alarm in Configuration Assist (secti-<br>on "Configuration Assist")                                                      | ±5% SpO <sub>2</sub> ª                      | _∕⊠: 71−100%, Off<br>☑∕ : Off,70−99%                                       | _∕⊠: 71–100%, Off<br>☑∕ : Off,70–99%                                               | _∕⊠: 71−100%, Off<br>☑∕ : Off,70−99%                                          | Medium           |
| Vt<br>Vt <sub>Insp</sub><br>Vt <sub>Exp</sub> | Leak-compensated tidal volume<br>Inspiratory tidal volume<br>Expiratory tidal volume<br>(For availability see section:<br>"Breathing circuit-dependent<br>functions")                                | ±35% Vt                                     | _∕∑: 250-3500, Off <sup>4</sup> mL<br>☑∕ : Off <sup>4</sup> , 10-2500 mL   | _∕Z: 40-700, Off <sup>a</sup> mL<br>∑∕ <sup>−</sup> : Off <sup>a</sup> , 10-500 mL | _∕⊠: 1–300, Off <sup>d</sup> mL<br>☑∕ : Off <sup>d</sup> , 0.1–290 mL         | High<br>Medium   |
| Leak%                                         | Leak alarm in % of total volume<br>delivered. Can only be set for bre-<br>athing circuits D <sub>invasive</sub> and E <sub>masive</sub> .<br>For configuration see section<br>"Configuration Assist" | n.a.                                        | 5–100%, Off, Auto                                                          |                                                                                    |                                                                               | Medium           |

Upper limit

<sup>a</sup> Absolute value

<sup>b</sup> Locking with safety lock of at 65 mbar

<sup>d</sup> Can be switched off for NIV breathing circuits after unlock

e Only NIV

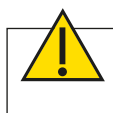

**Warning:** Adjust the alarm settings to the patient and the ventilation to prevent inappropriate alarms.

. . .

#### 12.19 Pneumatic block diagram

NC Valve normally closed

NO Valve normally open

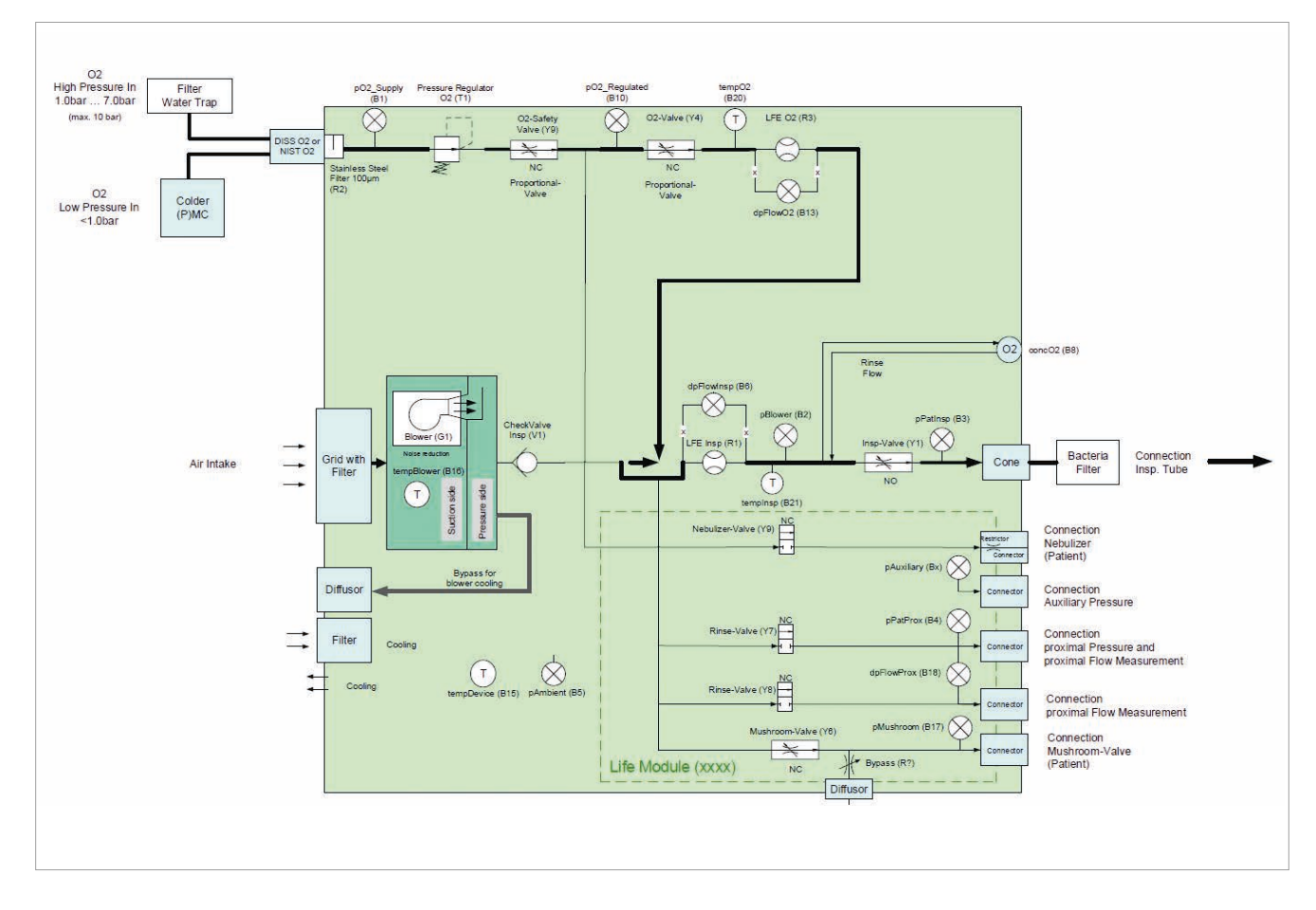

#### 12.20 Models, accessories, consumables, spare parts

|                   | bellavista 1000                  | bellavista 1000 e             |
|-------------------|----------------------------------|-------------------------------|
|                   |                                  |                               |
| Description       | Adult/Pediatric/Neonatal         | Adult/Pediatric/Neonatal      |
|                   | ventilator with accessories      | ventilator with accessories   |
| Screen            | 13.3" Full HD                    | 17.3" Full HD                 |
|                   | 1920 × 1080 pixels               | 1920 × 1080 pixels            |
| Housing colour    | Black/silver                     | Black/silver                  |
| Serial interfaces | 2 × RS232 isolated               | 3 × RS232 isolated            |
| Expiratory valve  | Optional: integrated or external | Integrated, optional external |

#### 12.20.1 Software options

| 301.180.005 Expert Ventilation Package            | • | • |
|---------------------------------------------------|---|---|
| 301.180.008 Expert Monitoring                     | • | • |
| 301.180.010 Lung Mechanics Package                | • | • |
| 301.180.013 TargetVent                            | • | • |
| 301.180.006 ChameleonClassic                      | • | • |
| 301.180.007 ChameleonGreen                        | • | • |
| 302.124.000 Data Communication<br>(VueLink, HL7)  | • | • |
| 301.180.015 Integrated Pneumatic Nebulizer        | • | • |
| 301.180.011 Real Time Trending                    | • | • |
| 304.418.000 HFOT<br>High Flow Oxygen Therapy      | 0 | • |
| 302.128.000 Extended Pressure Range               | 0 | • |
| 302.267.000 Neonatal Advanced (2 mL)              | 0 | • |
| 304.419.000 Lung Recruitment Tool                 | 0 | • |
| 301.180.001 DualVent                              | 0 | ٠ |
| 301.180.002 DayNight                              | 0 | ٠ |
| 301.180.016 Auxiliary Pressure                    | 0 | ٠ |
| 305.031.000 Esophageal Pressure<br>Monitoring     | 0 | • |
| 305.583.000 Diagnostics Package Pulse<br>Oximetry | 0 | • |
| 305.584.000 Diagnostics Package Cap-<br>nography  | 0 | • |

Standard

Optional

. . . . . . . . . . . . . . .
#### 12.20.2 Accessories

| Art. No.    | Description                                                    |
|-------------|----------------------------------------------------------------|
| 301.105.000 | bellavista 1000 Cart                                           |
| 304.497.000 | bellavista 1000e Cart                                          |
| 304.071.000 | Humidifier Bracket Single for bellavista Cart                  |
| 304.073.000 | Mounting Rail for bellavista Cart                              |
| 301.551.000 | Gas Cylinder Holder for bellavista Cart                        |
| 301.106.000 | Circuit Support Arm for bellavista Cart                        |
| 302.790.000 | Single Limb Tube Holder for Circuit Support Arm                |
| 302.529.000 | Integrated exhalation valve                                    |
| 302.679.000 | Exhalation valve cassette                                      |
| 302.323.000 | Diagnostics Package Capnography Sidestream                     |
| 301.114.000 | Diagnostics Package Capnography Mainstream                     |
| 301.113.000 | Diagnostics Package Pulse Oximetry Adult/Pediatric Soft Sensor |
| 302.324.000 | Diagnostics Package Pulse Oximetry Neonatal                    |
| 302.079.000 | Data Communication Interface Adapter (D-Sub)                   |
| 301.115.000 | Nurse call connector                                           |

For further information about bellavista consumables contact your local Sales Representative or visit www.vyaire.com.

#### 12.20.3 Consumables

| Art. No.    | Description                                                                                                    |
|-------------|----------------------------------------------------------------------------------------------------|
| AH280       | AirLife high-performance dual-limb, dual heated circuit with cham-<br>ber for adults, 5'                                            |
| AH265       | AirLife Infant dual-limb, dual-heated, 4' high flow circuit with cham-<br>ber (> 4 L/min), pressure line, dry gas line and adapters |
| 301.328.010 | iFlow 200 S Proximal Flow Sensor, Adult/Pediatric                                                                                   |
| 301.470.010 | iFlow 40 S Proximal Flow Sensor, Neonatal                                                                                           |
| 300.160.000 | CO2 Airway Adapter Adult                                                                                                    |
| 301.475.010 | CO2 Airway Adapter Pediatric                                                                                                    |
| 302.389.020 | Sidestream Airway Adapter Set Adult/Pediatric                                                                                       |
| 302.390.000 | Sidestream Airway Adapter Set, Neonatal                                                                                             |
| 301.476.050 | Adapter piece for airway adapter Pediatric                                                                                          |
| 7772020LP   | Infant Flow LP starter kit                                                                                                    |
| 7772010     | Infant Flow LP starter kit                                                                                                    |
| 7772011     | Infant Flow LP nCPAP generator/circuit (Fisher & Paykel Healthcare MR850 and MR730 heaters)                                         |

For further information about bellavista consumables contact your local Sales Representative or visit www.vyaire.com.

#### 12.20.4 Spare parts

For further information about bellavista consumables contact your local Sales Representative or visit www.vyaire.com.

. . .

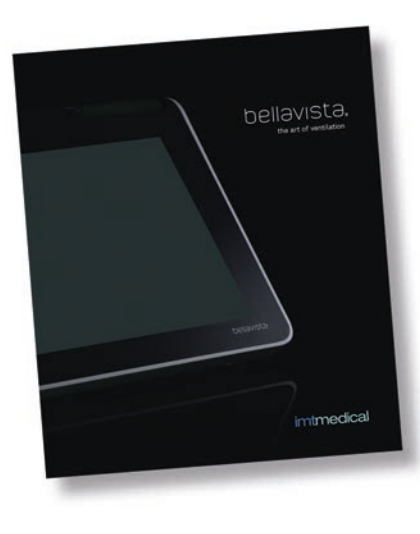

#### 12.20.5 Documentation

| Art. No.    | Description                           |  |
|-------------|---------------------------------------|--|
|             | User Manual for bellavista Ventilator |  |
| 305.077.000 | English                               |  |

. . . . . . . . . . . . .

# 12.21 Symbols on device and packaging

| Symbol              | Explanation                                                                                                    |  |  |
|---------------------|----------------------------------------------------------------------------------------------------|--|--|
| ON/OFF              | Power switch                                                                                                    |  |  |
| €-                  | Input                                                                                                    |  |  |
| ⊡                   | Output                                                                                                    |  |  |
|                     | Patient gas output (patient connection)                                                                                                    |  |  |
| F<br>G<br>G<br>G    | Inputs for bedside pressure and flow measurement<br>Left: input for bedside pressure measurement (blue)<br>Right: input for prox. flow sensor (white) |  |  |
|                     | Output for pressure-controlled expiratory valve.                                                                                                    |  |  |
|                     | Nebulizer output (100% oxygen)                                                                                                    |  |  |
| ि<br>p aux          | Auxiliary pressure measurement input                                                                                                    |  |  |
| O₂ only ←           | Input for oxygen supply                                                                                                    |  |  |
| <b>DC In</b> 24V/6A | Connector for external DC power supply, 24 V/6 A                                                                                                    |  |  |
| BV-Bus              | Connector for bellavista bus                                                                                                    |  |  |
| Â                   | Connector for nurse call                                                                                                    |  |  |
| ●~~ <u></u>         | Connectors for USB devices (only authorized use)                                                                                                    |  |  |
| 모,모                 | Ethernet port                                                                                                    |  |  |
| i                   | Direct access button<br>Provides information about connector options on the screen.                                                                   |  |  |
| ×                   | All applied parts comply with the requirements of class BF for protection against electric shock.                                                     |  |  |
| ***                 | Manufacturer's specifications                                                                                                    |  |  |
| <u>س</u>            | Date of manufacture                                                                                                    |  |  |
|                     | The device must not be disposed of with household waste.                                                                                              |  |  |
| .are                | Temperature range for storage and transport<br>-20-50°C                                                                                               |  |  |
| ())<br>())          | Humidity range for storage and transport<br>10-90 % RH, non-condensing                                                                                |  |  |
|                     | Atmospheric pressure for storage and transport $500-1100$ hPa $\cong 0-4000$ m above sea level                                                        |  |  |

| Symbol                                                                                                    | Explanation                                                                                                    |  |  |  |
|----------------------------------------------------------------------------------------------------|----------------------------------------------------------------------------------------------------|--|--|--|
| Ţ                                                                                                    | Fragile, please handle with care                                                                                                    |  |  |  |
| <u><b>11</b></u>                                                                                                    | Transport in an upright position                                                                                                    |  |  |  |
| ¢                                                                                                    | Recyclable packaging                                                                                                    |  |  |  |
| Ť                                                                                                    | Keep dry                                                                                                    |  |  |  |
| 类                                                                                                    | Keep away from heat                                                                                                    |  |  |  |
| $\triangle$                                                                                                    | Caution                                                                                                    |  |  |  |
| IP21                                                                                                    | Protection against water dripping vertically and foreign objects with a diameter of over 12.5 mm.                                   |  |  |  |
| A CONTRACTOR OF CONTRACTOR OF | WARNING: MR unsafe.<br>Projectile Hazard.<br>Keep outside MRI scan room (ZONE IV)                                                   |  |  |  |
| <b>&gt;</b>                                                                                                    | Comply with the User Manual                                                                                                    |  |  |  |
| SN                                                                                                    | Serial number                                                                                                    |  |  |  |
|                                                                                                    | ESD warning label on sensitive devices that can be damaged by static                                                                |  |  |  |
|                                                                                                    | The marked product is CSA-certified for the USA and Canada and it meets the applicable standards                                    |  |  |  |
| Manual And And And And And And And And And And                                                                                                    | The rating plate provides technical information about bellavista<br>and specific declarations and it serves to identify the device. |  |  |  |
| Rx only                                                                                                    | Warning: US Federal law restricts this device for sale by or on the order of a licensed                                             |  |  |  |

healthcare practitioner.

# **13 Appendix**

13.1 Network/data sharing

bellavista supports connection to a network/data sharing system. The following protocols can be enabled in **Configuration Assist**:

• Philips VueLink and IntelliBridge

The data and alarms displayed in the network / data sharing system may possibly by identified differently from those on the ventilator. In addition, there may be a delay in transmission.

Acknowledgment of alarms must be performed separately on bellavista and in the network / data sharing system.

Anyone who connects bellavista to additional items of equipment configures a medical system and is responsible for ensuring that the system meets the requirements for medical, electrical systems. It is end user's responsibility to evaluate compatibility and to use the items of information that are transmitted by bellavista to the network / data sharing system.

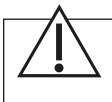

**Caution:** The data supplied via the network / data sharing system is provided for reference purposes only. Decisions on patient treatment should be made by the clinician on the basis of patient observation.

Only use the recommended connecting cables. The devices connected must be approved medical devices conforming to EN 60601-1.

Connecting bellavista to a network / data sharing system that contains other devices can lead to previously unknown risks for the patient, user or third parties.

The following changes to the network / data sharing system can lead to risks and thus require additional analyses.

Changes to the network / data sharing system particularly include the following:

- Changes in configuration
- Connection of additional elements
- Updates or upgrades of other devices

| Specification                      | Detail                                                                                                    |
|------------------------------------|----------------------------------------------------------------------------------------------------|
| bellavista soft-<br>ware option    | 302.124.000 Data Communication Option                                                                                                    |
| Connection                         | RS232 External device interface blue<br>Enable in Configuration Assist                                                                                                    |
| Protocol                           | <ul><li>Philips VueLink "Ventilator" Open Interface</li><li>Philips IntelliBridge Open Interface</li></ul>                                                                                                    |
| Languages                          | DE, EN                                                                                                    |
| Adapter                            | 302.079.000 External Device Interface Adapter blue (D-Sub 9M)                                                                                                    |
| VueLink com-<br>ponents            | <ul> <li>M1032A<br/>VueLink module with option A02 (ventilator)</li> <li>M1032-61699<br/>Open Interface cable (D-Sub 9, 4 m) option K6C</li> <li>M1032-TU1AA<br/>Driver for VL Open Interface (normally already installed)</li> </ul> |
| Intel-<br>liBridge com-<br>ponents | <ul> <li>865115 *A01 101<br/>IntelliBridge EC10 Module</li> <li>M8081-61002<br/>IntelliBridge connecting cable</li> <li>865114 #104 IntelliBridge EC5 adapter (D-Sub 9)</li> </ul>                                                    |
| RS232 Details                      | 19,200 baud<br>8 data bits<br>1 stop bit<br>No parity<br>No handshake                                                                                                    |

## 13.1.1 Philips VueLink/IntelliBridge

#### Waveforms

| Parameter       | Label          | Unit     | Range    |
|-----------------|----------------|----------|----------|
| Pressure        | "AWP"          | "cmH_2O" | -52-130  |
| Flow            | "AWF"          | "L/min"  | -300-300 |
| Volume          | "AWV"          | "mL"     | 0-2500   |
| CO <sub>2</sub> | CUSTOM "CO2aw" | "mmHg"   | 0–190    |

#### **Measurement Numeric**

| Parameter                                | Label       | Unit     | Range   |
|------------------------------------------|-------------|----------|---------|
| Vt <sub>Exp</sub> ; Vt <sub>Insp</sub> * | CUSTOM "Vt" | "mL"     | 0-2500  |
| Rate                                     | "AWRR"      | "1/min"  | 0-200   |
| P <sub>Peak</sub>                        | "Ppeak"     | "cmH_2O" | -52-130 |
| PEEP                                     | "PEEP"      | "cmH_2O" | -52-130 |
| MV <sub>Exp</sub> ; MV <sub>Insp</sub> * | "MV"        | "L/min"  | 0-250   |
| FiO <sub>2</sub>                         | "FIO_2"     | "%"      | 0-100   |
| etCO <sub>2</sub>                        | "ETCO_2"    | "mmHg"   | 0-190   |
| Flow <sub>Exp Peak</sub>                 | "exPkFI"    | "L/min"  | 0-600   |
| Flow <sub>Insp Peak</sub>                | "inPkFI"    | "L/min"  | 0-600   |
| I:E                                      | "I:E 1:"    | u 39     | 0.1-99  |
| Leak Flow                                | "Leak"      | "L/min"  | 0-200   |
| MV <sub>Exp Spont</sub> ,                | "SpMV"      | "L/min"  | 0-250   |
| MV <sub>Insp Spont</sub> *               |             |          |         |
| P <sub>Mean</sub>                        | "Pmean"     | "cmH_2O" | -52-130 |

. . . . . . . . . . . . .

. . .

| Parameter            | Label           | Unit          | Range   |
|----------------------|-----------------|---------------|---------|
| P <sub>Plateau</sub> | "Pplat"         | "cmH_2O"      | -52-130 |
| T <sub>Exp</sub>     | "ExpTi"         | "sec"         | 0-60    |
| T <sub>insp</sub>    | "InsTi"         | "sec"         | 0-60    |
| % Spont              | CUSTOM "%Spont" | "%"           | 0-100   |
| AutoPEEP             | "iPEEP"         | "cmH_2O"      | -52-130 |
| CDyn                 | "Cdyn"          | "mL/cmH_2O"   | 0-1000  |
| CStat                | "Cstat"         | "mL/cmH_2O"   | 0-1000  |
| Ratespont            | "SpRR"          | "1/min"       | 0-200   |
| R <sub>Exp</sub>     | "Rexp"          | "cmH_2O/_l/s" | 0-300   |
| R <sub>Insp</sub>    | "Rinsp"         | "cmH_2O/_l/s" | 0-300   |
| RSBI                 | "RSBI"          | "1/(min*l)"   | 0-1     |

 $^{\ast}$  If available, the expiratory value is sent, otherwise the inspiratory one.

#### **Setting Numeric**

| Setting Numeric                                     |          |          |        |
|-----------------------------------------------------|----------|----------|--------|
| Parameter                                           | Label    | Unit     | Range  |
| FiO <sub>2</sub>                                    | "sFIO_2" | "%"      | 21-100 |
| PEEP; CPAP                                          | "sPEEP"  | "cmH_2O" | 0-999  |
| P <sub>Insp</sub>                                   | "sPin"   | "cmH_2O" | 0-999  |
| Plateau                                             | "sPltTi" | "msec"   | 0-999  |
| PInsp Max                                           | "sPmax"  | "cmH_2O" | 0-999  |
| P <sub>Support</sub> ;<br>P <sub>Support High</sub> | "sPSV"   | "cmH_2O" | 0-999  |
| Rate; Rate <sub>Backup</sub>                        | "sRRaw"  | "1/min"  | 0-150  |
| T <sub>Insp</sub>                                   | "sInsTi" | "sec"    | 0-99   |
| Pressure Trigger                                    | "sTrig"  | "cmH_2O" | 0-99   |
| Flow Trigger                                        | "sTrgFl" | "L/min"  | 0-99   |
| Vt <sub>Insp</sub> ; Vt <sub>Target</sub>           | "sTV"    | "mL"     | 0-9999 |
| Sigh ampl.                                          | "sSghTV" | "%"      | 0-999  |
| Sigh interv.                                        | "sSghR"  | £6.33    | 0-999  |
| Sigh no.                                            | "sSghNr" |          | 0-999  |

#### Alarm Limits

| Alarm setting              | Label    |
|----------------------------|----------|
| etCO <sub>2</sub> High/Low | "ETCO_2" |
| FiO <sub>2</sub> High      | "FIO_2"  |
| MV High/Low                | "MV"     |
| P <sub>Peak</sub> High/Low | "Ppeak"  |
| Rate High/Low              | "AWRR"   |
| Vt High/Low                | "TV"     |

. . . . . .

#### Modes

| Mode            | Text   |
|-----------------|--------|
| CPAP            | CPAP   |
| PCV or T        | PCV    |
| P-A/C           | P-A/C  |
| PC-SIMV         | P-SIMV |
| PSV or S or S/T | PSV    |
| beLevel         | beLevl |
| APRV            | APRV   |
| VCV             | VCV    |
| V-A/C           | V-A/C  |
| VC-SIMV         | V-SIMV |

#### 13.2 Start screen settings

The start screen calculates a suggestion for the ventilation and alarm settings based on patient data. Use of this function is voluntary.

| Step | Function                                                                                                    |  |  |
|------|----------------------------------------------------------------------------------------------------|--|--|
| 1    | <ul> <li>On the start screen – select breathing circuit:</li> <li>Patient type (Adult / Pediatric / Neonatal</li> <li>Breathing circuit (A / C / D / E; Invasive / Non-invasive)</li> </ul> This step is of fundamental importance for the ventilation setting.                                                                                                    |  |  |
| 2    | <ul> <li>On the start screen – select Settings:</li> <li>Gender (male/female)</li> <li>Pathology (none / obstructive / restrictive / obstructive + restrictive / unknown) (C)</li> <li>Height for IBW (Ideal Body Weight) calculation (A) Pediatric: 50–171 cm Adult: 145–250 cm</li> <li>This step is voluntary. This step is not available for neonates.</li> </ul>                                                                                                    |  |  |
| 3    | <ul> <li>After the completion of step 2 a suggestion is displayed for ventilation settings.</li> <li>Cancel deletes the entries of step 2 and leaves ventilation and alarm settings unchanged.</li> <li>Apply applies the suggested ventilation settings to all modes and sets the alarms. If you then select a ventilation mode, it will already be preset</li> <li>Warning: Before starting ventilation the ventilation and alarm settings must be carefully adapted to suit the patient's individual requirements.</li> </ul> |  |  |

#### 13.2.1 IBW calculation

| IBW                 | Height (cm) | Formula for IBW<br>(kg)                                             | Ref |
|---------------------|-------------|---------------------------------------------------------------------|-----|
| IBW Pediatric       | 50-171      | = 2.05 × e^(0.02 × Height(cm))                                      | (A) |
| IBW Adult Male      | 145-250     | = Max(IBW Pediatric; 50 + 2.3 × (Height<br>(cm) – 152.4) / 2.54)    | (A) |
| IBW Adult<br>Female | 145-250     | = Max (IBW Pediatric; 45.5 + 2.3 × (Height<br>(cm) – 152.4) / 2.54) | (A) |

#### 13.2.2 Suggested ventilation settings

The following settings are calculated based on the input parameters and IBW.

| Setting                                                   | Calculation                                                                         | Reference                                               |                                      |
|-----------------------------------------------------------|-------------------------------------------------------------------------------------|---------------------------------------------------------|--------------------------------------|
| PEEP, CPAP                                                | Table                                                                               |                                                         | (C)                                  |
| Exp Trig                                                  | Table                                                                               |                                                         | (C)                                  |
| FiO <sub>2</sub>                                          | Table                                                                               |                                                         | (C)                                  |
| P <sub>High</sub> APRV                                    | $= P_{Insp} + PEEP$                                                                 |                                                         |                                      |
| PLOW APRV                                                 | = PEEP                                                                              |                                                         |                                      |
| P <sub>insp</sub> _INV,<br>P <sub>Support</sub> _INV      | IBW<br>< 90 kg<br>90 - < 100 kg<br>≥ 100 kg                                         | Pinsp_INV<br>15 mbar<br>18 mbar<br>20 mbar              | (B)                                  |
| P <sub>Insp</sub> _NIV,<br>P <sub>Support</sub> _NIV      | P <sub>insp</sub> _INV – 5 mł                                                       | Dar                                                     | (B)                                  |
| Rate,<br>Rate <sub>Backup</sub> ,<br>Rate <sub>SIMV</sub> | = Base_Rate ×<br>IBW<br>≤ 60 kg<br>> 60 kg                                          | Rate_Comp<br>Base_Rate<br>52.2 × IBW^ - 0.401<br>10 bpm | (C)<br>Rate_Comp<br>(B)<br>Base_Rate |
| T <sub>Insp</sub> ,<br>T <sub>High</sub> beLevel          | = 60 × IE / (Rat                                                                    | te × (1 + IE))                                          | (C) IE                               |
| T <sub>Insp Max</sub> PSV                                 | $= T_{insp} \times 1.4 \text{ for INV}$<br>= $T_{insp} \times 1.25 \text{ for NIV}$ |                                                         | -                                    |
| T <sub>LOW</sub> APRV                                     | IBW<br>≤ 40 kg<br>> 40 kg                                                           | TLow<br>0.0078 × IBW + 0.2936<br>0.6s                   | (B)                                  |
| T <sub>High</sub> APRV                                    | = (60 / Rate) - 7                                                                   | T <sub>Low_</sub> APRV                                  | -                                    |
| Vt <sub>Insp</sub> ,<br>Vt <sub>Target</sub>              | = IBW × Vt_IBV                                                                      | N                                                       | (C)                                  |

#### 13.2.3 Suggested alarms

For the alarm settings the Autoset function of bellavista is used which is otherwise used for automatic setting of alarm limits near to the current monitoring parameters. Here the suggested ventilation settings are used as a basis instead of the current monitoring parameters.

| Alarm                                   | Autoset               |                              |
|-----------------------------------------|-----------------------|------------------------------|
| FiO <sub>2</sub>                        | ± 7% FiO <sub>2</sub> |                              |
| MV <sub>insp</sub><br>MV <sub>Exp</sub> | ± 35% MV              | $MV = Rate \times Vt_{insp}$ |
| P <sub>Peak</sub>                       | ± 5 mbar              | $P_{Peak} = PEEP + P_{Insp}$ |
| Rate                                    | ± 35% rate            |                              |
| Vt <sub>Insp</sub><br>Vt <sub>Exp</sub> | ± 35% Vt              |                              |

#### 13.2.4 IBW (Ideal Body Weight) calculation (A)

For adult patients (male, female) BJ Devine's formula (mentioned by Pai (2)) was used.

For pediatric patients SL Traub's formula (1) was used.

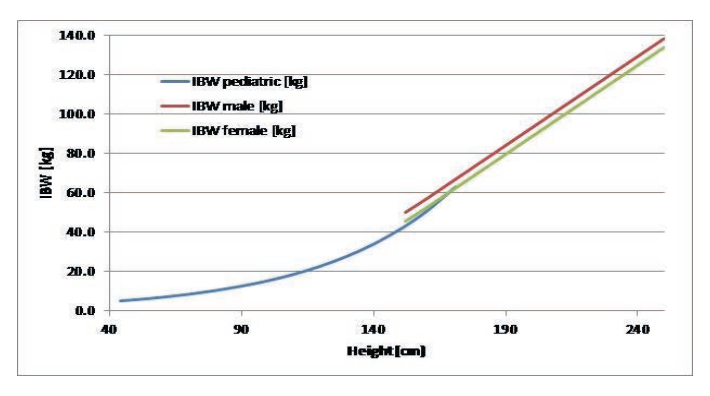

#### 13.2.5 IBW-dependent settings (B)

The following table is used for IBW-dependent settings.

| IBW<br>(kg)        | Pinsp_above_PEEP <sup>1 4</sup><br>(mbar) | Base_Rate <sup>1</sup><br>(bpm) | TLow APRV <sup>3</sup><br>(s) |
|--------------------|-------------------------------------------|---------------------------------|-------------------------------|
| 6-8                | 15                                        | 25                              | 0.3                           |
| 9-11               | 15                                        | 20                              | 0.4                           |
| 12-20              | 15                                        | 20                              | 0.4                           |
| 21-29              | 15                                        | 15                              | 0.5                           |
| 30-39              | 15                                        | 14                              | 0.5                           |
| 40-59              | 15                                        | 12                              | 0.6                           |
| 60-89 <sup>2</sup> | 15                                        | 10                              | 0.6                           |
| 90-99              | 18                                        | 10                              | 0.6                           |
| ≥100               | 20                                        | 10                              | 0.6                           |

<sup>1</sup> Laubscher (5), AARC (4) and Medscape (3)

 $^{\scriptscriptstyle 2}$  This IBW range was used together with the AARC recommendations (4) for calculating Rate\_Comp.

 $^{\scriptscriptstyle 3}$  Neligan's suggestion (6) was used for bellavista.

<sup>4</sup> For non-invasive ventilation 5 mbar was subtracted because no tube compensation is required. This procedure is widespread in clinical practice.

#### 13.2.6 Literature

- (1) Traub SL; Johnson CE. Comparison of methods of estimating creatine clearance in children. Am J Hosp Pharm 1980;37:195-201
- (2) Pai MP, Paloucek FP, The origin of the "ideal" body weight equations., Ann Pharmacother. 2000 Sep;34(9):1066-9.
- (3) Amitai et al, Ventilator Management, http://emedicine.medscape.com/article/810126-overview, Updated: May 17, 2009, Downloaded 25.5.2010
- (4) Pilbeam SP et al, AARC Adult Mechanical Ventilator Protocol, http://www.aarc. org/resources/protocol\_resources/documents/general\_vent.pdf, Version 1.0a (Sept., 2003), Downloaded 10.6.2010
- (5) Laubscher TP et al. Automatic selection of tidal volume, respiratory frequency and minute ventilation in intubated ICU patients as startup procedure for closed-loop controlled ventilation. International Journal of Clinical Monitoring and Completing 11: 19-30,1994
- (6) Neligan P, Using Airway Pressure Release Ventilation, http://www.ccmtutorials. com/rs/mv/strategy/page14.htm, 2005

#### 13.3 List of alarms

For operation of the alarm display see section "During ventilation" under "Alarms".

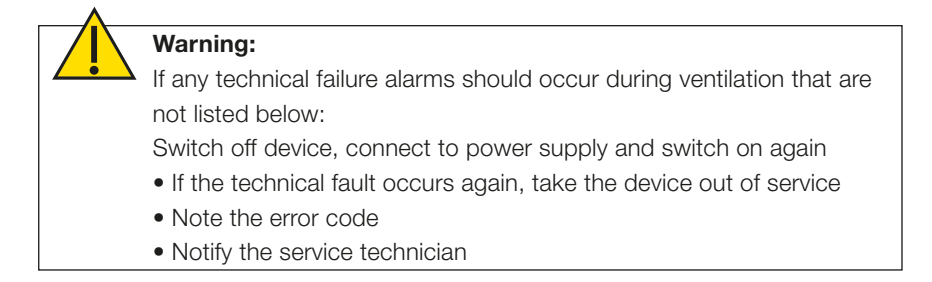

#### 13.3.1 Technical alarms

#### Device in Failsafe Technical Failure alarm 300

In the event of technical failure (Alarm ID 300) bellavista enters a Failsafe state. This technical failure alarm switches the ventilator to an ambient state which means, that the inspiratory and expiratory valves will be opened to ambient condition to let the patient breathe unassisted with room air.

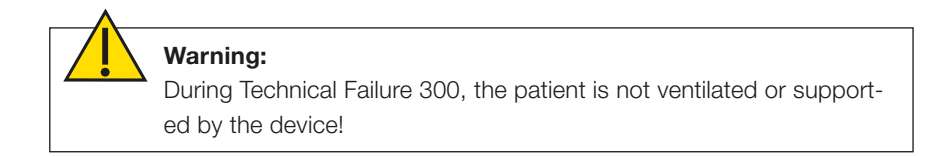

Please provide immediately an alternative means of ventilation and replace the ventilator. Switch off bellavista to end the alarm state and notify a service technician.

#### User interface or display issue

When a display issue occurs, or the communication between display and the ventilator unit is disconnected, the ventilator enters the UI disconnection error state. The screen turns black and there is acoustical and visual alarming, with alternately flashing yellow and red alarm colors.

#### During this state the ventilation is ongoing!

A message will be shown on the black screen with following text:

bellavista detected a user interface issue

Please proceed as follows:

- 1. Decommission bellavista
- 2. Turn off bellavista (press and release the power button, then wait for two seconds, then press and hold the power button until shutdown
- 3. Contact local technical support

Please follow these instructions accordingly and provide a ventilation alternative before disconnecting the patient from the ventilator.

#### Pressure Release

In certain cases of occlusion alarms bellavista is maintaining ventilation by releasing the pressure over the inspiratory valve. During this pressure release PInsp and TInsp will be maintained as long as the occlusion lasts. Check the ventilator and rectify the cause of the occlusion.

Prio.: Priority H = high, M = medium; I = information

Del.: Delay  $(\dots x = breaths)$ 

NIV: Alarms are suppressed 2 minutes after the start of NIV ventilation

| No. | Prio. | Del.            | Alarm message                              | Possible causes                                                                                                    | Possible remedies                                                                                                    |
|-----|-------|-----------------|--------------------------------------------|----------------------------------------------------------------------------------------------------|----------------------------------------------------------------------------------------------------|
| 101 | Н     | 3×, NIV         | Tidal volume high                          | Tidal volume above the set alarm limit for more than 3 breaths.                                                                                                    | Check leakage, adjust alarm limit.                                                                                                    |
| 104 | М     | 3×, NIV         | Tidal volume low                           | Tidal volume below the set alarm limit for more than 3 breaths.                                                                                                    | Adjust alarm limit.                                                                                                    |
| 105 | Μ     | 3×, NIV         | Volume low<br>(PLV pressure-limited)       | It was not possible to deliver the set tidal volume.<br>The pressure limitation of Pressure Limited Ventila-<br>tion PLV has automatically limited the pressure to<br>5 mbar below the $P_{Peak}$ alarm in order to avoid ex-<br>cess pressure and thus discontinue inspiration. The<br>set plateau time has also been reduced in order to<br>give the lungs more time for insufflation. | Increase the P <sub>Peak</sub> alarm setting.<br>Reduce tidal volume.                                                                                                    |
| 111 | Н     | 3×              | Pressure high                              | Inspiration stops immediately. Inspiration pressure higher than alarm limit $P_{\mbox{\tiny Peak}}$                                                                                                    | Reduce ventilation pressure.<br>Adjust Ppeak alarm limit.                                                                                                    |
| 113 | М     | 3×, NIV         | Pressure low                               | Leak too large.<br>Inspiratory time too short.                                                                                                    | Check breathing circuit and tube. Extend inspiratory time. Reduce ventilation pressure.                                                                                                    |
| 114 | Μ     | 3×, NIV         | TargetVent: maximum pres-<br>sure reached. | To be able to administer the set tidal volume a high-<br>er inspiratory pressure would be necessary.                                                                                                    | Adjust the limit of maximum inspiratory pressure.<br>Reduce tidal volume setting.<br>Influence compliance and/or resistance.                                                                                                    |
| 115 | М     | NIV             | TargetVent: minimum pressure reached.      | Despite minimum inspiratory pressure the set tidal volume is exceeded.                                                                                                    | Adjust the limit of minimum inspiratory pressure.<br>Increase tidal volume setting.                                                                                                    |
| 116 | М     | 3×, 30s,<br>NIV | AVM:<br>Upper pressure limit reached       | PEEP + P <sub>Insp</sub> are limited by PLimit.<br>Lung compliance low                                                                                                    | Make sure P <sub>Limit</sub> is set high enough so that AVM can<br>deliver the tidal volume required. Consider a reduc-<br>tion in %MinVol, which in turn results in a reduction<br>of inspiratory pressure. Check to make sure the<br>patient's ventilation is appropriate. |
| 118 | Μ     | -<br>NIV        | AVM:<br>Target values unreachable          | Mandatory ventilation rate and/or the tidal volume<br>are outside the window of the lung protection rules<br>so they cannot be reached.                                                                                                    | Check the patient. Check the settings.<br>Consider a reduction in %MinVol or an increase in<br>PLimit. Consider suction or other treatment.                                                                                                    |
| 120 | М     | 3×, NIV         | Minute volume high                         | Change in lung compliance<br>Hyperventilation                                                                                                    | Reduce ventilation pressure. Reduce ventilation rate. Adjust the MinVol alarm limit.                                                                                                    |
| 121 | Н     | 3×, NIV         | Minute volume low                          | Change in lung compliance. Respiratory rate too low.                                                                                                    | Increase ventilation pressure. Increase ventilation rate. Adjust the MinVol alarm limit.                                                                                                    |
| 125 | Н     | 2×, 10s,<br>NIV | PEEP too high                              | Expiratory valve is not working properly or is jammed. The alarm is enabled if the measured PEEP is ≥5 mbar above the set PEEP for more than 2 breaths or 10s.                                                                                                    | Check expiratory valve. Check control line. Replace expiratory valve.                                                                                                    |
| 126 | Μ     | 3×, 15s,<br>NIV | PEEP too low                               | Large leak or expiratory valve is not working<br>properly. The alarm is enabled if the measured<br>PEEP is $\geq$ 3 mbar below the set PEEP for more than<br>3 breaths or 15s.                                                                                                    | Check breathing circuit for leakage. Check expirato-<br>ry valve. Check control line. Replace expiratory<br>valve.                                                                                                    |
| 130 | М     | -<br>NIV        | High leakage                               | Patient system has a leak that is too large. Discon-<br>nection of the patient.                                                                                                    | Check breathing circuit, improve mask fit if neces-<br>sary. Only in the case of invasive ventilation: create<br>or disable alarm in Configuration Assist.                                                                                                    |

# Appendix

. . . . . . . . . . . . . . . . . . . .

| No. | Prio. | Del.     | Alarm message                                             | Possible causes                                                                                                    | Possible remedies                                                                                                    |
|-----|-------|----------|-----------------------------------------------------------|----------------------------------------------------------------------------------------------------|----------------------------------------------------------------------------------------------------|
| 131 | М     | -<br>NIV | Apnoea backup activated                                   | Patient no longer breathing spontaneously.<br>Stenosis in/after breathing circuit.                                                                                                    | Change ventilation type. Eliminate stenosis.                                                                                                    |
| 132 | Н     | -<br>NIV | Apnoea time                                               | Patient no longer breathing spontaneously.<br>Stenosis in/after breathing circuit.                                                                                                    | Change ventilation type. Eliminate stenosis.                                                                                                    |
| 140 | М     | 3×, NIV  | High rate                                                 | Hyperventilation, additional spontaneous breathing by the patient, mistriggering.                                                                                                    | Adjust inspiratory rate setting. Adjust ventilation type. Adjust trigger settings. Adjust alarm limits.                                                                                            |
| 141 | М     | 3×, NIV  | Low rate                                                  | Hypoventilation, patient not breathing spontaneous-<br>ly, trigger not detected.                                                                                                    | Adjust inspiratory rate setting. Adjust ventilation type. Adjust trigger settings. Adjust alarm limits.                                                                                            |
| 150 | Н     | 3×       | O2 concentration high                                     | O <sub>2</sub> concentration too high<br>O <sub>2</sub> calibration required                                                                                                    | Reduce added oxygen amount. Adjust FiO <sub>2</sub> alarm<br>limit. Calibrate O <sub>2</sub> sensor                                                                                                |
| 151 | Н     | 3×       | O <sub>2</sub> concentration low                          | O <sub>2</sub> concentration too low<br>O <sub>2</sub> calibration required                                                                                                    | Increase added oxygen amount. Adjust FiO <sub>2</sub> alarm<br>limit. Calibrate O <sub>2</sub> sensor.                                                                                             |
| 159 | М     | 6s       | SpO2 high                                                 | Oxygen saturation too high, O2 sensor defective.                                                                                                    | Check placement of SpO2 sensor.<br>Monitor the patients condition before decreasing<br>PEEP/IPAP or oxygen concentration.                                                                          |
| 160 | М     | 6s       | SpO2 low                                                  | Oxygen saturation too low. O2 cell used up or defective.                                                                                                    | Increase low-pressure oxygen flow.                                                                                                    |
| 161 | М     | 6s       | Pulse rate high                                           | Pulse too high, artifacts on pulse measurement.                                                                                                    | Improve fixation of pulse oximeter.                                                                                                    |
| 162 | М     | 6s       | Pulse rate low                                            | Pulse too low, artifacts on pulse measurement.                                                                                                    | Improve fixation of pulse oximeter, try other finger.                                                                                                    |
| 170 | М     | 3×       | etCO <sub>2</sub> high                                    | CO <sub>2</sub> concentration of exp. patient air exceeds set alarm limit etCO <sub>2</sub> .                                                                                                    | If necessary, increase patient's minute volume (rate,<br>P <sub>insp</sub> , tidal volume)<br>Adjust alarm limit. Secretion in the breathing circuit<br>can lead to high etCO <sub>2</sub> values. |
| 171 | М     | 3×       | etCO <sub>2</sub> low                                     | CO <sub>2</sub> concentration of exp. patient air below set alarm limit etCO <sub>2</sub> .                                                                                                    | Monitor the patients condition (check whether the patient is hyperventilating, etc.). Adjust alarm limit, leak in breathing circuit or mask.                                                       |
| 195 | 1     | 3×, NIV  | ATC pressure limitation<br>enabled                        | <ul> <li>Dynamic correction of airway pressure is limited to 20 mbar. Possible causes of a large correction:</li> <li>High flows (e.g due to a highly active patient)</li> <li>Small tube or wrong set tube diameter</li> <li>ATC switched on but no tube present (typical situation with test lungs)</li> </ul>                        | Configure ATC according to the tube used. Reduce compensation in %. Switch off ATC to check with test lungs.                                                                                       |
| 196 | 1     | 3×, NIV  | PLV: pressure limitation active                           | The pressure limitation of Pressure Limited Ventila-<br>tion PLV has automatically limited the pressure to<br>5 mbar below the P <sub>Peak</sub> alarm in order to avoid ex-<br>cess pressure and thus discontinue inspiration. The<br>set plateau time has also been reduced in order to<br>give the lungs more time for insufflation. | No intervention required, the set tidal volume is administered properly.                                                                                                    |
| 198 | I     | -        | Maneuver running                                          | Indicates that a maneuver is running and that other patient alarms are suppressed.                                                                                                    | Discontinuation of the maneuver.                                                                                                    |
| 199 | М     | 5 s      | Maneuver aborted.                                         | <ul> <li>Indicates discontinuation of the lung recruitment<br/>and measuring maneuver by the user or by the<br/>following criteria:</li> <li>The patient triggers a breath during expiration<br/>at P<sub>Start</sub></li> <li>Airway pressure is more than 10 mbar above<br/>the set P<sub>Max</sub></li> </ul>                        | Both criteria suggest respiratory activity on the part<br>of the patient. A lung recruitment and measuring<br>maneuver should only be performed with patients<br>under adequate sedation.          |
| 200 | Н     | -        | Invalid calibration data. Do not use device.              | Potential loss of internal calibration data.                                                                                                    | Switch device off and back on again. If the fault oc-<br>curs again, take the device out of service. Make a<br>note of the error code. Notify the service technician.                              |
| 210 | I     | 1 s      | Mains supply failed.<br>Please acknowledge alarm.         | The power supply has failed. The power cable has been unplugged.                                                                                                    | Reconnect power supply. Plug the power cable in again.                                                                                                    |
| 211 | Н     | -        | Battery nearly flat, connect to mains supply immediately. | Device running on battery with a life less than 10 minutes. Ventilation can come to a halt at any time without further warning.                                                                                                    | Connect to power supply immediately.                                                                                                    |

. . . . .

. . .

| No. | Prio. | Del. | Alarm message                                                                 | Possible causes                                                                                                    | Possible remedies                                                                                                    |
|-----|-------|------|-------------------------------------------------------------------------------|----------------------------------------------------------------------------------------------------|----------------------------------------------------------------------------------------------------|
| 212 | Н     | -    | Ventilation stopped, battery<br>flat, connect to mains supply<br>immediately. | The battery is exhausted.                                                                                                    | Connect to power supply immediately.                                                                                                    |
| 213 | М     | -    | Mains supply failed, please confirm alarm.                                    | The power supply has failed. The power cable has been unplugged.                                                                                                    | Reconnect power supply. Plug the power cable in again.                                                                                                    |
| 214 | I     | -    | Battery runtime below one hour, please confirm alarm.                         | Mains supply disconnected. System is running from battery.                                                                                                    | Connect to power supply as soon as possible.                                                                                                    |
| 215 | М     | -    | Battery runtime below one hour - please confirm alarm.                        | Mains supply disconnected. System is running from battery.                                                                                                    | Connect to power supply as soon as possible.                                                                                                    |
| 216 | I     | -    | Alarms muted                                                                  | <ul> <li>User input for pre-silencing any patient related alarm acoustically for two minutes by activating the:</li> <li>Alarm bell symbol in the ventilation menu</li> <li>O<sub>2</sub> suction button</li> <li>Alarm symbol in the alarm limits screen</li> </ul>                                                                                                    | <ul> <li>The mute period can be terminated by touching the:</li> <li>Alarm flag in the upper left corner of the screen</li> <li>Alarm bell symbol in the ventilation menu</li> <li>O<sub>2</sub> suction button</li> <li>Alarm symbol in the alarm limits screen</li> </ul> |
| 217 | I     | -    | Standby, no ventilation                                                       | bellavista is not performing ventilation.                                                                                                    | Start ventilation.                                                                                                    |
| 218 | I     | -    | Alarms suppressed                                                             | Alarms are suppressed 2 minutes after the start of NIV ventilation.                                                                                                    | The full alarm is enabled 2 minutes after the start of ventilation.                                                                                                    |
| 219 | 1     | -    | Standby, no HFOT                                                              | HFOT High-flow oxygen therapy is not in operation.                                                                                                    | Start HFOT.                                                                                                    |
| 220 | Н     | 5 s  | Oxygen sensor depleted, please replace.                                       | $O_2$ cell is depleted. The alarm is enabled if the measured $O_2$ value is less than 280 A/D counts for more than 5 s.                                                                                                    | Disable $O_2$ functions temporarily in Configuration Assist. Change the $O_2$ cell.                                                                                                    |
| 221 | Н     | 5 s  | Oxygen sensor requires calibration.                                           | O <sub>2</sub> cell decalibrated. Wrong gas (e.g. N <sub>2</sub> O) con-<br>nected instead of O <sub>2</sub> . The alarm is enabled if the<br>measured O <sub>2</sub> value is less than 18% O <sub>2</sub> for more<br>than 5 s.                                                                                                    | Perform O₂ cell calibration, connect oxygen.                                                                                                    |
| 222 | Н     | 1s   | Oxygen sensor failed, please replace.                                         | $O_2$ cell is depleted or defective. The alarm is enabled if the measured $O_2$ value is less than 112 A/D counts for more than 1 s.                                                                                                    | Disable $O_2$ functions temporarily in Configuration Assist. Change the $O_2$ cell.                                                                                                    |
| 223 | н     | -    | Oxygen sensor calibration failed.                                             | Fault in calibration.                                                                                                    | Try calibration again, change the O <sub>2</sub> cell if neces-<br>sary.                                                                                                    |
| 224 | Η     | -    | Mismatch between delivered<br>and measured FiO <sub>2</sub>                   | $O_2$ cell decalibrated. Oxygen blender defective.<br>The alarm is enabled if the measured FiO <sub>2</sub> fails to<br>agree with the delivered O <sub>2</sub> concentration by the<br>difference X for 4 breaths.<br>The alarm is reset if the difference X is 3% below<br>the measured O <sub>2</sub> value.<br>Whereby X = 2.5% O <sub>2</sub> + (FiO <sub>2</sub> setting – FiO <sub>2</sub> alarm<br>setting); maximum X = 15%.                                                                                                    | Perform $O_2$ cell calibration. If the fault occurs again, notify the service technician.                                                                                                    |
| 225 | М     | -    | Oxygen sensor soon depleted                                                   | $O_2$ cell depleted soon. The alarm is enabled if during $O_2$ calibration a non-linearity of $\geq 3.5\%$ is measured.                                                                                                    | Change the $O_2$ cell and calibrate it.                                                                                                    |
| 236 | Η     | 15 s | Inspiratory air temperature<br>too high                                       | Ambient temperature very high. Extreme ventilation settings. Patient air filter clogged.<br>Cooling filter of the blower is clogged. This alarm is the last escalation level after alarms 240 and 241 and it warns about the temperature of inspiratory gas being too high. The alarm is enabled if inspiratory gas temperature exceeds $65^{\circ}$ C and the temperature of the turbine exceeds $85^{\circ}$ C for $15^{\circ}$ s – or if the internal device temperature exceeds $80^{\circ}$ C. Any additional temperature rise can endanger the patient or damage bellavista. For this reason, ventilation stops and all the valves move to a safety position that permits spontaneous breathing. | Switch off device and allow it to cool down. Further<br>measures: move to a cooler environment.<br>Reduce ventilation pressure. Extend inspiratory<br>time. Replace patient air filter. Change the metal fil-<br>ter on the bottom of the device (service technician).      |

. . . . . . . .

| No. | Prio. | Del.     | Alarm message                                                           | Possible causes                                                                                                    | Possible remedies                                                                                                    |
|-----|-------|----------|-------------------------------------------------------------------------|----------------------------------------------------------------------------------------------------|----------------------------------------------------------------------------------------------------|
| 237 | М     | 30 s     | Temperature of device CPU<br>high                                       | Ambient temperature very high, device air filter<br>clogged. The alarm is enabled if CPU temperature<br>is above 95°C for more than 30 s. Above 100°C<br>the CPU speed is reduced, which results in slower<br>operation of bellavista.                                                                                                    | Move to a cooler environment. Replace device air filter. If the fault occurs again, notify the service technician.                                                                                                    |
| 238 | Н     | 30 s     | Temperature of device too<br>high                                       | Ambient temperature very high, device air filter clogged. The alarm is enabled if internal device temperature (electronic components) is above 80°C for more than 30 s.                                                                                                    | Move to a cooler environment. Replace device air filter. If the fault occurs again, notify the service technician.                                                                                                    |
| 239 | М     | 30 s     | Temperature of device high                                              | Ambient temperature very high. Device air filter clogged. The alarm is enabled if internal device temperature (electronic components) is above 75°C for more than 30 s.                                                                                                    | Move to a cooler environment. Replace device air filter. If the fault occurs again, notify the service technician.                                                                                                    |
| 240 | Η     | 15s      | Temperature of blower too<br>high                                       | Ambient temperature very high. Extreme ventilation settings. Patient air filter blocked Warning: if the temperature continues to rise, the device may suffer damage or be damaged beyond repair. This alarm is the escalation of alarm 241 and it is enabled if the temperature of the turbine is above $85^{\circ}$ C for more than 15 s. As a precaution, the rotational speed of the turbine is automatically reduced in proportion to overheating. In parallel, FiO <sub>2</sub> is also decreased in order to reduce the temperature by increasing flow through the turbine. | bellavista automatically reduces the $O_2$ concentration in order to avoid any further rise in temperature. Further measures: reduce $O_2$ concentration manually. Move to a cooler environment. Reduce ventilation pressure. Extend inspiratory time. Replace patient air filter. Change the metal filter on the bottom of the device (service technician). Take device out of service. |
| 241 | М     | 15s      | Temperature of blower high                                              | Ambient temperature very high. Extreme ventilation<br>settings. Patient air filter clogged. Cooling filter<br>of the blower is clogged. This alarm is enabled if<br>the temperature of the turbine is above 80°C for<br>15 s. As a precaution, the rotational speed of the<br>turbine is automatically reduced in proportion to<br>overheating.                                                                                                    | Reduce $O_2$ concentration immediately. Move to a cooler environment. Reduce ventilation pressure. Extend inspiratory time. Replace patient air filter. Change the metal filter on the bottom of the device (service technician).                                                                                                    |
| 242 | I     | 0s       | Count down clock time has expired                                       | Set alarm time has expired.                                                                                                    | The alarm time should be intentionally set by the user with the aid of the stopwatch function.                                                                                                    |
| 243 | М     | 3s       | Pulse oximeter sends no valid data                                      | Finger clip pulse oximeter not positioned properly.                                                                                                    | Position the sensor on the finger properly or fix it in the correct position with adhesive tape.                                                                                                    |
| 244 | М     | 10s      | No adapter placed in gas sensor                                         | Airway adapter of the gas sensor has not been inserted or is defective.                                                                                                    | Insert or replace the airway adapter.                                                                                                    |
| 245 | М     | 1s       | No adapter placed in gas sensor                                         | Airway adapter of the gas sensor is soiled or defective.                                                                                                    | Clean the airway adapter or replace it if necessary.                                                                                                    |
| 246 | М     | 1s       | Gas sensor requires zero calibration                                    | Gas sensor zero-point calibrated.                                                                                                    | Gas sensor zero-point. Perform calibration.                                                                                                    |
| 247 | М     | 1s       | Measured values of CO <sub>2</sub> / gas sensor outside specified range | The measured gas concentration is outside the exact measuring range of the sensor so it may be less accurate.                                                                                                    |                                                                                                    |
| 248 | М     | 10s      | Missing sampling line of CO <sub>2</sub> / gas sensor                   | The measuring line of the sidestream gas sensor is not connected.                                                                                                    | Check the connection of the measuring line.                                                                                                    |
| 249 | М     | 1s       | Sampling line of CO <sub>2</sub> / gas sensor clogged                   | The measuring line of the sidestream gas sensor is blocked or its integrated filter is clogged.                                                                                                    | Replace the measuring line.                                                                                                    |
| 251 | Н     | -<br>NIV | Disconnection                                                           | Inspiration tube disconnected. Prox. pressure tube disconnected. Tube disconnected. Whilst the alarm is enabled, a small pilot flow ensures rapid detection of reconnection.                                                                                                    | Check the breathing circuit.                                                                                                    |
| 254 | Н     | 2×, NIV  | Proximal flow sensor not<br>connected correctly                         | Flow sensor not connected completely or the wrong way round.                                                                                                    | Check both measuring lines of the flow sensor.                                                                                                    |

. .

| No. | Prio. | Del.     | Alarm message                                                                               | Possible causes                                                                                                    | Possible remedies                                                                                                    |
|-----|-------|----------|---------------------------------------------------------------------------------------------|----------------------------------------------------------------------------------------------------|----------------------------------------------------------------------------------------------------|
| 255 | Н     | 2×, NIV  | Proximal flow sensor not<br>connected correctly                                             | Flow sensor not connected completely or the wrong way round.                                                                                                    | Check both measuring lines of the flow sensor.                                                                                                    |
| 256 | н     | -        | Disconnection proximal                                                                      | Prox. pressure measuring tube has fallen off.                                                                                                    | Check the pressure measuring tube and replace the                                                                                                    |
|     |       | NIV      | pressure line                                                                               |                                                                                                    | breathing circuit if necessary.                                                                                                    |
| 257 | Н     | -<br>NIV | Proximal pressure line on<br>incorrect port                                                 | The prox. pressure measuring tube is attached to the wrong connector.                                                                                                    | Plug into the correct (left) connector.                                                                                                    |
| 258 | Н     | -<br>NIV | Disconnection exhalation valve                                                              | Control line to the expiratory valve is not connected, expiratory valve possibly defective.                                                                                                    | Check control line. Replace breathing circuit.                                                                                                    |
| 260 | Η     | 3s, NIV  | Occlusion.                                                                                  | Inspiration tube blocked. Prox. pressure measuring tube blocked. Tube blocked. This alarm is enabled if during inspiration the set $P_{\text{Peak}}$ alarm limit is exceeded for at least 3 s. As a safety precaution the turbine is switched off temporarily. | Check the breathing circuit. Check the tube.                                                                                                    |
| 262 | Η     | 2×, NIV  | Occlusion.                                                                                  | <ul> <li>Occlusion, blockage. This alarm is enabled if any of the following conditions should occur:</li> <li>CDyn extremely low</li> <li>Expiratory flow less than 5 L/min for more than 5.5 s.</li> </ul>                                                    | Make sure the patient breathing circuit and the pressure measuring line are not blocked, change the breathing circuit if necessary.                                                                                         |
| 263 |       |          | Breathing circuit disconnec-<br>tion.                                                       | Incorrect or disconnected breathing circuit or nasal<br>cannula for HFOT high-flow oxygen therapy.                                                                                                    | Connect the HFOT breathing circuit and interface.<br>Only use with a special interface for oxygen therapy<br>(e.g. nasal cannula). Do not use nasal CPAP masks<br>or prongs!                                                |
| 264 |       |          | Check breathing circuit.                                                                    | Incorrect or disconnected breathing circuit or nasal cannula for HFOT high-flow oxygen therapy.                                                                                                    | Connect the HFOT breathing circuit and interface.<br>Only use with a special interface for oxygen therapy<br>(e.g. nasal cannula). Do not use nasal CPAP masks<br>or prongs! Do not use breathing circuits A, C, D<br>or E. |
| 265 |       |          | Occlusion.                                                                                  | Resistance in the breathing circuit (including nasal cannula) for HFOT high-flow oxygen therapy is too high.                                                                                                    | Unblock occlusion or obstruction. Only use with<br>a special interface for oxygen therapy (e.g. nasal<br>cannula). Do not use nasal CPAP masks or prongs!                                                                   |
| 266 | Н     | 2×, NIV  | Occlusion proximal pressure<br>line                                                         | Occlusion, blockage, disconnected proximal pres-<br>sure measurement.                                                                                                    | Make sure the patient breathing circuit and the pressure measuring line are not blocked, change the breathing circuit if necessary.                                                                                         |
| 267 |       |          | Pressure limit reached.                                                                     | Airway pressure has reached the set P <sub>Limit</sub> . Set flow is reduced automatically in order to keep pressure below P <sub>Limit</sub> .                                                                                                    | Unblock occlusion or obstruction. Increase the PLimit setting. Reduce flow where applicable.                                                                                                    |
| 270 | Н     | 2s       | O2 input pressure too high -<br>no O2 dosing possible                                       | Oxygen source is delivering pressure that is too<br>high. This alarm is enabled if the oxygen supply is<br>above 8 bar for more than 2 s.                                                                                                    | Check oxygen source. Remove oxygen source.                                                                                                    |
| 271 | Н     | 5s       | O <sub>2</sub> supply failed - no O <sub>2</sub> dosing possible                            | Oxygen source not connected or no pressure.                                                                                                    | Check oxygen source, check connection.                                                                                                    |
| 272 | Μ     | 5×       | O2 supply insufficient.                                                                     | Oxygen concentration has dropped below 90%. This alarm is enabled if the $O_2$ blender is unable to deliver the required $O_2$ flow for more than 5 breaths.                                                                                                   | Supply more oxygen (increase flow or pressure, use shorter line).                                                                                                    |
| 273 | Η     | 2×       | O <sub>2</sub> supply insufficient. O <sub>2</sub><br>suction concentration not<br>reached. | Oxygen concentration has dropped below the alarm limit.                                                                                                    | Supply more oxygen (increase flow or pressure, use shorter line).                                                                                                    |

. . . . . . . .

| No. | Prio. | Del.    | Alarm message                                              | Possible causes                                                                                                    | Possible remedies                                                                                                    |
|-----|-------|---------|------------------------------------------------------------|----------------------------------------------------------------------------------------------------|----------------------------------------------------------------------------------------------------|
| 274 | H     | 5s, 5×  | Proximal flow measured is higher than flow delivered.      | <ul> <li>Proximal flow measurement is identified as too high.</li> <li>Possible causes: <ul> <li>Measuring tube blocked (droplets), kinked or squashed.</li> <li>Incorrect flow sensor (e.g. Neonatal instead of Adult/Pediatric).</li> <li>Positive offset error in differential pressure sensor.</li> <li>HME filter clogged by moisture.</li> </ul> </li> <li>The alarm compares the flow delivered by the device with the flow measured by the proximal flow sensor. It is therefore possible to detect a measuring error (due to condensation or clogging) or an incorrect / defective flow sensor.</li> </ul>                                    | <ul> <li>Clean the lines.</li> <li>Check the connections of the flow sensor.</li> <li>If the flow sensor connections are at the top, it prevents condensation from flowing in.</li> <li>Reduce the degree of nebulization.</li> <li>Replace flow sensor.</li> <li>Replace HME filter.</li> </ul>                                                                                       |
| 275 | Н     | 30s     | Proximal flow measured is less<br>than the flow delivered. | <ul> <li>Proximal flow measurement is identified as too low.</li> <li>Possible causes: <ul> <li>Measuring tube blocked (droplets), kinked or squashed.</li> <li>Incorrect flow sensor (e.g. Adult/Pediatric instead of Neonatal).</li> <li>Turbulent inflow at flow sensor.</li> <li>Negative offset error in differential pressure sensor.</li> <li>Flow sensor valve jammed.</li> </ul> </li> <li>The alarm compares the flow delivered by the device with the flow measured by the proximal flow sensor. It is therefore possible to detect a measuring error (due to condensation or clogging) or an incorrect / defective flow sensor.</li> </ul> | <ul> <li>Clean the lines.</li> <li>Check the connections of the flow sensor.</li> <li>If the flow sensor connections are at the top, it prevents condensation from flowing in.</li> <li>Connect the correct flow sensor.</li> <li>Replace flow sensor.</li> </ul>                                                                                                    |
| 277 | М     | 10s, 3× | O2 supply pressure low -<br>nebulization com-promised      | <ul> <li>Internal O<sub>2</sub> pressure is &lt; 1.65 bar, which results in a flow that is less effective for most nebulisers,</li> <li>6 L/min. Causes:</li> <li>O<sub>2</sub> supply pressure is &lt; 1.8 bar</li> <li>High O<sub>2</sub> consumption in ventilation</li> </ul>                                                                                                    | <ul> <li>If possible, increase O<sub>2</sub> supply pressure.</li> <li>Reduce O<sub>2</sub> consumption of ventilation.</li> <li>Reduce peak flow of ventilation.</li> </ul>                                                                                                    |
| 278 | Η     | 60s     | Internal O <sub>2</sub> concentration high                 | <ul> <li>Internal leak in the oxygen gas pathway</li> <li>The device is positioned in an oxygen enriched<br/>environment</li> </ul>                                                                                                    | <ul> <li>Check the environment if any other oxygen source near bellavista is emitting oxygen in the environment.</li> <li>Check if the oxygen hose connection is tightened</li> <li>If no additional oxygen source is present and the oxygen hose connection is in order, provide an alternative means of ventilation, shut down bellavista and notify a service technician</li> </ul> |
| 279 | М     | -       | Atmospheric ambient pressure low.                          | Atmospheric ambient pressure less than 600 hPa.                                                                                                    | Do not operate the device below this ambient pres-<br>sure (e.g. above 4000 m above sea level).                                                                                                    |
| 280 | М     | 1 s     | No communication to pulse<br>oximeter                      | Pulse oximeter failure or no pulse oximeter con-<br>nected. This error only occurs if the optional pulse<br>oximeter alarm is activated.                                                                                                    | Switch off optional alarm in Configuration Assist.<br>Unplug pulse oximeter, wait 5s and plug in again. If<br>the fault occurs again, notify the service technician.                                                                                                    |
| 281 | М     | 1s      | No communication to gas sensor                             | Gas sensor error (capnography, etc.) or gas sensor<br>not connected. This error only occurs if the optional<br>gas sensor alarm function is activated.                                                                                                    | Switch off optional alarm in Configuration Assist.<br>Unplug gas sensor, wait 5 s and plug in again. If the<br>fault occurs again, notify the service technician.                                                                                                    |
| 285 | I     | -       | Observe intended use of the pulse oximeter.                | Reference to the field of application of the sensor.                                                                                                    | Comply with the field of application. Acknowledge message.                                                                                                    |
| 286 | I     | -       | Observe additional dead space of capnography.              | Reference to the field of application of the sensor.                                                                                                    | Comply with the field of application. Acknowledge message.                                                                                                    |

| No. | Prio. | Del.     | Alarm message                                                       | Possible causes                                                                                                    | Possible remedies                                                                                            |
|-----|-------|----------|---------------------------------------------------------------------|----------------------------------------------------------------------------------------------------|----------------------------------------------------------------------------------------------------|
| 288 | Μ     | 2×, NIV  | Tidal volume too low for<br>nebulizer.                              | During inspiration, pneumatic nebulization is only<br>enabled at an inspiratory flow of $\ge 9 L/min$ . This<br>limitation ensures that the medicinal products are<br>conveyed into the lungs and at the same time it<br>restricts the influence of nebulizer flow (8 L/min)<br>on tidal volume and $O_2$ concentration. The alarm<br>indicates that nebulization has been temporar-<br>ily interrupted. Acknowledging the alarm stops<br>nebulization. | Adjust the ventilation settings to increase tidal volume or inspiratory peak flow.                           |
| 293 | Μ     | 10s, NIV | Tidal volume low.                                                   | Tidal volume in the Neonatal range is lower than<br>the permitted range of 2 mL. Below that, a correct<br>alarm can no longer be guaranteed.                                                                                                    | Make sure the tidal volume is higher.                                                                        |
| 306 | Μ     | -        | Sound system failure.                                               | Failure of the speaker or microphone.<br>Too much ambient noise.                                                                                                    | Restart the device in a quieter environment.                                                                 |
| 322 | Н     | 30s      | Battery completely flat,<br>connect to mains supply<br>immediately! | Device running on battery with a life of less than<br>10 minutes. Ventilation can come to a halt at any<br>time without any further warning. The alarm contin-<br>ues as long as possible. Rarely: battery fault.                                                                                                    | Connect to mains supply immediately.                                                                         |
| 323 | Μ     | 30s      | Battery flat - do not discon-<br>nect mains power supply!           | The device is connected to the power supply but<br>the battery is not yet sufficiently charged for battery<br>operation. Rarely: battery fault.                                                                                                    | Do not disconnect mains supply. Charge the device<br>when it is switched off in order to prevent this alarm. |
| 390 | Μ     | 10s      | Technical failure 390 -<br>Malfunction of pulse oximeter            | Fault in the pulse oximeter.                                                                                                    | Unplug pulse oximeter, wait 5 s and plug in again. If the fault occurs again, notify the service technician. |
| 391 | М     | 10s      | Technical failure 391 -<br>Malfunction of gas sensor                | Gas sensor fault.                                                                                                    | Unplug gas sensor, wait 5 s and plug in again. If the fault occurs again, notify the service technician.     |

. . . . . . .

13.4 Manufacturer's EMC declaration in accordance with EN60601-1-2:2014

#### 13.4.1 General remarks

Electrically operated medical devices require special precautions in terms of electromagnetic compatibility (EMC). Installation and commissioning must therefore take place in accordance with the information in this document and other instructions necessary for operating this medical device. Stationary and mobile transmitters can have an influence on the medical device.

Cables and accessories not specified in the User Manual (see section of accessories) are not approved. The use of non-approved cables and accessories can jeopardise safety, performance and electromagnetic compatibility (emission or compatibility).

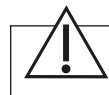

**Caution:** Portable RF communications equipment should be used no closer than 30 cm to any part of the bellavista including cables specified by the manufacturer.

Use of bellavista adjacent to or stacked on other equipment should be avoided. If such use is necessary you must verify whether normal operaton is possible in that configuration.

Care must be taken when operating in the direct vicinity of other devices; if it is not possible to avoid stacking devices on top of one another or next to one another, you should verify whether normal operation is possible in that setup.

bellavista complies with all emission and immunity tests of EN IEC 60601-1-1:2014,  $4^{\rm th}$  Edition.

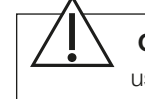

**Caution:** CO<sub>2</sub> and SpO<sub>2</sub> sensors may provide incorrect values if used in close vicinity of RF communications equipment.

#### 13.4.2 Table 1 in accordance with EN 60601-1-2:2014

#### **Electromagnetic compatibility (EMC**

#### Compliance

The electromagnetic compatibility (immunity and emissions) of the device is tested according to the requirements of the following standards:

| Norm                           | Comment                             |
|--------------------------------|-------------------------------------|
| IEC 60601-1-2:2014             | Professional healthcare environment |
| CISPR 11:2015                  | Group 1, Class B                    |
| CISPR 11:2015/AMD1:2016        | Group 1, Class B                    |
| IEC 61000-3-2:2018             | Class A                             |
| IEC 61000-3-2:2014             | Class A                             |
| IEC 61000-3-3:2013             | -                                   |
| IEC 61000-3-3:2013/AMD1:2017   | -                                   |
| CAN/CSA-C22.2 No. 60601-1-2:16 | -                                   |
| EN 60601-1-2:2015              | Professional healthcare environment |
| EN 55011:2016                  | Group 1, class B                    |
| EN 61000-3-2:2014              | Class A                             |
| EN 61000-3-3:2013              | -                                   |

The pass/fail criteria are defined in the above mentioned standards. Additional pass/ fail criteria are defined in the sections Immunity pass / fail criteria and Emission pass / fail criteria of this document.

#### **Definition of Basic Safety**

The EUT was determined to be free from unacceptable risk as defined in IEC 60601-1 and thus to have no basic safety issues as defined in IEC 60601-1.

| Definition Essential P | erformance | criteria |
|------------------------|------------|----------|
|------------------------|------------|----------|

| Number | Metric                                                                           | Test criterion                                                                                                    |
|--------|----------------------------------------------------------------------------------|----------------------------------------------------------------------------------------------------|
| 1      | Airway pressure                                                                  | Peak pressure monitoring with power-off at a pressure > $(74 \pm 3)$ mbar                                                |
| 2      | Expired minute volume (MVExp)                                                    | Deviation of less than 25% of the expired volume averaged over one minute                                                |
| 3      | Alarm condition for oxygen con-<br>centration (FiO <sub>2</sub> )                | set FiO <sub>2</sub> concentration] $\pm$ (2.5 % of the absolute FiO <sub>2</sub> value + 2.5 % of measured value)       |
| 14     | Alarm condition for oxygen con-<br>centration (SpO <sub>2</sub> )                | set SpO <sub>2</sub> value] $\pm$ 3 % SpO <sub>2</sub>                                                                   |
| 5      | Alarm condition for end tidal CO <sub>2</sub> concentration (etCO <sub>2</sub> ) | [set etCO <sub>2</sub> concentration] $\pm$ (0.3 vol% + 4% of the measured value)                                        |
| 6      | Alarm condition for the power<br>supply, voltage range 80 – 264<br>VAC           | Test criterion 1: AC supply present at<br>230 VAC<br>Test criterion 2: AC supply not present<br>at 0 VAC                 |
| 7      | Alarm condition internal power supply (battery) near exhaustion                  | Remaining runtime below 10 minutes                                                                                       |
| 8      | Alarm condition oxygen gas supply failure                                        | Test criterion 1: O <sub>2</sub> supply available<br>at 4 bar<br>Test criterion 2: O <sub>2</sub> supply failed at 0 bar |

#### Immunity pass / fail criteria

#### Pass criteria:

All tests are pass according to the criteria defined in the tested standard.

#### Fail criteria:

The following responses and operation conditions are judged as unacceptable: Change of any operation mode (e.g. ventilation).

Error of the applied PEEP of more than 5 mbar for every breath.

Error of DELIVERED VOLUME of individual breaths greater than 35% and error of DE-LIVERED VOLUME averaged over one minute interval greater than 25% for volume controlled ventilation, or Error of applied pressure for individual breaths greater than 35% and error of applied pressure averaged over one minute interval greater than 25% for pressure controlled ventilation

Cassation or interruption of any intended operation, even if accompanied by an alarm. Noise on the pressure or flow waveforms in which the noise would interfere with the diagnosis or monitoring.

Initialization of any unintended operation including unintended or uncontrolled motion, even if accompanied by an alarm.

Change in programmable parameters.

Permanent hardware failure is induced in the EUT.

The following limitations are judged as acceptable:

The loss of  $SpO_2$  and the  $CO_2$  sensor values are allowed if a corresponding alarm is generated.

The functionality of the wireless transceiver may be lost while testing the working frequency band of the transceiver as long as the BASIC SAFETY or ESSENTIAL PERFORMANCE is not affected and the EUT does not suffer permanent damage.

#### Emission pass / fail criteria

#### Pass criteria:

All tests are pass according to the criteria defined in the tested standard.

#### Fail criteria:

The unit shall not exceed the limits for emission given by the norm IEC 60601-1-2 2014 in all operation modes and test configurations.

#### 13.4.3 Table 5 in accordance with EN 60601-1-2:2007

Recommended separation distances between portable and mobile RF telecommunication devices and bellavista.

bellavista is intended for operation in an electromagnetic environment in which RF disturbances are controlled. The customer or user of bellavista can help to avoid electromagnetic disturbances by adhering to the minimum distances between portable and mobile RF telecommunication devices (transmitters) and bellavista – depending on the output of the telecommunication device, as specified below.

| Rated output                   | Separation distanc                               | e, depending on tra                             | ansmit frequency (m                       | )                            |
|--------------------------------|--------------------------------------------------|-------------------------------------------------|-------------------------------------------|------------------------------|
| of the trans-<br>mitter<br>(W) | 150 kHz to<br>80 MHz<br>outside the ISM<br>bands | 150 kHz to<br>80 MHz<br>Within the ISM<br>bands | 80 MHz to<br>800 MHz                      | 800 MHz to<br>2.5 GHz        |
|                                | d = <u>3.5</u> √P=1.17√P                         | $d = \frac{12}{10}\sqrt{P} = 1.2\sqrt{P}$       | $d = \frac{12}{10}\sqrt{P} = 1.2\sqrt{P}$ | d = <u>23</u> √P=2.3√P<br>10 |
| 0.01                           | 0.12                                             | 0.12                                            | 0.12                                      | 0.23                         |
| 0.1                            | 0.37                                             | 0.38                                            | 0.38                                      | 0.73                         |
| 1                              | 1.2                                              | 1.2                                             | 1.2                                       | 2.3                          |
| 10                             | 3.7                                              | 3.8                                             | 3.8                                       | 7.3                          |
| 100                            | 12                                               | 12                                              | 12                                        | 23                           |

For transmitters with a maximum rated output not included in the table above, the distance can be determined using the equation given in the respective column, where P is the maximum rated output of the transmitter in watts (W) according to the transmitter manufacturer.

#### 13.4.4 Table 2 in accordance with EN 60601-1-2:2007

Guidance and manufacturer's declaration - electromagnetic immunity

bellavista is intended for operation in the electromagnetic environment specified below. It is the responsibility of the customer or user to ensure that it is used in such an environment.

| Emission<br>measurements                                                                                     | IEC 60601-1-2 test level                                                                                                    | Compliance level                                                                                                    | Electromagnetic environment - guid-<br>ance                                                                                                    |
|----------------------------------------------------------------------------------------------------|----------------------------------------------------------------------------------------------------|----------------------------------------------------------------------------------------------------|----------------------------------------------------------------------------------------------------|
| Electrostatic discharge according<br>to<br>IEC 61000-4-2                                                     | ± 6 kV contact discharge<br>± 8 kV air discharge                                                                                                    | ± 8 kV contact discharge<br>± 15 kV air discharge                                                                                              | The relative humidity should be at least 5 %.                                                                                                    |
| Fast transient electrical distur-<br>bances according to IEC 61000-<br>4-4                                   | ± 2 kV for mains cables<br>± 1 kV for input and output lines                                                                                                    | ± 2 kV for mains cables<br>± 1 kV for input and output lines                                                                                   | The quality of the power supply<br>should be that of a typical commercial<br>or hospital environment.                                                                                                    |
| Impulse voltages/surges accord-<br>ing to IEC 61000-4-5                                                      | <ul> <li>± 1 kV voltage outer conductor</li> <li>outer conductor</li> <li>± 2 kV voltage outer conductor</li> <li>earth</li> </ul>                                                                                                    | <ul> <li>± 1 kV voltage outer conductor</li> <li>outer conductor</li> <li>± 2 kV voltage outer conductor</li> <li>earth</li> </ul>             | The quality of the power supply<br>should be that of a typical commercial<br>or hospital environment.                                                                                                    |
| Voltage dips, short interruptions<br>and fluctuations in the supply volt-<br>age according to IEC 61000-4-11 | <ul> <li>&lt; 5% UT for 1/2 cycle</li> <li>&lt; 95% dip)</li> <li>&lt; 40% UT for 5 cycles</li> <li>&lt;60% dip)</li> <li>&lt;70% UT for 25 cycles</li> <li>&lt;30% dip)</li> <li>&lt; 5% UT 5 s</li> <li>&lt;&gt; 95% dip)</li> </ul> | < 5% UT for 1/2 cycle<br>(> 95% dip)<br>< 40% UT for 5 cycles<br>(60% dip)<br><70% UT for 25 cycles<br>(30% dip)<br>< 5% UT 5 s<br>(> 95% dip) | The quality of the power supply<br>should be that of a typical commercial<br>or hospital environment.                                                                                                    |
| Power frequency magnetic fields<br>(50/60Hz) according to IEC<br>61000-4-8                                   | 3 A/m                                                                                                    | 30 A/m                                                                                                    | Equipment which emits high levels<br>of power line magnetic fields (in<br>excess of 30A/m) should be kept at<br>a distance to reduce the likelihood of<br>interference.<br>Warning: Keep the<br>bellavista away from<br>sources of high levels<br>of power line magnetic<br>fields (in excess of 30 |
|                                                                                                    |                                                                                                    |                                                                                                    | A/m) to reduce the likeli-<br>hood of interference.                                                                                                    |

Note: UT is the AC mains voltage prior to application of the test level.

#### 13.4.5 Table 3 in accordance with EN 60601-1-2:2007

Guidance and manufacturer's declaration - electromagnetic immunity

bellavista is intended for operation in the electromagnetic environment specified below. It is the responsibility of the customer or user to ensure that it is used in such an environment.

| Immunity measurements                                       | IEC 60601-1-2 test level                        | Compliance level | Electromagnetic environment – guidance                                                                                                    |
|-------------------------------------------------------------|-------------------------------------------------|------------------|----------------------------------------------------------------------------------------------------|
|                                                             |                                                 |                  | Portable and mobile radio equipment should not be operated<br>closer to bellavista, including its cables, than the recommend-<br>ed separation distance which is calculated according to the<br>equation applicable to the transmit frequency.<br>Recommended separation distance:                                                                                                    |
| Conducted RF distur-<br>bance according to IEC<br>61000-4-6 | 3 V rms 150 kHz to 80MHz outside the ISM bands  | 3V               | $d = \frac{3.5}{3}\sqrt{P} = 1.2\sqrt{P}$                                                                                                    |
|                                                             | 10V rms 150kHz to 80MHz<br>within the ISM bands | 10V              | $d = \frac{12}{10} \sqrt{P} = 1.2 \sqrt{P}$ $d = \frac{12}{10} \sqrt{P} = 1.2 \sqrt{P}$ for 80 MHz to 800 MHz                                                                                                    |
| Radiated RF disturbance<br>according to IEC 61000-<br>4-3   | 10 V/m 80 MHz to 2.5 GHz                        | 10 V/m           | $d = \frac{23}{10} / P = 2.3 \sqrt{P}$<br>for 800 MHz to 2.5 GHz<br>Where P is the nominal output power in the transmitter in<br>watts (W) according to the transmitter manufacturer and d is<br>the recommended separation distance in metres (m). The field<br>strength of stationary RF transmitters as determined by a site<br>survey c, should be less than the compliance level in each<br>frequency range, d. Interference is possible in the vicinity of<br>devices that bear the following label.<br>((())) |

ISM bands for (industrial, scientific and medical applications) between 150 kHz and 80 MHz are 6.765 MHz to 6.795 MHz; 13,553 to 13,567 MHz; 26,957 MHz to 27,283 MHz and 40.66 MHz to 40.70 MHz.

Compliance levels in the ISM frequency bands between 150 kHz and 80 MHz and in the frequency range 80 MHz to 2.5 GHz are intended to reduce the likelihood of mobile/portable communication devices causing disturbances in case they are brought accidentally near the patient. For this reason, an additional factor of 10/3 is used in calculating the recommended separation distances in these frequency ranges.

The field strength of stationary transmitters, e.g. base stations of mobile phone and land mobile radios, amateur radio stations, AM and FM-radio and TV stations, cannot be predicted theoretically with accuracy. To determine the electromagnetic environment with respect to stationary transmitters a study of the location should be considered. If the measured field strength at the location where bellavista is used exceeds the above compliance levels one should keep a close eye on bellavista to produce evidence of intended use. If unusual performance characteristics are observed, additional measures may be necessary, such as a change in direction or placing bellavista at a different location.

In the frequency range 150 kHz to 80 MHz the field strength should be less than 3 V/m.

#### 13.5 ESD safety measures

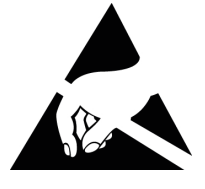

ESD = Electrostatic discharge

Safety measures involve the following:

- Methods to avoid the development of static (e.g. air nebulization, air-conditioning systems)
- Conductive floor coverings, non-synthetic clothing
- Body discharged by touching metal surfaces on the device.
- Antistatic discharge by wrist strap and connection to the medical device or to earth.

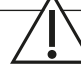

**Caution:** Connectors and pins that bear the ESD warning symbol must not be touched with the hand or a hand tool before the necessary safety measures have been taken. Otherwise the device may be damaged.

#### 13.6 bellavista training certificate 13.6.1 Device overview

.....

| Торіс                          | Confirmation |
|--------------------------------|--------------|
| Intended use                   |              |
| Safety instructions            |              |
| User qualification             |              |
| Device components and overview |              |

#### 13.6.2 Start-up

| Торіс                                                                                                    | Confirmation |
|----------------------------------------------------------------------------------------------------|--------------|
| Connecting supply lines <ul> <li>Mains supply</li> <li>DC power supply</li> <li>Oxygen supply</li> </ul>      |              |
| Switching bellavista on and off                                                                               |              |
| Operation via touch screen                                                                                    |              |
| Calibrating sensors:<br>• Flow sensor<br>• Oxygen sensor<br>• CO <sub>2</sub> sensor (zero-point calibration) |              |

#### 13.6.3 Breathing circuit

| Торіс                                                                                                    | Confirmation |
|----------------------------------------------------------------------------------------------------|--------------|
| <ul> <li>Connecting the breathing circuit</li> <li>Bacterial filter</li> <li>Ventilation tubing</li> <li>Pressure measuring line</li> <li>Flow measurement / proximal pressure measurement</li> </ul> |              |
| Quick check prior to start-up                                                                                                    |              |

#### 13.6.4 Ventilation

| Торіс                                                                                                    | Confirmation |
|----------------------------------------------------------------------------------------------------|--------------|
| Selection of breathing circuit and patient type                                                                                   |              |
| Ventilation settings <ul> <li>Mode</li> <li>Parameter</li> </ul>                                                                  |              |
| Connecting the patient, non-invasive <ul> <li>Connecting to mask</li> </ul>                                                       |              |
| <ul><li>Connecting the patient, invasive</li><li>Connecting to tracheal cannula</li><li>Connecting to endotracheal tube</li></ul> |              |
| Start/stop ventilation                                                                                                    |              |

. . . . . . . . . . .

| Торіс                                                                                               | Confirmation |
|----------------------------------------------------------------------------------------------------|--------------|
| Alarm functions <ul> <li>Signalling</li> <li>Alarm display</li> <li>Setting alarm limits</li> </ul> |              |
| Monitoring <ul> <li>Changing the monitoring settings</li> <li>Changing curves</li> </ul>            |              |
| beModes<br>• Day/Night<br>• DualVent<br>• TargetVent<br>• Apnoea backup                             |              |

#### 13.6.5 Administrative functions

| Торіс                                                                                                    | Confirmation |
|----------------------------------------------------------------------------------------------------|--------------|
| User level                                                                                                    |              |
| Calibrating sensors:<br>• Flow sensors<br>• Oxygen sensor<br>• CO <sub>2</sub> sensor (zero-point calibration) |              |

#### 13.6.6 Servicing and cleaning

| Торіс                                                                                                    | Confirmation |
|----------------------------------------------------------------------------------------------------|--------------|
| Cleaning <ul> <li>Recommended cleaning agents</li> <li>Cleaning the device</li> <li>Cleaning the breathing circuit</li> </ul> |              |
| <ul><li>Servicing</li><li>Replacing the filter mats</li><li>Replacing the oxygen sensor</li><li>Replacing the fuse</li></ul>  |              |

#### 13.6.7 Trained personnel

| Name | Function |
|------|----------|
|      |          |
|      |          |
|      |          |
|      |          |
|      |          |
|      |          |

I certify that I am fully and comprehensively trained in the operation and handling of bellavista. I have received all the necessary information concerning safe use in order to apply bellavista properly without risk to the patient, user or third parties.

# Hospital, institution

Signature of the person responsible at the hospital

#### 13.6.8 Medical device consultant

| Name | Function |
|------|----------|
|      |          |
|      |          |

Medical device consultant

Signature of the medical device consultant

#### 13.7 Servicing and maintenance checklist for bellavista

| Time interval                                                          | Activity                                                                                                    | When serviced, by whom | Next servicing |
|------------------------------------------------------------------------|----------------------------------------------------------------------------------------------------|------------------------|----------------|
| After a change in breathing<br>circuit and before every new<br>patient | <ul> <li>New breathing circuit</li> <li>New bacterial filter</li> <li>New airway adapter for<br/>CO<sub>2</sub> capnography (if used)</li> <li>bellavista quick check prior<br/>to start-up</li> </ul> | n.a.                   | n.a.           |
| Monthly                                                                | Replace the following compo-<br>nents:<br>Inlet filter blower<br>Inlet filter cooling fan                                                                                                    |                        |                |
| Every 12 months                                                        | Perform service and mainte-<br>nance according to the imtmed-<br>ical bellavista service manual.                                                                                                    |                        |                |
|                                                                        | Replace the following compo-<br>nents:                                                                                                    |                        |                |
|                                                                        | Check batteries and replace     if necessary                                                                                                    |                        |                |
| O <sub>2</sub> Sensor                                                  | When failure occurs or no longer calibrates                                                                                                    |                        |                |

The expected life cycle of bellavista is 8 years, assuming the servicing operations are performed as specified by the manufacturer. For service or maintenance please contact Technical Support (800) 231-2466.

For changing intervals of filters and breathing circuits please follow the instructions for use of the concerning manufacturers or follow the hospital standard operating procedure for these accessories.

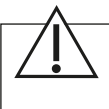

**Caution:** Only trained professionals authorised by the manufacturer may perform servicing and repair work. Appropriate measuring instruments and test devices must be available. Switch off and unplug bellavista from the mains before performing any servicing or maintenance work.

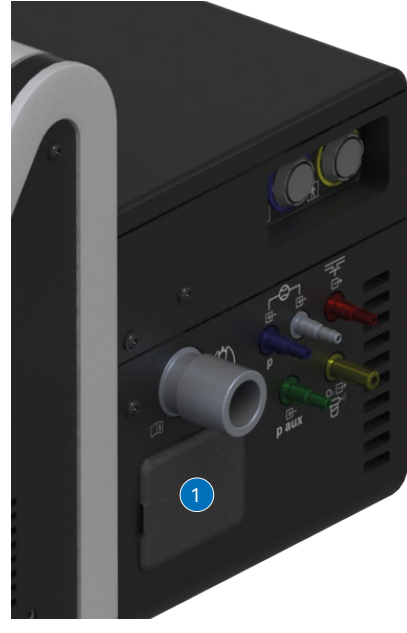

O2 sensor (1)

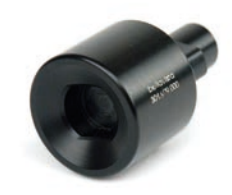

O2 sensor tool 301.909.000

#### 13.7.1 Changing the O<sub>2</sub> sensor

- Open the cover
- Disconnect the cable from the O<sub>2</sub> sensor.
- Unscrew O<sub>2</sub> sensor with a size 12 wrench or the O<sub>2</sub> sensor tool 301.909.000
- Screw in the new O<sub>2</sub> sensor.
- Connect the cable.
- Close the cover
- Calibrate the O<sub>2</sub> sensor

Dispose of O<sub>2</sub> sensors in accordance with local waste disposal regulations.

#### Explosion hazard, chemical burn hazard

- Do not throw O2 sensors into a fire
- Do not open O<sub>2</sub> sensors with force

Oxygen measurement can be disabled in Configuration Assist if the oxygen cell is depleted and no new cell is available. Please make sure oxygen can be measured externally instead.

Open the packaging of a new  $O_2$  sensor one hour before use in order to start the chemical process.

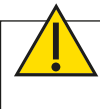

**Warning:** Calibrate the  $O_2$  sensor when required. An uncalibrated  $O_2$  sensor can lead to inadequate or excess supply of oxygen to the patient.

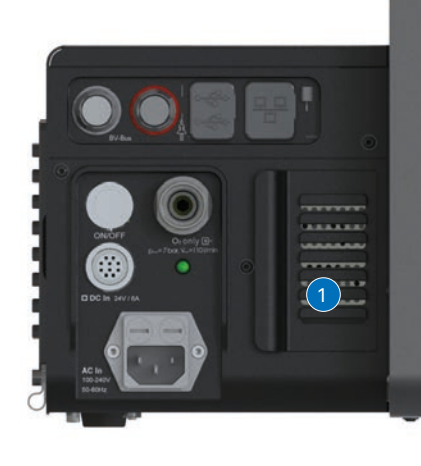

Patient air filter

#### 13.7.2 Changing the filter mats

Device air filter

- Open the cover at the rear of the device.
- Place the new filter mat firmly in position.
- Close the cover.
- Use only original filters

Patient air filter

- Open the cover on the side of the ventilator.
- Place the new filter mat firmly in position. Dense layer facing inwards!
- Close the cover.
- Use only original filters

Alternatively see also HEPA filter.

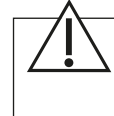

**Caution:** A patient air filter that is soiled or inappropriate can cause inadequate supply to the patient. Only use original bellavista air filters. Missing, incorrect or soiled air filters can cause bellavista to become contaminated or overheated.

#### 13.8 bellavista quick check

Warning: Malfunctions in bellavista can have serious consequences for the patient. Always perform the quick check in full. After the quick check, return the settings to the correct values.

#### Perform this check weekly and before each new patient

#### 13.8.1 Purpose of Quick Check

- Smooth start-up
- Functional ventilation system
- Functional alarm feature
- Checking the operation time of the battery

| Ch | eck                                                                                             | OK? |
|----|-------------------------------------------------------------------------------------------------|-----|
| 1  | Do not connect the patient.                                                                     |     |
| 2  | Connect the mains supply.                                                                       |     |
| 3  | bellavista starts up without technical error.                                                   |     |
| 4  | Connect oxygen source as optional.                                                              |     |
| 5  | Use a new bacterial filter.                                                                     |     |
| 6  | New breathing circuit is firmly installed (including measuring tubes).                          |     |
| 7  | Perform circuit test.                                                                           |     |
| 8  | Connect test lungs (EasyLung) using tube extension. Use a leak adapter for breathing circuit A. |     |

#### 13.8.2 Test ventilation and monitoring

Ventilation mode: P-A/C

| Setting                      | Expectation                            | Measured | OK?      |
|------------------------------|----------------------------------------|----------|----------|
| P <sub>Insp</sub><br>12 mbar | P <sub>peak</sub><br>17 ±3mbar         |          |          |
| PEEP<br>5 mbar               | PEEP<br>5 ±1 mbar                      |          |          |
| Rate<br>12 breaths/min       | Rate<br>12 ±1 breaths/min              |          |          |
| Ventilation with ambient air | FiO <sub>2</sub> 21 vol %<br>± 2 vol % |          | $\Box^1$ |

 $^{\scriptscriptstyle 1}$  In the event of an error calibrate the  $O_2$  sensor.

#### Test alarm system 13.8.3

| Action                                                                                                    | Alarm                                                            | OK? |
|----------------------------------------------------------------------------------------------------|------------------------------------------------------------------|-----|
| Unplug power cable. Do not confirm info message.                                                                            | Mains voltage failed (info)<br>Blue alarm lamp.                  |     |
| Wait for 2 minutes until the info<br>message becomes a medium-priority<br>alarm. Then confirm.                              | Mains voltage failed (medium-priority alarm). Yellow alarm lamp. |     |
| Check alarm for obstruction due to<br>removal of the test lungs and complete<br>blockage of the patient connection<br>port. | Occlusion or another high-priority alarm. Red alarm lamp.        |     |
| Recommended battery operation time >1h                                                                                      | -                                                                |     |

Place, date

Signature

# 14 Index

# A

Accessories 21, 139, 141 Adaptive ventilation mode 84 Alarm 103 Alarm limits 137 Alarms 31, 54, 107, 137, 148 List of alarms 151 Priorities 8 Volume 108 Alarm settings 54 Alarms muted 66, 108 Ambient conditions 118 Anaesthetic gas 20 Animated lungs 131 Apnea 62 Apnea backup 62, 106 Applications 54 APRV 81 Assisted breaths 70 ATC 71 Automatic tube compensation 71 auto.rise 69 Autoscaling 58 Autoset 108 Autoset Leakage 52, 108 auto.sync 70 Availability 102 AVM 84

# В

Backup 62, 106

1

Bacterial filter 36 Battery 31, 112 Battery indicator 31, 53 beLevel 80 bellavista 1000 25 bellavista 1000e 26 beMode 126 Apnoea backup 62 AVM 64 Day/Night 63 DualVent 64 SingleVent 62 TargetVent 65 beMode Assist 54, 62

#### Breath

Controlled 68 Pressure-controlled 69 Pressure-supported 70 Triggered 67 Volume-controlled 69 Breathing circuit 36, 121, 166 A 38 Bacterial filter 36 C 38 D 38 E 38 E Neo NIV 38 HFOT 38 Select 38 Test 35 Breathing circuit test 35

# С

Calibration 114 CO<sub>2</sub> 114 O<sub>2</sub> 114 Calibration Assist 55, 114 Capnography 45 Cautions 15 Chameleon 55, 99, 106 Changing parameter display 57 Changing the filter mats 170 Changing the monitoring settings 56 Check prior to start-up 171 Circuit test 66 Classification 115 Cleaning 113 Clock 55 CO<sub>2</sub> ISA sidestream 46 CO<sub>2</sub> respiratory gas sensor 45, 120 CO<sub>2</sub> sensor 45 IRMA mainstream 45 Cockpit 55, 99 Combination with other devices 21 Communication interface 22 IntelliBridge 144 VueLink 144 Conditioning 113 Configuration Assist 55, 61 Connecting supply lines 30 Connecting the humidifier 39

Connecting the patient 39 Connecting with oxygen 21 Connection data 118 Connectors 25 Consumables 139, 141 Contraindications 18 Controlled breath 68 Pressure-controlled 68 Volume-controlled 68 CPAP 73 Curve display 58 Curve presentation Scaling 58 Zoom 58 Curves 130

# D

Data Assist 55, 62 Data sharing 143 Day/Night 63 Default screen 61 Device air filter 170 Disinfection 113 Disposal 112 Documentation 142 Drug nebuliser 123 Dual Limb adapter 44 DualVent 64

# Ε

Electronic nebuliser 41, 123 Error 18 Esophageal pressure 130 Esophageal pressure monitoring 105 Excel CSV export 63 Expert monitoring 99 Expert Monitoring 54, 56 Expiratory trigger 70 Explanation External sensors 22

# F

Filter HEPA 33 First steps 29 Flow sensor 40, 121 Freeze 58 Freeze curves 58 Fuse 25, 26

# G

Gestures 59 GMDN Code 115 GTIN-13/EAN-13 Code 117

# Η

Help 55 HEPA 170 HFOT 23, 95, 97 HFOT alarms 96 HFOT functionality 97 HL7 119 Hold 105 Hold maneuver 105 Humidifier 39

# I

IBW 149 Image display 55 Information 55 Inlet filter 33 Installation 20 Integrated expiratory valve 44 IntelliBridge 144 Internal O<sub>2</sub> sensor 114 IRMA 45 ISA 46 iVista 63

# L

Languages 118 Leak alarm 61 Liability 17 Literature 150 Login 60 Login levels 60 Loops 130 Reference 58 Superimpose 58 Lung recruitment 100 Lung Recruitment Tool 23, 100, 106

# Μ

Main menu 53, 54 Mains operation 25, 26 Maintenance 24, 111, 169 Maintenance intervals 169 Mandatory breath 67 Maneuver 54, 105 Manual breath 66 Measuring maneuvers 100 Mode 126 APRV 81 AVM 84 beLevel 80 CPAP 73 HFOT 95 nCPAP 74 nIPPV 76 P-A/C 77 PC-SIMV 78 PCV 77 PSV 79 S 79 Sigh 72 S/T 79 T 77 V-A/C 82 VC-SIMV 83 VCV 82 Models 139 Monitoring 54, 99, 104 Curves 56 Parameter 56 Monitoring parameters 132

# Ν

nCPAP 74 Nebulisation 22 Nebulizer 41 Electronic 41 Network 143 Night Mode 66 nIPPV 76 NIV versus invasive 122 Noise generation 124

# 0

O<sub>2</sub> functions 32 O<sub>2</sub> sensor 25, 26 Replace 170 ON/OFF 34 Operation 17, 53, 101 Operator 17 Oximeter 120 Oxygen connector , 25, 26 Oxygen consumption 33 Oxygen O<sub>2</sub> sensor 170 Oxygen supply 27

# Ρ

P-A/C 77 Patient air filter 170 Patient info 55 Patient type 36 Adult 36 Neonatal 36 Paediatric 36 PC-SIMV 78 PCV 77 Philips IntelliBridge 144 Philips VueLink 144 PLV 71 Pneumatic block diagram 138 Pneumatic nebuliser 42, 123 Power plug set 30 Pressure, flow 118 Pressure Limited Ventilation 71 Pressure rise automatic 69 Pressure-supported breaths 70 PSV 79 PTP/PTA 66, 105

# Q

Quick check 24, 35, 171

## R

Rating plate Recruitment comparison 104 Reference loops 58 Reprocessing of accessories 113

### S

S 79 Safe operation 18 Safety Information 8 Caution 8 Notes 8 Warning 8 Scaling 59 Scope of delivery 29 Screen Main screen 53 Screenshot 53 Sensors CO<sub>2</sub> 25, 45, 26 O<sub>2</sub> 25, 26 SpO<sub>2</sub> 46, 25, 26 Servicing 24 Servicing checklist 169 Settings 54, 61 Setting up ventilation 23, 61 Shutdown 55, 109 Sidestream capnography sensor 46 Sigh 72 SingleVent 62 Software options 139 Spare parts 139, 141 Specifications 115 S/T 79 Standards 115 Starting HFOT 96 Start screen 34, 54 Settings 147 Start-up 19 Stopping ventilation 24 ventilation 109 Suction 66 Supported ventilation modes 7 Switching on 34 System 55 System test 35

# Т

T 77 TargetVent 65 Technical support 8 Test alarm system 171 Tile 57 Touch screen 53 Cleaning 113 Lock 53 Operation 53 Training certificate 166 Transalveolar pressure 66, 130 Transport 24 Transpulmonary pressure 66, 130 Trending 54, 63, 99, 107, 120 Triggered breath 67 Triggered/Mandatory 67 trolley 113 Tube compensation 71

# U

UDI Code 117 UMDNS Code 115 User level 55, 60

# V

V-A/C 82 VC-SIMV 83 VCV 82 Ventilation 54, 166 Start 66 Ventilation parameters 126 Ventilation settings 148 Ventilation Summary 135 Ventilator data 117 Vent Summary 135 Video display 55

# W

Warnings 10, 102

# Ζ

Zoom 58 Zooming 59

imtmedical ag
## imtmedical

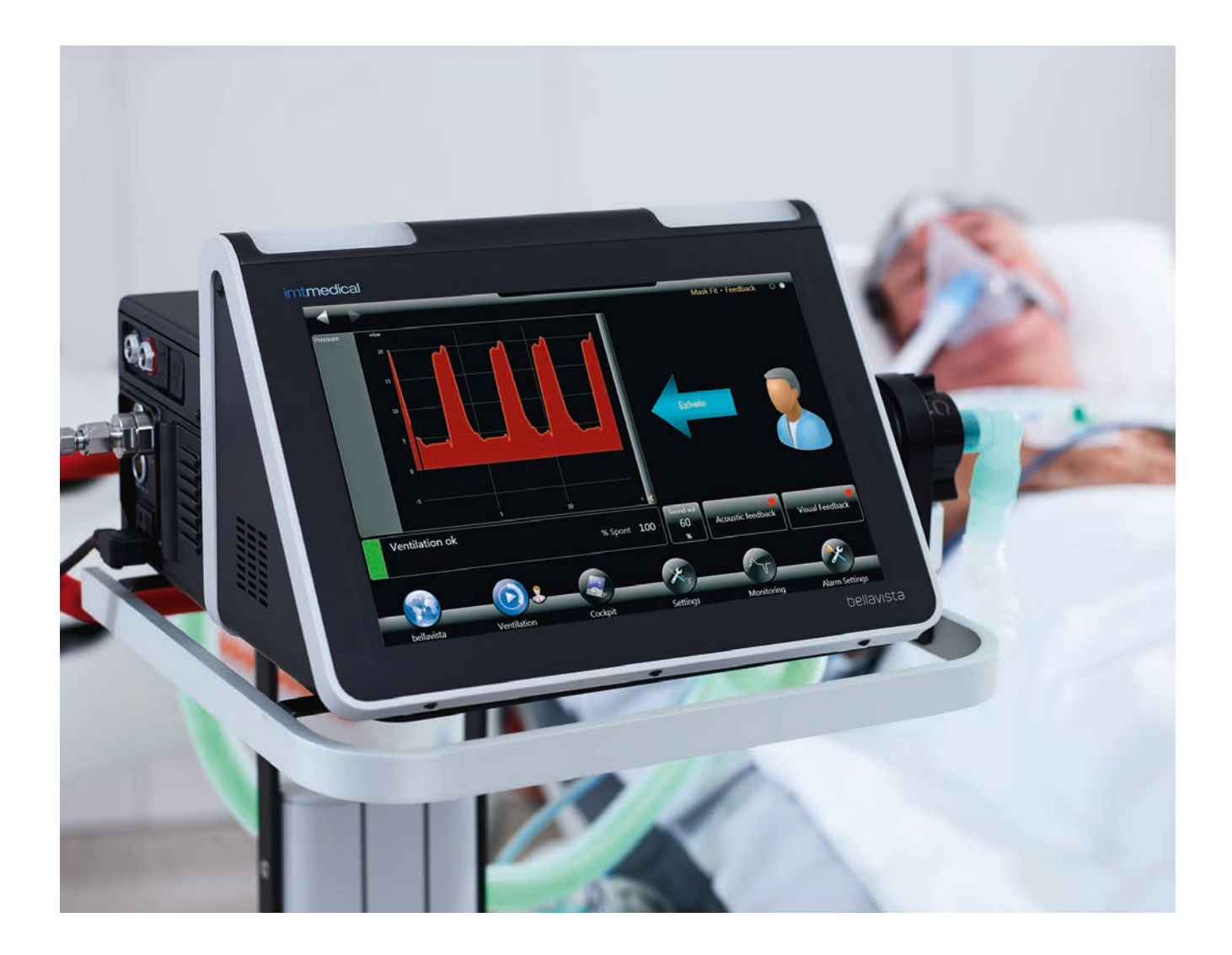

## Passwords for bellavista ventilator

|          | Default |  |  |
|----------|---------|--|--|
| Dotiont  | pot     |  |  |
| Fallent  | μαι     |  |  |
| Clinical | clin    |  |  |
| Advanced | adv     |  |  |

**Power password** to override forgotten passwords: see Service Manual **Service password:** see Service Manual

## imtmedical

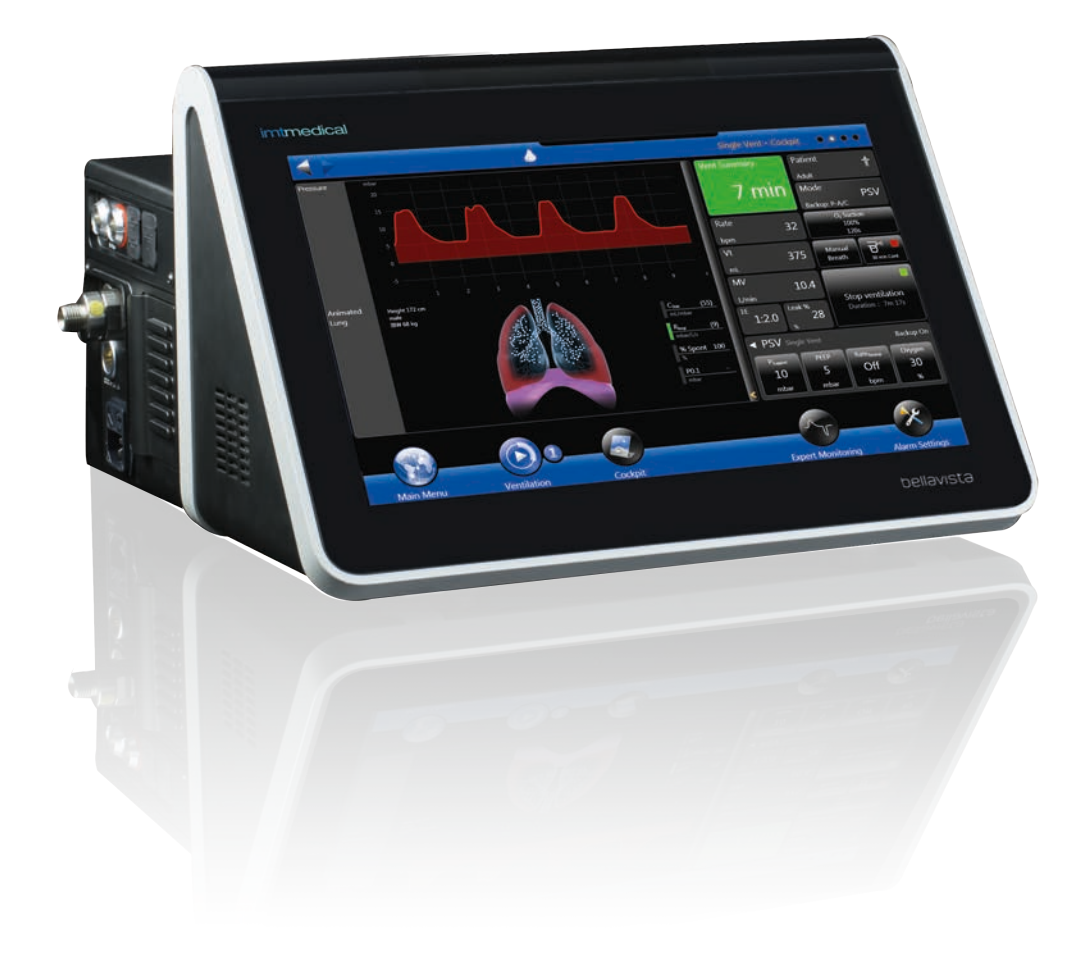

## imtmedical

imtmedical ag . Gewerbestrasse 8 . 9470 Buchs . Switzerland T +41 81 750 66 99 . www.imtmedical.com